### Servicio en Línea RUT

Proceso Cercanía al Ciudadano Subproceso Asistencia al Usuario Versión 06 Código MN-CAC-0001 Año 2024

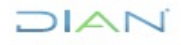

"Se considera copia controlada los documentos publicados en el Listado Maestro de Documentos"

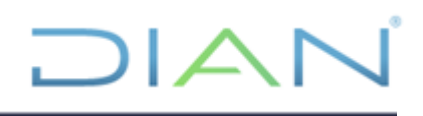

#### TABLA DE CONTENIDO

| 1. OBJETIVO:                                                    | 3   |
|-----------------------------------------------------------------|-----|
| 2. ALCANCE:                                                     | 3   |
| 3. DEFINICIONES Y SIGLAS                                        | 3   |
| 4. MARCO LEGAL Y REGLAMENTARIO                                  | 5   |
| 5. DESARROLLO DEL TEMA                                          | 5   |
| 5.1 INGRESO AL PORTAL DIAN                                      | 5   |
| 5.2 INSCRIPCION RUT                                             | 8   |
| 5.3 CANCELACIÓN NIT ERRADO                                      | 40  |
| 5.4 REACTIVACIÓN DE NIT CANCELADO                               | 45  |
| 5.5 ASIGNACIÓN NIT EN CASOS DE PRESUNTA SUPLANTACIÓN            | 47  |
| 5.6 ACTUALIZACION RUT                                           | 51  |
| 5.7 ACTUALIZACION DE DATOS DE IDENTIFICACION                    | 59  |
| 5.8 ACTUALIZACION DE NIT FISICO PERSONAS JURIDICAS              | 64  |
| 5.9. SOLICITUD DE ACTUALIZACION DEL RUT SUJETA A VERIFICACIÓN   | 66  |
| 5.10. SOLICITUDES DE INSCRIPCION DEL RUT SUJETAS A VERIFICACIÓN | 97  |
| 5.11. ACTUACIONES DE OFICIO                                     | 111 |
| 5.12. ROLES                                                     | 149 |
| 5.13 LEVANTAMIENTO DE MARCAS ESPECIALES                         | 152 |
| 5.14. CONSULTAS EN EL RUT                                       | 159 |
| 5.15 REPORTES RUT                                               | 171 |
| 6. CONTROL DE CAMBIOS                                           |     |

#### 1. OBJETIVO:

Servir de herramienta para que los usuarios internos del SD – RUT puedan ingresar a cada uno de los módulos del aplicativo, de acuerdo con la situación o solicitud realizada por el usuario externo o por otros usuarios internos.

#### 2. ALCANCE:

Este manual contiene la información relacionada con los diferentes módulos del SD - RUT y comprende las etapas que pueden presentarse durante la inscripción, actualización, suspensión o de las actualizaciones del RUT sujetas a verificación.

#### 3. DEFINICIONES Y SIGLAS

- Acto administrativo: manifestación de la voluntad de la entidad, en ejercicio de la función administrativa, para producir efectos jurídicos.
- Actualización RUT: es el procedimiento que permite efectuar modificaciones o adiciones a la información contenida en el RUT.
- Asignación de actualizaciones del Rut sujetas a verificación: es el mecanismo mediante el cual un funcionario se hace cargo del proceso de estudio de una actualización del RUT sujeta a verificación hasta el registro de decisión de esta.
- Desistimiento expreso de la petición: los interesados podrán desistir en cualquier tiempo de sus peticiones, sin perjuicio de que la respectiva solicitud pueda ser nuevamente presentada con el lleno de los requisitos legales, pero las autoridades podrán continuar de oficio la actuación si la consideran necesaria por razones de interés público; en tal caso expedirán resolución motivada.
- Fallo de recurso: es la decisión que toma la División de Servicio al Ciudadano GIT gestión, control y servicio, GIT de servicio al ciudadano o quien haga sus veces una vez analizadas las motivaciones y las pruebas aportadas por el solicitante, teniendo las siguientes opciones:
  - ✓ **Revoca:** este fallo anula la decisión inicial a la solicitud.
  - ✓ **Confirma:** este fallo afirma estar de acuerdo con la decisión inicial.
  - ✓ Rechaza: este fallo se profiere cuando el recurso no es procedente, por no cumplir los requisitos para ser analizado en segunda instancia.
- Formalización: consiste en el proceso de autenticación, validación e incorporación de la información, suministrada virtual o físicamente, por el obligado ante la U.A.E. DIAN, o demás entidades autorizadas, y la expedición del respectivo certificado.

- **Formulario:** es el documento diseñado para que los contribuyentes o responsables, agentes de retención y usuarios en general presenten las declaraciones y paguen los impuestos en cumplimiento de las obligaciones tributarias o aduaneras. Debe incluir las instrucciones de diligenciamiento y si es el caso puede incluir cartilla.
- Inscripción RUT: es el procedimiento por el cual las personas naturales y jurídicas y demás personas con obligaciones administradas por la UAE DIAN obligados a inscribirse, se incorporan en el RUT.
- Medida Cautelar: son todas aquellas actuaciones o decisiones que, sin prejuzgar del resultado final, de contenido positivo o negativo, que un órgano de la Administración Pública o un juez o magistrado del poder judicial puede adoptar.
- NIT: Número de Identificación Tributaria. Es el código de identificación que para efectos fiscales asigna la Dirección de Impuestos y Aduanas Nacionales a todas las personas inscritas en el Registro Único Tributario, conforme con el artículo 19 de la ley 863 de 2003 y el artículo 555-1 del Estatuto Tributario.
- > NIT errado: NIT asignado a un cliente en un trámite de inscripción de forma errada.
- No responsable de IVA: no son responsables del impuesto a las ventas IVA las personas naturales comerciantes y los artesanos que sean minoristas o detallistas, los pequeños agricultores y los ganaderos, así como quienes presten servicios siempre y cuando cumplan la totalidad de las condiciones en el Parágrafo 3, del artículo 437 del E.T
- > NUIP: Número Único de Identificación Personal
- Solicitudes de Actualización del RUT sujeta a verificación: se entiende por Solicitud de Actualización del RUT sujeta a verificación, aquellas modificaciones del Registro Único Tributario que por disposición legal se encuentran sujetas a verificación por parte de UAE DIAN, en consecuencia, solo se registra la actualización en el RUT una vez se demuestre por el solicitante el cumplimiento de los presupuestos legales y procedimentales para su procedencia y se expida el Acto Administrativo correspondiente.
- Reasignación de solicitudes: es el proceso que se realiza cuando una solicitud que previamente fue asignada a un funcionario pase a ser responsabilidad de otro funcionario y esta pueda asignarse a este último.
- Recurso: es la acción que concede la ley al interesado, contribuyente, usuario aduanero, agente retenedor, para que se aclare, modifique o revoque los actos administrativos expedidos.
- Recurso reposición y en subsidio de apelación: opera contra la resolución que decidió la solicitud de actualización del RUT sujeta a verificación de manera no favorable para el contribuyente, y se interpone ante el mismo funcionario que profirió el acto administrativo.

DIAN

"Se considera copia controlada los documentos publicados en el Listado Maestro de Documentos"

- RUT: Registro Único Tributario. Constituye el mecanismo único para identificar, ubicar y clasificar las personas y entidades que tengan la calidad de contribuyentes declarantes del impuesto sobre la renta y no contribuyentes declarantes de ingresos y patrimonio; los responsables del impuesto sobre las ventas IVA y los No responsables de IVA; los agentes retenedores; los importadores, exportadores y demás usuarios aduaneros, y los demás sujetos de obligaciones administradas por la Dirección de Impuestos y Aduanas Nacionales, respecto de los cuales está requiera su inscripción.
- Suspensión: es una actuación prevista en el artículo 555-2 del Estatuto Tributario mediante la cual la DIAN suspende temporalmente la inscripción de los obligados.
- Usuarios registrados: usuarios que cuentan con contraseña de acceso a los Servicios en Línea de la DIAN.

#### 4. MARCO LEGAL Y REGLAMENTARIO

Ver catalogo normativo del proceso

#### 5. DESARROLLO DEL TEMA

#### 5.1 INGRESO AL PORTAL DIAN

Ingresar al portal de la entidad, lo cual corresponde a la siguiente dirección: <u>https://www.dian.gov.co</u> Portal Transaccional.

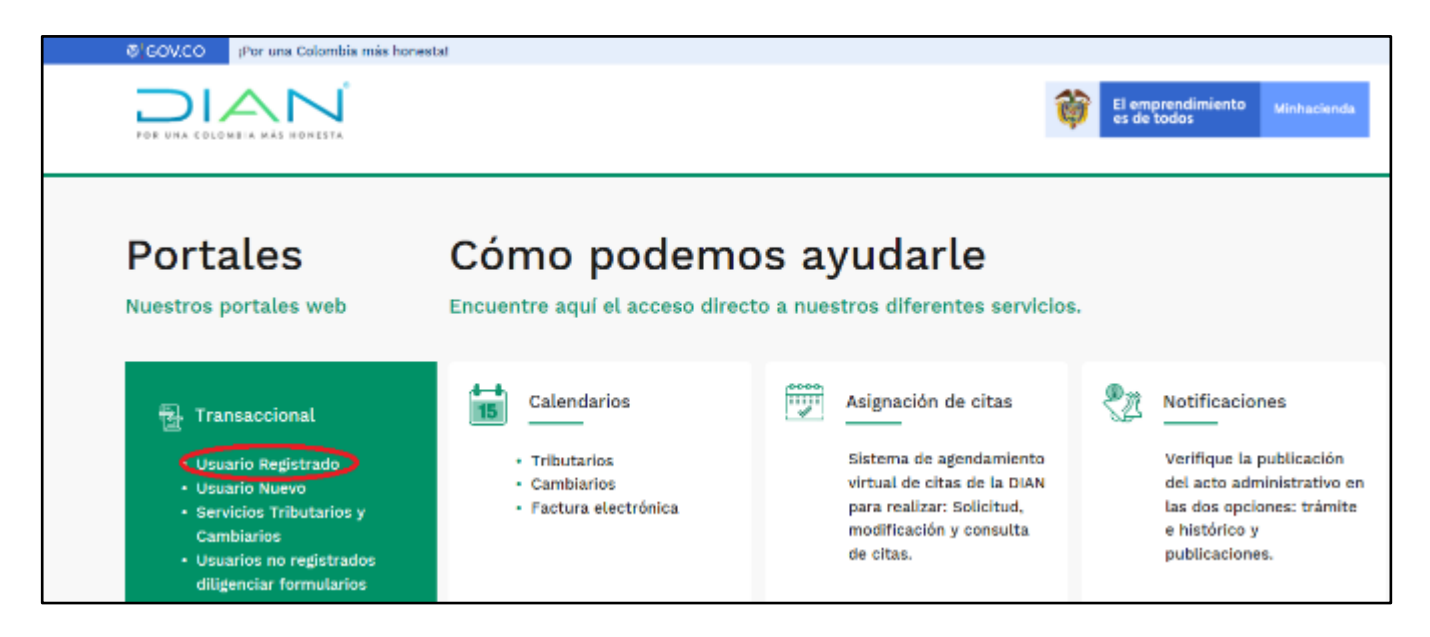

### DIAN

"Se considera copia controlada los documentos publicados en el Listado Maestro de Documentos"

Seleccionar la opción Usuario Registrado, enseguida Se debe realizar el proceso de verificación del usuario ingresando a nombre de UAE DIRECCION DE IMPUESTOS Y ADUANAS NACIONALES y los datos solicitados

| <b>Trámites y</b><br>Elija la opción que c | servicios DIAN<br>orresponda y diligencie los datos                                                                                                    |
|--------------------------------------------|----------------------------------------------------------------------------------------------------|
| A nombre<br>propio                         | A nombre propio<br>Como persona natural gestione sus trámites, servicios y<br>consultas.<br>Tipo de documento                                                          |
| A nombre de un<br>tercero                  | Seleccione tipo de documento   Número de documento (sin puntos, ni comas)                                                                                              |
| Servidor DIAN                              | Escriba el número de documento Contraseña Escriba la contraseña                                                                                                    |
| Autorizaciones /                           | Acepto el <u>tratamiento de los datos personales</u> Ingresar <u>¿Olvidó su contraseña?</u> Si no tiene cuenta de usuario o está deshabilitada, <u>habilítela aquí</u> |
| Organización no<br>obligada a RUT          |                                                                                                    |

Seleccionando Registro Único Tributario, se desplegará la lista de opciones que se pueden realizar en el servicio.

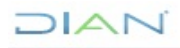

## 

|                                                       | 29-04-2020 / 10:35:18 | U.A.E. DIRECCION DE IMPUESTO<br>GONZALEZ BOGOTA GIOVANNY | DS Y ADUANAS NACIONALES |          | *  |
|-------------------------------------------------------|-----------------------|----------------------------------------------------------|-------------------------|----------|----|
| POR UNA COLOMOIA KAS HONESTA                          | 🔒 Alarmas             | Tareas                                                   | Asuntos                 | 🔮 Cerrar | Ċ. |
| DIAN-MUISCA                                           |                       |                                                          |                         |          |    |
| Administración de Descripciones d                     |                       |                                                          |                         |          |    |
| <ul> <li>Administración de Usuarios</li> </ul>        |                       |                                                          |                         |          |    |
| <ul> <li>Autopestión</li> </ul>                       |                       |                                                          |                         |          |    |
| · Bandeja de Salida                                   |                       |                                                          |                         |          |    |
| <ul> <li>Comentarios y Quejas</li> </ul>              |                       |                                                          |                         |          |    |
| Comunicados                                           |                       |                                                          |                         |          |    |
| * Consulta Asuntos                                    |                       |                                                          |                         |          |    |
| * Consulta de Estampillas Documen                     |                       |                                                          |                         |          |    |
| Consulta roles                                        |                       |                                                          |                         |          |    |
| Consultar Firmas de Documento                         |                       |                                                          |                         |          |    |
| Consultar documento Diligenciado                      |                       |                                                          |                         |          |    |
| * Copa De La Contribución                             |                       |                                                          |                         |          |    |
| * Correo                                              |                       |                                                          |                         |          |    |
| DIANNET                                               |                       |                                                          |                         |          |    |
| <ul> <li>Factura Electrónica</li> </ul>               |                       |                                                          |                         |          |    |
| <ul> <li>Firma Electrónica</li> </ul>                 |                       |                                                          |                         |          |    |
| <ul> <li>Formalizar Declaración Ingreso Sa</li> </ul> |                       |                                                          |                         |          |    |
| <ul> <li>Gestión de Mecanismos Digitales</li> </ul>   |                       |                                                          |                         |          |    |
| <ul> <li>Infractores Aduaneros</li> </ul>             |                       |                                                          |                         |          |    |
| <ul> <li>Numeración de Facturación</li> </ul>         |                       |                                                          |                         |          |    |
| Obligación Financiera                                 |                       |                                                          |                         |          |    |
| <ul> <li>Presentación de Información por E</li> </ul> |                       |                                                          |                         |          |    |
| <ul> <li>Registro Único Tributario</li> </ul>         |                       |                                                          |                         |          |    |
| <ul> <li>Reportes</li> </ul>                          |                       |                                                          |                         |          |    |

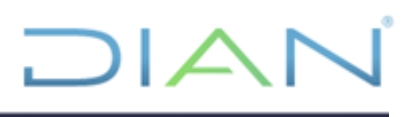

#### **5.2 INSCRIPCION RUT**

Una vez se encuentre navegando en el portal de la entidad, descrito en el numeral 5.1 Seleccionar Inscripción Rut

| • | DIAN-MUISCA                                        |
|---|----------------------------------------------------|
|   | Administración de Usuarios                         |
|   | Análisis de operaciones                            |
|   | Autogestión                                        |
|   | Bandeja de Salida                                  |
|   | Comentarios y Quejas                               |
|   | Comunicados                                        |
|   | Consulta Asuntos                                   |
|   | Consulta roles                                     |
|   | Copa De La Contribución                            |
|   | Correo                                             |
|   | DIANNET                                            |
|   | Factura Electrónica                                |
|   | Firma Electrónica                                  |
| + | Formalizar Declaración Ingreso                     |
| * | Gestión de Mecanismos Digital                      |
|   | Numeración de Facturación                          |
|   | Presentación de Información p                      |
| • | Registro Único Tributario                          |
|   | <ul> <li>Actualización datos de identif</li> </ul> |
|   | Actualizar RUT                                     |
|   | Consultar Establecimientos                         |
|   | <ul> <li>Consultar Formularios</li> </ul>          |
|   | <ul> <li>Consultar RUT</li> </ul>                  |
|   | <ul> <li>Consultar Traslado Administra</li> </ul>  |
|   | <ul> <li>Consultar Vinculación a Orga</li> </ul>   |
|   | <ul> <li>Crear Solicitud Especial</li> </ul>       |
|   | <ul> <li>Formalizar RUT</li> </ul>                 |
|   | <ul> <li>Información NIT</li> </ul>                |
|   | <ul> <li>Inscripción RUT</li> </ul>                |
|   | Reserva de Numeros de Docum                        |
|   | Encuesta Servicios Informático                     |
| < | >                                                  |
| ۵ | Derechos Reservados DIAN - Direco                  |

En tipo de Inscripción se desplegará las siguientes opciones:

- Persona Jurídica o Natural: Esta opción se debe seleccionar cuando se trate de la inscripción de:
  - Personas jurídicas que poseen registro mercantil con NIT asignado y que aún no han realizado la reinscripción.
  - Personas jurídicas que no requieren registro mercantil. entes cuya actividad y/o naturaleza no les obliga a registrarse en Cámara de Comercio.

En este caso el sistema permitirá diligenciar todas las hojas del formulario.

- > <u>Persona Natural</u>: Esta opción se debe seleccionar cuando se trate de la inscripción de:
  - Personas naturales NO comerciantes que no requieren inscribirse en el Registro Mercantil.
  - ✓ Sucesiones ilíquidas.

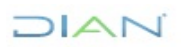

"Se considera copia controlada los documentos publicados en el Listado Maestro de Documentos"

En este caso el sistema permitirá diligenciar únicamente la hoja 1 (Datos de identificación, ubicación y clasificación) y la Hoja 3 (Datos de Representación)

Al seleccionar el tipo de inscripción que va a realizar damos clic en continuar, se desplegarán las siguientes opciones de inscripción:

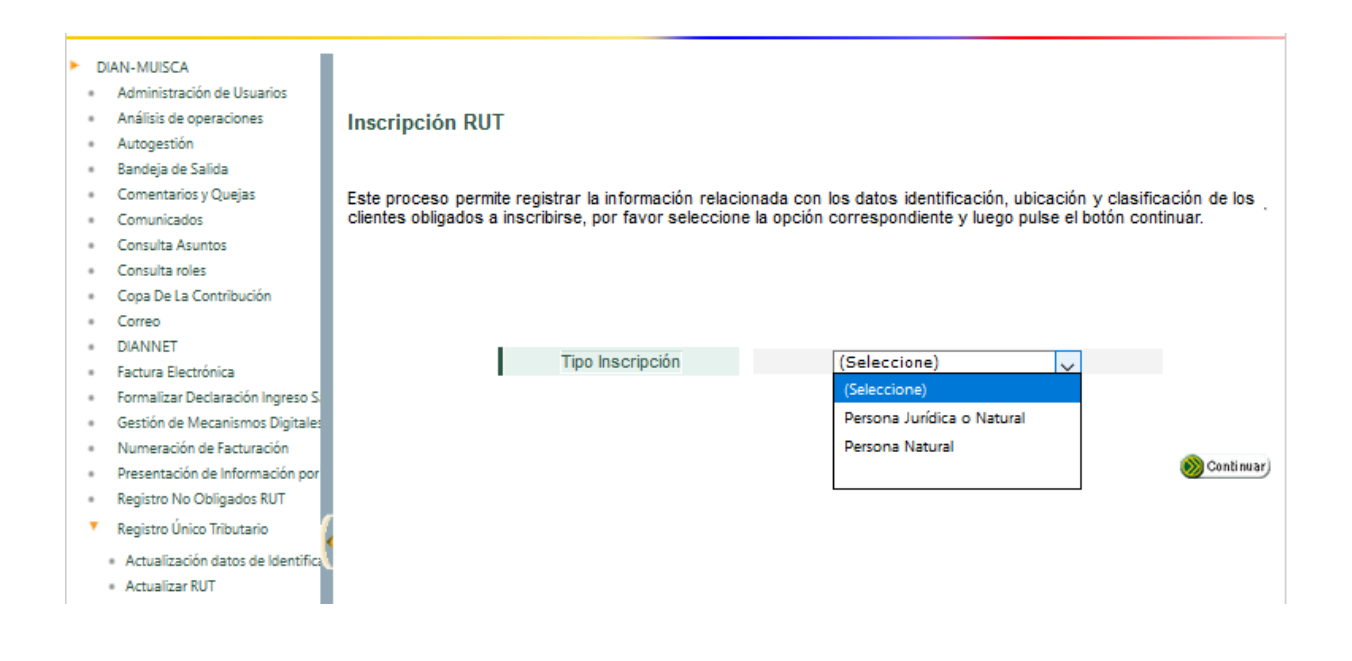

**Persona Natural :** Se deberá especificar si el trámite que se va a realizar corresponde a un menor de edad o no.

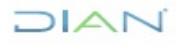

| DIA | AN-MUISCA                        |                                                                                                    |
|-----|----------------------------------|----------------------------------------------------------------------------------------------------|
|     | Análisis de operaciones          |                                                                                                    |
|     | Autogestión                      | Inscripción RUT                                                                                                    |
|     | Bandeja de Salida                |                                                                                                    |
|     | Comentarios y Quejas             |                                                                                                    |
|     | Comunicados                      | Este proceso permite registrar la información relacionada con los datos identificación, ubicación y clasificación de los |
|     | Consulta Asuntos                 | clientes obligados a inscribirse, por favor seleccione la opción correspondiente y luego pulse el botón continuar.       |
|     | Consulta de Estampillas Docume   |                                                                                                    |
|     | Consulta de acuse                |                                                                                                    |
|     | Consultar Firmas de Documento    |                                                                                                    |
|     | Consultar documento Diligenciac  |                                                                                                    |
|     | Consultas Auditoría Información  |                                                                                                    |
|     | Copa De La Contribución          | Tipo Inscripcion Persona Natural                                                                                         |
|     | Correo                           |                                                                                                    |
|     | DIANNET                          |                                                                                                    |
|     | Factura Electrónica              | 21 a inscrinción que se va a realizar corresponde a un menor de edad?                                                    |
|     | Formalizar Declaración Ingreso S | Ca inscription que se va a realizar corresponde a un menor de euadi                                                      |
|     | Gestion Documental               |                                                                                                    |
|     | Numeración de Facturación        | (Continue)                                                                                                    |
|     | Presentación de Información por  | w commany                                                                                                    |
|     | Registro No Obligados RUT        |                                                                                                    |
| •   | Registro Único Tributario        |                                                                                                    |
|     | Actuaciones de Oficio            |                                                                                                    |
|     | Actualiza Virtual RUT            |                                                                                                    |
|     | Actualización NIT Físico Person  |                                                                                                    |

En caso de que sea menor de edad deberá diligenciar la siguiente autorización:

| Este proceso p<br>clientes obligad                                                                                                    | ermite re<br>os a inscr                                                                                                    | gistrar la i<br>ibirse, por                                                                                                    | información relac<br>favor seleccione                                                                                                    | ionada con li<br>la opción con                                                                                                    | os datos identifica<br>respondiente y lue                                                                                                    | ación, ub<br>go pulse                                                                                                    | icación y cla<br>el botón con                                                                                                    | sificación o<br>tinuar.                                                                                    |
|----------------------------------------------------------------------------------------------------|----------------------------------------------------------------------------------------------------|----------------------------------------------------------------------------------------------------|----------------------------------------------------------------------------------------------------|----------------------------------------------------------------------------------------------------|----------------------------------------------------------------------------------------------------|----------------------------------------------------------------------------------------------------|----------------------------------------------------------------------------------------------------|----------------------------------------------------------------------------------------------------|
|                                                                                                    | I                                                                                                    | Tipo                                                                                                    | Inscripción                                                                                                    |                                                                                                    | Persona Natura                                                                                                    | al                                                                                                    | ~                                                                                                    |                                                                                                    |
| čLa inscripción<br>SI O NO                                                                                                    | que se v                                                                                                    | a a realiza                                                                                                    | ar corresponde a                                                                                                    | un menor de                                                                                                    | edad?                                                                                                    |                                                                                                    |                                                                                                    |                                                                                                    |
|                                                                                                    |                                                                                                    |                                                                                                    |                                                                                                    |                                                                                                    |                                                                                                    |                                                                                                    |                                                                                                    |                                                                                                    |
| Obrando en ca<br>sido informado<br>(i) los datos su<br>fines misionale<br>(ii) Que fui info<br>conocer, actual<br>cuando ello ap<br>Política de Trat                                                                                                    | lidad de F<br>(a) por la<br>ministrad<br>s de la er<br>irmado de<br>izar y rec<br>ique, los<br>amiento d                                                                                          | Representa<br>Dirección<br>los serán i<br>ntidad y la<br>e los derec<br>tificar la i<br>cuales po<br>de Datos P                                                                                            | ante Legal y/o Tu<br>1 de Impuestos y<br>utilizados y tratac<br>is relacionadas co<br>chos con los que<br>nformación perso<br>dré ejercer a trav<br>bresonales de la f                                                                                                    | tor del menor<br>Aduanas Nac<br>dos para cum<br>in la gestión i<br>cuento como<br>nal, revocar l<br>rés de los car<br>Dirección Nac                                                                                    | r de edad objeto<br>ionales - DIAN (e<br>plir con las funcio<br>de trámites institu<br>Titular de la infoi<br>la autorización y<br>ales de PQSR hal<br>ional de Umpueste                                                                                                    | del trámit<br>n calidad<br>nes legal<br>ucionales<br>mación,<br>solicitar li<br>bilitados,                                                                                                    | te, manifiesti<br>i de responsa<br>les, contracti<br>especialmen<br>a supresión o<br>contenidos e<br>nas Naciona                                                                               | o que he<br>ible), de:<br>jales y<br>te a<br>iel dato,<br>in la<br>es - DIAN.                              |
| Obrando en ca<br>sido informado<br>(i) los datos su<br>fines misionale<br>(ii) Que fui info<br>conocer, actual<br>cuando ello ap<br>Política de Trat<br>disponible en la<br>(iii) En virtud d<br>que estén cont<br>administrativas<br>este document<br>mencionadas.                                                                   | lidad de F<br>(a) por la<br>ministrada<br>s de la er<br>irmado de<br>izar y rec<br>ique, los<br>amiento e<br>a página<br>le lo ante<br>enidos er<br>, contrac<br>o. El trata                      | Representa<br>a Dirección<br>los serán i<br>ntidad y la<br>e los derec<br>tificar la in<br>cuales po<br>de Datos P<br>web de la<br>rior autori<br>i el Registi<br>tuales o fi<br>amiento gi                | ante Legal y/o Tu<br>n de Impuestos y<br>utilizados y trata:<br>s relacionadas co<br>chos con los que<br>nformación perso<br>dré ejercer a trav<br>resonales de la D<br>entidad www.diar<br>zo a la DIAN par:<br>o Unico Tributari<br>scales con la Enti<br>ue podrá dársele         | tor del menor<br>Aduanas Nac<br>dos para cum<br>no la gestión i<br>cuento como<br>nal, revocar l<br>rés de los can<br>Dirección Nac<br>inección Nac<br>a que recolec<br>o- RUT mient<br>idad y que pe<br>a estos datos | r de edad objeto (<br>ionales - DIAN (e<br>pir con las funcio<br>de trámites institi<br>Titular de la infoi<br>a autorización y :<br>ales de PQSR hal<br>ional de Impuesto<br>te y haga tratami<br>irtas persistan las<br>irtenezcan al mer<br>a deberá correspo               | del trámit<br>n calidad<br>nes legal<br>scionales<br>mación,<br>solicitar la<br>pilitados,<br>so y Adua<br>ento de l<br>obligacio<br>oor de edi<br>nder con                                    | te, manifiesti<br>i de responsa<br>les, contracti<br>especialmen<br>a supresión o<br>contenidos e<br>inas Naciona<br>os datos per<br>nes legales,<br>ad que repre<br>las finalidad             | o que he<br>ible), de:<br>jales y<br>te a<br>lel dato,<br>n la<br>es - DIAN,<br>sonales<br>sento en<br>es  |
| Obrando en ca<br>sido informado<br>(1) los datos su<br>fines misionale<br>(ii) Que fui info<br>conocer, actual<br>disponible en la<br>(iii) En virtud o<br>que estén cont<br>administrativas<br>este document<br>mencionadas.<br>Representa                                                                                           | lidad de F<br>(a) por la<br>ministrad<br>s de la er<br>irmado di<br>izar y rec<br>igue, los<br>a página<br>le lo ante<br>enidos er<br>i, contrac<br>o. El trata                                   | Representa<br>Dirección<br>los serán in<br>tidad y la<br>e los derec<br>tificar la in<br>cuales por<br>de Datos P<br>web de la<br>rior autori<br>i el Registi<br>tuales o fi<br>amiento qu<br>Tutor        | ante Legal y/o Tu<br>de Impuestos y<br>utilizados y tratai<br>is relacionadas co<br>chos con los que<br>Personales de la I<br>entidad www.diar<br>zo a la DIAN par<br>soales con la Enti<br>ue podrá dársele                                                                         | tor del menoi<br>Aduanas Nac<br>dos para cum<br>na la gestión i<br>cuento como<br>inal, revocar i<br>rés de los can<br>Dirección Nac<br>ingov.co<br>a que recoleccio-<br>cu T mieni<br>idad y que pe<br>a estos datos  | r de edad objeto (<br>ionales - DIAN (e<br>pir con las funcie<br>de trámites institu<br>Titular de la infor<br>a autorización y :<br>autorización y :<br>ales de PQSR hala<br>nonal de Impuesto<br>nal de Impuesto<br>te y haga tratami<br>trenezcan al mer<br>deberá correspo | del tramit<br>n calidad<br>nes legal<br>icionales<br>mación,<br>solicitar la<br>jolicitar la<br>jolicitar la<br>jolicitados,<br>so y Adua<br>ento de la<br>obligacio<br>ior de edi<br>nder con | te, manifiesti<br>i de responsa<br>les, contracti<br>especialmen<br>a supresión o<br>contenidos e<br>nas Naciona<br>os datos per<br>nas legales,<br>ad que repre<br>las finalidad              | o que he<br>ible), de:<br>iales y<br>te a<br>lei dato,<br>in la<br>es - DIAN,<br>sonales<br>sento en<br>es |
| Obrando en ca<br>sido informado<br>(1) los datos su<br>fines misionale<br>(ii) Que fui info<br>conocer, actual<br>política de Trat<br>disponible en l<br>(iii) En virtud d<br>que estén cont<br>administrativas<br>este document<br>mencionadas.<br>Representa<br>Tipo de Docum                                                       | lidad de F<br>(a) por la<br>ministrad<br>s de la er<br>irmado di<br>izar y rec<br>ique, los<br>a página<br>le lo ante<br>enidos er<br>i, contrac<br>o. El trata                                   | Representa<br>Dirección<br>los serán in<br>ntidad y la<br>e los derec<br>tificar la in<br>cuales poi<br>de Datos P<br>web de la<br>rior autori<br>i el Regist<br>tuales o fi<br>amiento qu<br><b>Tutor</b> | ante Legal y/o Tu<br>de Impuestos y<br>utilizados y tratai<br>is relacionadas co<br>chos con los que<br>Personales de la I<br>entidad www.diar<br>zo a la DIAN par-<br>to Unico Tributari<br>scales con la Enti<br>ue podrá dársele<br>Número de Ident                               | tor del menor<br>Aduanas Nac<br>dos para cum<br>on la gestión -<br>cuento como<br>inal, revocar 1<br>rés de los can<br>Dirección Nac<br>1.gov.co<br>a que recolect<br>io- RUT mient<br>a estos datos                   | r de edad objeto i<br>ionales - DIAN (e<br>pir con las funcie<br>de trámites institu<br>Titular de la infor<br>a autorización y :<br>ales de PQSR hala<br>ional de Impueste<br>te y haga tratami<br>tras persistan las<br>rtenezcan al mere<br>i deberá correspo               | del traimit<br>n calidad<br>nes legal<br>ucionales<br>mación,<br>solicitar la<br>pilitados,<br>so y Adua<br>ento de l<br>obligacio<br>obligacio<br>nor de ed<br>nder con                       | e, manifiesti<br>i de responsa<br>les, contracta<br>especialmen<br>a supresión co<br>contenidos e<br>nas Naciona<br>os datos per<br>nes legales,<br>ad que repre<br>las finalidad              | o que he<br>ible), de:<br>iales y<br>lei dato,<br>in la<br>es - DIAN,<br>sonales<br>sento en<br>es         |
| Obrando en ca<br>sido informado<br>(j) los datos su<br>fines misionale<br>(ii) Que fui info<br>conocer, actual<br>cuando ello ap<br>Política de Trat<br>disponible en li<br>(iii) En virtudo<br>que estén cont<br>administrativas<br>este document<br>mencionadas.<br>Representa<br>Tipo de Docum<br>[{Seleccione}]                   | lidad de F<br>(a) por la<br>ministrado<br>s de la er<br>irmado di<br>izar y ree<br>ique, los<br>amiento e<br>a página<br>le lo ante<br>enidos er<br>i, contrac<br>o. El trata<br>nte y/o<br>iento | Representa<br>a Dirección<br>los serán in<br>tidad y las<br>e los derec<br>tificar la in<br>cuales pou<br>de Datos P<br>web de la<br>rior autori<br>i el Registi<br>tuales o fi<br>smiento qu<br>Tutor     | ante Legal y/o Tu<br>de Impuestos y<br>utilizados y tratai<br>is relacionadas co<br>chos con los ques<br>dré ejercer a tras<br>dré ejercer a tras<br>de entidad www.diar<br>zo a la DIAN par<br>scales con la Enti<br>ue podrá dársele<br>Número de Ident                            | tor del menor<br>Aduanas Nao<br>dos para cum<br>on la gestión «<br>cuento como<br>nial, revocar l<br>rés de los can<br>Dirección Nac<br>a gue recolecto<br>o- RUT mient<br>idad y que pe<br>a estos datos<br>ificación | r de edad objeto i<br>ionales - DIAN (e<br>pir con las funcio<br>de trámites instit<br>Titular de la infor<br>a autorización y :<br>ales de PQSR hal<br>ional de Impuesto<br>te y haga tratami<br>tras persistan las<br>rtenezcan al mere<br>a deberá correspo                 | del trámit<br>n calidad<br>nes lega<br>ucionales<br>mación,<br>solicitar li<br>pilitados,<br>so y Adua<br>ento de li<br>obligacio<br>or de ed<br>nder con                                      | e, manifiest<br>i de responsa<br>es, contractu<br>especialmen<br>a supresión o<br>contenidos e<br>nas Naciona<br>os datos per-<br>nes legales,<br>ad que repre<br>las finalidad                | o que he<br>ible), de:<br>iales y<br>te a<br>lei dato,<br>in la<br>es - DIAN,<br>sonales<br>sento en<br>es |
| Obrando en ca<br>sido informado<br>(j) los datos su<br>fines misionale<br>(ii) Que fui info<br>conocer, actual<br>cuando ello ap<br>Política de Trat<br>disponible en li<br>(iii) En virtudo<br>que estén cont<br>administrativas<br>este document<br>mencionadas.<br>Representa<br>Tipo de Docum<br>[{Seleccione]<br>Primer Apellido | lidad de F<br>(a) por la<br>ministrad<br>s de la er<br>mado di<br>izar y ree<br>ique, los<br>amiento d<br>a página e<br>le lo ante<br>enidos er<br>i, contrac<br>o. El trata<br>nte y/o<br>iento  | Representa<br>Dirección<br>dos serán in<br>tidad y la<br>e los derec<br>tificar la in<br>cuales poi<br>de Datos P<br>web de la<br>rior autori<br>tuales o fi<br>amiento qu<br>Tutor<br>Segu                | ante Legal y/o Tu<br>de Impuestos y<br>utilizados y tratai<br>is relacionadas co<br>chos con los ques<br>dré ejercer a tras<br>dré ejercer a tras<br>de entidad www.diar<br>zo a la DIAN par<br>to Unico Tributari<br>scales con la Enti<br>ue podrá dársele<br>Número de Ident<br>( | tor del menor<br>Aduanas Nac<br>dos para cum<br>na la gestión -<br>cuento como<br>inal, revocar<br>ingor.co<br>a que recolecio-<br>ne RUT miento<br>idad y que pe<br>a estos datos<br>ificación                        | r de edad objeto i<br>ionales - DIAN (e<br>pir con las funcio<br>de trámites instit<br>Titular de la infor<br>a autorización y :<br>alaes de PQSR hal<br>ional de Impuesto<br>te y haga tratami<br>tras persistan las<br>rtenezcan al mere<br>s deberá correspo<br>Nombre      | del trámit<br>n calidad<br>nes legal<br>crionales<br>mación,<br>solicitar la<br>pilitados,<br>so y Adua<br>ento de la<br>obligacio<br>ior de edi<br>nder con                                   | te, manifiesti<br>de responsa<br>ese, contractu<br>especialmena<br>a supresión es<br>contenidos e<br>nas Naciona<br>os datos per<br>nes legales,<br>ad que repre<br>las finalidad<br>s Nombres | o que he<br>Ible), de:<br>Jales y<br>te a<br>lel dato,<br>ni la<br>es - DIAN,<br>sonales<br>sento en<br>es |

## 

#### Persona Jurídica o Natural

| Persona Jurídica                                                                                                    | o Natural comercia                                                                                       | nte con NIT, o Pers<br>Registro Mercanti                                                            | ona Jurídica o Natural que no requier<br>Il                                                                          |
|----------------------------------------------------------------------------------------------------|----------------------------------------------------------------------------------------------------|----------------------------------------------------------------------------------------------------|----------------------------------------------------------------------------------------------------|
| Para iniciar el proceso e                                                                                             | le inscripción tenga er                                                                                  | n cuenta lo siguiente                                                                               | :                                                                                                    |
| <ul> <li>Si ya posee NIT y<br/>septembre de 2004</li> <li>Si no bene NIT y no</li> <li>Si ya he guardado y</li> </ul> | r no av ha insento en<br>, ingraav el nómero de a<br>ha guardado el borrador<br>I borrador de un formela | el Naevo Registro Un<br>ote y polae el botón co<br>de un formatario polae<br>no ingrese el número d | no Intutano que está al servicio desde el 2<br>Internar<br>el botin continuas.<br>e este y pulse el botón continuas. |
| Iom                                                                                                    | NIT                                                                                                    |                                                                                                    |                                                                                                    |
| •                                                                                                    | <b>(64) 414</b>                                                                                          |                                                                                                    | (Carlear)                                                                                                    |
|                                                                                                    |                                                                                                    |                                                                                                    |                                                                                                    |

#### Persona Natural

| Personas naturales únicamente declarantes de renta                                                                                                    |                                                                                                    |
|----------------------------------------------------------------------------------------------------|----------------------------------------------------------------------------------------------------|
| Para iniciar el proceso de inscripción tenga en cuenta lo sig                                                                                                    | ulente :                                                                                                    |
| <ul> <li>Si ya posee NIT y no se ha inscrito en el Nuevo Regissiptiembre de 2004, ingrese el número de este y puíse el b<br/>Si no tiene NIT y no ha guardado el borrador de un formulari<br/>Si ya ha guardado el borrador de un formularin ingrese el nú</li> </ul> | atro Unico Tributario que está al servicio desde el 21 de<br>otón continuar.<br>o pulse el botón continuar.<br>imeno de este y puíse el botón continuar |
| NIT formulario                                                                                                    |                                                                                                    |
| G Regretar)                                                                                                    | () Dentirarj                                                                                                    |
|                                                                                                    |                                                                                                    |

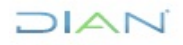

#### 5.2.1. Diligenciamiento de las casillas del Formulario RUT

Cuando el trámite obedezca a inscripción de personas naturales, el funcionario deberá diligenciar la primera hoja del formulario. En caso de que sea comerciante y aporte certificado de registro mercantil, se deben diligenciar las hojas 1, 2 y con establecimiento las hojas 1, 2 y 6 del formulario. En caso de sucesiones ilíquidas se diligencian las hojas 1, 2 y 3 del formulario. En el caso de menor de 14 años diligenciar la hoja 3 con la información del representante y/o tutor. En caso de que la persona natural tenga apoderado general o especial que cumpla deberes formales a su nombre, se debe diligenciar la hoja 3 con la información del apoderado; así mismo, quien esté obligado a contador público, debe diligenciar adicionalmente, la hoja 5 del formulario.

Cuando el trámite obedezca a inscripción y/o actualización de personas jurídicas, el funcionario deberá diligenciar las 3 primeras hojas del RUT que son obligatorias, y las 4, 5 y 6 según el caso, teniendo en cuenta que para las sociedades anónimas y las fundaciones es obligatorio la inscripción del Revisor Fiscal, y para las demás según los topes.

|         |                                                                     | Formulario del Registro Único Tributar<br>Hoja Principal | io                        |                       | 001                   |
|---------|---------------------------------------------------------------------|----------------------------------------------------------|---------------------------|-----------------------|-----------------------|
|         | 2. Concepto 1 Inscripción                                           |                                                          |                           |                       |                       |
| Click p | Espado reservado para la DWN<br>bara ver/ocultar mapa de formulario |                                                          | 4. Número de forma        | Jario                 |                       |
|         | 5. Número de Identificación Tributaria (NIT):                       | 6. DV 12. Dirección seccional                            |                           |                       | 14. Buzón electrónico |
|         | Ayuda –                                                             |                                                          |                           |                       |                       |
|         |                                                                     | IDENTIFIC                                                | ACION                     |                       |                       |
|         | 24. Tipo de contribuyente:                                          | 25. Tipo de documento: 26                                | Número de Identificación: |                       | 27. Fecha expedición: |
|         |                                                                     |                                                          |                           |                       |                       |
|         | Lugar de expedición 28. País:                                       | 29. Departamento:                                        |                           | 30. Cludad/Municipio: |                       |
|         | Listo                                                               |                                                          |                           | 1 de:7 🕥              |                       |

El sistema muestra el formulario para su diligenciamiento

Debe tener en cuenta que puede navegar por páginas o secciones pulsando el botón ubicado en la margen superior izquierda, sin haber diligenciado las casillas obligatorias tipo de cliente. De esta forma no se puede generar el número de formulario.

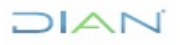

|                                                           | Formulario del Registro Úr<br>Hoja Principa | lico Tributario<br>I         |                       | 001                   |
|-----------------------------------------------------------|---------------------------------------------|------------------------------|-----------------------|-----------------------|
| 2. Concepto 1 Inscripción<br>Españo resolvado para la DAN |                                             | 4. Número de forr            | nulario               |                       |
| 5. Númere de Identificación Tributaria (NIT):             | 6. DV 12. Dirección seccional               |                              | 14                    | 4. Buzón electrónico  |
| Ayuda                                                     | -                                           | IDENTIFICACION               |                       |                       |
| 24. Tipo de contribuyente:                                | 25. Tipo de documento:                      | 26. Número de identificación | ĸ                     | 27. Fecha expedición: |
| Lugar de expedición 28. Paíx                              | 29. Departamento:                           |                              | 30. Cłudad/Municipio: |                       |

DIAN

Por páginas el sistema permite seleccionar la página a diligenciar y/o secciones para escoger una sección específica.

|          |                               | Formulario del Registro Único Tribul<br>Hoja Principal | ario                          |                       | 001                   |
|----------|-------------------------------|--------------------------------------------------------|-------------------------------|-----------------------|-----------------------|
|          | 2. Concepto 1 Inscripción     |                                                        |                               |                       |                       |
| P        | Espado reservado para la DIAN |                                                        | 4. Número de form             | ulario                |                       |
| 1        |                               |                                                        |                               |                       |                       |
| 3        | 5. Número de Ide              | 6. DV 12. Dirección seccional                          |                               |                       | 14. Buzón electrónico |
| 5<br>6   | Ayuda                         | -                                                      |                               |                       |                       |
| 7<br>\$F | CCIONES                       | IDENTIF                                                | ICACION                       |                       |                       |
|          | 24. Tipo de contrivuyenia:    | 25. Tipo de documento:                                 | 28. Número de Identificación: |                       | 27. Fecha expedición: |
|          |                               |                                                        |                               |                       |                       |
|          | Lugar de expedición 28. País: | 29. Departamento:                                      |                               | 30. Cludad/Municipio: |                       |
|          | Listo 🥥 🧭                     |                                                        |                               | 1 de:7                |                       |

|                                        |                          |               | Formulario del Registro Ú<br>Hoja Principa | nico Tributario<br>al | •                         | - Ar unu       |         | 001                   |  |
|----------------------------------------|--------------------------|---------------|--------------------------------------------|-----------------------|---------------------------|----------------|---------|-----------------------|--|
| 2. Concept                             | 1 Inscripción            |               |                                            |                       |                           |                |         |                       |  |
| Especia mae                            | ado para la CLAN         |               |                                            |                       | 4. Número de form         | ulario         |         |                       |  |
| SECCIÓNES                              | Tabuli'casión Tributaria | (NIT): 6.0    | DV 12. Dirección seccional                 |                       |                           |                | 14      | 4. Buzán electrónico  |  |
| Identificación:                        | _                        | -             |                                            |                       |                           |                |         |                       |  |
| Pag. 1<br>Ubicación                    |                          |               |                                            | <b>IDENTIFICA</b>     | ACION                     |                |         |                       |  |
| Clasificación<br>Organizacióne 8º de o | anti buye nleç           | 25            | Tipo de documento:                         | 26.                   | Número de Identificación: |                |         | 27. Fecha espedición: |  |
| Constitución<br>Mallancia y Control    |                          |               |                                            |                       |                           |                |         |                       |  |
| Estado Empresa <sub>do o</sub>         | 28. P                    | ais:          | 29. Departamento:                          |                       |                           | 30. Ciudad/Mur | icipio: |                       |  |
| Vinculación Económ<br>Representación   | a                        |               |                                            |                       |                           |                |         |                       |  |
| Socioa                                 |                          | 32. Securda a | pellida                                    | 33. Primer ner        | mbre                      | 34 Otros somb  | 193     |                       |  |
| Revisor Suplente                       |                          |               | ,                                          |                       |                           | 0.0000 1010    |         |                       |  |
| Contador                               | - 9                      | <b>0</b>      |                                            |                       |                           | 122 0          |         |                       |  |
| Estado Empresa                         |                          |               |                                            | Manager 1             |                           | The P          |         |                       |  |

Al ubicar el cursor del mouse sobre cada casilla se presenta la opción de "Ayuda". Haciendo clic sobre ésta se pueden visualizar las condiciones y requerimientos para su diligenciamiento, además de seleccionar o digitar su contenido. La ayuda permite realizar búsquedas de contenidos por código o por nombre dependiendo del campo que se diligencie.

En algunos casos la información debe ser digitada por el funcionario, como es el caso del número de documento de identificación. Ejemplo: Para seleccionar el **tipo de contribuyente casilla 24** se despliega la ventana de ayuda, se pulsa el vínculo "Elija un valor para tipo de contribuyente" y se selecciona la opción requerida.

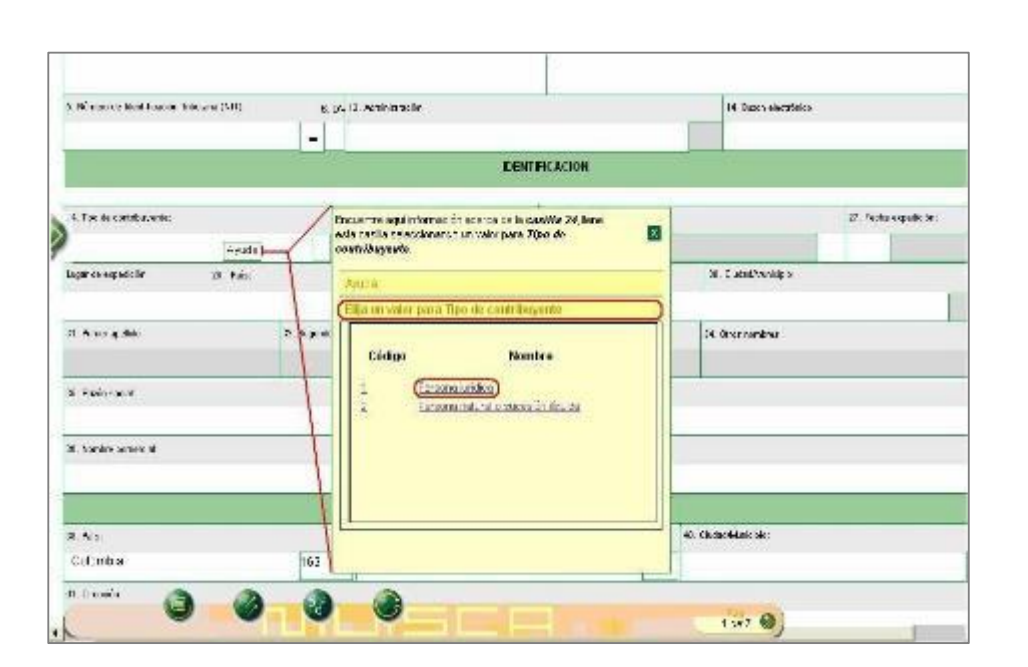

A continuación, se presentan algunas particularidades en el diligenciamiento de la primera hoja del formulario de inscripción. Si se trata de la inscripción de una Persona Jurídica, las casillas 25 a 34 se deshabilitarán y únicamente se diligenciará el formulario a partir de la casilla 35 (razón social).

• Casilla 25 tipo de documento

El funcionario debe dar clic en la ayuda, elegir valor para tipo de documento y seleccionar el que corresponda de la lista de opciones.

• Casilla 26 Número de Identificación

Una vez seleccionado el tipo de documento se digita el número de identificación y se selecciona la ayuda de esta casilla. Inmediatamente se presenta la ventana de información de "Persona Fuente Confiable", que se utiliza para mostrar al usuario la información relacionada con nombres y apellidos que figuran en la Registraduría Nacional y en bases de datos de la DIAN, asociados al número del documento digitado.

De esta forma, se debe seleccionar una de las opciones de nombres y apellidos, o en caso contrario seleccionar el vínculo "Nuevo Cliente" para activar los campos respectivos a las casillas 31, 32, 33 y 34 (Apellidos y nombres) donde se debe incluir la información.

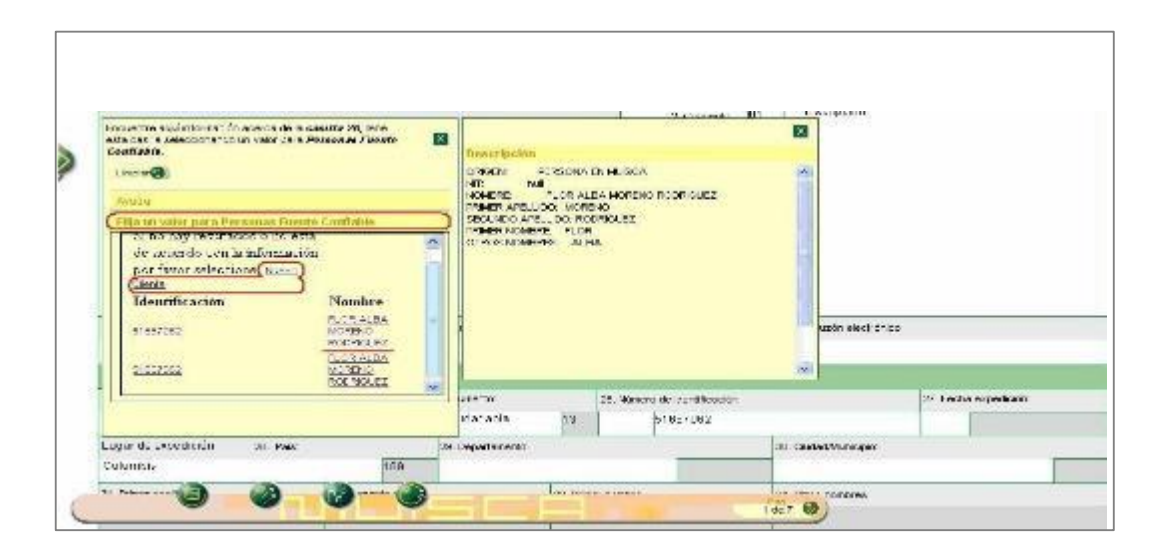

• Casilla 27 Fecha de Expedición

Para ingresar la "Fecha de expedición" o cualquier otra fecha en el formulario, se da doble clic en la casilla correspondiente para que se presente la ventana de edición de fechas. A través de ésta se debe seleccionar el año, mes y día en que fue expedido el documento de identificación.

| Colorisation (CNIC)           | Ť. | 6.0V 13  | Administración    |            |            | 1                     | 14. Dutión elect | rónico                                                     |                                                     |                                                                                                    |           |
|-------------------------------|----|----------|-------------------|------------|------------|-----------------------|------------------|------------------------------------------------------------|-----------------------------------------------------|----------------------------------------------------------------------------------------------------|-----------|
|                               | -  | -        |                   | IDEN       | MACACIO    | •                     | 4                |                                                            | 6                                                   |                                                                                                    |           |
|                               |    | 25 1000  | te cinclamento    |            | 25.140 110 | ro de identificación. | 8                |                                                            | 27 Fecha rogie                                      | andre                                                                                                    |           |
| dentiguida                    | 1  | > Cedule | de crudedania     | 1.3        |            | 44444499              | - 11/            |                                                            |                                                     | Т                                                                                                    | Likecusty |
| 28. Puts                      |    |          | 29. Opportunientu |            |            |                       | 30 CadadManage   |                                                            | Septembre                                           | 2018                                                                                                    | • (#1(#   |
| 1AA<br>302 Seega als operials |    |          | 33. Pri           | mer nombre |            | 34. Otros nombres     | 1 A 15 77        | Electo<br>Pubrico<br><u>Norac</u><br>Abri<br>Nayo<br>Junio | 2<br>17<br>19<br>24                                 | Null:         Dumm           6         7           1X         1.4           2N         21           5T         2.8 |           |
| 0                             | ۲  | 0        | ۲                 |            | 4=         | 57.Sige               | 1 00.7           | 0)_                                                        | Julis<br>Agosts<br>Septiembre<br>Column<br>Rosector | Fab 200                                                                                                    | n         |

Casillas 28,29 y 30 Lugar de expedición

Cuando el documento de identificación haya sido expedido en Colombia, el sistema automáticamente registra el código y nombre en la casilla "País" en la casilla 28. Si el documento de identificación fue expedido en lugar diferente a Colombia, pulsando la ayuda el sistema permite diligenciar el lugar de expedición.

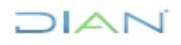

| 5. Número de leentificación Tributeria (NIT):                    | 6 (IV 12 Administración                                                                              | 14 Eu           | nón electrónica     |
|------------------------------------------------------------------|----------------------------------------------------------------------------------------------------|-----------------|---------------------|
| 1.                                                               | Encuentre aqu'intervinción becrea de la casifite 3<br>esta casilla seleccionando un valor para País. | s Marie         |                     |
| 24. Tipo de contribuyente<br>Fersona natural o sucesión iliquida | oyudz<br>Dija un valor jest a Pals                                                                   | solin           | 27. Feeha espedició |
| ugar de expedición 28. País.                                     | Código Hamber                                                                                        | 9C. Cludes      | Chilan cipic:       |
| 19. Pitrover ageel da 3<br>25. Pitrover ageel da                 | 2.5 <u>HONE34</u>                                                                                    | 34. Otros       | ronkres             |
| 26 Honbre conersia                                               |                                                                                                    |                 |                     |
|                                                                  | UDIC/                                                                                                | CON             |                     |
| 30.Fels                                                          | 39. Departant entre                                                                                  | 40. Claded Mark | cipe.               |
| Colombia                                                         | 169                                                                                                  |                 |                     |
|                                                                  |                                                                                                    | 1 de 7 🕥        | ř.                  |

La búsqueda de lugares se puede realizar por el código o por parte de su nombre.

Dentro de la ventana de ayuda, en el campo "Buscar" se escribe el parámetro y se da clic en el botón "Buscar". Enseguida se presenta el resultado de la búsqueda y la posibilidad de seleccionar la opción respectiva. Para las casillas 29 "Departamento" y 30 "Ciudad/Municipio", se realiza el mismo procedimiento. Si el documento de identificación fue expedido en un país diferente a Colombia, ésta última casilla no se diligencia. Si el documento de identificación es colombiano expedido en el exterior, en la casilla 29 "Departamento" se cargarán los consulados ubicados en el país seleccionado en la casilla 28 "Lugar de expedición".

<u>Casilla No 35 Razón Social</u>

Luego de seleccionar el tipo de contribuyente persona jurídica en la casilla 24, sobre la casilla 35 "Razón social" se despliega la pestaña de ayuda y se pulsa la opción "Elija un valor para persona fuente confiable". En el evento de no mostrarse información o no estar de acuerdo con lo presentado, se pulsa el vínculo "Nuevo cliente" y se habilita la casilla para su diligenciamiento.

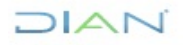

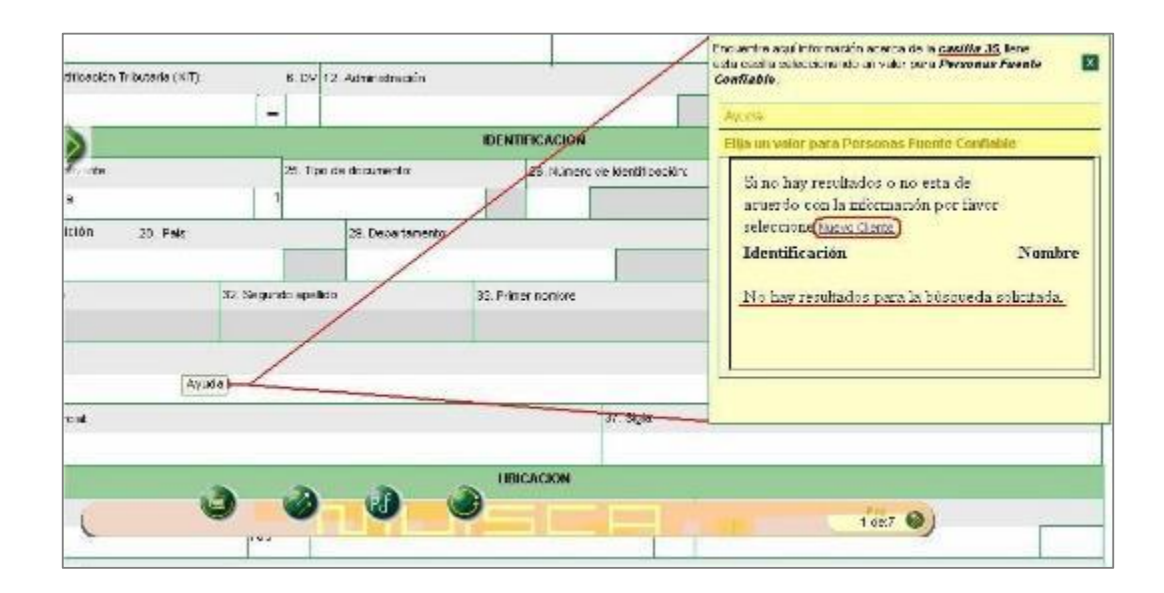

Para personas naturales o sucesiones ilíquidas se habilitan las casillas 25 a 34 y se bloquea la casilla 35.

<u>Casillas 36 y 37 Nombre Comercial y Sigla</u>

Cuando se realizan actividades mercantiles y se tiene registrado nombre comercial y/o sigla, estas se deben digitar en las casillas 36 y 37 respectivamente.

• Casillas 38, 39, 40 y 41 Ubicación

En la sección "Ubicación" se registra la información correspondiente a las casillas 38 "País", 39 "Departamento" y 40 "Ciudad/municipio", para cada una se despliega la pestaña de ayuda y se pulsa la opción respectiva.

Las dos últimas casillas estarán deshabilitadas al seleccionar un país diferente a Colombia, siempre y cuando la inscripción sea para persona natural residente en el exterior.

Para registrar la dirección se da doble clic en la casilla 41 "Dirección" y el sistema muestra la ventana "Generador de Direcciones". Si en la casilla 38 "País", se selecciona una opción diferente a Colombia, el sistema permite ingresar la dirección sin activar dicho generador.

| Applicationerte         Avendo         Autopitta         Barno         Collo         Carrero         Diagonal         Echico         Note         Sur         Thomas           Applicationerte         Applicationerte<                                                |     |                  |             | NONENCLA              | ATURAS MAS U | SALIAS   |                         | l.          | Second 80    | exicine      | -                 |
|----------------------------------------------------------------------------------------------------|-----|------------------|-------------|-----------------------|--------------|----------|-------------------------|-------------|--------------|--------------|-------------------|
| No         NOMENCLATURAS           Attraitmación         Acencia         Agrussación         Alinaciar         A dile         Asartado         Apartaverano         Actegizes         Asartida         Asertida         Exercita           Banico         Blacco         Blacco         Excutor         Control         Excutor         Excutor                                                                                                    |     | Apa tomente      | Avenda      | Autopitta             | Barto        | Cale     | Carroro                 | Diagonal    | Editio       | Vorte S.     | ir Transke        |
| Attentietzación     Aquencián     Aquencián     Aquencián     Adventián     Aquencián     Aquencián <th< td=""><td></td><td></td><td>-</td><td></td><td></td><td>NOVER</td><td>CLATURAS</td><td></td><td></td><td>-</td><td></td></th<>                                                                                                    |     |                  | -           |                       |              | NOVER    | CLATURAS                |             |              | -            |                   |
| Barrie         Black         Black <t< td=""><td>ai:</td><td>Administración</td><td>Acensia</td><td>Aquancian</td><td>Almater</td><td>Adle</td><td>Asartada</td><td>Apartament</td><td>Autopiata</td><td>Avenida</td><td>Aserita<br/>Camera</td></t<>                                                    | ai: | Administración   | Acensia     | Aquancian             | Almater      | Adle     | Asartada                | Apartament  | Autopiata    | Avenida      | Aserita<br>Camera |
| Dante Centre Centre al         Decurr         Electron or al         Description         Economical Reservation         Description         Description         De                                                                                     | 0   | 0.0-0            | Bisque      | Becegn                | Doulsear     | Calla    | Lavine                  | Earrara     | Laurentera   | Cars.        | Laiula            |
| Gar<br>Gar<br>Gar<br>Garge Sobars         Disgeral<br>Hectories         Editic<br>Internor         Editories         Entratis         Entratis <thentratis< th="">         Entratis         <thentratis< th=""></thentratis<></thentratis<>                                                                                                |     | Castre Conserval | Uncular     | Encurvator            | Carlocala    | Carjarto | Ecopento<br>Realdencial | Consultance | Consignments | Departamente | Uspanta           |
| General Solar         Hectoride         Jatemic         K. famelick         Local         Could Heccorrine         Lobe         Manage         Hectorine         Modelo           Masicipic         Notes         Occliares         Overse         Officiare         Officiare         Officiare         Pargate         Pargat                                                                                                    | Co. | Deposito Sotune  | Disperal    | Editeie               | Eutrada      | Eccura   | Ecto                    | Ftasa       | Ectedar      | Fines        | Garaja            |
| Maticpic         Norts         Occleres         Outers         Offices         Parents         Parents <th< td=""><td></td><td>Garage Solans</td><td>Hostorida</td><td>Interio:</td><td>K larietre</td><td>Leca</td><td>Loca Heccann</td><td>e Lebe</td><td>Mancana</td><td>Hazonana</td><td>Modalo</td></th<> |     | Garage Solans    | Hostorida   | Interio:              | K larietre   | Leca     | Loca Heccann            | e Lebe      | Mancana      | Hazonana     | Modalo            |
| Prozes         Pentheuse         Pour         Planta         Pourter         Pourter         P                                                                                                    | T   | Manicipie        | North       | Occidente             | Ovate        | Oldes    | Oriente                 | Parcela     | Pargan       | Parquescero  | Pasaja            |
| Sector         Sector         Sector         Sector         Sector         Sector         Sector         Terminal         Terminal<                                                                                                    |     | Presas           | Perfrese    | Prov                  | Plania       | Portena  | Preske                  | Poente      | Possta       | Salir .      | SalerCentral      |
| Transseresi Uritad Unidad Unidad Uribastración Variante Variante Zona Zona France # -     Colorto S     Lettrada     Lettrada     Lettrada     Lettrada                                                                                                    | -   | Sector           | Servicesano | Solar                 | Satano       | Suite    | Supermanaana            | su          | Teminal      | Terraza      | Torra             |
| COSITOS JETRAS<br>La la la la la la la la la la la la la la                                                                                                    |     | Trassures        | United      | Unided<br>Besidential | Urbastración | Varianse | Varada                  | Zona        | Zana France  | #            |                   |
| 2 2 3 4 4 4 7 8 9 9 9 4 8 C 8 C 8 C 8 C 8 C 8 C 8 C 8 C 8 C 8                                                                                                    | 1   |                  | DEGITOS     |                       |              |          |                         | LETRA       |              |              |                   |
|                                                                                                    | -   | 1 2 3 4          | 5 6 7       | 8 9 U A               | BCD          | E F. G   | HIJKI                   | LMNC        | PQR          | TUY          | WXYZ              |

El "Generador de Direcciones" es la herramienta que la DIAN ha diseñado para hacer más sencilla la inclusión de direcciones y reducir la probabilidad de error. Cada dirección reportada por los usuarios es convertida por la DIAN en un código que permite ser gestionado posteriormente.

| -        |            | - no anti-    | -                      |               |                                           |                          |             | -                 |                       |                                                                                                    |
|----------|------------|---------------|------------------------|---------------|-------------------------------------------|--------------------------|-------------|-------------------|-----------------------|----------------------------------------------------------------------------------------------------|
| 1        |            |               | NOMENCL                | ATURAS MAS US | AL 45                                     |                          |             | Bucchit 1         | electore              |                                                                                                    |
| Apas     | tamento    | Axenida       | Autopista              | Bant          | Calo                                      | Cartera                  | Jacobei O   | Edico             | Norte 5               | ur Transe                                                                                                    |
| 2        |            |               | 17 - C                 | 100           | NOMER                                     | ICLATURAS                |             | 0.5               | 10                    |                                                                                                    |
| Admi     | nistric ón | Aquacia       | Agrosselén             | Aimaten       | Attile                                    | Apertado                 | Apartamento | Arteoirta         | Avasite               | Avenits                                                                                                    |
|          | hamie      | Dicque        | Dadess                 | Douleser      | Cale                                      | Camino                   | Carners     | Carate-s          | Care                  | Celula                                                                                                    |
| Raw Char | troomad    | Breaker       | Generato               | Endadela      | Kogolo                                    | Europeano<br>Recidencial | Cossiliant  | Korriginia        | te Besatannis         | Bipasta                                                                                                    |
| Dapos    | its Second | Disgonal      | Edificio               | Entrada       | Erasine                                   | E.m.                     | Ersy s      | Exterior          | Fines                 | Garge                                                                                                    |
| Great    | e-Nebare   | Harienda      | Britonia.              | (Etimote 1)   | taral                                     | Local Newsman            | Date        | Nateria           | Nessanae              | Heriolo                                                                                                    |
| Ma       | iricipie   | Norte         | Occidence              | Daste         | Oficina                                   | Oriente                  | Parcela     | Parqué            | Parquasdare           | Paraja                                                                                                    |
|          | P8240      | Penthosse     | P-25                   | Piente        | Partoria                                  | Predio                   | Pusste      | PLANC             | Sulfn                 | Salon Comunal                                                                                                    |
|          | inclue.    | Secondaria    | Walar                  | Notano        | Suite                                     | Reportanzana             | War         | bernad            | Beeraaa.              | Tors                                                                                                    |
| In       | isansa)    | trested       | Hindar<br>Registerical | udamania      | Varianter                                 | (Verale 3)               | - Erice     | Zun Han           | . #                   |                                                                                                    |
|          | 1          | DEIDOR        | Street and             | (denoment)    | An an an an an an an an an an an an an an | and the second second    | FTRAG       | all second second | and the second second | and the second second s |
| 1        | 2 3 4      | 5 6 7         | 8 9 0 4                | BCDI          | E F G                                     | HIJKE                    | MNO         | PQR               | STUV                  | WXYZ                                                                                                    |
|          |            | Vereda con ne | rebre?                 | Seleccione +  | 1                                         |                          | Staredar!   |                   | mplar @Clisc          | ion Comp eta                                                                                                    |
|          |            | Desadores     | addiction film         | Al<br>Ma      | <b>K M R MD</b>                           | <u>.</u>                 |             | 12002 10310       |                       |                                                                                                    |

Tal como lo muestra en el pantallazo anterior, se debe ir construyendo la dirección en el orden debido. Por ejemplo: para informar la dirección *kilómetro 3 vereda la miranda*, se debe oprimir primero el botón "Kilómetro", luego el dígito "3" y en seguida el botón "Vereda". Mientras se van seleccionando las diferentes nomenclaturas, en la parte superior (Dirección) se presenta la dirección como es incluida por el usuario, y en la parte inferior como es codificada por la DIAN.

Para el nombre de la vereda o de cualquier otra nomenclatura, el generador va presentando la opción de digitarlo. Es necesario, cuando se selecciona una nomenclatura, definir si tiene nombre o no para poder continuar. Como se muestra en los siguientes pantallazos

|                  |               | ACKENCU               | ATURAS MAS U | ISADAS    |                         |             | Jurzs : 54     | ectorie            |                    |
|------------------|---------------|-----------------------|--------------|-----------|-------------------------|-------------|----------------|--------------------|--------------------|
| Apartamonto      | Avenida       | Autopista             | Barno        | Cale      | Carrera                 | Diegonial   | Editic N       | iortic Sc          | r Trans            |
| 22 //            | -             |                       |              | NONE      | SLATURAS                | 1000 C      | 1              | 10 D               |                    |
| Acministración   | Açanda        | Ap associón           | America      | AKIK      | Apartado                | Ase tamento | Arosim         | Averida            | Avenice<br>Certers |
| Barris           | Hispan        | Burns                 | Bobze        | taile     | Gantas                  | Garrera     | tantra         | tes                | tehi.              |
| Centre Conservad | Encolar       | Grousslar             | Defeeds      | Corporte  | Conjunto<br>Besidencial | Constitueia | Companying the | Departments        | Depents            |
| Dappeito Setare  | Disgsnal      | Edito                 | Ertrice      | Enquine   | Este                    | Etapa       | Estariat       | Fire               | Gangie             |
| Garaja Setano    | Hechenda      | Extense               | Kione >      | Local     | Local Mattanina         | Loss        | Narcosa        | Hazzahra           | Neeslo             |
| Municipio        | Norte         | Occidente             | 04394        | Officiers | Oriente                 | Parcela     | Pa qua         | Parecescere        | Parga              |
| Рыно             | Particula     | Pik                   | Plassa       | Parteria  | Preda                   | Passta      | Ранта          | Switz              | Salis Coxer        |
| Sector           | Seriestase    | Sis Jr                | Sec.         | Suite     | Sapermanzaes            | 941         | Terriral       | Terras             | Tem                |
| Traszzarzal      | Uridad        | Un esd<br>Rep carclai | Urterhector  | Verterta  | Verede                  | Z >>+       | Zons France    | #                  | -                  |
| Second second    | bicatros      | in the second second  | Sec. 1       |           |                         | 1 miles     |                | Concernance of the |                    |
| 1 2 3 4          | 5 6 7         | 8 9 0 A               | BCD          | EFA       | нллки                   | LMNO        | PQRS           | TUX                | W X Y              |
| (                | Verada con no | mister?               | Selections.  | TE        |                         | (Cancelan   | Utra           | ter 🙆 binedi       | as Campieta        |

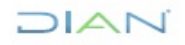

| 1 |                   |            | NOMETICO              | ALLIAS MAS U  | seces.   |                           |              | Backen - Ma   | locarares.   | 2                   |
|---|-------------------|------------|-----------------------|---------------|----------|---------------------------|--------------|---------------|--------------|---------------------|
| Í | Apartamenta       | Asserteda  | Assupists             | Contraction ( | Cala     | Larena -                  | Dayural      | Eulina I      | Vurie Sa     | a Itarn             |
|   | 2                 |            |                       |               | 1200     | CLATURAS                  |              |               |              |                     |
|   | Admistratio       | Apr        | Amparia               | A             | A06      | Areah                     | Antimit      | e Astepista   | Averala      | Accepte<br>Carriera |
|   | Darrie            | Disque     | Dodege                | Declara       | 6114     | Link                      | Chines.      | German        | Cara         | Calula              |
|   | Cantro Contarcial | Greater    | Drousvelar            | Ciccacals     | Corjanto | Linguistics<br>Residences | Consultation | Corregimiento | Онрагонската | Deserto             |
| ł | Depento Secone    | Disgonal   | TeHale                | (roici        | Lichs    | Ema                       | Ersos        | Emailer       | Fires        | Garade              |
| 1 | Gangia Setate     | Haclanda   | Interio               | Kikmatis      | Leaf     | Loca Marcanin-            | e Loos       | Hancera       | Hattasina    | Matek               |
|   | Municipio         | Nerte      | Oco derte             | 04359         | Of city  | 0 4754                    | Parcela      | Parcoa        | Parquesdero  | Pares               |
| 1 | Parao             | Penthoure  | Piro                  | Planta        | Parts 1  | P ad c                    | Paste        | Poesto        | Salón        | Salán Comuna        |
|   | Sector            | Santrotano | Sch                   | Secure        | 53.01    | Supermaneure              | - 53         | Terrisel      | Terreze      | Tarra               |
|   | Transmisal        | Reitel     | Unided<br>Residencial | Intervenia    | Values   | weath                     | Z            | Charle Pranca | #            |                     |
| 1 | Summer and        | plonos     | 1. Second State       | in the second |          |                           | La ha        | 5             | Margare and  |                     |
| - | 1 2 3 4           | 567        | 8 9 0 4               | BCD           | EFG      | нцэк                      | LMN          | D P Q R S     | S T U Y      | W X Y               |
| l | Digita som ba     | a Vareda:  | E4 ND                 | ANDA .        |          |                           | 0            |               | 6            |                     |

Finalizada la inclusión de la dirección se pulsa el botón "Dirección completa", y el sistema la registra en la casilla "Dirección".

• Casilla 53 responsabilidades

Para la casilla 53 "Responsabilidades" se despliega la pestaña de ayuda en cada uno de los ítems y se pulsa la opción "Elija un valor para Responsabilidades". De este modo se despliega el listado de responsabilidades para que se seleccione la opción respectiva. En el evento de tener la responsabilidad de Usuario Aduanero, el sistema habilita las casillas 54 a 58, para registrar la información respectiva. Como se muestra a continuación:

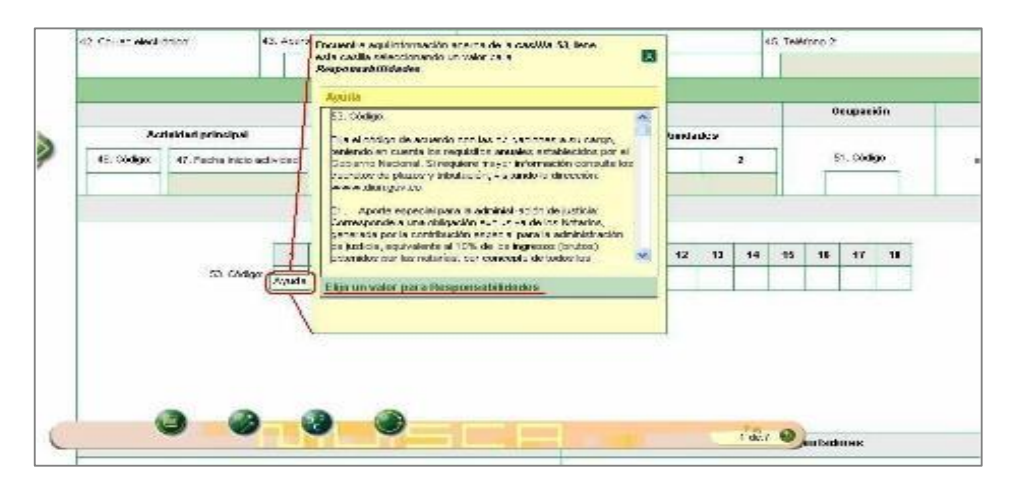

# 

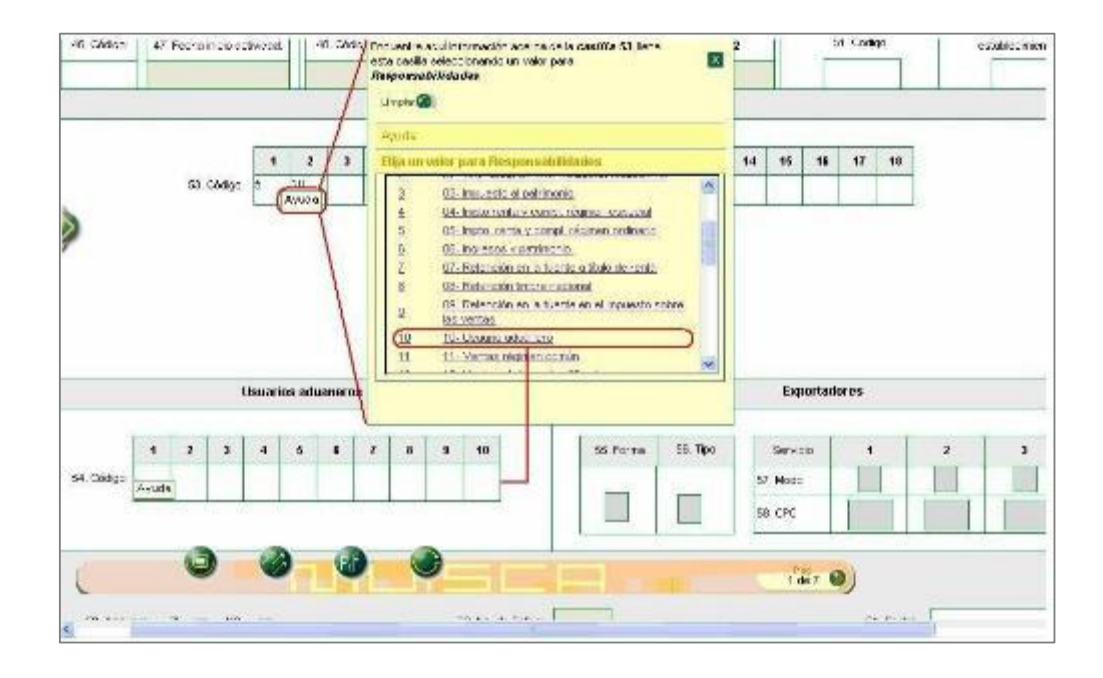

Terminado el diligenciamiento de las casillas en La barra flotante ubicada en la parte inferior izquierda del visor de formularios, permite seleccionar la acción que se requiera ejecutar así.

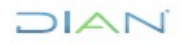

# 

|                                                                | Formulario del Registro Único Tril<br>Hoja Principal |                               | 001                   |
|----------------------------------------------------------------|------------------------------------------------------|-------------------------------|-----------------------|
| 2. Concepto 01 Inscripción                                     |                                                      | 4                             |                       |
| Espacio reservado para la DIAN                                 |                                                      | 4. Número de formulario       |                       |
|                                                                |                                                      |                               |                       |
|                                                                |                                                      | ä                             |                       |
| <ol> <li>Número de Identificación Tributaria (NIT):</li> </ol> | 6. DV 12. Dirección seccional                        |                               | 14. Buzón electrónico |
|                                                                |                                                      |                               |                       |
|                                                                | IDEN                                                 | TIFICACION                    |                       |
| 24. Tipo de contribuyente:                                     | 25. Tipo de documento:                               | 26. Número de Identificación: | 27. Fecha expedición: |
| Listo                                                          |                                                      | Pag<br>1 de 7 🌒               |                       |

- **Borrador**: Una vez diligenciado el documento, se selecciona esta opción para guardar temporalmente la información registrada en el formulario. El sistema muestra automáticamente el número de formulario asignado. Esta acción es necesaria para continuar con el proceso.
- Enviar: Este vínculo permite remitir el formulario de solicitud de inscripción a la DIAN.
- PDF: Este vínculo permite visualizar el documento y guardarlo en archivo PDF
- Formalizar: envía al proceso para que el registro quede formalizado
- **Salir**: Pulsando este botón se cierra la sesión, por lo tanto, la información registrada debe ser guardada antes, para evitar perderla.

Registrada la información, la inscripción se guarda dando clic en la opción "Borrador". El sistema asigna en forma automática un número de formulario.

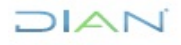

"Se considera copia controlada los documentos publicados en el Listado Maestro de Documentos"

| 23 Cédige 11    | 9 http://10.255.30.14:8180 DIAN                                                                                       | MUISCA - Maetilla Firefox 🖺                                          |                   |           |          |   |
|-----------------|----------------------------------------------------------------------------------------------------|----------------------------------------------------------------------|-------------------|-----------|----------|---|
| Usharing a      | El documento ha sido pene<br>14041622454                                                                              | rado ocn el número                                                   | ortadi            | 1         | <b>,</b> |   |
| 83 Anexos 9 100 | Buto.<br>BU, Ro, eo Holess<br>parastelenat de quer la satar de y e r<br>Isant, cor la arteciar, cualquer faiteciad en | Sin yeryana oo tas verneseen ey e.<br>Yama del karea naro adorezado. | e la DIAN revier. | 81. Fecha | ι        |   |
|                 | 0 0                                                                                                    |                                                                      |                   | _         |          | 2 |

Para que la información ingrese al sistema de la DIAN se da clic en el botón "Enviar". El sistema pide confirmar el envío; si se da clic en la opción "SI" la información registrada queda enviada y no podrá ser modificada. En caso contrario podrá realizar cualquier otro cambio hasta que la solicitud sea enviada.

| 12. Correo electrónico:                                                                                 | 43. Código postal 44. Teléfono 1:                                                                    | 45.1          |
|----------------------------------------------------------------------------------------------------|----------------------------------------------------------------------------------------------------|---------------|
| ruebasactualizacionrut@gmx.com                                                                          | 《                                                                                                    | 1234567       |
|                                                                                                    |                                                                                                    |               |
| Actividad principal                                                                                     |                                                                                                    | dades         |
| 46. Código: 47. Fecha inicio activida<br>7010 20151114                                                  | Recuerde que despues de enviar no puede realizar ninguna modificación. Esta seguro que desea ENVIAR? | 2             |
|                                                                                                    | <b>(</b>                                                                                             | itos          |
| 1         2         3         4           53. Código         5         7         9         14         1 |                                                                                                    | 16 17 18 19   |
|                                                                                                    |                                                                                                    |               |
| Jardado                                                                                                 |                                                                                                    | Pag<br>1 de:1 |

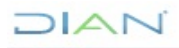

Enviado el formulario con éxito se muestra el mensaje de confirmación y se pulsa el botón "formalizar"

| 29. Pals: |               | 29. Departamento:                  |                  | and and a  | 3D. Cluded Municipic:    |                                                                                                    |
|-----------|---------------|------------------------------------|------------------|------------|--------------------------|----------------------------------------------------------------------------------------------------|
|           | 169           | Antioquia                          |                  | 05         | Andes                    | je je stali je stali stali je stali je stali je stali je stali je stali je stali je stali je stali je stali je stali je stali je stali je stali je stali je stali je stali je stali je stali je stali je stali je stali je stali je stali stali je stali je stali je stali je stali je stali je stali je stali je stali je stali je stali je stali je stali je stali je stali je stali je stali je stali je stali je stali je stali je stali stali je stali je stali je stali je stali je stali stali je stali je stali je stali je stali je stali je stali je stali je stali je stali je stali je stali je stali je stali je stali je stali je stali je stali je stali je stali je stali je stali je stali je stali stali je stali je stali je stali je stali je stali je stali je stali je stali je stali je stali je stali je stali je stali je stali je stali je stali je stali je stali je stali je stali je stali je stali je stali je stali je stali je stali je stali je stali je stali je sta |
| 32. Se    | egundo apelik | io.                                | 33 Primer numbre |            | 34. Otros nombres        | · · · · · · · · · · · · · · · · · · ·                                                                                                    |
| PERE      | z             |                                    | PEDRO            |            | PABLO                    |                                                                                                    |
| CORRECTO  | 1404183178    | DOCUMENTO EN<br>39 fué enviedo con |                  | 37. Sigle: |                          |                                                                                                    |
|           |               |                                    |                  | -          | 40. Gludad Municipio     |                                                                                                    |
| 1         |               |                                    | ۲                | 11         | Bogetä                   | o                                                                                                    |
|           | 4134          | ~                                  | 6                |            | 45. Teléfono 2<br>256556 | 11111                                                                                                    |
| 9         | 3             | 0                                  | D Carrolar       | 0          | 1 de 1                   | ón                                                                                                    |

#### 5.2.2. Formalización RUT

La Formalización es necesaria para legitimar el contenido de la información suministrada a través del formulario del Registro Único Tributario y establecer la identidad del interesado.

Si se está realizando el proceso anterior descrito de inscripción del Rut, le aparecerá la siguiente pantalla con el número de formulario al dar clic en formalizar:

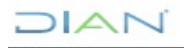

### 

### Persona Jurídica

| Mis Actividades<br>TABLERO DE CONTROL                   |                                                                  |
|---------------------------------------------------------|------------------------------------------------------------------|
| DIAN-MUISCA                                             | Formalización RUT                                                |
| <ul> <li>Administración Soporte Arquitectu</li> </ul>   |                                                                  |
| <ul> <li>Administración de Caché</li> </ul>             | Número de documento 14131965248                                  |
| <ul> <li>Administración de Cartera</li> </ul>           | A NORTH NORTH AND A                                              |
| <ul> <li>Administración de Dominios</li> </ul>          | Anexos No Police                                                 |
| <ul> <li>Administración de Eventos</li> </ul>           |                                                                  |
| <ul> <li>Administración de Lugares</li> </ul>           | Resolución Número de                                             |
| <ul> <li>Administración de Reglas</li> </ul>            | Resolution Viscon                                                |
| <ul> <li>Administración de Subsistemas</li> </ul>       | SOLICITANTE                                                      |
| <ul> <li>Administración de Usuarios</li> </ul>          | Primer Apellido                                                  |
| <ul> <li>Admón. Estructura Organizacional</li> </ul>    |                                                                  |
| <ul> <li>Análisis de operaciones</li> </ul>             | Segundo Apelido                                                  |
| <ul> <li>Arquitectura</li> </ul>                        | Primer Nombre                                                    |
| <ul> <li>Arquitectura Parámetros</li> </ul>             | Otros Nombres                                                    |
| <ul> <li>Autogestión</li> </ul>                         | Tipo de Documento de Seleccione •                                |
| <ul> <li>Banco Preguntas de Seguridad</li> </ul>        | Identificación                                                   |
| <ul> <li>Bandeja de Salida</li> </ul>                   | Número de Identificación                                         |
| <ul> <li>Casos y Expedientes</li> </ul>                 | Calidad Selectione Y                                             |
| <ul> <li>Comentarios y Quejas</li> </ul>                |                                                                  |
| Comunicados                                             | Representation Selectione                                        |
| <ul> <li>Consulta Asuntos</li> </ul>                    | 🚫 Regressar) 🤣 Modificar) 🛞 Archivo ) 🚱 Merificar (🚱 Semual car) |
| <ul> <li>Consulta Reportes Conciliación Fisc</li> </ul> |                                                                  |

#### Persona Natural

| Mis Actividades<br>TABLERO DE CONTROL                |                                                                               |
|------------------------------------------------------|-------------------------------------------------------------------------------|
| DIAN-MUISCA                                          | Formalización RUT                                                             |
| Administración Soporte Arquitectu                    |                                                                               |
| Administración de Caché                              | Número de documento 14131965287                                               |
| Administración de Cartera                            |                                                                               |
| Administración de Dominios                           | Anexos No V Numero de D                                                       |
| Administración de Eventos                            |                                                                               |
| Administración de Lugares                            | Resolución Número de                                                          |
| Administración de Reglas                             | Resolucion 🥹 Fecha                                                            |
| Administración de Subsistemas                        | SOLICITANTE                                                                   |
| Administración de Usuarios                           | Primer Apellido                                                               |
| Admón. Estructura Organizacional                     | Sagundo Apellido                                                              |
| <ul> <li>Análisis de operaciones</li> </ul>          |                                                                               |
| Arquitectura                                         | Primer Nombre                                                                 |
| Arquitectura Parámetros                              | Otros Nombres                                                                 |
| Autogestión                                          | Tipo de Documento de Seleccione                                               |
| Banco Preguntas de Seguridad                         | Identificación                                                                |
| <ul> <li>Bandeja de Salida</li> </ul>                | Número de Identificación                                                      |
| Casos y Expedientes                                  | Calidad Seleccione                                                            |
| <ul> <li>Comentarios y Quejas</li> </ul>             | Paprosontación Seleccione                                                     |
| Comunicados                                          |                                                                               |
| Consulta Asuntos                                     | FECHA Y LUGAR DE NACIMIENTO                                                   |
| Consulta Reportes Conciliación Fisc                  | País Departamento Municipio                                                   |
| <ul> <li>Consulta de Estampillas Document</li> </ul> | 169 Colombia 🕜 Busear ) 05 Antionuia 🖓 Busear ) 030 Amaná - Antion 🔿 Busear ) |
| Consulta de acuse                                    |                                                                               |
| <ul> <li>Consulta y Pago de Recibos</li> </ul>       | 02-02-1976 💋 Fecha                                                            |
| Consultar Firmas de Documento                        |                                                                               |
| Consultar documento Diligenciado                     | Kegresar) 🌠 Modificar) 🚯 Achivo ) 🧊 Venficar ) 🌚 Formalizar documento)        |
| Contabilidad                                         |                                                                               |

En caso de tratarse de una persona natural, el sistema le solicitará fecha y lugar de nacimiento, en caso de no tenerla diligenciada. Si la edad no corresponde con el tipo de documento que tiene registrado se visualizará la siguiente marca:

| Número de di         | oumento                     | 14132164                  | 566                 |                                |             |          |           |  |
|----------------------|-----------------------------|---------------------------|---------------------|--------------------------------|-------------|----------|-----------|--|
| Anexos               | NO V                        | Número de<br>Folios       | 0                   |                                |             |          |           |  |
| Resolución           |                             | Número de<br>Resolución   |                     |                                |             | 01       | cha )     |  |
| OLICITAN             | 东                           |                           |                     |                                |             |          |           |  |
| Primer Apel          | Error                       |                           |                     |                                |             |          |           |  |
| Segundo.             |                             | 1                         | RROR                | 1 de 1                         |             |          |           |  |
| Primer No            |                             |                           |                     |                                |             |          |           |  |
| Otros Nor            |                             |                           |                     |                                |             |          |           |  |
| Tipo de<br>Identific | [Viernes 18<br>El tipo de d | de Febrero<br>ocumento di | de 2022<br>ligencia | 2, 10:13:45]<br>do no coincide | con la fech | a        | ~         |  |
| Número               | de nacimier                 | ito, por favo             | r verifiqu          | ue                             |             | ×        |           |  |
| Calidad              |                             |                           |                     |                                |             |          |           |  |
| Represe              |                             |                           |                     |                                |             |          | ~         |  |
| ECHAY                |                             |                           |                     |                                | 0           | 0        |           |  |
| País                 |                             |                           | 0                   | Departamento                   |             | 1        | Municipio |  |
|                      | (annels                     |                           | o 1 r               |                                | 14          | O Barres |           |  |

Si el interesado se presenta en la DIAN o puntos habilitados para la culminación de la formalización de la inscripción o actualización virtual en el RUT, se debe verificar que el contribuyente anexe todos los requisitos establecidos para el trámite, una vez verificados el funcionario procede a hacer la respectiva formalización. el funcionario ingresa al menú Registro Único Tributario, selecciona la opción "Formalizar RUT".

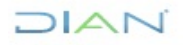

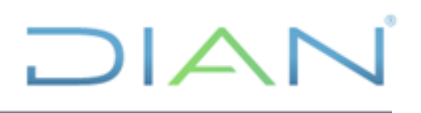

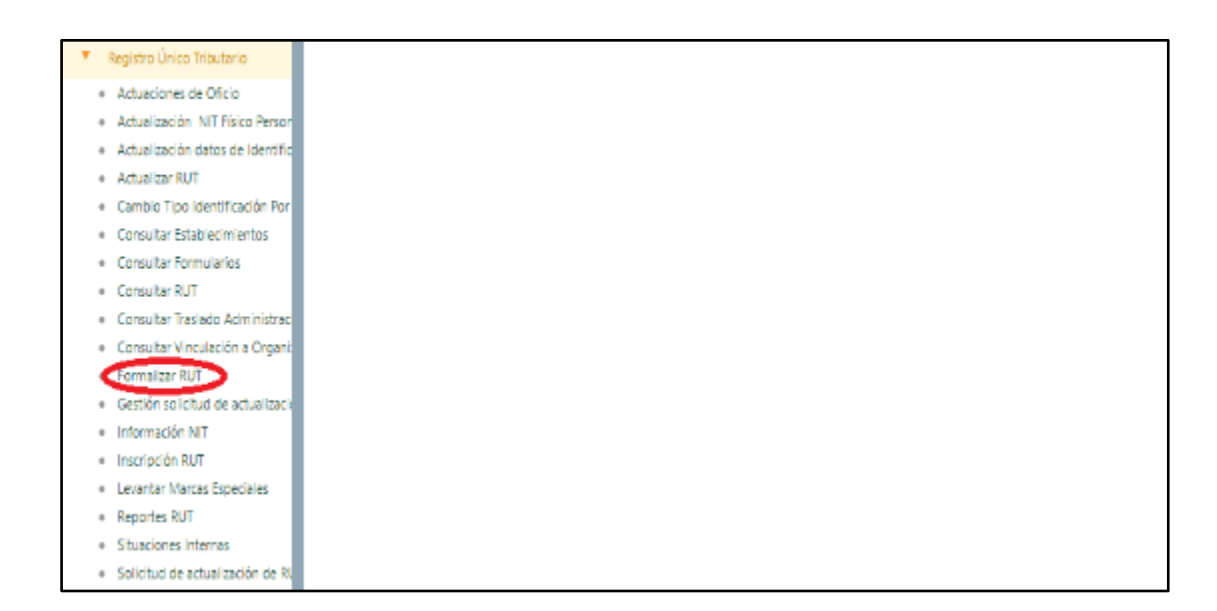

Enseguida se registra el número del formulario de solicitud a formalizar y se pulsa el botón "continuar". El sistema valida la existencia del documento y su estado; en caso de no existir, se presenta el mensaje: "El número de formulario no se encuentra". Si el formulario ya está formalizado presenta el mensaje: "El Formulario ya está formalizado".

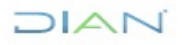

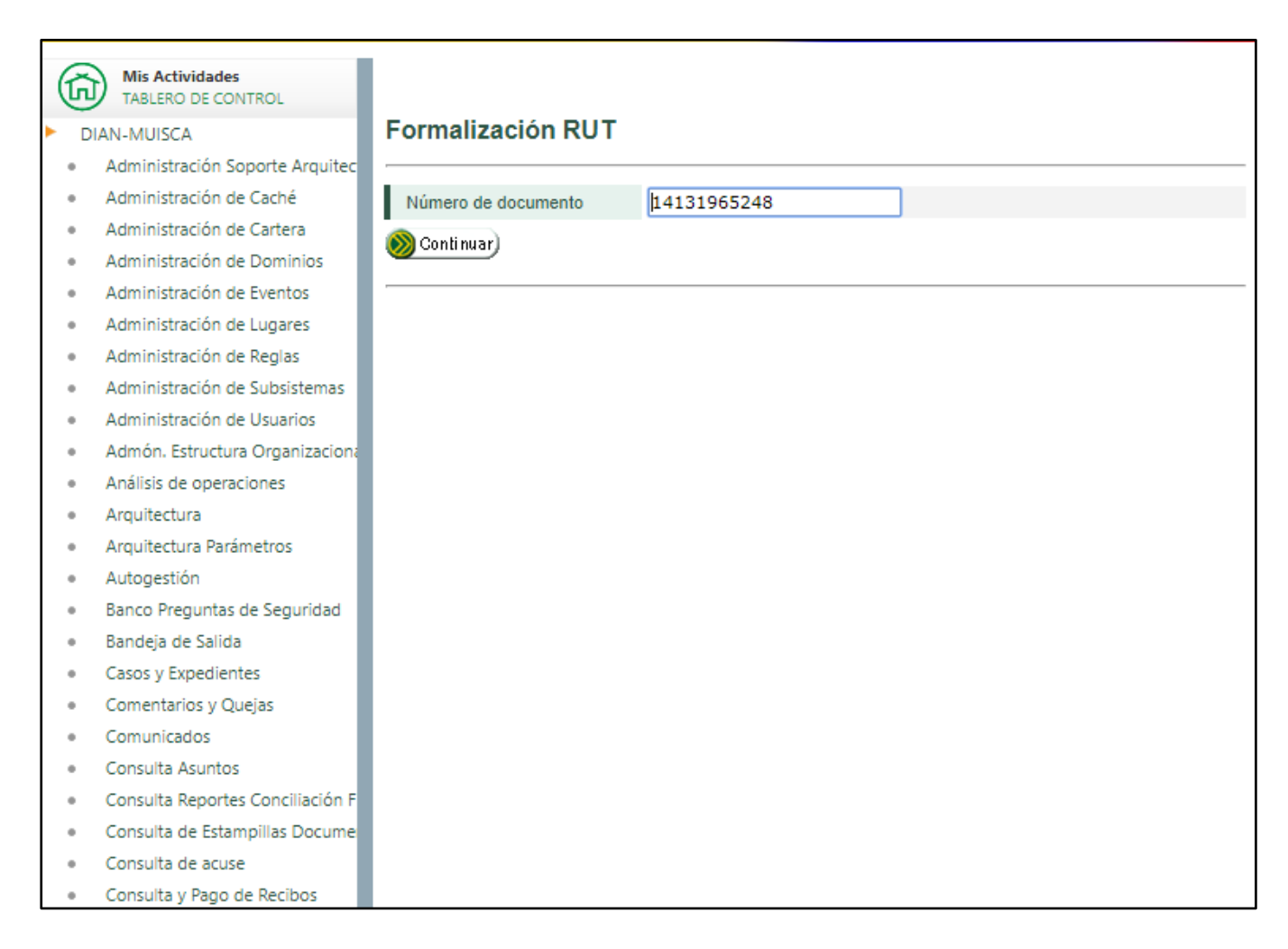

A continuación, se muestra pantalla de formalización que aparece si corresponde a una persona natural o jurídica, aparece el número del formulario, la opción de anexos (SI – NO) que corresponde al número de folios para que se seleccione e ingrese el número respectivo. Es preciso anotar que, si el cliente aporta anexos al trámite de acuerdo con los requisitos establecidos en la norma, se debe marcar SI en la opción "Anexos", siendo entonces obligatorio el diligenciamiento de la casilla "Número de Folios". Así mismo se solicita la información del tercero cuando la solicitud no es realizada personalmente por el interesado, registrando la calidad o representación según el caso.

- Información solicitante: cuando el trámite de inscripción se realice a través de un tercero, o se trate de persona jurídica, se deberá incluir la información correspondiente a la persona que realiza el trámite, indicando su calidad o representación.
- Calidad: en esta opción se selecciona la calidad del tercero que realiza la solicitud cuando el trámite se realiza a través de apoderado general o especial.

DIAN

"Se considera copia controlada los documentos publicados en el Listado Maestro de Documentos"

Representación: esta opción se selecciona cuando quien esté haciendo la solicitud ejerza algún tipo de representación.

| Ē | Mis Actividades<br>TABLERO DE CONTROL |                                                                 |
|---|---------------------------------------|-----------------------------------------------------------------|
| • | DIAN-MUISCA                           | Formalización RUT                                               |
|   | Administración Soporte Arquitec       |                                                                 |
|   | Administración de Caché               | Número de documento 14131965248                                 |
|   | Administración de Cartera             | NO X Número de O                                                |
|   | Administración de Dominios            | Anexos Folios                                                   |
|   | Administración de Eventos             |                                                                 |
|   | Administración de Lugares             | Resolución Número de                                            |
|   | Administración de Reglas              | Resolucion 💋 Fecha                                              |
| ٠ | Administración de Subsistemas         | SOLICITANTE                                                     |
| ٠ | Administración de Usuarios            | Primer Apellido                                                 |
| ٠ | Admón. Estructura Organizaciona       | Converte Apallida                                               |
| ٠ | Análisis de operaciones               |                                                                 |
| ٠ | Arquitectura                          | Primer Nombre                                                   |
| ٠ | Arquitectura Parámetros               | Otros Nombres                                                   |
|   | Autogestión                           | Tipo de Documento de Seleccione                                 |
|   | Banco Preguntas de Seguridad          | Identificación                                                  |
|   | Bandeja de Salida                     | Número de Identificación                                        |
|   | Casos y Expedientes                   | Calidad Seleccione                                              |
| ٠ | Comentarios y Quejas                  |                                                                 |
|   | Comunicados                           | Kepresentación Seleccione                                       |
|   | Consulta Asuntos                      | 🔇 Regresar) 🧭 Modificar) 🔞 Archivo ) 🎲 Verificar ) 🚱 Formalizar |
|   | Consulta Reportes Conciliación F      |                                                                 |

Los botones señalados en la imagen le permiten ejecutar las siguientes acciones

- Regresar: regresa a la pantalla "Formalizar RUT"
- **Modificar**: muestra el formulario y permite realizar los ajustes requeridos. Se debe tener en cuenta que, una vez seleccionada esta opción, y así no se realice ningún cambio a la información, se deben dar clic nuevamente en los botones de "borrador" y "enviar" para realizar la formalización.
- Archivo PDF: genera el formulario en formato PDF con la marca de agua según el estado en que se encuentre.
- Verificar Marcas: se consultan las marcas asociadas al formulario con la descripción y ubicación de cada una.
- Formalizar documento: formaliza el formulario de inscripción.

Al pulsar el botón "Verificar marcas" se consultan las marcas asociadas al formulario con la descripción y ubicación de cada una.

| G   | Min Anti-Mada                    |                                                              |
|-----|----------------------------------|--------------------------------------------------------------|
| G   | TABLERO DE CONTROL               |                                                              |
| Þ D | IAN-MUISCA                       | Formalización RUT                                            |
|     | Administración Soporte Arquitec  |                                                              |
| ٠   | Administración de Caché          | Número de documento 14131965248                              |
|     | Administración de Cartera        | NO Número de                                                 |
|     | Administración de Dominios       | Anexos Folios                                                |
|     | Administración de Eventos        |                                                              |
| ٠   | Administración de Lugares        | Resolución Número de                                         |
|     | Administración de Reglas         | Resolucion 💋 Fecha                                           |
| ٠   | Administración de Subsistemas    | SOLICITANTE                                                  |
|     | Administración de Usuarios       | Primer Apellido                                              |
|     | Admón. Estructura Organizaciona  | Segundo Apellido                                             |
| ٠   | Análisis de operaciones          |                                                              |
| ٠   | Arquitectura                     | Primer Nombre                                                |
| ٠   | Arquitectura Parámetros          | Otros Nombres                                                |
|     | Autogestión                      | Tipo de Documento de Seleccione 🔻                            |
|     | Banco Preguntas de Seguridad     | Identificación                                               |
| ٠   | Bandeja de Salida                | Número de Identificación                                     |
|     | Casos y Expedientes              | Calidad Seleccione                                           |
| ٠   | Comentarios y Quejas             |                                                              |
| ٠   | Comunicados                      | Representación Seleccióne                                    |
| ٠   | Consulta Asuntos                 | Kegresar) 🕜 Modificar) 🚯 Archivo 👔 Verificar ) 🌚 Formalizar) |
|     | Consulta Reportes Conciliación F |                                                              |

Si existen marcas el sistema las muestra y da la opción de levantarlas, previa verificación. Para corregir algunas marcas, es necesario volver al documento y ajustar la información según lo indique la explicación.

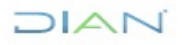

| Marca | Página | copia | Casilla | Item | Explicación                                                                                | Tipo de<br>error |
|-------|--------|-------|---------|------|--------------------------------------------------------------------------------------------|------------------|
| 7     | 2      | 1     | 62      | 0    | Casilla no diligenciada                                                                    | 1                |
| 248   | 3      | 1     | 98      | 0    | Si es persona jurídica debe registrar al menos un item en la casilla 98<br>Representantes. | 1                |
| 7     | 2      | 1     | 71      | 1    | Casilla no diligenciada                                                                    | 1                |
|       |        |       |         |      | Conditiver                                                                                 |                  |

Si el documento no posee marcas se presenta el mensaje respectivo.

| DIAN - MUISCA - Mozilla Firefox                | – – ×                                 |
|------------------------------------------------|---------------------------------------|
| D 🖴 https://pruebasfuncionales.dian.gov.co/Web | RutMuisca/DefListaMarcasRut.faces?man |
|                                                |                                       |
| l documento no posee Marcas                    |                                       |
|                                                |                                       |
|                                                |                                       |
|                                                |                                       |
|                                                |                                       |
|                                                |                                       |
|                                                |                                       |
|                                                |                                       |

Una vez revisadas las marcas, informado lo referente a los "Anexos" y el "Número de Folios" y diligenciado los datos del tercero o del representante, damos clic en el botón de "Formalizar documento", a fin de que la información quede registrada en el sistema de manera definitiva.

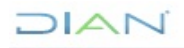

| (ĥ  | Mis Actividades<br>TABLERO DE CONTROL                                              |                                                                  |
|-----|------------------------------------------------------------------------------------|------------------------------------------------------------------|
| Þ D | IAN-MUISCA                                                                         | Formalización RUT                                                |
|     | Administración Soporte Arquitec                                                    |                                                                  |
|     | Administración de Caché                                                            | Número de documento 14131965248                                  |
| •   | Administración de Cartera<br>Administración de Dominios                            | Anexos NO V Número de Folios                                     |
| •   | Administración de Eventos<br>Administración de Lugares<br>Administración de Reglas | Resolución Número de Resolución                                  |
|     | Administración de Subsistemas                                                      | SOLICITANTE                                                      |
|     | Administración de Usuarios                                                         | Primer Apellido                                                  |
|     | Admón. Estructura Organizaciona                                                    | Segundo Apellido                                                 |
|     | Análisis de operaciones                                                            |                                                                  |
| ٠   | Arquitectura                                                                       | Primer Nombre                                                    |
|     | Arquitectura Parámetros                                                            | Otros Nombres                                                    |
|     | Autogestión                                                                        | Tipo de Documento de Seleccione 🔻                                |
|     | Banco Preguntas de Seguridad                                                       | Identificación                                                   |
| •   | Bandeja de Salida                                                                  | Número de Identificación                                         |
| •   | Casos y Expedientes                                                                | Calidad Seleccione                                               |
| •   | Comentarios y Quejas                                                               | Panrocantagián Salacciona                                        |
|     | Comunicados                                                                        | Representación                                                   |
|     | Consulta Asuntos                                                                   | 🔇 Regresar) 🐼 Modificar) 🔞 Archivo 🕽 🚱 Verificar 🦯 🌚 Formalizar) |
|     | Consulta Reportes Conciliación F                                                   |                                                                  |

El sistema mostrará la ventana para generar la clave dinámica.

Damos clic en "Generar nuevo código", y nos informará que este será enviado a su correo, el cual será el institucional.

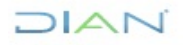

| Firmar <b>?</b><br>documento                                                                                               |
|----------------------------------------------------------------------------------------------------|
| ¡Clave dinámica enviada<br>a prue**********@gmx.com!<br>¿No llegó? Revisa spam y no deseados, sino,<br>contacta a soporte. |
| Por favor ingresa los siguientes datos para tu firma                                                                       |
| Clave dinámica                                                                                                    |
| Escribe la clave dinámica                                                                                                  |
| ¿Necesitas la clave dinámica?                                                                                              |
| Podrás solicitar una nueva clave dinámica en: 24 seg                                                                       |
| Clave de tu Firma Electrónica                                                                                              |
| Escribe la clave de tu Firma Electrónica O                                                                                 |
|                                                                                                    |

Nos remitimos a la opción Comunicados para verificar que la clave dinámica generada corresponde al formulario que se va a formalizar.

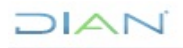

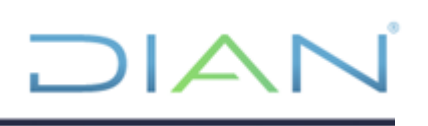

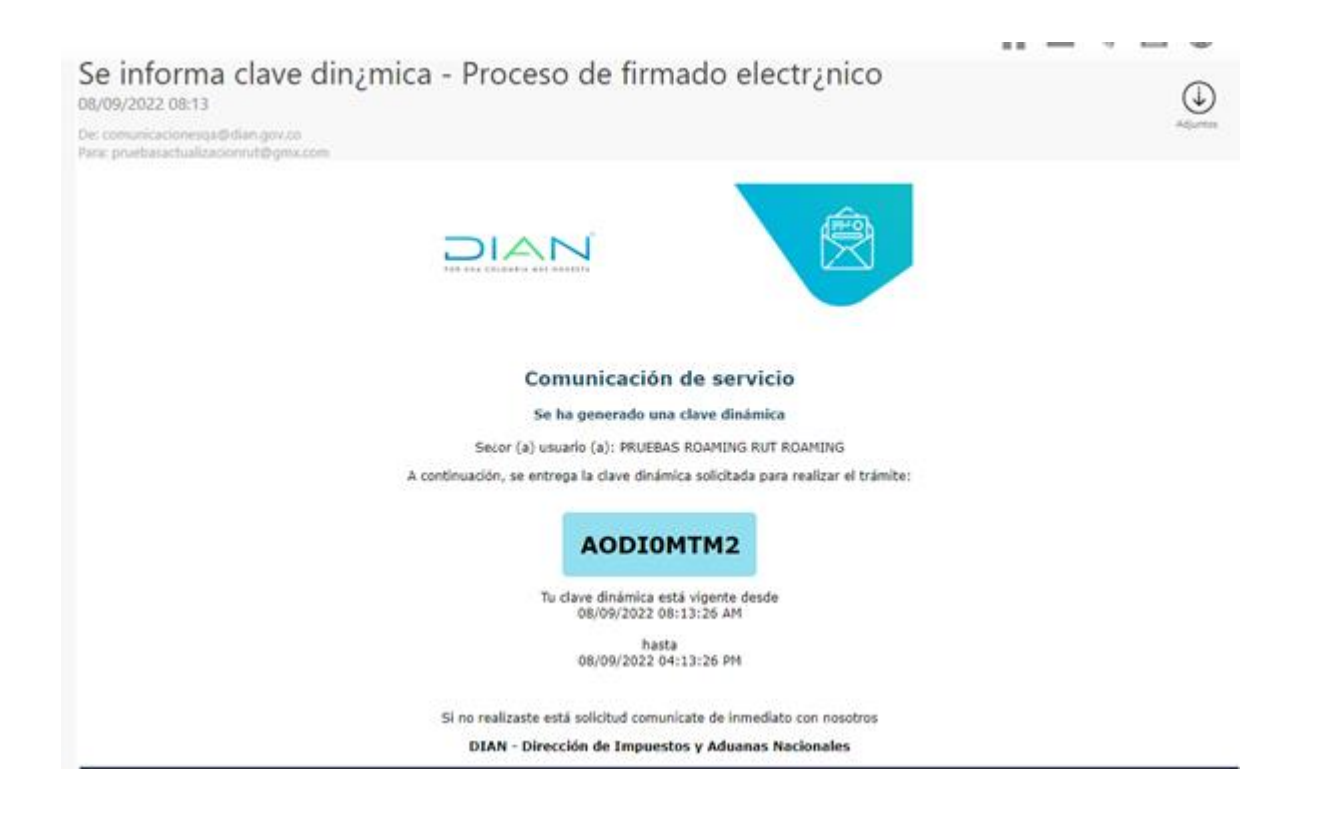

Una vez consultada se ingresa en la casilla "Clave dinámica" junto con la contraseña de Firma Electrónica (FE) y se procede a firmar el documento.

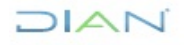

| ¡Clave dinámica enviad<br>a prue************************************ | a<br>@gmx.com!<br>n y no deseados, sino, |  |
|----------------------------------------------------------------------|------------------------------------------|--|
| Por favor ingresa los siguie                                         | ntes datos para tu firma                 |  |
| Clave dinámica                                                       |                                          |  |
| AODI0MTM2                                                            |                                          |  |
| Necesitas la c <u>Solicíta</u>                                       | lave dinámica?<br>I <u>a aquí</u>        |  |
| Clave de tu Firma Electróni                                          | са                                       |  |
|                                                                      | 0                                        |  |
| Firmar<br>documento(s)                                               | Volver                                   |  |
| Ver mi bandeia (                                                     | le comunicados                           |  |

Culminado el proceso de formalización se presenta el "Acuse de recibo", indicando número de documento, fecha de envío con hora, minutos y segundos, nombre o razón social y el número de NIT asignado.

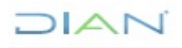
|                                                        | *                                      |                   |
|--------------------------------------------------------|----------------------------------------|-------------------|
| Acuse de Recibo                                        |                                        |                   |
|                                                        |                                        |                   |
| El documento RUT número 1413187<br>09/08/2019 11:32:36 | 9608 ha sido formalizado. con la sigui | ente fecha y hora |
| Numero de Formulario                                   | 1413187960                             | 8                 |
| Nombre o Razón Social                                  | PRUEBAS ROAMING PJ NUMERAC             | ION               |
| Número de Identificación Tributaria N                  | IIT.                                   | 900373183         |
| 🦲 Guardar ) 🛞 Cerrar 🔵                                 |                                        |                   |

Para generar la imagen del formulario en formato PDF con la marca de agua según el estado en que se encuentre, se pulsa el botón **Archivo PDF** 

| G   | Mis Actividades<br>TABLERO DE CONTROL |                                                              |
|-----|---------------------------------------|--------------------------------------------------------------|
| ۲ ( | IAN-MUISCA                            | Formalización RUT                                            |
|     | Administración Soporte Arquitec       |                                                              |
|     | Administración de Caché               | Número de documento 14131965248                              |
|     | Administración de Cartera             | NO V Número de                                               |
|     | Administración de Dominios            | Anexos Folios                                                |
|     | Administración de Eventos             |                                                              |
|     | Administración de Lugares             | Resolución Número de                                         |
|     | Administración de Reglas              | resolución 🥑 recna                                           |
|     | Administración de Subsistemas         | SOLICITANTE                                                  |
|     | Administración de Usuarios            | Primer Apellido                                              |
|     | Admón. Estructura Organizaciona       | Segundo Apellido                                             |
|     | Análisis de operaciones               |                                                              |
|     | Arquitectura                          | Primer Nombre                                                |
| ٠   | Arquitectura Parámetros               | Otros Nombres                                                |
| ٠   | Autogestión                           | Tipo de Documento de Seleccione 🔻                            |
| ٠   | Banco Preguntas de Seguridad          | Identificación                                               |
| ٠   | Bandeja de Salida                     | Número de Identificación                                     |
| ٠   | Casos y Expedientes                   | Calidad Seleccione                                           |
| ٠   | Comentarios y Quejas                  |                                                              |
| ٠   | Comunicados                           | Representacion Seleccione                                    |
| ٠   | Consulta Asuntos                      | 🔇 Regresar) 🕜 Modificar 🔞 Archivo 👔 Verificar ) 🌚 Formalizar |
|     | Consulta Reportes Conciliación F      |                                                              |

Este archivo se puede abrir o guardar.

| DIAN-MUISCA                                         |                                                                        |
|-----------------------------------------------------|------------------------------------------------------------------------|
| <ul> <li>Administración de Descripcion</li> </ul>   |                                                                        |
| <ul> <li>Administración de Usuarios</li> </ul>      | Formalización RUT                                                      |
| <ul> <li>Autopertión</li> </ul>                     |                                                                        |
| <ul> <li>Bandeja de Salida</li> </ul>               | Número de documento 14638179460                                        |
| + Comentarios y Quelas                              |                                                                        |
| * Comonicadors                                      | Anexos NO - Nomero de D                                                |
| <ul> <li>Consulta Asuntos</li> </ul>                |                                                                        |
| + Consulta de Estampillas Docum                     | Abriendo 14630179460.pdf ×                                             |
| <ul> <li>Consulta roles</li> </ul>                  | Ha elecido abric                                                       |
| + Consultar Firmas de Document                      |                                                                        |
| <ul> <li>Consultar documento Diligeno</li> </ul>    | 14638179460.pdf                                                        |
| + Copa De La Contribución                           | clicusi cs un: Adobe Acrobet Document                                  |
| * Lorreo                                            | dik https://muiscaalian.gov.co                                         |
| - DIANNET                                           | JQué debaria hacer firefex con este archivo?                           |
| + Factura Electrónica                               |                                                                        |
| <ul> <li>Pirma Electrónica</li> </ul>               | Abbr cgn Adobe Acrobat Reader DC (predeterminada)                      |
| + Formalizar Declaración Ingreco                    | O Suandar archivo                                                      |
| <ul> <li>Gestión de Mecanismos Digital</li> </ul>   |                                                                        |
| <ul> <li>Numeración de l'acturación</li> </ul>      | Repetir esta decisión de ahora en adelante para este tipo de archivos. |
| <ul> <li>Obligación Einanciera</li> </ul>           |                                                                        |
| <ul> <li>Presentación de información p-</li> </ul>  |                                                                        |
| Registro Único Indutano                             | Areptar Camelar                                                        |
| <ul> <li>Achasticación dalos de literati</li> </ul> |                                                                        |
| <ul> <li>Actualizar RUT</li> </ul>                  | Company ( A Multimer) ( A Auffrei ) ( Multimer ) ( Multimer )          |
| + Asignation Solicitudes Especi                     |                                                                        |
| <ul> <li>Consultar Establictimientos</li> </ul>     |                                                                        |
| + Consultar Formularios                             |                                                                        |
| <ul> <li>Consultar IIUT</li> </ul>                  |                                                                        |
| + Consultar Traslado Administra                     |                                                                        |
| <ul> <li>Consultar Vinculación a Orga</li> </ul>    |                                                                        |
| <ul> <li>Crear Solicitud Especial</li> </ul>        |                                                                        |
| Formalizar BUT                                      |                                                                        |

se imprime cuando el trámite es presencial, el certificado registrará en forma diagonal en marca de agua la leyenda "Certificado". Se deben imprimir dos copias para la firma del cliente y del funcionario que atendió el trámite, una para el cliente y la otra para el archivo de la entidad.

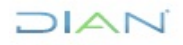

|                                                                                   | Formulario del Registro Ú                                                                                       | inico Tributario                                                                                                    |                           |                                   | 001                                   |
|-----------------------------------------------------------------------------------|----------------------------------------------------------------------------------------------------|----------------------------------------------------------------------------------------------------|---------------------------|-----------------------------------|---------------------------------------|
| 2. Concepto 0 2 Actualización                                                     |                                                                                                    |                                                                                                    |                           | •                                 |                                       |
| Experimentary and a DAM                                                           |                                                                                                    |                                                                                                    | 4. Número de form         | ulario                            | 14131961349                           |
|                                                                                   |                                                                                                    |                                                                                                    |                           |                                   |                                       |
|                                                                                   |                                                                                                    |                                                                                                    | I,                        |                                   |                                       |
| 5. Número de identificación Tributaria (h                                         | IT) 6 DV 12 Direction rectional                                                                                 |                                                                                                    |                           | (C)                               | . Buztin electrónico                  |
| 70000                                                                             |                                                                                                    | IDENTIFICAC                                                                                                    | Au                        |                                   |                                       |
| 24. Tipo de contribuyente                                                         | 25. Tipo de documento                                                                                           | 25.10                                                                                                    | nero de identificación    |                                   | 27. Fecha expedición                  |
| Persona natural o sucesión lliquida                                               | 2 Registro Civil de Nacimiento                                                                                  | 1.1                                                                                                    | 1212                      | n' N                              | 19770601                              |
| Lugar de expedición 28. Pa                                                        | is 29 Departemento                                                                                              |                                                                                                    |                           | 30 Chubid Minispio                |                                       |
| COLOMBIA                                                                          | 1 6 9 Bogotá D.C.                                                                                               |                                                                                                    | 12                        | Hogeld, C.C.                      | 001                                   |
| 21. Primer spelido                                                                | 32. Segundo epelido                                                                                             | 23. Primer nomb                                                                                                    | • ()                      | AL Case nontree                   |                                       |
| PRUEBA                                                                            |                                                                                                    | MCAP2                                                                                                    | ayı                       |                                   |                                       |
| 35. Region excise                                                                 |                                                                                                    | ~                                                                                                    | 9.                        | 9                                 |                                       |
| 36. Nonbre-comercial                                                              |                                                                                                    | 00                                                                                                    | ~]##                      | ,                                 |                                       |
|                                                                                   |                                                                                                    | UBICACIÓ                                                                                                    | ~~~~                      |                                   |                                       |
| 30. Pala                                                                          | 39 December 20                                                                                                  | d and a second second s |                           | 40. Cuded Municipio               |                                       |
| COLOMBIA                                                                          | 1 6 9 Bogotá D.C.                                                                                               | 2                                                                                                    | 2 11                      | Bogobi, D.C.                      | 0 0 1                                 |
| 41. Direction principal                                                           |                                                                                                    | 50                                                                                                    | \                         |                                   |                                       |
| ET UNO                                                                            | 7/5                                                                                                    | 776                                                                                                    | 0                         |                                   |                                       |
| 42. Correc electrónico                                                            | 43. Código postel / 44                                                                                          | Telatino 1                                                                                                    | ,                         | 45 Telefono 2                     |                                       |
| pruebas@pruebas.com                                                               | e v                                                                                                    |                                                                                                    | 34 5                      | 56789                             | 3112345678                            |
|                                                                                   |                                                                                                    | CLASIFICACI                                                                                                    | ÓN                        |                                   |                                       |
|                                                                                   | Actividad econolision                                                                                           | 5                                                                                                    |                           | Ocupación                         |                                       |
| Activided orlincial                                                               |                                                                                                    | 2                                                                                                    | Other actividades         |                                   | S2. Número                            |
| 1 4 2 0 2 0 1 1 0 6                                                               | 02 001042010030                                                                                                 | 940 SD.Codg<br>0 5                                                                                                    | 4711                      | 2 51.02400                        | 0                                     |
|                                                                                   | Susponed                                                                                                    | olidades, Calid                                                                                                    | ides y Atributos          |                                   |                                       |
| 1 2 3 4<br>51 Codigo 5 7 1 0 1<br>05- Impto, rente y compl. régimer               |                                                                                                    |                                                                                                    | ""                        | 7 * * 2 7                         |                                       |
| 07- Retendión en la fuerte a titulo                                               | de rent                                                                                                    |                                                                                                    |                           |                                   |                                       |
| 10-Obligado aduanero                                                              |                                                                                                    |                                                                                                    |                           |                                   |                                       |
| 14-Informante de exogena                                                          |                                                                                                    |                                                                                                    |                           |                                   |                                       |
| 33- Impuesto nacional al consum-                                                  |                                                                                                    |                                                                                                    |                           |                                   |                                       |
| 40 - Impuesto sobre las ventas - I                                                | wa 💛                                                                                                    |                                                                                                    |                           |                                   |                                       |
|                                                                                   | Obligados aduaneros                                                                                             |                                                                                                    |                           | Exportadores                      |                                       |
| 1 2 3                                                                             | 4 5 6 7 8 5                                                                                                    | P 10                                                                                                    |                           |                                   |                                       |
| 2.2                                                                               |                                                                                                    |                                                                                                    | 55. Forme 5               | 56. Tipo Servicio 1               | 2 3                                   |
| 54 Cadgo 11 12 13                                                                 | 14 15 18 17 18 1                                                                                                |                                                                                                    |                           | S7. Modo 1                        |                                       |
|                                                                                   |                                                                                                    | - <u> </u> _                                                                                                    | 1                         | 4 S8.CPC 5                        | 4                                     |
| MENDING TANKS IN AND ADDRESS OF ADDRESS                                           | statistics a contact the second state of                                                                        | al Barlato, China                                                                                                    | Tribulario dell' su       | the strength individual states    | states and a state of a second states |
| and contraction on perpendic de las a                                             | Para                                                                                                    | LEO EXCLUSIVO I                                                                                                    | SI II DIAN                | and a second second second second |                                       |
| Si Anexas Si NO                                                                   | X 00. No. de                                                                                                    | Folios: 0                                                                                                    | 1                         | 61. Fecha 2020 - 04 -             | 20/08:32:10                           |
| La información auministrada a través d                                            | ol formaliario oficial de inacripción, actualización, aus                                                       | ponsión Sin ped                                                                                                    | uicio de las vertilizacio | nes que la CANI realice.          |                                       |
| y cancelación del Registro Onics Tribul<br>inexectifud en alguno de los datos sur | teris (RUT), deberti ser execte y verso; en caso de co<br>inistracios se adelantante los propedimientos adminis | Andreas Firma a                                                                                                    | abardrotu.                |                                   |                                       |
| estadoratorios o de suspensión, según<br>Participato de articulo 1.8.1.2.21.04 (1 | NUMBER OF STREET                                                                                                |                                                                                                    |                           |                                   |                                       |
| Firma del solicitante:                                                            |                                                                                                    | 904.16                                                                                                    | many PRUEBAG I            | RRMA DIGITAL RUT                  |                                       |
| 1                                                                                 |                                                                                                    | 965 Ca                                                                                                    | rgo Heredero or           | on administración de bienes Cert  | ficado                                |
|                                                                                   |                                                                                                    |                                                                                                    |                           |                                   |                                       |
|                                                                                   |                                                                                                    |                                                                                                    |                           | Feche generación o                | COMMENTS POP 30-04-0020 (20:42 4/4M)  |

### **5.3 CANCELACIÓN NIT ERRADO**

Este proceso se realiza previa verificación del INSTRUCTIVO SITUACIONES ESPECIALES IN-CAC-0003, Numerales 4.1 y 4.2

Una vez haya ingresado al portal de la entidad, descrito en el numeral 5.1, selecciona la opción de "Situaciones Internas", la cual solo le aparece al funcionario con rol "Jefe de Área". Se digita el número de NIT y se da clic en el botón "Buscar"

| (ĥ | Mis Actividades<br>TABLERO DE CONTROL | Situaciones Internas |
|----|---------------------------------------|----------------------|
| D  | AN-MUISCA                             | Situaciones internas |
|    | Administración Soporte Arquite        |                      |
|    | Administración de Caché               | NIT Ovision          |
|    | Administración de Cartera             |                      |
|    | Administración de Dominios            |                      |
|    | Administración de Eventos             |                      |
|    | Administración de Lugares             |                      |
|    | Administración de Reglas              |                      |
|    | Administración de Subsistemas         |                      |
|    | Administración de Usuarios            |                      |
|    | Admón. Estructura Organizacio         |                      |
|    | Análisis de operaciones               |                      |
|    | Arquitectura                          |                      |
|    | Arquitectura Parámetros               |                      |
|    | Autogestión                           |                      |
|    | Banco Preguntas de Seguridad          |                      |
|    | Bandeja de Salida                     |                      |
|    | Casos y Expedientes                   |                      |
|    | Comentarios y Quejas                  |                      |
|    | e                                     |                      |

El sistema traerá la información del NIT a cancelar. Seleccione en el campo "Concepto" el 07 "Solicitud de Cancelación de NIT Errado"

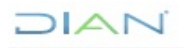

| G   | Mis Actividades<br>TABLERO DE CONTROL | Situaciones Internas |                                                         |        |
|-----|---------------------------------------|----------------------|---------------------------------------------------------|--------|
| Þ D | DIAN-MUISCA                           | ondaciones internas  |                                                         |        |
|     | Administración Soporte Arquite        | NIT                  | 700085469                                               |        |
|     | Administración de Caché               | Concepto             | 07 Solicitud de Cancelación de                          |        |
|     | Administración de Cartera             |                      | (seleccione)                                            |        |
|     | Administración de Dominios            | Descripción Sol      |                                                         |        |
|     | Administración de Eventos             | Primer Apellido      | 07 Solicitud de Cancelación de asignación de Nit Errado | PRUEBA |
|     | Administración de Lugares             | Primer Nombre        | 08 Solicitud Reactivacion Nit cancelado                 | IFE    |
|     | Administración de Reglas              | Nombre/Razón Social  |                                                         | u<br>A |
|     | Administración de Subsistemas         | Dirección Seccional  | 32 Impuestos de Bogotá                                  |        |
|     | Administración de Usuarios            | Motivo               |                                                         |        |
|     | Admón. Estructura Organizacio         |                      |                                                         |        |
|     | Análisis de operaciones               |                      |                                                         |        |
|     | Arquitectura                          |                      |                                                         |        |
|     | Arquitectura Parámetros               |                      |                                                         |        |
|     | Autogestión                           |                      |                                                         |        |
|     | Banco Preguntas de Seguridad          |                      |                                                         |        |
|     | Bandeja de Salida                     |                      |                                                         |        |
|     | Casos y Expedientes                   |                      |                                                         |        |
|     | Comentarios y Quejas                  |                      |                                                         |        |
|     |                                       |                      |                                                         |        |

Luego, debe diligenciar el campo "Motivo Solicitud" indicando claramente los causales que dieron lugar a la cancelación del NIT asignado por error, así como los soportes adjuntos al procedimiento de cancelación. Ingresada la información, se da clic en el botón "Generar":

| G, | Mis Actividades<br>TABLERO DE CONTROL                                                       | Situaciones Internas                       |                                                         |                                   |               |
|----|---------------------------------------------------------------------------------------------|--------------------------------------------|---------------------------------------------------------|-----------------------------------|---------------|
| :  | Administración Soporte Arquite<br>Administración de Caché                                   | NT                                         | 700085459                                               |                                   |               |
| :  | Administración de Cartera<br>Administración de Dominios                                     | Descripción                                | O/ Solicitud de Cance<br>Solicitud de cancelación por a | lación de v                       |               |
| •  | Administración de Eventos<br>Administración de Lugares                                      | Primer Apellido<br>Primer Nombre           | EXPLORER<br>ROAMING                                     | Segundo Apellido<br>Otros Nombres | PRUEBA<br>IFE |
| :  | Administración de Reglas<br>Administración de Subsistemas                                   | Nombre/Razón Social<br>Dirección Seccional |                                                         | 32 Impuestos de Bogotá            |               |
| •  | Administración de Usuarios<br>Admón. Estructura Organizacio                                 | Motivo<br>Prueba cancelacion               |                                                         |                                   |               |
|    | Anarisis de operaciones<br>Arquitectura<br>Arquitectura Parámetros                          |                                            |                                                         |                                   |               |
| •  | Autogestión<br>Banco Preguntas de Seguridad                                                 |                                            |                                                         |                                   |               |
| :  | Bandeja de Salida<br>Casos y Expedientes                                                    |                                            |                                                         |                                   |               |
| :  | Comentarios y Quejas<br>Comunicados                                                         |                                            |                                                         |                                   |               |
| :  | Consulta Asuntos<br>Consulta Reportes Conciliación                                          |                                            |                                                         |                                   |               |
| •  | Consulta de Estampillas Docur<br>Consulta de acuse                                          |                                            |                                                         |                                   |               |
| :  | Consulta y Pago de Recibos<br>Consultar Firmas de Document<br>Consultar documento Diligenci |                                            | Benerar                                                 | 🔇 Pegresa                         | )<br>A        |

Enseguida se cargará pantalla para firmar la solicitud, firmado el documento, se genera el acuse de recibo y se permite la impresión del formato 1271 "Situaciones Internas"

| DAN - MUECA - Mod is Trates                                                                                                    | WWW.09.07 (508-07)<br>and service has can perform                                           | CAR DREED ON DETA<br>CRAMINE REPORTS CARD                        | ruation y Addona Microleku<br>Unit |                              | 斎 |
|----------------------------------------------------------------------------------------------------|---------------------------------------------------------------------------------------------|------------------------------------------------------------------|------------------------------------|------------------------------|---|
| 1. The got of Month a sector point of an giv to Webler station (Met 🐑                                                                                                    | Ares                                                                                        | 😸 Taneor                                                         | <b>6</b> 44/40                     | Gent Carat                   |   |
| Acuse de Recibo                                                                                                    | -                                                                                           | Situ                                                             | actorias Internata                 |                              |   |
| Ga decharacter companies de decarrante 12717510317208 ha selo<br>presentado vitada entra Esde ao vitacas de nevilo de com sus escotentes<br>de finado cara a DAVe de la sedera Nedera (neva 2015-2018) 13.03.21 en | nit<br>izrizje                                                                              | 700305204<br>07 Salidad de 0                                     | ancala dér 🖃                       |                              |   |
| icasanda de securación ena Este incasoral el bitim Davida para<br>directorar el associón rector.                                                                                                    | CONSECUTION DE CONCER                                                                       | a to call by your atta                                           | 1                                  | undo Advérsión<br>Internetie |   |
| San da jo inc.                                                                                                    | La solicitat No 12717510013<br>la siguieris fecha y hora 10<br>generar el documento en form | 205 ha akto forma izada<br>408-2012 10:05:24, i Da<br>akto FDF ? |                                    | 100000                       |   |
|                                                                                                    | 0                                                                                           |                                                                  | E RECOOREE X DR                    | RECOMMECCOM                  |   |
| i Takarr                                                                                                    | R.                                                                                          |                                                                  |                                    |                              |   |
| <ul> <li>A harger</li> <li>Consider a fastered to specific and</li> </ul>                                                                                                    |                                                                                             |                                                                  |                                    |                              |   |
| + Medium de Massimov L                                                                                                    | **                                                                                          |                                                                  |                                    |                              |   |
| <ul> <li>President of the President</li> <li>Region 2 and Tables</li> </ul>                                                                                                    | ên e                                                                                        |                                                                  |                                    |                              |   |
| + ADMOSTHERISTOP                                                                                                    |                                                                                             |                                                                  |                                    |                              |   |
| <ul> <li>second-second SIT flow</li> </ul>                                                                                                    | P                                                                                           |                                                                  |                                    |                              |   |

El funcionario deberá imprimir dos copias, las pasa al cliente para el registro de su firma y entrega una a éste. La otra se enviará para archivo, con los soportes de la cancelación.

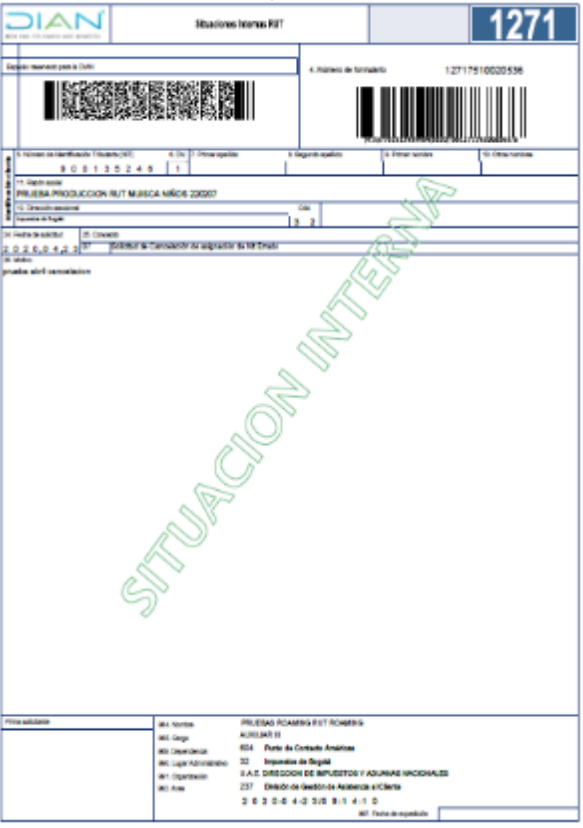

Es necesario aclarar que en ningún evento la actualización datos de identificación modifica el NIT asignado, por tanto, es un error realizar actualización datos de identificación a un NIT errado ingresando la identificación correcta del cliente. Este procedimiento genera inconsistencias posteriores asociadas al registro correcto del cliente.

En caso de que el funcionario por error realice actualización datos de identificación a un NIT errado, es necesario adelantar el siguiente procedimiento que permitirá corregir la inconsistencia:

El funcionario con rol "Levantar marcas" deberá ingresar por la opción "Cambio Tipo de Documento por inactivación persona" y registra el tipo y número de documento que se inscribió incorrecto, es decir el NIT errado, y da clic en el botón "continuar"

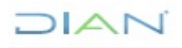

| 6 | Mis Actividades<br>TABLERO DE CONTROL | Cambia Tino Decumento Ber Inseti    | ración Paraona |                         |   |
|---|---------------------------------------|-------------------------------------|----------------|-------------------------|---|
| C | IAN-MUISCA                            | Cambio hpo Documento Por macu       | acion reisona  | •                       |   |
|   | Administración Soporte Arquite        | 1                                   |                |                         | - |
| + | Administración de Caché               | Tipo de Documento de Identificación |                | 13 Cédula de Ciudadania | ~ |
|   | Administración de Cartera             | Identificación                      | 1000255290     |                         |   |
| + | Administración de Dominios            |                                     | _              | _                       |   |
| * | Administración de Eventos             |                                     | 🔊 Centi        | nuar)                   |   |
|   | Administración de Lugares             |                                     |                |                         |   |
|   | Administración de Reglas              |                                     |                |                         |   |
|   | Administración de Subsistemas         |                                     |                |                         |   |
|   | Administración de Usuarios            |                                     |                |                         |   |
|   | Admón. Estructura Organizacio         |                                     |                |                         |   |
| * | Análisis de operaciones               |                                     |                |                         |   |
| * | Arquitectura                          |                                     |                |                         |   |
|   | Annuitectura Parámetros               |                                     |                |                         |   |

Enseguida se genera pantalla indicando el tipo de inactivación. Señale la marca a levantar y pulse el botón "levantar marcas"

| ď | Mis Actividades<br>TABLERO DE CONTROL                                                                  | Cambio Tij         | oo Documento Por I                                                          | nactivación Persona                               | 1                              |                           |
|---|----------------------------------------------------------------------------------------------------|--------------------|-----------------------------------------------------------------------------|---------------------------------------------------|--------------------------------|---------------------------|
| • | Administración Soporte Arquite<br>Administración de Caché                                              | Tipo de Doo        | umento de Identificación                                                    |                                                   | 13 Cédula de Ciudadanía        | ~                         |
| • | Administración de Cartera<br>Administración de Dominios<br>Administración de Eventos                   | Identificació      | n                                                                           | 1000255290                                        |                                |                           |
|   | Administración de Lugares                                                                              | Tipo Inactiva      | ición                                                                       | 1 Asignación errad                                | a de nit 🗸 🗸                   |                           |
| • | Administración de Reglas<br>Administración de Subsistemas                                              | Descripción        | 1. Asignación errada<br>Utilice esta opción cuan<br>quedando inactiva la pe | de NIT:<br>do se realice actualización<br>ersona. | de datos de identificación a u | n NIT asignado por error, |
| • | Administración de Usuarios<br>Admón. Estructura Organizacio<br>Análisis de operaciones<br>Arquitectura | Pr<br>Motivo       | ueba                                                                        |                                                   |                                | .i                        |
|   | Arquitectura Parámetros                                                                                | •                  |                                                                             |                                                   |                                |                           |
|   | Autogestión                                                                                            |                    | Nit                                                                         | No                                                | ombres                         | Estado                    |
|   | Banco Preguntas de Seguridad                                                                           |                    | 1000255290                                                                  | PRUEBAS ROAMING RUT RO                            | AMING                          | REGISTRO ACTIVO           |
| • | Bandeja de Salida<br>Casos y Expedientes                                                               | Levantar<br>marcas |                                                                             | (                                                 | Regresar                       |                           |

Una vez levantada la marca de inactivación, se debe realizar actualización datos de identificación al NIT errado para dejar en la casilla 26 la misma información que figura en la casilla 5 del registro.

Posteriormente, el funcionario debe ingresar nuevamente por la "Opción Cambio Tipo de Documento por inactivación persona" y registra el tipo y número de documento correcto del contribuyente. Luego de esto, debe realizar la inscripción correcta del NIT y posteriormente cancelar el NIT errado por la opción "situaciones internas".

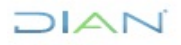

### 5.4 REACTIVACIÓN DE NIT CANCELADO

Este proceso se realiza previa verificación del INSTRUCTIVO SITUACIONES ESPECIALES IN-CAC-0003, Numeral 4.3

Una vez haya ingresado al portal de la entidad, descrito en el numeral 5.1, Se selecciona la opción de "Situaciones Internas" la cual solo le aparece al funcionario con rol "Jefe de Área"; Se digita el número de NIT y se pulsa el botón "Buscar".

| Mis Actividades<br>TABLERO DE CONTROL                                                    | Situaciones Internas |
|------------------------------------------------------------------------------------------|----------------------|
| DIAN-MUISCA                                                                              |                      |
| Administración Soporte Arquite     Administración de Caché     Administración de Cartera |                      |
| Administración de Cartera     Administración de Dominios     Administración de Eventor   |                      |
| Administración de Eventos     Administración de Lugares                                  |                      |
| <ul> <li>Administración de Reglas</li> <li>Administración de Subsistemas</li> </ul>      |                      |
| <ul> <li>Administración de Usuarios</li> <li>Admón. Estructura Organizacio</li> </ul>    |                      |
| <ul> <li>Análisis de operaciones</li> <li>Arquitectura</li> </ul>                        |                      |
| <ul> <li>Arquitectura Parámetros</li> <li>Autogestión</li> </ul>                         |                      |
| <ul> <li>Banco Preguntas de Seguridad</li> <li>Bandeia de Salida</li> </ul>              |                      |
| Casos y Expedientes     Comentarios y Quejas                                             |                      |
| Comentarios y Quejas                                                                     |                      |

El sistema traerá la información del NIT a reactivar. Seleccione en el campo "Concepto" el 08 "Solicitud Reactivación NIT Cancelado".

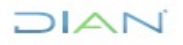

|   | Mis Actividades<br>TABLERO DE CONTROL<br>AN-MUISCA          | Situaciones Internas                               |                                                                                                    |                             |
|---|-------------------------------------------------------------|----------------------------------------------------|----------------------------------------------------------------------------------------------------|-----------------------------|
| • | Administración Soporte Arquite<br>Administración de Caché   | NIT                                                | 700085469                                                                                          |                             |
| • | Administración de Cartera<br>Administración de Dominios     | Descripción Tramite por esta o con obligaciones fo | (seleccione)                                                                                       | elado, el cual deba cumplir |
| • | Administración de Eventos<br>Administración de Lugares      | Primer Apellido<br>Primer Nombre                   | 07 Solicitud de Cancelación de asignación de Nit Errado<br>08 Solicitud Reactivación Nit cancelado | PRUEBA                      |
| • | Administración de Reglas<br>Administración de Subsistemas   | Nombre/Razón Social                                | 32 Impuestos de Boontá                                                                             |                             |
| • | Administración de Usuarios<br>Admón. Estructura Organizacio | Motivo                                             |                                                                                                    |                             |
| • | Análisis de operaciones<br>Arquitectura                     |                                                    |                                                                                                    |                             |
| • | Arquitectura Parámetros<br>Autogestión                      |                                                    |                                                                                                    |                             |
| • | Banco Preguntas de Seguridad<br>Bandeja de Salida           |                                                    |                                                                                                    |                             |

Luego, debe diligenciar el campo "Motivo Solicitud" indicando claramente los causales que dieron lugar a la reactivación del NIT cancelado, así como los soportes adjuntos al procedimiento de reactivación. Ingresada la información, se debe dar clic en el botón "Generar".

| رس<br>ا | Y TABLERO DE CONTROL<br>DIAN-MUISCA | Situaciones Intern  | as                                    |                                       |                               |
|---------|-------------------------------------|---------------------|---------------------------------------|---------------------------------------|-------------------------------|
| ٠       | Administración Soporte Arquite      | NIT                 | 700085469                             |                                       |                               |
|         | Administración de Caché             | Concepto            | 08 Solicitud Reactivad                | cion Nit c≀ √                         |                               |
|         | Administración de Cartera           | Tramite             | e por esta opción la solicitud de rea | activación de un NIT que hava sido ca | ncelado, el cual deba cumplir |
| *       | Administración de Dominios          | Descripcion con ob  | igaciones formales.                   |                                       |                               |
| ٠       | Administración de Eventos           | Primer Apellido     | EXPLORER                              | Segundo Apellido                      | PRUEBA                        |
| ٠       | Administración de Lugares           | Primer Nombre       | ROAMING                               | Otros Nombres                         | IFE                           |
| ۰       | Administración de Reglas            | Nombre/Razón Social |                                       |                                       |                               |
| ٠       | Administración de Subsistemas       | Dirección Seccional |                                       | 32 Impuestos de Bogotá                |                               |
| ٠       | Administración de Usuarios          | Motivo              |                                       |                                       |                               |
| ۰       | Admón. Estructura Organizacio       | Prueba              |                                       |                                       |                               |
|         | Análisis de operaciones             |                     |                                       |                                       |                               |
| ٠       | Arquitectura                        |                     |                                       |                                       |                               |
|         | Arquitectura Parámetros             |                     |                                       |                                       |                               |
|         | Autogestión                         |                     |                                       |                                       |                               |
|         | Banco Preguntas de Seguridad        |                     |                                       |                                       |                               |
| ٠       | Bandeja de Salida                   |                     |                                       |                                       |                               |
| ٠       | Casos y Expedientes                 |                     |                                       |                                       |                               |
| ٠       | Comentarios y Quejas                |                     |                                       |                                       |                               |
|         | Comunicados                         |                     |                                       |                                       |                               |
|         | Consulta Asuntos                    |                     |                                       |                                       |                               |
|         | Consulta Reportes Conciliaciór      |                     |                                       |                                       |                               |
| ٠       | Consulta de Estampillas Docum       |                     |                                       |                                       |                               |
|         | Consulta de acuse                   |                     |                                       |                                       |                               |
|         | Consulta y Pago de Recibos          |                     |                                       |                                       |                               |
|         | Consultar Firmas de Document        | L                   |                                       | A n.                                  |                               |
|         | Consultar documento Diligenci       |                     | enerar J                              | S Re                                  | sgresar                       |

Enseguida se cargará para realizar el proceso de firmar la solicitud. Firmado el documento, se genera el acuse de recibo y se permite la impresión del formato 1271 "Situaciones Internas"

| 😵 DAR - MERICA - Maria Re-                                                                                                  | · Doutoum                                                                                                    | CONTRACTOR DATA                         | U.A.1, 24 SLOUPON DL 74<br>UROWENDOW RONNESS DA                             | R GLOTOS Y RUGRING PROFONALIS<br>ROLLAR  |                                        | 斎         |
|----------------------------------------------------------------------------------------------------|----------------------------------------------------------------------------------------------------|-----------------------------------------|-----------------------------------------------------------------------------|------------------------------------------|----------------------------------------|-----------|
| (T dengevise) Hipe (Fax.er)                                                                                                 | an an an an an an an an Antalan an an an an an an an an an an an an a                                                   | 1 Sec.                                  | 😇 tarwa (                                                                   | tean                                     | 🔴 tosa                                 | No. Cont. |
| A                                                                                                    | cuse de Recibo                                                                                                    | -                                       | 51                                                                          | tuacionea internas                       |                                        |           |
| Su de tatalés canalines<br>prestata vitalmensi ta<br>countralo az intata pa l                                               | de alexanentes 17107/100/072/07/ex.eles<br>14 ex el ecues de recibo de que esta<br>2007 con la regularita (extra y tota | a seta                                  | /0005204<br>30 Salishud Rea                                                 | ctuacion Nite 🚠                          |                                        |           |
| <ul> <li>2012 48 45 11 18 65 in ver<br/><ul> <li>beste Cander pers sittet</li> </ul> </li> <li>Center ( Conter )</li> </ul> | a orda do la porcedicáneos. Robo porderas<br>center el acuse de recibio                                                 |                                         | La estidaed ha elá                                                          | a formation in                           | pardo Apell do<br>As frantinas         |           |
|                                                                                                    | + Consultar Personas Documentes                                                                                         | and a grants ho<br>accest<br>forum file | No 15717510012213 Juli-d<br>nug tota 15-25-2015 (1.15.)<br>e formato FIOE 7 | a konducto con la<br>20. : Done grane st |                                        |           |
|                                                                                                    | <ul> <li>Solvate a care to trape care</li> <li>Solvate</li> <li>Solvate</li> <li>Solvate</li> </ul>                     |                                         | - W                                                                         |                                          | ************************************** |           |
|                                                                                                    | Partaliza Denase bellevero 5     ordáliz de Mecaninos propieses     Partaliza de Mecaninos propieses                    | 10                                      |                                                                             |                                          |                                        |           |

## 5.5 ASIGNACIÓN NIT EN CASOS DE PRESUNTA SUPLANTACIÓN

Este proceso se realiza previa verificación del INSTRUCTIVO SITUACIONES ESPECIALES IN-CAC-0003, Numeral 4.4

Una vez haya ingresado al portal de la entidad, descrito en el numeral 5.1, se selecciona la opción de "Inscripción Rut"

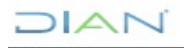

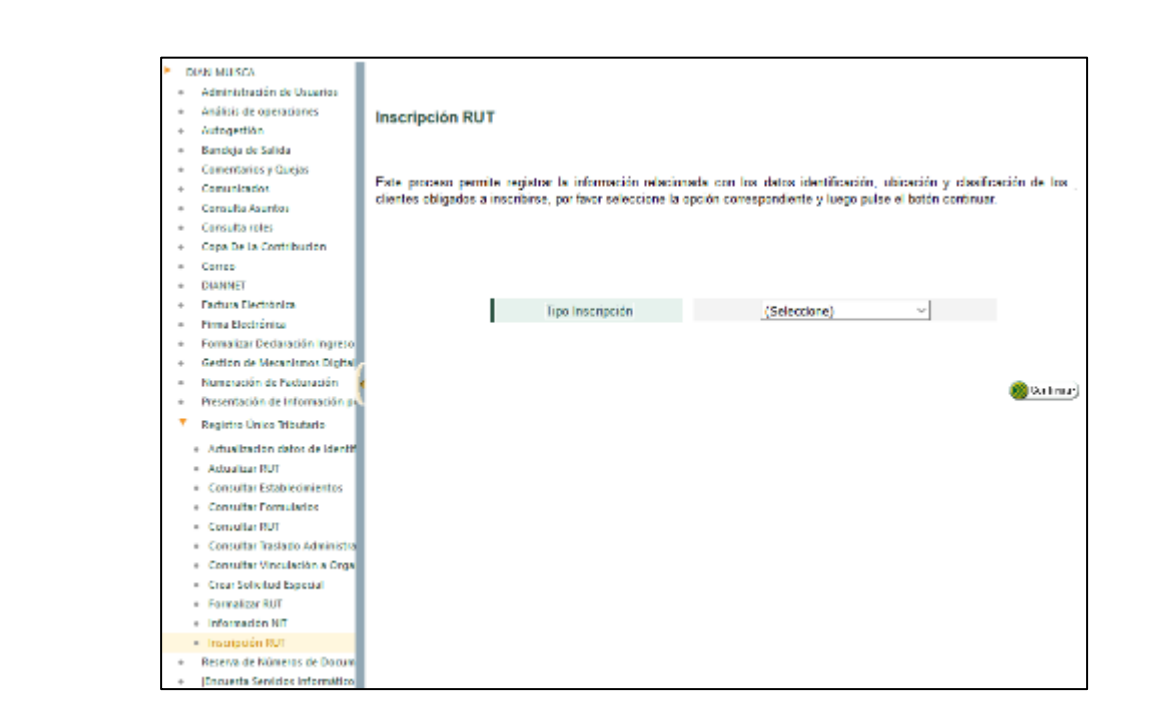

Seleccionar en el tipo de inscripción "Persona Natural"

| DIA | N-MUISCA                          |                                                     |                                                  |                        |
|-----|-----------------------------------|-----------------------------------------------------|--------------------------------------------------|------------------------|
|     | Administración de Usuarios        |                                                     |                                                  |                        |
|     | Análisis de operaciones           | Inscripción RUT                                     |                                                  |                        |
|     | Autogestión                       | · · · ·                                             |                                                  |                        |
|     | Bandeja de Salida                 |                                                     |                                                  |                        |
| - ( | Comentarios y Quejas              | Este proceso permite registrar la información rela  | acionada con los datos identificación, ubicación | y clasificación de los |
|     | Comunicados                       | clientes obligados a inscribirse, por favor selecci | one la opción correspondiente y luego pulse el l | otón continuar.        |
|     | Consulta Asuntos                  |                                                     |                                                  |                        |
| -   | Consulta roles                    |                                                     |                                                  |                        |
|     | Copa De La Contribución           |                                                     |                                                  |                        |
|     | Correo                            |                                                     |                                                  |                        |
|     | DIANNET                           |                                                     |                                                  |                        |
|     | Factura Electrónica               | i ipo inscripcion                                   | (Seleccione)                                     |                        |
|     | Formalizar Declaración Ingreso S  |                                                     | (Seleccione)                                     |                        |
| -   | Gestión de Mecanismos Digitales   |                                                     | Persona Jurídica o Natural                       |                        |
|     | Numeración de Facturación         |                                                     | Persona Natural                                  |                        |
|     | Presentación de Información por   |                                                     |                                                  | (W) Continuar          |
| *   | Registro No Obligados RUT         |                                                     |                                                  |                        |
| •   | Registro Único Tributario         |                                                     |                                                  |                        |
|     | Actualización datos de Identifica |                                                     |                                                  |                        |
|     | Actualizar RUT                    |                                                     |                                                  |                        |

El sistema muestra el formulario para su diligenciamiento.

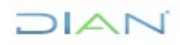

|           | 2. Concepts 1 escripción<br>largence reservado para la DINN<br>4 |                            | <ol> <li>A. Número de formula</li> </ol> | nu "                  |
|-----------|------------------------------------------------------------------|----------------------------|------------------------------------------|-----------------------|
|           |                                                                  |                            |                                          |                       |
|           | 5. Tolorero de Iserancación Tributana (NTT):                     | 6 DV 12 Directón recoordin | d                                        | 11 Incde excisions    |
| Con a par | s selver repar major de promistante.                             |                            | IDENTIFICACION                           |                       |
|           | 24. Tipo de contribuyente:                                       | 25. Tipo de documento:     | 26. Número de identificación             | 27. Fecha expedición  |
|           | l ugar de expedición 25. Pols                                    | 29. Departamento:          |                                          | 30. Cuded/Municipier  |
|           | 31. Primer apolitio                                              | 32. Sogundo apolido        | 33. Primer nombre                        | a 34. Oiros nombres a |
|           | on. Hao da kasaar                                                |                            |                                          | ,                     |
|           | Listo                                                            |                            |                                          | 1210                  |

En la casilla 25 Tipo de documento, se deberá utilizar un tipo de identificación diferente al registrado en el NIT objeto de investigación, por tanto, si se trata de un ciudadano colombiano, deberá incluirse como tipo de documento, el código 14, correspondiente a "Certificado de Registraduría sin identificación" y en la casilla 26 Número de identificación, el correspondiente a su documento de identidad, esto con el fin de que el sistema asigne un NIT del rango 700.

Una vez seleccionado el tipo de documento se digita el número de identificación en la casilla 26 y se da clic en la ayuda de esta casilla. Inmediatamente se presenta la ventana de información de "Persona Fuente Confiable", que se utiliza para mostrar al usuario la información relacionada con nombres y apellidos que figuran en la Registraduría Nacional y en bases de datos de la DIAN, asociados al número del documento digitado.

En caso contrario seleccionar el vínculo "Nuevo Cliente" para activar los campos respectivos a las casillas 31, 32, 33 y 34 (Apellidos y nombres) donde se debe incluir la información.

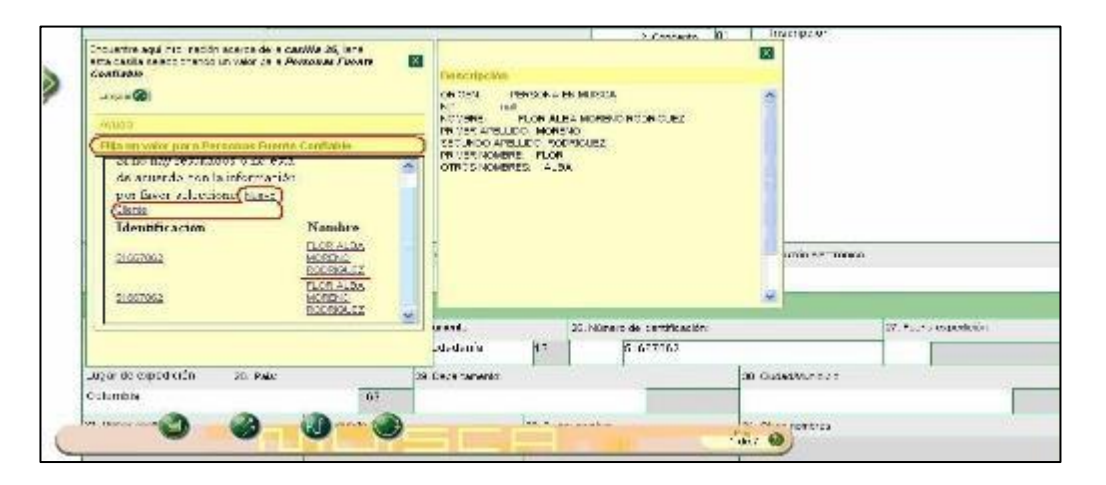

Para ingresar la "Fecha de expedición" en la casilla 27, se da doble clic en la casilla correspondiente para que se presente la ventana de edición de fechas. A través de ésta se puede seleccionar el año, mes y día en que fue expedido el documento de identificación.

| streaments are identifieded of the board of the |        | UV 12, AGRIMETAGION                                                                               |     | 14 Dutich elect       | renico               |
|-------------------------------------------------|--------|---------------------------------------------------------------------------------------------------|-----|-----------------------|----------------------|
|                                                 | esta o | rare aqui información oberes de la case/Nar 28, lone<br>esile seleccionancio un valor para Paris. |     |                       |                      |
| 24. Tipo de contribuyente:                      | 1      | 19 /                                                                                              |     | nokône                | 27. Fechs expedicati |
| Persone natural o sucesión ilíquide             |        | un valor para vals                                                                                |     |                       |                      |
| Lugarde expedición - 58. Paás<br>[Ayuda]-       |        | arear indenesia pro Sombol V<br>Broot                                                             |     | 20 QualedMunicipi     |                      |
| XI. Primer apellop                              | 32.5   | Cúdigo <b>V Nombre</b><br>55 <u>Nochrista</u>                                                     |     | 34 Ofna nombrea       |                      |
| 36. Razón speint                                | 1      |                                                                                                   |     | 1                     |                      |
| 9. bierbre conercial                            |        |                                                                                                   |     |                       |                      |
|                                                 | 1      | UBICACION                                                                                         |     |                       |                      |
| 30. Pais:                                       |        | 20. Departumentus                                                                                 | 5.7 | 40. Cluded Municipios |                      |
| Celombia                                        | 189    |                                                                                                   |     |                       |                      |
|                                                 | 130    |                                                                                                   | 244 |                       |                      |

En las casillas 28, 29 y 30 Lugar de expedición, cuando el documento de identificación haya sido expedido en Colombia, el sistema automáticamente registra el código y nombre en la casilla "País" en la casilla 28. Si el documento de identificación fue expedido en lugar diferente a Colombia, pulsando la ayuda el sistema permite diligenciar el lugar de expedición.

|              |           |                    |                  | IDEN    | TEICACION                     |                     | _                   |                                                 | _                          | _                                   |
|--------------|-----------|--------------------|------------------|---------|-------------------------------|---------------------|---------------------|-------------------------------------------------|----------------------------|-------------------------------------|
|              |           | 25. Tipo d         | e documento:     | IDCH    | 26. Número de Identificación: |                     |                     | 27. Fecha expe                                  | cilción                    | _                                   |
| ión ilíquida | 14        | 2 Cédula           | de ciudadania    | 13      | 1111111                       |                     |                     |                                                 | T                          | Av                                  |
| 28. Paix     |           |                    | 29. Departamento |         |                               | 30. Gudad Municipik | -                   | Septiembre                                      | 2008                       | • 1                                 |
|              | 32. Segur | 169<br>da spellido |                  | 33. Pri | ner nortbre                   | 34. Chos nombres    | Lun<br>1<br>8<br>15 | Enero<br>Febrero<br>Marzo<br>Abri<br>Nayo       | Vie<br>5<br>12<br>19<br>26 | Sab Do<br>6<br>13 1<br>20 2<br>27 3 |
| 0            | 0         | 0                  | ۲                |         | 37. Sigix                     | 1087                | 29                  | Juno<br>Julo<br>Agosto<br>Septiembre<br>Octubre | Fel: 20                    | 07                                  |

La búsqueda de lugares se puede realizar por el código o por parte de su nombre. Dentro de la ventana de ayuda, en el campo "Buscar" se escribe el parámetro y se oprime el botón "Buscar". En seguida se presenta el resultado de la búsqueda y la posibilidad de seleccionar la opción respectiva.

Para las casillas 29 "Departamento" y 30 "Ciudad/Municipio", se realiza el mismo procedimiento. Si el documento de identificación fue expedido en un país diferente a Colombia, ésta última casilla no se diligencia. Si el documento de identificación es colombiano expedido en el exterior, en la casilla 29 "Departamento" se cargarán los consulados ubicados en el país seleccionado en la casilla 28 "Lugar de expedición".

Finaliza la inscripción de persona natural tal como se mencionó en el numeral 5.2 "Inscripción RUT

### 5.6 ACTUALIZACION RUT

Una vez haya ingresado al portal de la entidad, descrito en el numeral 5.1, se selecciona la opción de "Actualizar Rut"

| D | AN-MUISCA                                           |                |
|---|-----------------------------------------------------|----------------|
| + | Administración de Descripciones                     |                |
| - | Administración de Uscarles                          |                |
| + | Autogestión                                         | Actualizar RUT |
|   | Bandeparte Soluta                                   |                |
| - | Comentarios y Ougles                                | NIT            |
| + | Constructions.                                      |                |
| - | Consulta Asuntos                                    | Cert vor)      |
| + | Consulta de Estampillas Docume                      |                |
| - | Consulta roles                                      |                |
| + | Consultar Firmas de Documento                       |                |
|   | Consultar documento Diligenciar                     |                |
| - | Cope De La Contribución                             |                |
| ÷ | Correc                                              |                |
| - | DIANNET                                             |                |
| + | Factura Dectrónica                                  |                |
| - | Brea Bechúnica                                      |                |
| + | Formalizar Declaración Ingreso S                    |                |
| * | Sestión de Mecanismos Digitales                     |                |
| - | Numeración de Facturación                           |                |
| + | Obligación Financiera                               |                |
| - | Presentación de información por                     |                |
|   | Registro Único Tributario                           |                |
|   | <ul> <li>Actualización datos de loentino</li> </ul> |                |
|   | Actualizer BUT                                      |                |
|   | <ul> <li>Asignation Solicitudes Especial</li> </ul> |                |
|   | <ul> <li>Dersaller Sablecimientes</li> </ul>        |                |
|   | <ul> <li>Conquiter Permularies</li> </ul>           |                |
|   | <ul> <li>Longator HIII</li> </ul>                   |                |
|   | <ul> <li>Consultar Traslada Administrac</li> </ul>  |                |
|   | <ul> <li>Concultar Vinculación a Organiz</li> </ul> |                |
|   | <ul> <li>Orear Solicitud Especial</li> </ul>        |                |
|   | <ul> <li>Formalizar RUT</li> </ul>                  |                |
|   | <ul> <li>Informatión NIT</li> </ul>                 |                |
|   | - Incode dia 21/2                                   |                |

Enseguida se digita el NIT que se requiere actualizar, se da clic en el botón "Continuar"

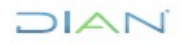

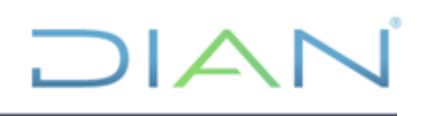

| G    | Mis Actividates<br>TARLARD DE CONTROL |                |           |
|------|---------------------------------------|----------------|-----------|
| - DV | AN-MUISCA                             |                |           |
| +    | Administración Soporte Arguitec       | Actualizar RUT |           |
| -    | Administración de Caché               | -              |           |
| +    | Administración de Cartera             | NIT            | 900373094 |
| -    | Administración de Dominios            |                |           |
| +    | Administración de Eventos             | Continue)      |           |
| -    | Administración de Logares             |                |           |
| +    | Administración de Regias              |                |           |
| -    | Administración de Subsistemas         |                |           |
| -    | Administración de Usuarios            |                |           |
| +    | Admón, Estructura Organizacióni       |                |           |
| -    | Análisis de operaciones               |                |           |

El sistema verifica si hay algún formulario enviado o en borrador para el Nit que se vaya a actualizar, en caso de no encontrar, se debe dar clic en el botón "Continuar"

| Con Mix Artikolades                                |                                                   |
|----------------------------------------------------|---------------------------------------------------|
| BAN MUISCA                                         | Actualizar RUT                                    |
| <ul> <li>Administración Soporte Arquite</li> </ul> |                                                   |
| <ul> <li>Administración de Caché</li> </ul>        | No se han encontrado borradores de actualización. |
| <ul> <li>Administración de Cartera</li> </ul>      | El sistema generará un borrador.                  |
| <ul> <li>Administración de Dominios</li> </ul>     |                                                   |
| <ul> <li>Administración de Eventos.</li> </ul>     |                                                   |
| <ul> <li>Administración de Lugares</li> </ul>      | Castinger ( Castinger)                            |
| <ul> <li>Administración de Reglas</li> </ul>       |                                                   |
| <ul> <li>Administración de Subsistemas</li> </ul>  |                                                   |
| + Administración de Usuarios                       |                                                   |
| <ul> <li>Admin. Eduarbara Organizacia</li> </ul>   |                                                   |
| <ul> <li>Análisis de operaciones</li> </ul>        |                                                   |
| <ul> <li>Arguitectura</li> </ul>                   |                                                   |
| <ul> <li>Arguitectura Parámetros</li> </ul>        |                                                   |
| + Autogertión                                      |                                                   |

Si el sistema detecta que se haya generado un formulario en borrador, se debe dar clic en el botón "Continuar", si por lo contario es un formulario que se encuentra enviado, se da clic en el botón "Borrador"

| Mis Actividades                                       |                                                                   |
|-------------------------------------------------------|-------------------------------------------------------------------|
| DIAN-MUISCA                                           | Actualizar RUT                                                    |
| <ul> <li>Administración Soporte Arquitectu</li> </ul> |                                                                   |
| <ul> <li>Administración de Caché</li> </ul>           | Se ha encontrado un formulario en borrador con número             |
| <ul> <li>Administración de Cartera</li> </ul>         | 14131920191.<br>El sistema carcará al decumente para medificación |
| <ul> <li>Administración de Dominios</li> </ul>        | El sistema cargara el documento para modificación.                |
| <ul> <li>Administración de Eventos</li> </ul>         |                                                                   |
| <ul> <li>Administración de Lugares</li> </ul>         |                                                                   |
| <ul> <li>Administración de Reglas</li> </ul>          | (Segretar) 🛞 Continuer)                                           |
| Administración de Subsistemas                         |                                                                   |
| <ul> <li>Administración de Usuarios</li> </ul>        |                                                                   |
| + Admón. Estructura Organizacional                    |                                                                   |
| <ul> <li>Análisis de operaciones</li> </ul>           |                                                                   |
| <ul> <li>Arguitectura</li> </ul>                      |                                                                   |
| <ul> <li>Arquitectura Parámetros</li> </ul>           |                                                                   |
| <ul> <li>Autogestión</li> </ul>                       |                                                                   |
| <ul> <li>Banco Preguntas de Seguridad</li> </ul>      |                                                                   |
| <ul> <li>Bandeja de Salida</li> </ul>                 |                                                                   |

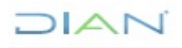

| 6 | Mis Astrodates                 |               |                                           |
|---|--------------------------------|---------------|-------------------------------------------|
| D | AN-MUISCA                      | Actualizar RU |                                           |
| - | Administración Suprote Arquite |               |                                           |
| - | Administración de Caché        | Se ha en      | contrado un formulario enviado con número |
| + | Administración de Cartera      | 141318        | 79608.                                    |
| - | Administración de Dominios     | Per le tan    | to al sistema le permitiré :              |
| + | Administración de Eventos      | Por lo car    | to, el sistema le permitra.               |
| - | Administración de Lugares      | - Gen         | erer PDF.                                 |
| + | Administración de Regias       | • Carr        | gar el documento como borrador.           |
| - | Administración de Subsistemas  |               |                                           |
| - | Administración de Usuarios     |               |                                           |
| * | Admón. Estructura Organizacio  |               |                                           |
| - | Análisis de operaciones        |               |                                           |
| + | Arquitectura                   |               | 🌀 Hagradar) 🚳 🛱 (Net ) 🚱 Romadar          |
| - | Arquitectura Parámetros        |               |                                           |
| + | Autogertión                    |               |                                           |
| - | Banco Pregontas de Seguridad   |               |                                           |
|   | Dandeja de Salida              |               |                                           |

Se selecciona la hoja que se quiere actualizar, se pulsa el botón "Cargar Documento".

| G | Mis Astronadas<br>Tranizado or constrol<br>AN MUISCA<br>Administración Segunte Arquite | Actualizar RUT                                                     |                    |
|---|----------------------------------------------------------------------------------------|--------------------------------------------------------------------|--------------------|
|   | Administración de Caché<br>Administración de Cachera                                   | Moritavor seleccione la hoja que desea actualizar: Hoja 4 - Socios |                    |
| - | Administración de Dominios                                                             |                                                                    |                    |
| + | Administración de Eventos                                                              | En esta sección puede actualizar la información correspondiente    | a                  |
| - | Administración de Lugares                                                              | socios, miembros de juntas directivas, consorcios, uniones         |                    |
| + | Administración de Regias                                                               | components.                                                        |                    |
| - | Administration de Subsistemas                                                          |                                                                    |                    |
| - | Administración de Usuarios                                                             |                                                                    |                    |
| * | Admón, Estructura Organizacio                                                          | ( Represe)                                                         | Canada a constando |
| - | Análisis de operaciones                                                                |                                                                    |                    |
| + | Arquitectura                                                                           |                                                                    |                    |
| - | Arguitectura Parámetros                                                                |                                                                    |                    |
| + | Autogertión                                                                            |                                                                    |                    |

DIAI

Cuando el documento ha sido cargado se muestra la información del último formulario formalizado o del borrador del formulario guardado o enviado. El sistema permite modificar la información del registro a excepción de la siguiente:

- **Cabecera:** casillas 02 "concepto", 04 "Número del formulario", 05 "NIT", 06 "DV" y 12 "Dirección seccional".
- **Datos de Identificación:** desde la casilla 24 "tipo de contribuyente" a la casilla 35 "Razón Social".
- Responsabilidades: casilla 53, permite eliminar los códigos "48 Impuesto sobre las ventas - IVA y/o 33 Impuesto Nacional al consumo", mediante actualización por Cese de la actividad en ventas o actualización por Cese de la actividad en consumo. Para los demás casos este proceso se realiza través de una actualización del Rut sujeta a verificación.

Podrá adicionar o eliminar responsabilidades asignadas mediante Acto Administrativo de la DIAN, siempre y cuando posea el rol Muisca Actualización de Resoluciones, Código 434".

Al cargar el documento el sistema le permitirá ejecutar las siguientes acciones

DIAN

"Se considera copia controlada los documentos publicados en el Listado Maestro de Documentos"

| dine and | 144.1           | Número de Identificació | én Tributaria (NIT): | 145. DV 146. Soci    | eded o firma designad | a                                           |       |                   |   |  |  |
|----------|-----------------|-------------------------|----------------------|----------------------|-----------------------|---------------------------------------------|-------|-------------------|---|--|--|
|          | 147.1           | Feche de inscripción:   |                      |                      |                       |                                             |       |                   |   |  |  |
| 1        | 140.1           | Tipo de documento:      | a 149. Número        | de identificación:   |                       | 150. DV 151. Número de tarjeta profesional: |       |                   |   |  |  |
|          | 152.1           | Primer apelido          | H                    | 153. Segundo apelido |                       | 154. Primer nombre                          | - 4   | 155. Otros nombre | 5 |  |  |
|          |                 |                         |                      |                      |                       |                                             |       |                   |   |  |  |
|          | <b>q</b> 158. I | Número de Identificació | in Tribularia (NIT): | 157. DV 158. Soci    | adad o firma designad | a                                           |       |                   |   |  |  |
|          |                 |                         |                      |                      |                       |                                             |       |                   |   |  |  |
|          | 159.1           | l'echa de inscripción:  |                      | - 4                  |                       |                                             |       |                   |   |  |  |
| ł.       |                 |                         |                      |                      |                       |                                             |       |                   |   |  |  |
|          |                 |                         |                      |                      |                       |                                             |       |                   |   |  |  |
| ľ        |                 | -                       |                      |                      |                       | -                                           | -     |                   |   |  |  |
|          | Latio.          | 0                       | 0                    |                      | Ø 🔇                   |                                             | 0     | 6.80              |   |  |  |
| -        |                 | Copiar I                | Eliminar Borra       | for Seleccionar      | Enviar Form           | alizar Archivo                              | Salir | - Intr            |   |  |  |
|          |                 | ноја с                  | орга ноја            | ноја                 |                       | PDF                                         |       |                   |   |  |  |

- Copiar hoja: se habilita para las hojas tres a la seis y permite adicionar las copias requeridas.
- Eliminar Copia hoja: cuando no se requiera una hoja adicionada y ésta se encuentre en blanco, dando clic en este botón, se elimina.
- Borrador: una vez diligenciado el documento, se selecciona esta opción para guardar temporalmente la información registrada en el formulario. El sistema muestra automáticamente el número del formulario asignado. Esta acción es necesaria para continuar con el proceso de actualización.
- Seleccionar Hoja: permite actualizar otra hoja del formulario, siempre que se haya guardado la actualización o modificación de la información.
- Enviar: permite remitir el formulario de solicitud de actualización a la DIAN, para su formalización.
- **Formalizar:** dando clic en este botón se iniciará el proceso de formalización de la solicitud de actualización.
- Archivo PDF: a través de esta opción se puede generar el formulario en formato PDF con la marca de agua (sello diagonal sobre el documento) según el estado en que se encuentre.
- **Salir:** dando clic en este botón se cierra la sesión, por lo tanto, la información registrada debe ser guardada antes, para evitar perderla.

DIAN

"Se considera copia controlada los documentos publicados en el Listado Maestro de Documentos"

Igualmente encontrará las opciones para avanzar en el documento pulsando la flecha que encuentra en la parte izquierda de la pantalla

| 2. Concepto 02 Actualización                  |                                 |                               |                       |                       |
|-----------------------------------------------|---------------------------------|-------------------------------|-----------------------|-----------------------|
| Espacio reservado para la DIAN                |                                 | 4. Número de formulario       | 1                     |                       |
|                                               |                                 |                               |                       |                       |
|                                               |                                 |                               |                       |                       |
|                                               |                                 |                               |                       | a                     |
| 5. Número de Identificación Tributaria (NIT): | 6. DV 12. Dirección seccional   |                               | i1                    | 4. Buzón electrónico  |
| PAGINAS 9003                                  | 372737 1 Impuestos y Aduanas de | Neiva                         | 13                    |                       |
| SECCIONES                                     |                                 | IDENTIFICACION                |                       |                       |
| 24. Tipo de contribuyente:                    | 25. Tipo de documento:          | 26. Número de Identificación: |                       | 27. Fecha expedición: |
| Persona jurídica                              | 1 Ayuda                         |                               |                       |                       |
| Lugar de expedición 28. Pais:                 | 29. Departamento:               |                               | 30. Ciudad/Municipio: |                       |
|                                               |                                 |                               |                       |                       |
| 31. Primer spellido                           | 32. Segundo apelido             | 33. Primer nombre             | 34. Otros nombres     | al.                   |
|                                               |                                 |                               |                       |                       |
| 35. Razón sociat                              |                                 |                               |                       |                       |
| ELECTRIC LAMPARAS S.A.S.                      |                                 |                               |                       |                       |
|                                               |                                 |                               |                       |                       |
| Listo                                         |                                 |                               | Pag<br>1 de:1         |                       |

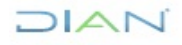

Realizados los cambios se da clic en el botón "Borrador" para guardar la información registrada y generar el número de formulario. Este número es asignado automáticamente por el sistema.

| DIAN - MUISCA - Google Chrome                              | - 🗆        | ×     |                                                | 40        | ). Ciudad/         | Municip   | pi |
|------------------------------------------------------------|------------|-------|------------------------------------------------|-----------|--------------------|-----------|----|
| Es seguro   https://pruebasfuncionales.dian.gov.co/W       | /ebEntrada | salid |                                                | 11 BO     | ogotá, D.          | C.        |    |
| El documento ha sido generado con el número<br>14131942276 | Cerran     |       | 10 1:<br>SIFICACION<br>Otras ac<br>50. Código: | tividades | 12345              | 45.<br>67 | Т  |
| 4                                                          | + /        |       | les, Calidades y Atr                           | ibutos    | 18                 | 19        |    |
| Suardado                                                   | 0          | 3     |                                                | ٢         | •<br>Pag<br>1 de:1 |           |    |

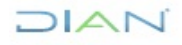

Para seleccionar otra hoja del formulario se da clic en el botón "Seleccionar hoja"

| 2. Concepto 02 Actualización                      |                               |                 |                         |                       |                       |
|---------------------------------------------------|-------------------------------|-----------------|-------------------------|-----------------------|-----------------------|
| Especio reservado para la DIAN                    |                               |                 | 4. Número de formulario | 1                     |                       |
|                                                   |                               |                 |                         |                       |                       |
|                                                   |                               |                 |                         |                       |                       |
| 5. Número de Identificación Tributaria (NIT):     | 6. DV 12. Dirección seccional |                 |                         | 1                     | 4. Buzón electrónico  |
| 900372                                            | 737 🗕 1 Impuestos y Aduanas d | de Neiva        |                         | 13                    | -                     |
|                                                   |                               | IDENTIFICACI    | ION                     |                       | 4                     |
| 24. Tipo de contribuyente:                        | 25. Tipo de documento:        | 26. NÚ          | mero de Identificación: |                       | 27. Fecha expedición: |
| Persona jurídica                                  | 1                             |                 |                         |                       |                       |
| Lugar de expedición 28. País:                     | .d29. Departamento:           |                 |                         | 30. Cluded/Municipio: |                       |
| 31. Primer spellido                               | 2. Segundo apellido           | 33. Primer nomb | re                      | 34. Otros nombres     | ł                     |
| 35. Razón social:                                 |                               | •               |                         |                       | A                     |
| Listo<br>nuisca.dian.gov.co/WebRutMuisca/DefActua | Selections<br>Selections      |                 |                         | de 1                  |                       |

Escogemos la hoja a modificar y damos clic en el botón "Cargar documento" recordando que siempre que se cargue otra hoja, así no se modifique información, es necesario dar clic en el botón "Borrador".

| Mis Actividades<br>TABLERO DE CONTROL               |                                                     |                                        |  |  |  |  |  |  |  |
|-----------------------------------------------------|-----------------------------------------------------|----------------------------------------|--|--|--|--|--|--|--|
| DIAN-MUISCA                                         | Actualizar KU I                                     |                                        |  |  |  |  |  |  |  |
| <ul> <li>Administración Soporte Arquitec</li> </ul> |                                                     |                                        |  |  |  |  |  |  |  |
| Administración de Caché                             | Por favor seleccione la hoja que desea actualizar:  | Hoja 1 - Identificación Ubicación      |  |  |  |  |  |  |  |
| <ul> <li>Administración de Cartera</li> </ul>       |                                                     | Hoja 1 - Identificación, Ubicación     |  |  |  |  |  |  |  |
| <ul> <li>Administración de Dominios</li> </ul>      |                                                     | Hoja 2 - Organizaciones, Constitución, |  |  |  |  |  |  |  |
| <ul> <li>Administración de Eventos</li> </ul>       | En esta sección puede actualizar la información o   | Hoja 3 - Representantes                |  |  |  |  |  |  |  |
| <ul> <li>Administración de Lugares</li> </ul>       | Identificación, Ubicación, Actividad Económica y re | Hoja 5 - Revisor, Contador,            |  |  |  |  |  |  |  |
| Administración de Reglas                            |                                                     | Hoja 6 - Establecimientos              |  |  |  |  |  |  |  |
| Administración de Subsistemas                       |                                                     | Hoja / - Continuación Estado Empresa   |  |  |  |  |  |  |  |
| Administración de Usuarios                          | Kegresar)                                           | Cargar<br>documento                    |  |  |  |  |  |  |  |
| Admón. Estructura Organizaciona                     |                                                     |                                        |  |  |  |  |  |  |  |
| <ul> <li>Análisis de operaciones</li> </ul>         |                                                     |                                        |  |  |  |  |  |  |  |

Realizadas las actualizaciones requeridas, se da clic en el botón "Enviar" y el sistema solicita la confirmación del envío de la información

DIAN

"Se considera copia controlada los documentos publicados en el Listado Maestro de Documentos"

| 35. Razón social:                       |              |                       |            |              |            |                 |                      | SHILL                     |
|-----------------------------------------|--------------|-----------------------|------------|--------------|------------|-----------------|----------------------|---------------------------|
| PRUEBA FACTURADOR ELECTRONICO J         | ULIO 2019    |                       |            |              |            |                 |                      | Ť                         |
| 36. Nombre comercial:                   |              |                       |            | h            | 37. Sigla: | CORRECTO        | EM                   | IVIAR                     |
|                                         |              |                       | L          | BICACION     |            | Recuerde que    | despues de enviar r  | no puede realizar ninguna |
| 38. País:                               |              | 39. Departamento:     |            |              |            | modificación. E | sta seguro que desea | ENVIAR?                   |
| COLOMBIA                                | 169          | Bogotá D.C.           |            |              | 1          |                 | 60                   | <b>(2)</b>                |
| 41. Dirección principal                 |              |                       |            |              |            |                 |                      | ۲                         |
| CL1 1 1                                 |              |                       |            |              |            |                 |                      |                           |
| 42. Correo electrónico:                 | 43. Código ( | postal                | 44. Teléfo | no 1:        |            |                 |                      |                           |
| prueba@gmail.com                        |              |                       | Ayudi      | •            |            | 123456          | 7                    | 2345678                   |
|                                         |              |                       | CL         | ASIFICACION  |            |                 | · ·                  |                           |
|                                         | A            | ctividad económica    |            |              |            | li li           | Ocupación            |                           |
| Actividad principal                     |              | Actividad secundaria  |            | Otra         | as activid | lades           |                      | 50 Mársara                |
| 45. Código: 47. Fecha inicio actividad: | 48. Códig    | o: 49. Fecha inicio a | actividad: | 50. Código:  | 1          | 2               | 51. Código           | establecimientos          |
| 7010 20151114                           |              |                       |            |              |            |                 |                      |                           |
| Listo                                   | 3            | 8 <b>(</b> )          | nsab       | tes, Cales y | Atri       | Pag<br>1 de:1   |                      |                           |

luego presenta el mensaje de éxito con el número de formulario.

| 35. Racón social:                                                                                                    |            |                                                |       |           |      |         |                            | رينايي  |  |  |  |
|----------------------------------------------------------------------------------------------------|------------|------------------------------------------------|-------|-----------|------|---------|----------------------------|---------|--|--|--|
| PRUEBA FACTURADOR ELECTRONICO J                                                                                                    | ULIO 2019  |                                                |       | Tr        |      |         |                            |         |  |  |  |
| 36. Nombre comercial: A 37. Sigls:                                                                                                    |            |                                                |       |           |      |         | CORRECTO DOCUMENTO ENVIADO |         |  |  |  |
|                                                                                                    |            | El documento 14131942276 fué enviado con exito |       |           |      |         |                            |         |  |  |  |
| 38. Pais:                                                                                                    |            | 38. Departamento:                              |       |           | _    |         |                            |         |  |  |  |
| COLOMBIA                                                                                                    | 169        | Begetá D.C.                                    |       |           | 11   |         |                            | 6       |  |  |  |
| 41. Dirección principal                                                                                                    |            |                                                |       |           |      |         |                            |         |  |  |  |
| CL1 1 1                                                                                                    |            |                                                |       |           |      |         |                            |         |  |  |  |
| 42. Correo electrónico:                                                                                                    | 43. Código | postal                                         | 44. T | défono 1: |      | 1       |                            |         |  |  |  |
| prueba@gmail.com                                                                                                    |            |                                                | 1Г    |           |      | 1234567 |                            | 2345678 |  |  |  |
|                                                                                                    |            |                                                |       | CLASIFICA | CION |         | <u></u>                    | 4       |  |  |  |
|                                                                                                    | A          | ctividad económica                             |       |           |      | 4       | Ocupación                  |         |  |  |  |
| Actividad principal         Actividad secundaria         Otras actividades           46. Código:         47. Fecha incio actividad         48. Código:         48. Código:         1         2         51. Código:         52. Námero<br>estationamentos           7010         20151114         51. Código:         1         2         51. Código:         51. Código: |            |                                                |       |           |      |         |                            |         |  |  |  |
| Lido                                                                                                    |            |                                                |       |           |      |         |                            |         |  |  |  |

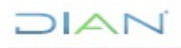

Una vez enviado el formulario con éxito se muestra el mensaje de confirmación y se da clic en el botón formalizar" Se continua con la formalización la cual se describe en el numeral 5.2.2 de este manual.

| 36. Nombre comercial:                    |              |                                             |       |           |          |                            |         |                                                | Ŀ     |               |    |    |    |    |    |    |    |    |
|------------------------------------------|--------------|---------------------------------------------|-------|-----------|----------|----------------------------|---------|------------------------------------------------|-------|---------------|----|----|----|----|----|----|----|----|
|                                          | UBICACION    |                                             |       |           |          |                            |         |                                                |       |               |    |    |    |    |    |    |    |    |
| 38. País:                                |              | 39. Departamento                            |       |           |          |                            |         |                                                |       |               |    |    |    |    |    |    |    |    |
| COLOMBIA                                 | 169          | Bogotá D.C.                                 |       |           |          |                            |         | -                                              |       |               |    |    |    |    |    |    |    | 業  |
| 41. Dirección principal CL 1 1 1         |              |                                             |       |           |          | CORRECTO DOCUMENTO ENVIADO |         |                                                |       |               | 0  |    |    |    |    |    |    |    |
| 42. Correo electrónico:                  | 43. Código ( | postal                                      | 44    | . Teléfor | ie 1:    |                            |         | El documento 14131942276 fué enviado con exito |       |               |    |    |    |    |    |    |    |    |
| prueba@gmail.com                         |              |                                             | 1     |           |          |                            |         | 1                                              |       |               |    |    |    |    |    |    |    |    |
| CLASIFICACION                            |              |                                             |       |           |          |                            |         |                                                | i 💿 , |               |    |    |    |    |    |    |    |    |
| Actividad económica                      |              |                                             |       |           |          |                            |         |                                                |       |               |    |    |    |    |    |    |    |    |
| Actividad principal                      |              | Actividad secundaria Otras activi           |       |           | A        |                            |         |                                                |       | - 6           |    |    |    |    |    |    |    |    |
| 46. Código: 47. Fecha inicio actividad:  | 48. Códig    | go: 49. Fecha inicio actividad: 50. Código: |       |           | igo:     | 1                          |         |                                                |       |               |    |    |    |    |    |    |    |    |
| 7010 20151114                            |              |                                             |       |           |          | ‴                          |         |                                                |       |               |    |    |    |    | T  |    |    |    |
|                                          |              | Respo                                       | onsai | bilidad   | es, Cali | dades                      | y Atrib | utos                                           |       |               |    |    |    |    |    |    |    | 2  |
| 1 2 3 4 5<br>53. Código 7 Ayuda 14 16 42 | 8 7<br>47    | 8 9 10                                      | 11    | 1 12      | 13       | 14                         | 15      | 18                                             | 17    | 18            | 19 | 20 | 21 | 22 | 23 | 24 | 25 | 28 |
| Listo                                    |              | 0 0                                         | C     | (a)       |          | 8                          |         |                                                | C     | Pag<br>1 de:1 |    |    |    |    |    |    |    |    |

En caso de que el cliente por autogestión haya guardado un borrador y no haya podido terminar el proceso, el funcionario de Servicio al Ciudadano, deberá preguntar el número de formulario generado por el cliente para ingresar por la opción "Formalizar RUT", o ingresar por la pantalla "Actualizar RUT" el NIT del cliente para que el SIE RUT le informe el número de formulario guardado y proceder con la formalización.

### 5.7 ACTUALIZACION DE DATOS DE IDENTIFICACION

Se pueden presentar las siguientes situaciones:

#### > Cambio de tipo y Número de documento de identificación y no es NUIP

Cuando el cliente haya tramitado el NIT con tarjeta de identidad o registro civil de nacimiento y deba cambiar el documento de identificación por cumplir mayoría de edad y el número no sea NUIP, se conserva el mismo número de NIT, se cambia el tipo de documento y el número de documento de identificación.

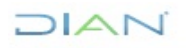

### > Extranjeros que cambian de documento de identificación

Para personas naturales extranjeras que en vigencia del RUT cambian de documento de identificación:

Cuando el cliente haya tramitado el NIT con cedula de extranjería, tarjeta de extranjería o pasaporte y deba cambiar el documento de identificación por cualquier circunstancia de orden judicial o legal; se conservará el mismo número de NIT y se cambia el tipo de documento y el número de documento de identificación.

Para las situaciones anteriormente nombradas, se debe realizar una vez haya ingresado al portal de la entidad, descrito en el numeral 5.1, se selecciona la opción de "Actualización Datos de Identificación"

| Registro Único Tributario          |       |
|------------------------------------|-------|
| Actuaciones de Oficio              |       |
| Actualización NIT Físico Persona   | Juric |
| Actualización datos de Identifica  | iôn.  |
| Actualizar RUT                     |       |
| Asignacion Solicitudes Especiales  | - 1   |
| Cambio Tipo Identificación Por In  | activ |
| Consultar Establecimientos         |       |
| Consultar Formularios              | - 1   |
| Consultar RUT                      | . 1   |
| Consultar Traslado Administració   | n     |
| Consultar Vinculación a Organiza   | cion  |
| Crear Solicitud Especial           | - 1   |
| Desistimiento Solicitud Especial   | - 1   |
| Formalizar RUT                     | - 1   |
| Información NIT                    | . 1   |
| Inscripción RUT                    | . 1   |
| Levantar Marcas Especiales         | - 1   |
| Reasignación Solicitudes Especia   | es    |
| Registrar Decisión Solicitud Esper | iai   |
| Registro Fallo Recurso             | . 1   |
| Reportes RUT                       | - 1   |
|                                    | _     |

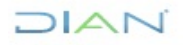

Se registra el número de NIT que se quiere actualizar y se da clic en el botón "Buscar"

| G | Mis Actividades<br>TABLERO DE CONTROL | Actualizació | on Datos Identificación |
|---|---------------------------------------|--------------|-------------------------|
|   | Administración Soporte Arquitec       | NIT          | 700085147               |
|   | Administración de Caché               |              |                         |
|   | Administración de Cartera             | Duscar       |                         |
|   | Administración de Dominios            |              |                         |
|   | Administración de Eventos             |              |                         |
|   | Administración de Lugares             |              |                         |
|   | Administración de Reglas              |              |                         |
|   | Administración de Subsistemas         |              |                         |
|   | Administración de Usuarios            |              |                         |
|   | Admón. Estructura Organizaciona       |              |                         |
|   | Análisis de operaciones               |              |                         |

Enseguida se muestran los datos de identificación vigentes en el Registro Único Tributario, correspondientes a las casillas 24 a 35 para Personas Naturales y casillas 35, 36 y 37 para Personas Jurídicas.

| Actualización Datos Identificación |                  |                          |                    |  |  |  |  |  |  |  |
|------------------------------------|------------------|--------------------------|--------------------|--|--|--|--|--|--|--|
| NIT                                | 7000             | 085147                   |                    |  |  |  |  |  |  |  |
| Tipo de Documento                  |                  | Número de Identificación | Fecha Expedición   |  |  |  |  |  |  |  |
| 41 Pasaporte                       | ▼ [              | 123458721                | 01-05-1995 🕘 Fecha |  |  |  |  |  |  |  |
| Lugar de Expedición                |                  |                          |                    |  |  |  |  |  |  |  |
| País                               | Departame        | ento                     | Municipio          |  |  |  |  |  |  |  |
| 13 Afganistan                      | O Buscar         |                          |                    |  |  |  |  |  |  |  |
| Primer Apellido                    | Segundo Apellido | Primer Nombre            | Otros Nombres      |  |  |  |  |  |  |  |
| PRUEBA                             | MARZO 2019       | DOS                      |                    |  |  |  |  |  |  |  |
| Nombre/Razón<br>Social             |                  |                          |                    |  |  |  |  |  |  |  |
| Nombre Comercial                   |                  |                          | Sigla              |  |  |  |  |  |  |  |
| 🚯 Solicitar                        |                  | Kegresar)                |                    |  |  |  |  |  |  |  |

Para actualizar el "Tipo de documento" se despliega la tabla y se selecciona la opción correspondiente, se registra el "Número de Identificación" y se señala la "Fecha de Expedición" del documento.

| Actualización Datos Identificación                                                                                                    |                          |                  |  |  |  |  |  |  |  |  |
|----------------------------------------------------------------------------------------------------|--------------------------|------------------|--|--|--|--|--|--|--|--|
| NIT                                                                                                    | 700085147                |                  |  |  |  |  |  |  |  |  |
| Tipo de Documento                                                                                                    | Número de Identificación | Fecha Expedición |  |  |  |  |  |  |  |  |
| 41 Pasaporte ▼<br>43 Sin Identificación del Exterior o para Uso Definido DIA<br>42 Documento de Identificación Extranjero                | N                        | 01-05-1992 Pecha |  |  |  |  |  |  |  |  |
| 14 Certificado Registraduría sin Identificación<br>11 Registro Civil de Nacimiento<br>12 Terjeta de Identidad<br>13 Cédula de Ciudadania | mento                    | Municipio        |  |  |  |  |  |  |  |  |
| 21 Tarjeta de Extranjena<br>22 Cédula de Extranjería<br>41 Pasaporte                                                                     | Primer Nombre            | Otros Nombres    |  |  |  |  |  |  |  |  |
| Nombre/Razón<br>Social                                                                                                    |                          |                  |  |  |  |  |  |  |  |  |
| Nombre Comercial                                                                                                    |                          | Sigla            |  |  |  |  |  |  |  |  |
| 🔞 Solicitar                                                                                                    | Kegresar)                |                  |  |  |  |  |  |  |  |  |

Las casillas de "País", "Departamento" y "Municipio" se diligencian dando clic en el botón "Buscar". Esta opción permite abrir la ventana de búsqueda, para ubicar el nombre se registra el mismo o parte de él en el campo "País" y se da clic en el botón "Buscar". Inmediatamente se presentan los resultados de la búsqueda, para que el usuario seleccione la opción respectiva y oprima "Continuar".

| NIT                                                 |                                     | 70008514       | 17                      |                    |  |
|-----------------------------------------------------|-------------------------------------|----------------|-------------------------|--------------------|--|
| Tipo de Documento                                   |                                     | Núme           | ro de Identificación    | Fecha Expedición   |  |
| 13 Cédula de Ciudadanía                             | •                                   | 79368          | 8425                    | 01-05-1992 🕗 Fecha |  |
| Lugar de Expedición                                 |                                     |                |                         |                    |  |
| Pais                                                |                                     | Departamento   |                         | Municipio          |  |
| 17 ALBANIA                                          | Buscar )                            |                | O Buscar                |                    |  |
| Primer Apellido                                     | Segundo Ar                          | pellido        | Primer Nombre           | Otros Nombres      |  |
| PRUEBA                                              | MARZO 20                            | 19             | DOS                     |                    |  |
| DIAN - MUISCA - Google (                            | hrome                               |                | – 🗆 X                   |                    |  |
| The second second second second                     |                                     |                |                         |                    |  |
| Es seguro   https://pru                             | ebasfuncionales.dia                 | an.gov.co/WebR | tutMuisca/DefSelPaisesP | Sigla              |  |
| <ul> <li>Es seguro   https://pru<br/>ais</li> </ul> | ebasfuncionales.dia                 | an.gov.co/WebR |                         | Sigla              |  |
| ais País colombia                                   | ebasfuncionales.dia                 | Buscar         | tutMuisca/DefSelPaisesP | Sigla              |  |
| ais<br>Pais colombia                                | ebasfuncionales.dia                 | Buscar         | Codigo                  | Sigla              |  |
| e Es seguro   https://pru<br>ais<br>Pais colombia   | ebasfuncionales.dia<br>Nombre<br>IA | Buscar         | Codigo                  | Sigla              |  |

Una vez actualizada la información se da clic en el botón "Solicitar" y se procede a firmar.

| Actualización Datos    | s Identificación |                         |                   |         |
|------------------------|------------------|-------------------------|-------------------|---------|
| NIT                    |                  | 700085147               |                   |         |
| Tipo de Documento      |                  | Número de Identificació | n Fecha Expedició | n       |
| 41 Pasaporte           | ¥                | 123458721               | 01-05-1995        | Fecha   |
| Lugar de Expedición    |                  |                         |                   |         |
| País                   |                  | Departamento            | Municipio         |         |
| 13 Afganistan          | O Buscar         |                         |                   |         |
| Primer Apellido        | Segundo Ap       | ellido Primer N         | ombre Otros M     | lombres |
| PRUEBA                 | MARZO 20         | 19 DOS                  |                   |         |
| Nombre/Razón<br>Social |                  |                         |                   |         |
| Nombre Comercial       |                  |                         | Sigla             |         |
| Solicitar              |                  | Kegresa 🄇               | r)                |         |

Se muestra en pantalla el "Acuse de recibo", indicando número de documento y fecha de envío con hora, minutos y segundos.

La ventana que se muestra en el fondo permite imprimir el formulario del registro actualizado.

| DIAN-MUISCA                                                                                                    | Actualización                                  | Datos Identificación                                                                                     |                                                    |                                          |
|----------------------------------------------------------------------------------------------------|------------------------------------------------|----------------------------------------------------------------------------------------------------|----------------------------------------------------|------------------------------------------|
| Administración Soporte Arquite                                                                                                    | NIT                                            | 70                                                                                                    | 0085147                                            |                                          |
| Administración de Caché     Administración de Cartera     Administración de Dominios                                                                                                    | Tipo de Docume<br>41 Pasaporte                 | enio 🗸                                                                                                   | Número de Identificación<br>123450721              | Fecha Expedición<br>01-05-1992 (0) Fecha |
| <ul> <li>Administración de Eventos</li> </ul>                                                                                                    | Lugar de Exped                                 | dón                                                                                                    |                                                    |                                          |
| DIAN - MUISCA - Mozilla Firefox      D     https://pruebastundonales.dian.gov.co/WebArgu                                                                                                    | u tectura/DetCo                                |                                                                                                    | 23                                                 | Municipio                                |
|                                                                                                    | NUISCA                                         | CORRECTO La solicitud ha s                                                                               | ido formalizada                                    | olros Nombres                            |
| Acuse de Recibo                                                                                                    |                                                | La solicitud No 14131943006 ha a<br>siguiente fecha y hora 22-08-2019 16.1<br>documento en formato PDF ? | ido formalizada con la<br>15.03. ¿Desea generar el |                                          |
| Su declaración con número de documento 14131943006<br>presentada virtualmente. Este es el acuse de recibo de q<br>documento fue fimado por la DIAN con la siguiente fecha<br>2019-08-22 16:15 fb4 en respuesta de su procedimiento. I<br>el botón Guardar para almacenar el acuse de recibo. | ha sido<br>ue este<br>y hora<br>Jebe presionar |                                                                                                    | ©<br>                                              | Sigla                                    |

Este mismo procedimiento se surte cuando se detectan cambios o errores en algún dato de identificación, como por ejemplo fecha de expedición.

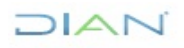

"Se considera copia controlada los documentos publicados en el Listado Maestro de Documentos"

### 5.8 ACTUALIZACION DE NIT FISICO PERSONAS JURIDICAS

Esta opción se utiliza para aquellos casos en que los clientes personas jurídicas, nunca realizaron actualización de la información contenida en su Registro Único Tributario RUT, y poseen un NIT físico; es decir una tarjeta plastificada con un NIT asignado anteriormente a personas jurídicas al cual nunca se le antepuso el dígito 8. Una vez haya ingresado al portal de la entidad, descrito en el numeral 5.1, se selecciona la opción de "Actualización NIT Físico Personas Jurídicas".

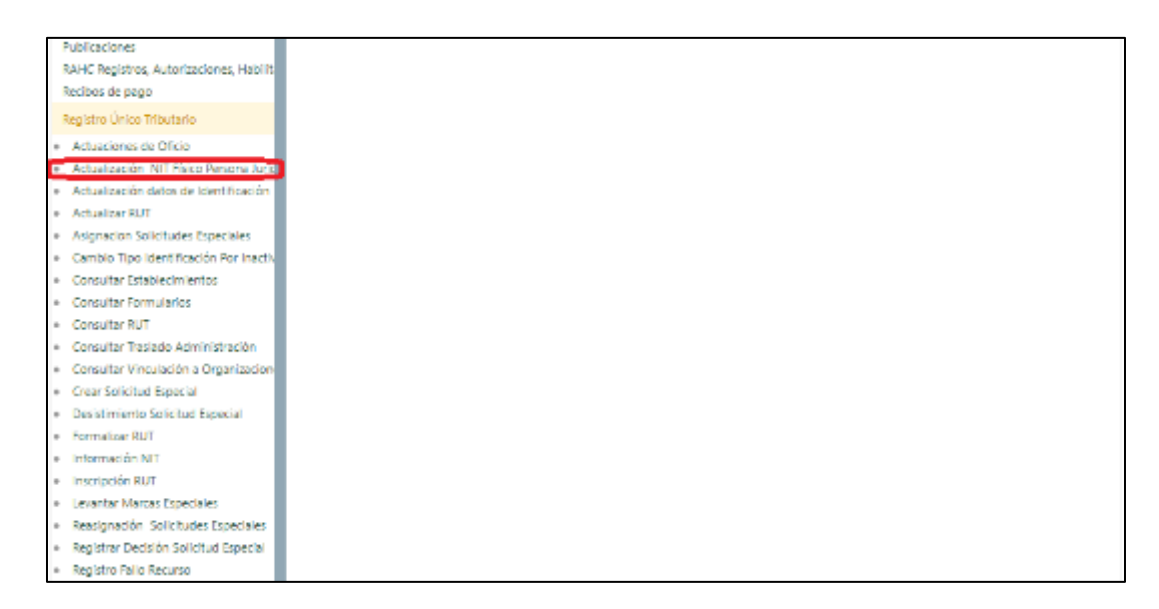

Ingrese la información requerida. Para ingresar el NIT a actualizar, se le debe anteponer el dígito 8. Una vez incluida la información necesaria se da clic en el botón "Adicionar".

| Actualizació    | on de NIT Físico para Personas Jurídicas                                                  |
|-----------------|-------------------------------------------------------------------------------------------|
| NIT             | 033000909                                                                                 |
| Razón Social    | PRUEBA SAS                                                                                |
| Motivo          | CLIENTE POSEE NIT FÍSICO CON JARJETA PLASTIFICADA, PERO NO FIGURA EN LA BASE<br>DE DATOS. |
| -<br>Atlidorar) |                                                                                           |

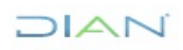

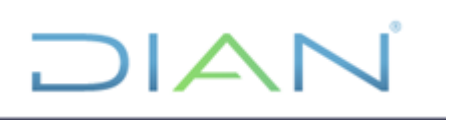

Realizado el proceso de ingreso de información a la base de datos, se genera un mensaje de confirmación:

| RT.          | 888888989                        |                         |                         |                |
|--------------|----------------------------------|-------------------------|-------------------------|----------------|
| Razón Social | PRUEBA SAS                       |                         |                         |                |
| Motruo       | CLIENTE POSEE NIT I<br>DE DATOS. | FÍSICO CON TARIETA PL   | ASTIFICADA, PERÓ NO FIG | URA EN LA BASE |
| Addious      | La Creacion                      | n del Nit Físico fué ex | itosa                   |                |

Confirmada la creación del NIT, se procede a realizar la respectiva inscripción descrita en el numeral 5.2 de este manual, registrando en el campo de NIT, el ya creado en la base de datos. (Ej.: 888888989):

| Persona Jurídica o Natural comerciante con NIT, o Persona Jurídica o Natural que no requiere<br>Registro Mercantil.                                                                                                    |                                                                                                    |  |  |  |
|----------------------------------------------------------------------------------------------------|----------------------------------------------------------------------------------------------------|--|--|--|
|                                                                                                    | *                                                                                                    |  |  |  |
| Para iniciar el proceso de inscripción tenga en cuenta                                                                                                    | lo siguiente :                                                                                                    |  |  |  |
| <ul> <li>Si ya posee NIT y no se ha inscrito en el Nuevo<br/>septiembre de 2004, ingrese el número de este y p</li> <li>Si no tiene NIT y no ha guardado el borrador de un<br/>Si ya ha guardado el borrador de un formulario ingr</li> </ul> | o Registro Unico Tributario que está al servicio desde el 21 de<br>ulse el butón continuar.<br>formulario pulse el botón continuar<br>rese el número de este y pulse el botón continuar |  |  |  |
| NIT 88888989(<br>formulario                                                                                                    |                                                                                                    |  |  |  |
| K Regresser)                                                                                                    | 👸 Cond rear)                                                                                                    |  |  |  |

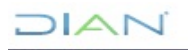

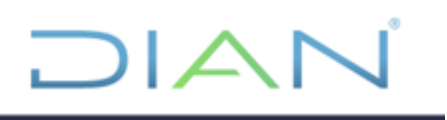

### 5.9. SOLICITUD DE ACTUALIZACION DEL RUT SUJETA A VERIFICACIÓN

Las solicitudes de Actualización del RUT sujetas a verificación corresponden a:

- > Concepto 5: Cancelación de la Inscripción del RUT
- > Concepto 21: Retiro de IVA a no responsable
- > Concepto 22: Retiro de Consumo a No responsable Consumo restaurantes y bares
- > Concepto 26: Retiro Renta Presencia económica representativa PES

#### 5.9.1. Crear Solicitud

Una vez haya ingresado al portal de la entidad, descrito en el numeral 5.1, se selecciona la opción "Solicitud de actualización de RUT con verificación".

| I | Registro Único Tributario                                                                                                    |
|---|----------------------------------------------------------------------------------------------------|
|   | Actuaciones de Oficio                                                                                                    |
|   | Actualización NIT Físico Persona Ju                                                                                                    |
|   | <ul> <li>Actualización datos de Identificació</li> </ul>                                                                                                    |
|   | Actualizar RUT                                                                                                    |
|   | <ul> <li>Cambio Tipo Identificación Por Inac</li> </ul>                                                                                                    |
|   | Consultar Establecimientos                                                                                                    |
|   | Consultar Formularios                                                                                                    |
|   | Consultar RUT                                                                                                    |
|   | <ul> <li>Consultar Traslado Administración</li> </ul>                                                                                                    |
|   | <ul> <li>Consultar Vinculación a Organizac</li> </ul>                                                                                                    |
|   | Formalizar RUT                                                                                                    |
|   | <ul> <li>Gestión solicitud de actualización en la sectionación en la sectionación en</li></ul> |
|   | <ul> <li>Información NIT</li> </ul>                                                                                                    |
|   | <ul> <li>Inscripción RUT</li> </ul>                                                                                                    |
|   | <ul> <li>Levantar Marcas Especiales</li> </ul>                                                                                                    |
|   | <ul> <li>Reportes RUT</li> </ul>                                                                                                    |
|   | <ul> <li>Situaciones Internas</li> </ul>                                                                                                    |
| l | <ul> <li>Solicitud de actualización de RUT c</li> </ul>                                                                                                    |

Enseguida se debe registrar el NIT y pulsar el botón "Buscar".

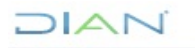

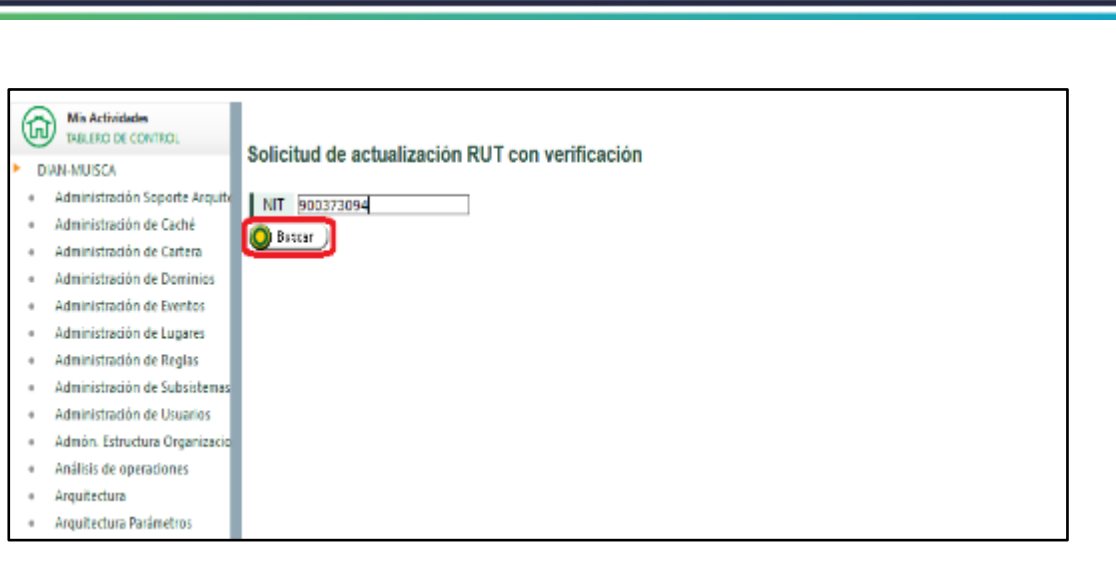

Desplegando el cuadro de diálogo "Concepto", se elige el concepto de la solicitud

|                                                                                                    | • Vien                                                                                                    | nes 3 de Mayo                                                                                                    | de 2024, 14:20:35                                                                                                    | U.A.E. DIRECCION DE IMPUESTOS Y A<br>PUERTO GONZALEZ OLGA ADRIANA                                     | DUANAS NACIONALES |   |
|----------------------------------------------------------------------------------------------------|----------------------------------------------------------------------------------------------------|----------------------------------------------------------------------------------------------------|----------------------------------------------------------------------------------------------------|----------------------------------------------------------------------------------------------------|-------------------|---|
|                                                                                                    |                                                                                                    | 🔔 Alarmas                                                                                                    | 📁 Tareas                                                                                                    | Asuntos                                                                                               | errar 🍪           | Ŵ |
| <ul> <li>DIAN-MUISCA</li> <li>Administración de Descripciones</li> <li>Administración de Usuarios</li> <li>Análisis de operaciones</li> <li>Autogestión</li> <li>Bandeja de Salida</li> <li>Comentarios y Quejas</li> <li>Comunicados</li> <li>Consulta roles</li> <li>Consulta roles</li> <li>Consulta roles</li> <li>Consulta roles</li> <li>Consulta roles</li> <li>Consulta roles</li> <li>Consulta roles</li> <li>Consulta roles</li> <li>Correo</li> <li>DIANNET</li> <li>Factura Electrónica</li> <li>Formalizar Declaración Ingreso S.</li> <li>Gestión de Mecanismos Digitales</li> <li>Presentación de Información por</li> <li>Registro No Obligados RUT</li> <li>Registro Único Tributario</li> <li>Actuaciones de Oficio</li> <li>Actualizar RUT</li> <li>Acjualrar DRUT</li> <li>Actualizar RUT</li> <li>Aciunizar RUT</li> <li>Aciunizar RUT</li> <li>Aciunizar DI poldentificación por</li> </ul> | Solicitud de ad<br>NIT<br>Concepto<br>Descripción<br>Primer Apellido<br>Primer Nombre<br>Nombre/Razón S<br>Dirección Seccior<br>Motivo | S2718169<br>(seleccione)<br>(seleccione)<br>(seleccione)<br>05 Solicitud de<br>21 Solicitud de<br>22 Retiro de Cc<br>26 Retiro Renta<br>iocial<br>nal | UT con verificación<br>cancelación de la inscr<br>retiro de IVA a no resp<br>onsumo a No responsat<br>a presencia económica | ón<br>ipción en el registro<br>onsable<br>le Consumo rest y bares<br>ignificativa PES<br>32 Imp Bogot | á                 | × |

Se procede a diligenciar el "Motivo de la Solicitud".

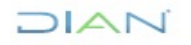

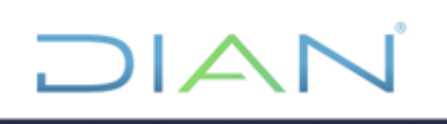

| ر<br>ا | Mis Actividades<br>TABLERO DE CONTROL | Solicitud de ac  | tualización RUT                                                                                                    | con verificación           |                 |                            |                                       |
|--------|---------------------------------------|------------------|----------------------------------------------------------------------------------------------------|----------------------------|-----------------|----------------------------|---------------------------------------|
|        | Administración Soporte Arquite        | NIT              | 700085469                                                                                                    |                            |                 |                            |                                       |
|        | Administración de Caché               | Concepto         | 05 Solicitud de ca                                                                                                    | ncelación de la inscripció | n en el registr | ·0                         | $\sim$                                |
|        | Administración de Cartera             |                  | arconac Naturaloci                                                                                                    |                            |                 |                            |                                       |
|        | Administración de Dominios            | Es               | Personas Naturales:<br>Esta opción solo deberá tramitarse por fallecimiento, por sustitución o cancelación definitiva de inversión<br>extranjera, por la finalización o cese de actividades a través de un establecimiento permanente o por orden de |                            |                 |                            |                                       |
|        | Administración de Eventos             | ex               |                                                                                                    |                            |                 |                            |                                       |
|        | Administración de Lugares             | Descripción Po   | ersonas Jurídicas ó                                                                                                    | Asimiladas:                | sitos correspo  | nuientes.                  |                                       |
|        | Administración de Reglas              | Es               | sta opción solo deberá tramitarse por liquidación, fusión, absorción, escisión,                                                                                                    |                            |                 |                            | ción o cancelación<br>establecimiento |
|        | Administración de Subsistemas         | pe               | ermanente o por orde                                                                                                    | n de autoridad competen    | te y en los der | más eventos que establezca | a la DIAN                             |
|        | Administración de Usuarios            | Primer Apellido  |                                                                                                    | EXPLORER                   | Segundo Ap      | ellido                     | PRUEBA                                |
|        | Admón. Estructura Organizacio         | Primer Nombre    |                                                                                                    | ROAMING                    | Otros Nomb      | res                        | IFE                                   |
|        | Análisis de operaciones               | Nombre/Razón S   | ocial                                                                                                    |                            |                 |                            |                                       |
|        | Arquitectura                          | Dirección Seccio | nal                                                                                                    |                            |                 | 32 Imp Bogotá              |                                       |
|        | Arquitectura Parámetros               | Motivo           |                                                                                                    |                            |                 |                            |                                       |
|        | Autogestión                           | Por terminación  | de proceso de suces                                                                                                    | sión, se solicita la canco | elación.        |                            |                                       |
|        | Banco Preguntas de Seguridad          |                  | •                                                                                                    |                            |                 |                            |                                       |
|        | Bandeja de Salida                     |                  |                                                                                                    |                            |                 |                            |                                       |
|        | Casos y Expedientes                   |                  |                                                                                                    |                            |                 |                            |                                       |

Finalmente se oprime el botón "Solicitar" para proceder a firmar la solicitud.

| Primer Nombre                       | DOS                                                                          | Otros Nombres |               |  |  |  |  |
|-------------------------------------|------------------------------------------------------------------------------|---------------|---------------|--|--|--|--|
| Nombre/Razón Social                 | -                                                                            |               |               |  |  |  |  |
| Dirección Seccional                 |                                                                              |               | 32 Imp Bogotá |  |  |  |  |
| Motivo                              |                                                                              |               |               |  |  |  |  |
| Por terminación de proceso de suce  | Por terminación de proceso de sucesión, se solicita cancelación del registro |               |               |  |  |  |  |
|                                     |                                                                              |               |               |  |  |  |  |
|                                     |                                                                              |               |               |  |  |  |  |
|                                     |                                                                              |               |               |  |  |  |  |
|                                     |                                                                              |               |               |  |  |  |  |
|                                     |                                                                              |               |               |  |  |  |  |
|                                     |                                                                              |               |               |  |  |  |  |
|                                     |                                                                              |               |               |  |  |  |  |
|                                     |                                                                              |               |               |  |  |  |  |
|                                     |                                                                              |               |               |  |  |  |  |
|                                     |                                                                              |               |               |  |  |  |  |
|                                     |                                                                              |               |               |  |  |  |  |
|                                     |                                                                              |               |               |  |  |  |  |
|                                     |                                                                              |               |               |  |  |  |  |
| SOLICITANTE                         |                                                                              |               |               |  |  |  |  |
| Primer Apellido                     |                                                                              |               |               |  |  |  |  |
| Segundo Apellido                    |                                                                              |               |               |  |  |  |  |
| Primer Nombre                       |                                                                              |               |               |  |  |  |  |
| Otros Nombres                       |                                                                              |               |               |  |  |  |  |
| Tipo de Documento de Identificación | Seleccione                                                                   |               | Ý             |  |  |  |  |
| Número de Identificación            |                                                                              |               |               |  |  |  |  |
| Calidad                             | Seleccione                                                                   | ~             | ]             |  |  |  |  |
| Solicitar                           |                                                                              | 🔇 Regresar)   |               |  |  |  |  |

El sistema presenta el mensaje de confirmación donde se indica el número, fecha y hora, permitiendo generar el documento en PDF. Cuando el cliente externo radique una Solicitud actualización del Rut sujeta a verificación con su Instrumento de Firma Electrónica, podrá adjuntar

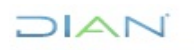

los documentos soporte a través del sistema, o los puede radicar de manera física en la Dirección Seccional para el estudio de la misma.

| 单 DIAN - MUISCA - Mozilla Firefox — 🗆 🗙                                                                                          |                                                                                                    |
|----------------------------------------------------------------------------------------------------|----------------------------------------------------------------------------------------------------|
| 💿 🖴 🕾 https://pruebasfuncionales.dian.gov.co/We 🚥 🚏 🗮                                                                            |                                                                                                    |
|                                                                                                    | La solicitud No 11801000001283 ha sido<br>CORRECTO formalizada con la siguiente fecha y hora<br>14-05-2020 10:32:07                                                                                                    |
| Acuse de Recibo                                                                                                    |                                                                                                    |
| Su declaración con número de documento 11801000001283 ha sido<br>presentada virtualmente. Este es el acuse de recibo de que este | Adjunte por la opción "Documentos soporte", en formato PDF y<br>con un tamaño máximo de 5Mb c/u, los documentos soporte<br>necesarios para que su solicitud de actualización sujeta a<br>verificación se realice, conforme a los artículos 1.6.1.2.28 y<br>1.6.1.2.30. del DUR 1625 de 2019 ¿Desea generar el<br>documento 1180 en PDF? |
| 2020-05-14 10:32:07 en respuesta de su procedimiento. Debe presionar<br>el botón Guardar para almacenar el acuse de recibo.      | <u>6</u> (b)                                                                                                    |
| 🧔 Guardar ) 💽 Cerrar                                                                                                    |                                                                                                    |

A tener en cuenta: Es necesario aclarar que para generar solicitud concepto 05 "Solicitud de cancelación de la inscripción en el registro" debe actualizarse previamente el Registro Único Tributario con alguno de los siguientes códigos en la casilla 89 "estado de la empresa o persona" cuando se trate de persona jurídica:

- 16 "liquidada"
- 22 "Conversión"
- 23 "Escisión"
- 24 "Incorporación"
- 25 "Unificación"
- 26 "Incorporada"
- 27 "Fusión/Extinción de sociedad por absorción"
- 30 "Fusión/Extinción de sociedad por creación de nueva"
- 32 "Escisión Total con nueva creación"
- 33 "Escisión Total (Extinción)"
- 35 "Reconstitución de sociedad disuelta/Creación"
- 72 "Cancelación Establecimiento Permanente"
- 76 "Traslado fuera del país de sede efectiva de administración de una sociedad"
- 77 "Sustitución o cancelación definitiva de la inversión extranjera"
- 78 "Cancelación por orden de autoridad competente"
- 115 "Cancelación por duplicidad de NIT"
- 120 "Cancelación prestador de servicio desde el exterior"
- 123 "Cancelación de Presencia económica significativa en Colombia"

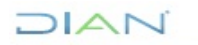

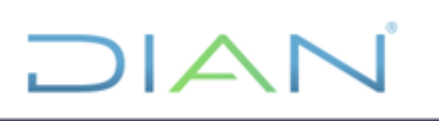

- Cuando se realice la cancelación de la inscripción en el Registro de una persona natural, deberá actualizarse previamente el Registro Único Tributario con alguno de los siguientes códigos en la casilla 89 "estado de la empresa o persona":
- 19 "Sucesión liquidada"
- 72 "Cancelación Establecimiento Permanente"
- 77 "Sustitución o cancelación definitiva de la inversión extranjera"
- 78 "Cancelación por orden de autoridad competente"
- 114 "Cancelación por cambio de género"
- 115 "Cancelación por duplicidad de NIT"
- 120 "Cancelación prestador de servicio desde el exterior"
- 123 "Cancelación de Presencia económica significativa en Colombia"
- 124 "Cancelar Pers natural ext sin domicilio ni obligación en Col"

Se genera la imagen del documento en formato PDF, con la leyenda en marca de agua "EN TRAMITE PARA ESTUDIO DOCUMENTO SIN COSTO"

|                                                                                                    | Solicitud de Actuelización RUT con Verficad                                                                                                    | tie .                                                                                                    | 1180                    |
|----------------------------------------------------------------------------------------------------|----------------------------------------------------------------------------------------------------|----------------------------------------------------------------------------------------------------|-------------------------|
|                                                                                                    |                                                                                                    |                                                                                                    |                         |
| 5 Noram de labortificación l'Asularia (NT)<br>7 0 0 0 8 5 4 5                                                                                                    | EDr. 2 Primer spalles     B Gaguete     B 4 EDPLORER     PRUESA                                                                                                    | a integración<br>ROAMINO                                                                                           | 10 Otta surbna<br>FE    |
| <ul> <li>Topical sectors</li> <li>Topical sectors</li> <li>Topical sectors</li> <li>Topical sectors</li> <li>Topical sectors</li> <li>Topical sectors</li> <li>Topical sectors</li> <li>Topical sectors</li> <li>Topical sectors</li> <li>Topical sectors</li> <li>Topical sectors</li> <li>Topical sectors</li> <li>Topical sectors</li> </ul> |                                                                                                    |                                                                                                    |                         |
|                                                                                                    |                                                                                                    | ď                                                                                                    |                         |
| Rolling of Minero & Methodale                                                                                                    | Segato unidad<br>20 Primer quellas 31 dega                                                                                                    | sic gelia: 21. Prine: series                                                                                       | 20. Otra namiera        |
| Di Califordi el gar alla                                                                                                    | Di Arecia                                                                                                    |                                                                                                    |                         |
| Pros adulterie                                                                                                    | Mit Austen<br>Mit Austen<br>Mit Auste | ROMANG<br>Malaka<br>S<br>Di Imfutistos v Adukada kadadakuta<br>sa Astanda el Clarts<br>Mil Terta ta adalati (2001) | 2 0-0 5-0 7/1 3:3 1:1 7 |

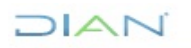

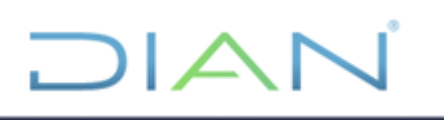

#### 5.9.2. Formalización solicitud de actualización del RUT sujeta a verificación

Cuando la solicitud es gestionada por un cliente externo que no tiene Instrumento de firma electrónica, la imagen del formulario en formato PDF muestra la leyenda en marca de agua "SOLICITUD". Para terminar con la formalización, el cliente deberá acercarse a cualquier punto de contacto, previo agendamiento con los documentos soporte.

| DIAN                                 | Solicitad de Actuellasción RUT con Verficación                                                                                                    | 1180                             |
|--------------------------------------|----------------------------------------------------------------------------------------------------|----------------------------------|
|                                      |                                                                                                    |                                  |
| Equilit memorie para la DAN          | 4. Námeto de for                                                                                                    | nuinfo                           |
|                                      |                                                                                                    |                                  |
| 5 Nows & Betthacin Tributes NT:      | Cate in cicleria<br>6/W. 2. Pitter species 8. Separate apalitio                                                                                                    | a Providence 10 Otto Autore      |
| 7000850                              | 5 9 PRUEBA2011                                                                                                    | P9068A30(1                       |
| 11. Pagitr autor                     |                                                                                                    |                                  |
| <ol> <li>Travite services</li> </ol> | 644 C                                                                                                    | <u>~~~~</u>                      |
| ingundes de Tagalli                  | 3 2                                                                                                    |                                  |
| 24. Pederarkikal 25. Catogla         |                                                                                                    |                                  |
| 2020050700 00000                     |                                                                                                    |                                  |
| (                                    |                                                                                                    |                                  |
| S. Sale 2. Same a sectado            | Registe soldade<br>26 Prove spekis 28 Registe spekis                                                                                                    | 21. Price surger 22. One surgers |
| 20 Californi en que antile           | M America                                                                                                    |                                  |
| Rene solitionte                      | 961 Nortes PRUEBAZOTI PRUEBAZOTI<br>961 Oppi<br>961 Oppi<br>96 |                                  |

El funcionario ingresa por la opción "Consulta de Formularios" para verificar que no haya una solicitud formalizada pendiente de estudio, de no existir enseguida ingresa a "Formalizar RUT", registra el número del formulario que presenta o informa el cliente externo y pulsar el botón "Continuar". De este modo el sistema valida la existencia del documento y su estado; en caso de no existir, aparece el mensaje *"Formulario no existe verifique el número digitado"*. Si el formulario ya está formalizado se presenta el mensaje *"El Formulario ya está formalizado, consulte por la opción (consulta de formularios)"*, de lo contrario se procede a formalizar el documento.

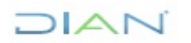

#### 5.9.3. Asignación de Solicitudes

Para la gestión de las solicitudes especiales, el funcionario con rol de "Formalizador Especial" debe iniciar sesión en los Servicios en Línea e ingresar al menú "Registro Único Tributario", opción "Gestión solicitud de actualización de RUT con verificación / Asignar". De esta forma se muestra la pantalla con los datos de identificación del funcionario que realizará la gestión de las solicitudes.

| R | legistro Único Tributario                  |
|---|--------------------------------------------|
| ٠ | Actuaciones de Oficio                      |
| ٠ | Actualización NIT Físico Persona           |
| ٠ | Actualización datos de Identifica          |
| ٠ | Actualizar RUT                             |
| ٠ | Cambio Tipo Identificación Por In          |
| ٠ | Consultar Establecimientos                 |
| ٠ | Consultar Formularios                      |
| ٠ | Consultar RUT                              |
| ٠ | Consultar Traslado Administració           |
| ٠ | Consultar Vinculación a Organiza           |
| ٠ | Formalizar RUT                             |
| • | Gestión solicitud de actualización         |
|   | • Asignar                                  |
|   | Reasignar                                  |
|   | <ul> <li>Registrar decisión</li> </ul>     |
|   | <ul> <li>Registro fallo</li> </ul>         |
|   | <ul> <li>Solicitud no realizada</li> </ul> |
| - | Información NIT                            |

Una vez verificados los datos del funcionario, se presiona el botón "Buscar" para visualizar las solicitudes ya formalizadas y listas para gestionar. La búsqueda de las solicitudes puede realizarse por diferentes criterios: Por número de documento, por concepto o por fecha de generación de la solicitud especial.

| G . | Mis Actividades<br>TRALERO DE CONTROL<br>DIAN-MUISCA<br>• Administración Scoorte Arquite<br>Funcionario Asignado |                                     |                        |                  |            |  |  |  |
|-----|----------------------------------------------------------------------------------------------------|-------------------------------------|------------------------|------------------|------------|--|--|--|
|     | Administración de Caché                                                                                          | Tipo de Documento de Identificación | 13                     | Identificación   | 1000255290 |  |  |  |
|     | Administración de Cartera                                                                                        | Primer Apellido                     | PRUEBAS                | Segundo Apellido | ROAMING    |  |  |  |
|     | Administración de Dominios                                                                                       | Primer Nombre                       | RUT                    | Otros Nombres    | ROAMING    |  |  |  |
|     | Administración de Eventos                                                                                        | Dirección Seccional                 | 32 Impuestos de Bogotá |                  |            |  |  |  |
|     | Administración de Lugares                                                                                        | Número de documento                 |                        |                  |            |  |  |  |
|     | Administración de Reglas                                                                                         | Concepto                            | (seleccione) v         |                  |            |  |  |  |
|     | Administración de Subsistemas                                                                                    |                                     |                        |                  |            |  |  |  |
|     | Administración de Usuarios                                                                                       | Fecha Desde 💋 Frcha                 | Fecha Hasta            | M Hathe          |            |  |  |  |
|     | Admón. Estructura Organizacio                                                                                    | D Buscar                            |                        |                  |            |  |  |  |
|     | Análisis de operaciones                                                                                          |                                     |                        |                  |            |  |  |  |

La asignación se realiza seleccionando la casilla de verificación de la primera columna, para cada solicitud o solicitudes a gestionar. Enseguida se pulsa el botón "Asignar" para continuar con el proceso.

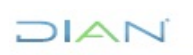
|          | _                              |                                            |                              |                 |             |             |             |                                 |                     |
|----------|--------------------------------|--------------------------------------------|------------------------------|-----------------|-------------|-------------|-------------|---------------------------------|---------------------|
| G        | Mis Actividades                |                                            |                              |                 |             |             |             |                                 |                     |
| <b>U</b> | TABLERO DE CONTROL             | Anim                                       | nación gostión colicit       | ud do octua     | lización    |             | orificas    | lán                             |                     |
| DI       | AN-MUISCA                      | Asigi                                      | nacion gestion solicit       | uu ue actua     | IIZacion    | KUT COIL    | ennicac     | 1011                            |                     |
|          | Administración Soporte Arquite | Fund                                       | cionario Asignado            |                 |             |             |             |                                 |                     |
|          | Administración de Caché        | Tipo                                       | de Documento de Identificaci | ión             | 13          |             |             | Identificación                  | 1000255290          |
|          | Administración de Cartera      | Prim                                       | er Apellido                  |                 | PRUEBAS     | 5           |             | Segundo Apellido                | ROAMING             |
|          | Administración de Dominios     | Prim                                       | ier Nombre                   |                 | RUT         |             |             | Otros Nombres                   | ROAMING             |
|          | Administración de Eventos      | Dirección Seccional 32 Impuestos de Bogotá |                              |                 |             |             |             |                                 |                     |
|          | Administración de Lugares      | Nún                                        | nero de documento            |                 |             |             |             |                                 |                     |
|          | Administración de Reglas       | Con                                        | cepto                        | (selec          | ccione)     |             | ~           |                                 |                     |
|          | Administración de Subsistemas  | i                                          |                              |                 |             |             |             |                                 |                     |
| +        | Administración de Usuarios     | Fec                                        | ha Desde 📃 🥺                 | Fecha           |             | Fecha       | Hasta       | 🥑 Fecha                         |                     |
|          | Admón. Estructura Organizacio  | 🔘 Bu                                       | iscar )                      |                 |             |             |             |                                 |                     |
|          | Análisis de operaciones        | -                                          | Numero Formulario Solicitud  | Facha Farmulari | a Caliaitud | NIT         |             | Concento                        |                     |
|          | Arquitectura                   | _                                          | Numero Formulario Solicitud  | recha romulari  | 0 Solicitud | NII         |             | Concepto                        |                     |
|          | Arquitectura Parámetros        | $\mathbf{\nabla}$                          | 1180100000239                | 15-02-2020      |             | 900374376   | 05 Solicitu | ud de cancelación de la inscrip | ción en el registro |
|          | Autogestión                    |                                            |                              |                 | Anterior    | 1 🗸 1 🛞 Sig | uiente)     |                                 |                     |
|          | Banco Preguntas de Seguridad   |                                            |                              |                 |             |             |             |                                 |                     |
|          | Bandeja de Salida              | a Asi                                      | gnar                         |                 |             | Kegres      | ar          |                                 |                     |
| 1        |                                |                                            |                              |                 |             |             |             |                                 |                     |

La pantalla siguiente muestra el número del documento que se genera por cada asignación de solicitud o solicitudes.

| Mis Actividades                                   |                                                                    |
|---------------------------------------------------|--------------------------------------------------------------------|
| TABLERO DE CONTROL                                | Asignación gestión solicitud de actualización RUT con verificación |
| DIAN-MUISCA                                       |                                                                    |
| Administración Soporte Arquite                    | Funcionario Asignado                                               |
| Administración de Caché                           | Tipo de 🛛 💀 🛛 Identificación 1000255290                            |
| Administración de Cartera                         | Primer A Segundo Apellido ROAMING                                  |
| Administración de Dominios                        | Primer N Otros Nombres ROAMING                                     |
| Administración de Eventos                         | Direcciór CORRECTO La solicitud ha sido formalizada                |
| <ul> <li>Administración de Lugares</li> </ul>     | Número                                                             |
| <ul> <li>Administración de Reglas</li> </ul>      | Concept La solicitud No 11811000001277 ha sido formalizada con la  |
| <ul> <li>Administración de Subsistemas</li> </ul> | documento en formato PDF 2                                         |
| <ul> <li>Administración de Usuarios</li> </ul>    | Techa I ta                                                         |
| <ul> <li>Admón. Estructura Organizacio</li> </ul> | O Buscar                                                           |
| <ul> <li>Análisis de operaciones</li> </ul>       |                                                                    |
| <ul> <li>Arquitectura</li> </ul>                  |                                                                    |
| Arquitectura Parámetros                           |                                                                    |
| <ul> <li>Autogestión</li> </ul>                   |                                                                    |
| <ul> <li>Banco Preguntas de Seguridad</li> </ul>  |                                                                    |

Igualmente se puede generar el formulario en formato PDF con la marca de agua "ASIGNADO".

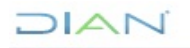

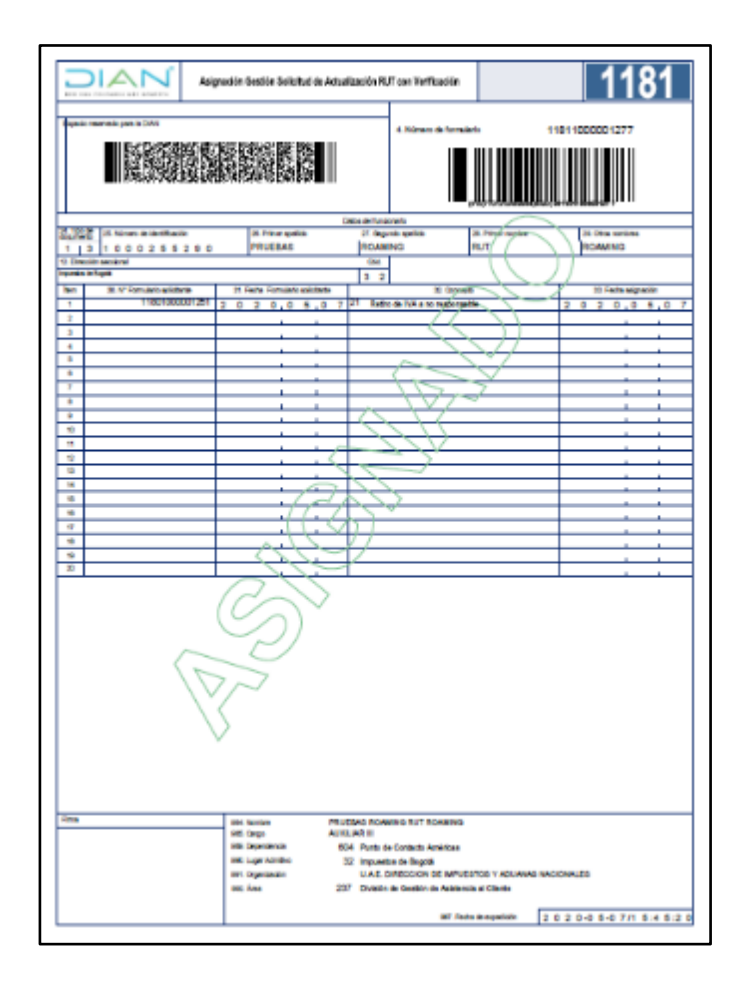

#### 5.9.4. Registro de decisión de actualizaciones del RUT sujetas a verificación

Para gestionar la decisión a la solicitud, el funcionario con rol Formalizador Especial debe iniciar sesión en los Servicios en Línea e ingresar al menú "Registro Único Tributario", opción "Gestión solicitud de actualización de RUT con verificación / Registrar Decisión".

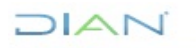

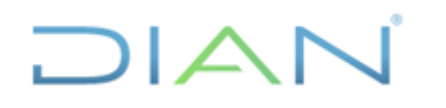

| _ |                              |                             |
|---|------------------------------|-----------------------------|
| ۲ | Registr                      | tro Único Tributario        |
|   | • Adu                        | tuaciones de Oficio         |
|   | • Acti                       | tualización NIT Físico Per  |
|   | <ul> <li>Activity</li> </ul> | tualización datos de Iden   |
|   | • Acti                       | tualizar RUT                |
|   | • Car                        | nbio Tipo Identificación I  |
|   | <ul> <li>Con</li> </ul>      | nsultar Establecimientos    |
|   | + Con                        | nsultar Formularios         |
|   | <ul> <li>Con</li> </ul>      | nsultar RUT                 |
|   | + Con                        | nsultar Traslado Administ   |
|   | <ul> <li>Con</li> </ul>      | nsultar Vinculación a Org   |
|   | <ul> <li>For</li> </ul>      | malizar RUT                 |
|   | <ul> <li>Ges</li> </ul>      | stión solicitud de actuali: |
|   |                              | sinnar                      |
|   |                              | easionar                    |
|   | . 84                         | enistrar derisión           |
|   | . De                         | enistro fallo               |
|   |                              | olicitud no sealizada       |
| 1 | * 30                         | oncesso no restudos         |

De esta forma se muestra la pantalla para registrar el número del documento de solicitud especial (1180) y pulsar el botón "Buscar".

| _                        |                            |
|--------------------------|----------------------------|
| (A) Mis                  | Actividades                |
| TABL                     | ERO DE CONTROL             |
| DIAN-MU                  | JISCA                      |
| Admir                    | nistración Soporte Arquite |
| Admir                    | nistración de Caché        |
| Admir                    | nistración de Cartera      |
| Admir                    | nistración de Dominios     |
| Admir                    | nistración de Eventos      |
| Admir                    | nistración de Lugares      |
| Admir                    | nistración de Reglas       |
| Admir                    | nistración de Subsistemas  |
| Admir                    | nistración de Usuarios     |
| <ul> <li>Admó</li> </ul> | n. Estructura Organizacio  |
| Anális                   | is de operaciones          |
| Arquit                   | tectura                    |
|                          |                            |

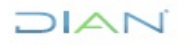

Inmediatamente se muestra la pantalla con todos los datos asociados a la solicitud. Una vez verificados se pulsa el botón "Contenido" para que el sistema inicie el editor de actos administrativos.).

| Ġ   | Mis Actividades<br>TABLERO DE CONTROL | Registro decisión   | solicitud de | e actualización l    | RUT con verificación       |            |
|-----|---------------------------------------|---------------------|--------------|----------------------|----------------------------|------------|
| ► D | IAN-MUISCA                            | formulario          | 118010000012 | 251 F                | Techa Formulario Solicitud | 07-05-2020 |
|     | Administración Soporte Arquite        | lonnaidhe           |              |                      | Cond Portulation Condition |            |
|     | Administración de Caché               | Concepto            | 21           | Retiro de IVA a no r | responsable                |            |
|     | Administración de Cartera             | NIT                 |              |                      | 700085469                  |            |
|     | Administración de Dominios            | Nombre/Razón Social |              |                      | PRUEBA ROAMING EXPLORER    |            |
|     | Administración de Eventos             | Dirección Seccional |              |                      | 32 Impuestos de Bogotá     |            |
|     | Administración de Lugares             | 🖉 Contenido 🕽       |              |                      |                            |            |
|     | Administración de Reglas              |                     |              |                      |                            |            |
|     | Administración de Subsistemas         |                     |              |                      |                            |            |
|     | Administración de Usuarios            |                     |              |                      |                            |            |
|     | Admón. Estructura Organizacio         |                     |              |                      |                            |            |

Para una correcta ejecución del editor, se requiere iniciar el programa OpenOffice.org Writer 3.3.0 o verificar que este se encuentre abierto. Pulsada esta última opción aparecerá la ventana de Edición de Documentos Contextuales, con el mensaje "Favor Espere mientras se abre el editor, esto tomará unos segundos ...", esta acción demorará 20 segundos.

| Edición de                                                                            | Documentos Contex                     | tuales                                                                |
|---------------------------------------------------------------------------------------|---------------------------------------|-----------------------------------------------------------------------|
| Información de Plantilla:                                                             |                                       | Gestión de plantilla:                                                 |
| Formato<br>Número de Documento<br>Repetición del<br>Documento<br>Documento Contextual | 714<br>7141000001037<br>1<br>90010062 | Favor Espere mientras se abre el editor, esto tomará<br>unos segundos |

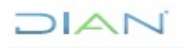

Transcurrido este tiempo se ejecutará el editor de documentos contextuales OpenOffice.org Writer 3.3.0

| THINDIAN COLOR STREET, 2 - OpenOffice.org Write:                                                                                                    |                                                                                                    | - a × |
|----------------------------------------------------------------------------------------------------|----------------------------------------------------------------------------------------------------|-------|
| Bunko Solar ya Instan Sumato Table Herometes Veglato Ayyan<br>집·월日時 译 음을 이 아이지 않는 것 이 것 같아. 이 아이지 않는 것 같아. 이 아이지 않는 것 않는 것 같아. 이 아이지 않는 것 같아. 이 아이지 않는 이 아이지 않는 것 않는 것 같아. 이 아이지 않는 것 같아. 이 아이지 않는 것 같아. 이 아이지 않는 것 같아. 이 아이지 않는 것 같아. 이 아이지 않는 것 않는 것 같아. 이 아이지 않는 것 같아. 이 아이지 않는 것 같아. 이 아이지 않는 것 같아. 이 아이지 않는 것 같아. 이 아이지 않는 것 같아. 이 아이지 않는 것 같아. 이 아이지 않는 것 않는 것 같아. 이 아이지 않는 것 않는 것 않는 것 않는 것 않는 것 않는 것 않는 것 않는                                                                                                    | 8 11 Q . Duce 🖉 🕹 🕈 .                                                                                                    |       |
| Cerra: La voirte preliminar                                                                                                    |                                                                                                    | ~     |
| Transmission of the second second sec | The function of the function of the function o                                                                                                    |       |
| in and the second second secon | Circle date is that is any properties to send the same or payment from its any particle or is advance<br>or advanced on the Circle same is not the payment of the same date or advanced or the same of the payment or the<br>baseling or advanced from the payment or the same date or the payment or the same date or the<br>same date of the payment of the payment of the payment of the payment of the payment of the<br>same date of the payment of the payment of the payment of the payment of the payment of the<br>same date of the payment of the payment of the paymen                                                                                                    |       |
| C sundre differenzi fanzieria i zwie in a traditional differenzia z die de table and traditional differenzia i independenti antibiotaria di fonzare in a traditionali andi antibiotaria di fonzare in a traditionali antibiotaria di constructiva di fonzare independenti di constructiva di constructiva d    | Executive<br>and an executive sector of a sector of a sector of a sector of a sector of a sector of a sector of a<br>sector of a sector of a sector of a sector of a sector of a sector of a sector of a sector of a<br>sector of a sector of a sector of a sector of a sector of a sector of a sector of a sector<br>sector of a sector of a sector of a sector of a sector of a sector of a sector of a sector<br>sector of a sector of a sector of a sector of a sector of a sector of a sector of a sector<br>sector of a sector of a sector of a sector of a sector of a sector of a sector of a sector of a sector<br>sector of a sector of a sector of a sector of a sector of a sector of a sector of a sector of a sector of a sector<br>sector of a sector of a sector o                                                                                                    |       |
| Restau<br>• Tous the e                                                                                                    | APPENDENT INFORMATION INFORMATION AND APPENDENT AND APPENDENT APPENDENT APPE                                                                                                    |       |
| Tanio dos - Frances de deserto<br>Tanio dos -                                                                                                    | All TRUE TRUET CONTROL DESCRIPTION CONTROL DESCRIPTION CONTROL DESCRIPTIONS OF AN ADDRESS OF<br>ADDRESS OF ADDRESS OF ADDRESS OF ADDRESS OF ADDRESS OF ADDRESS OF ADDRESS OF ADDRESS OF ADDRESS OF<br>ADDRESS OF ADDRESS OF ADDRESS OF ADDRESS OF ADDRESS OF ADDRESS OF ADDRESS OF ADDRESS OF<br>ADDRESS OF ADDRESS OF ADDRESS OF ADDRESS OF ADDRESS OF ADDRESS OF ADDRESS OF ADDRESS OF<br>ADDRESS OF ADDRESS OF ADDRESS OF ADDRESS OF ADDRESS OF ADDRESS OF ADDRESS OF ADDRESS OF ADDRESS<br>OF ADDRESS OF ADDRESS OF ADDRESS OF ADDRESS OF ADDRESS OF ADDRESS OF ADDRESS OF ADDRESS OF ADDRESS OF<br>ADDRESS OF ADDRESS OF ADDRESS OF ADDRESS OF ADDRESS OF ADDRESS OF ADDRESS OF ADDRESS OF ADDRESS OF ADDRESS OF<br>ADDRESS OF ADDRESS OF ADDRESS OF ADDRESS OF ADDRESS OF ADDRESS OF ADDRESS OF ADDRESS OF ADDRESS OF ADDRESS OF<br>ADDRESS OF ADDRESS OF ADDRESS OF ADDRESS OF ADDRESS OF ADDRESS OF ADDRESS OF ADDRESS OF ADDRESS OF ADDRESS OF<br>ADDRESS ADDRESS OF ADDRESS OF ADDRESS O                                                                                                    |       |
| Extraction of the second second secon | Hold Sheet 2 (marked a final sheet) a mark of which community is supported as a second second s                                                                                                    |       |
| A construction of a construction of the second second seco | American Anna<br>American Anna<br>Am |       |
|                                                                                                    |                                                                                                    |       |

El editor cargará el formato sugerido para la decisión sin embargo es 100% editable, una vez editado y verificado el contenido de la resolución siempre y en todo caso primero debe guardar el documento

usando el botón guardar 🖶 o por la opción Guardar del menú Archivo antes de cerrar X la ventana del editor o de guardar copias del mismo en su equipo.

Si desea guardar una copia de este documento puede usar la opción Guardar como del menú Archivo lo que permite guardar el documento en Word o en OpenOffice.

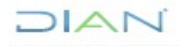

| 📄 7141000001037.odf - OpenOffice.org Writer |              |                  |             |                  |                 |            |
|---------------------------------------------|--------------|------------------|-------------|------------------|-----------------|------------|
| <u>A</u> rch                                | ivo          | <u>E</u> ditar   | <u>V</u> er | <u>I</u> nsertar | <u>F</u> ormato | T <u>a</u> |
|                                             | <u>N</u> u   | ievo             |             |                  |                 | ۰I         |
| 2                                           | Ab           | <u>r</u> ir      |             |                  | Ctrl+A          | ł          |
|                                             | Do           | cument           | os rec      | ientes           |                 | ٠ķ         |
|                                             | <u>A</u> si  | istentes         |             |                  |                 | •          |
| 1                                           | <u>С</u> е   | rrar             |             |                  |                 |            |
|                                             | <u>G</u> u   | ardar            |             |                  | Ctrl+G          |            |
|                                             | Gu           | ardar co         | mo          | Ctrl+Ma          | vusculas+S      | 4          |
|                                             | Gu           | ardar <u>t</u> o | do          |                  |                 |            |
| Z                                           | Re           | cargar           |             |                  |                 |            |
|                                             | <u>V</u> e   | rsiones          |             |                  |                 |            |
|                                             | Exp          | oortar           |             |                  |                 |            |
|                                             | <u>E</u> xp  | portar er        | n form      | nato PDF         |                 | 1          |
|                                             | En           | <u>v</u> iar     |             |                  |                 | ٠          |
| ē Ì                                         | <u>P</u> ro  | opiedad          | es          |                  |                 |            |
|                                             | Fin          | mas <u>d</u> ig  | itales.     |                  |                 | 1          |
|                                             | P <u>l</u> a | intilla          |             |                  |                 | ۰          |
|                                             | Vis          | ta previa        | a en n      | avegador         |                 |            |
| R                                           | Vi <u>s</u>  | ta prelin        | ninar       |                  |                 |            |
|                                             | <u>l</u> m   | primir           |             |                  | Ctrl+P          |            |
| ÷.                                          | Co           | n <u>f</u> igura | ión d       | le la impre      | esora           |            |
| ৶                                           | <u>T</u> e   | rminar           |             |                  | Ctrl+Q          |            |

También puede guardar una copia en PDF haciendo uso del botón para exportar como PDF ubicado en la barra de herramientas o en la opción Exportar en formato PDF del menú Archivo.

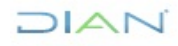

| - |  |
|---|--|

| 📄 7141000001037.odf - OpenO                                                                                                    | 📄 7141000001037.odf - OpenOffice.org Writer |                                                                                                    |  |  |  |  |  |
|----------------------------------------------------------------------------------------------------|---------------------------------------------|----------------------------------------------------------------------------------------------------|--|--|--|--|--|
| <u>A</u> rchivo <u>E</u> ditar <u>V</u> er <u>I</u> nsertar <u>F</u> ormato T <u>a</u> bla <u>H</u> erramientas Ve <u>n</u> tana Ay <u>u</u> da |                                             |                                                                                                    |  |  |  |  |  |
| 🗄 • 😕 🖬 👒   📝 🄇                                                                                                    | 📄 🖴 I 🕸 👟 I 📈 🐁 🛍 🔹                         | 🎽   崎 • 🍭 •   💩 🏢 • 🏕   👬 🧭                                                                                                    |  |  |  |  |  |
| Cuerpo de texto                                                                                                    | V Arial V 12                                | $\mathbf{N}  \mathbf{C}  \mathbf{S} \mid \mathbf{E}  \mathbf{E}  $ |  |  |  |  |  |
| Exportar                                                                                                    |                                             |                                                                                                    |  |  |  |  |  |
| $\leftarrow$ $\rightarrow$ $\checkmark$ $\uparrow$ $\blacksquare$ $\rightarrow$ Est                                                             | te equipo 🔸 Sistema (C:)                    | ✓ 🖸 Buscar en Sistema (C:)                                                                                                    |  |  |  |  |  |
| Organizar 🔻 Nueva ca                                                                                                    | arpeta                                      |                                                                                                    |  |  |  |  |  |
| Este equipo                                                                                                    | Nombre                                      | Fecha de modifica Tipo                                                                                                    |  |  |  |  |  |
| Descargas                                                                                                    | \$WINDOWS.~BT                               | 18/06/2018 2:11 p Carpeta de arch                                                                                                    |  |  |  |  |  |
| Documentos                                                                                                    | 14.0.3752.1000.105                          | 24/11/2017 7:29 a Carpeta de arch                                                                                                    |  |  |  |  |  |
| Escritorio                                                                                                    | Agent                                       | 7/05/2020 1:34 p. m. Carpeta de arch                                                                                                    |  |  |  |  |  |
|                                                                                                    | Apl                                         | 6/05/2016 3:52 p. m. Carpeta de arch                                                                                                    |  |  |  |  |  |
| imagenes                                                                                                    | 📙 Archivos de programa (x86)                | 18/02/2020 12:06 Carpeta de arch                                                                                                    |  |  |  |  |  |
| Música                                                                                                    | Basico                                      | 1/06/2017 3:41 p. m. Carpeta de arch                                                                                                    |  |  |  |  |  |
| Vídeos                                                                                                    | 📙 EFI                                       | 11/05/2016 1:32 p Carpeta de arch                                                                                                    |  |  |  |  |  |
| 🏪 Sistema (C:)                                                                                                    | 📙 HP Universal Print Driver                 | 26/08/2016 7:58 a Carpeta de arch                                                                                                    |  |  |  |  |  |
| 👝 Datos (D:) 🗸 🗸                                                                                                    | <                                           |                                                                                                    |  |  |  |  |  |
| Nombre de archivo: 71410                                                                                                    | 00001037                                    |                                                                                                    |  |  |  |  |  |
| Tipo: PDF - Portable Document Format (.pdf)                                                                                                    |                                             |                                                                                                    |  |  |  |  |  |
|                                                                                                    |                                             |                                                                                                    |  |  |  |  |  |
|                                                                                                    |                                             |                                                                                                    |  |  |  |  |  |
| ∧ Ocultar carpetas                                                                                                    | Extensión de a automática                   | rchivo Guardar Cancelar                                                                                                    |  |  |  |  |  |

Una vez editada y guardada la resolución se activará el botón continuar debe hacer clic en este, no se debe cerrar la ventana con la X ya que NO se guardarán los cambios realizados en la resolución.

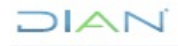

| 🝅 DIAN - MUISCA - Mozilla Fir                                                         | efox                                  |                                    | - 🗆 😣           |
|---------------------------------------------------------------------------------------|---------------------------------------|------------------------------------|-----------------|
| 🖸 🔒 🕶 https://pruebas                                                                 | sfuncionales. <b>dian.gov.co</b> /W   | VebRutMuisca/DefEditorDocCtx.faces | ♡ ☆ ≡           |
|                                                                                       |                                       |                                    | <u> Muisc</u> a |
| Edición de                                                                            | Documentos C                          | Contextuales                       |                 |
| Información de Plantilla:                                                             |                                       | Gestión de plantilla:              |                 |
| Formato<br>Número de Documento<br>Repetición del<br>Documento<br>Documento Contextual | 714<br>7141000001037<br>1<br>90010062 | Continuar                          |                 |

A continuación, se habilita la pantalla para registrar la Decisión y Motivo, que son campos obligatorios.

| 6 | ሕ  | Mis Actividades                |                     |                           |                      |                   |           |                |              |   |
|---|----|--------------------------------|---------------------|---------------------------|----------------------|-------------------|-----------|----------------|--------------|---|
|   | 9  | TABLERO DE CONTROL             | Registro decis      | ión solicitud de actu     | alización RUT c      | on verificad      | ión       |                |              |   |
| • | DI | AN-MUISCA                      | formularia          | 1180100001251             | Eacho Ea             | rmularia Salisitu | ud.       |                | 07-05-2020   | _ |
|   | •  | Administración Soporte Arquite | Ionnulano           | 1100100001251             | Feularu              | initiano Solicito | JU        |                | 07-03-2020   |   |
|   | •  | Administración de Caché        | Concepto            | 21 Retiro d               | de IVA a no responsa | able              |           |                |              |   |
|   | •  | Administración de Cartera      | NIT                 |                           | 7000854              | 469               |           |                |              |   |
|   | •  | Administración de Dominios     | Nombre/Razón S      | ocial                     | PRUEBA               | ROAMING EXP       | LORER     |                |              |   |
|   | •  | Administración de Eventos      | Dirección Seccio    | nal                       | 32 Impi              | uestos de Bogot   | :á        |                |              |   |
|   | •  | Administración de Lugares      | Número Acto         | 7141000001037             | Fecha Acto           | 08-05-2020        | Destation | Negada         |              | ~ |
|   | •  | Administración de Reglas       | Decide              |                           | Decide               |                   | Decision  | Hogada         |              | - |
|   | •  | Administración de Subsistemas  | Motivo              |                           |                      |                   |           |                |              |   |
|   | •  | Administración de Usuarios     | prueba              |                           |                      |                   |           |                |              |   |
|   | •  | Admón. Estructura Organizacio  |                     |                           |                      |                   |           |                |              |   |
|   | •  | Análisis de operaciones        |                     |                           |                      |                   |           |                |              |   |
|   | •  | Arquitectura                   |                     |                           |                      |                   |           |                |              |   |
|   | •  | Arquitectura Parámetros        |                     |                           |                      |                   |           |                |              |   |
|   | •  | Autogestión                    |                     |                           |                      |                   |           |                |              |   |
|   | •  | Banco Preguntas de Seguridad   |                     |                           |                      |                   |           |                |              |   |
|   | •  | Bandeja de Salida              |                     |                           |                      |                   |           |                |              |   |
|   | •  | Casos y Expedientes            |                     |                           |                      |                   |           |                |              |   |
|   | •  | Comentarios y Quejas           |                     |                           |                      |                   |           |                |              |   |
|   | •  | Comunicados                    |                     |                           |                      |                   |           | .:             |              |   |
|   | •  | Consulta Asuntos               | Si desea volver a o | ditar documento contextua | al haga clic en Cont | enido. Si desea   | formaliza | r haga clic e  | n Solicitar  |   |
|   | •  | Consulta Reportes Conciliaciór |                     |                           | a, naga ene en cont  | ciliao. Ol desea  | normaliza | i, naga cile e | in oblicital |   |
|   | •  | Consulta de Estampillas Docum  | Concentido          | onona                     |                      |                   |           |                |              |   |

### DIAN

Con el botón Contenido es posible volver a editar la resolución de ser necesario, el botón Solicitar permite firmar para formalizar la Resolución Decisión Solicitud de Actualización con Verificación formato 714.

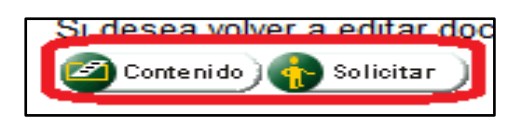

Finalmente se oprime el botón "Solicitar" para proceder a firmar la solicitud.

El documento que formaliza la decisión se presenta de la siguiente forma:

|                                                                                                    | Resolution                                                                        | ión Decisión Solicitud de A | dualización RUT con Verticaci       | in                                  | 714                      |
|----------------------------------------------------------------------------------------------------|-----------------------------------------------------------------------------------|-----------------------------|-------------------------------------|-------------------------------------|--------------------------|
|                                                                                                    | Republic memorial para la DAN                                                     |                             |                                     |                                     |                          |
| Desc de latitude         Desc de latitude         Unité           2 Do 0         0         0         0         0         0         0         0         0         0         0         0         0         0         0         0         0         0         0         0         0         0         0         0         0         0         0         0         0         0         0         0         0         0         0         0         0         0         0         0         0         0         0         0         0         0         0         0         0         0         0         0         0         0         0         0         0         0         0         0         0         0         0         0         0         0         0         0         0         0         0         0         0         0         0         0         0         0         0         0         0         0         0         0         0         0         0         0         0         0         0         0         0         0         0         0         0         0         0         0         0                                                                                                            |                                                                                   |                             |                                     |                                     |                          |
| 3         Number         Fille         A mappin settion         * Provide and the settion         * Provide and the settion                                                                                                    |                                                                                   |                             | Delan der scillutor for             |                                     |                          |
| To Smach's sectional         Is Not Commands         Is Not Commands         Is No                                                                                                    | Nomeo de laevoltanació (Notaliae (NT)     7 0 0 0 8 6 4 6 0     15 Revie floradal | 4 EXPLORER                  | PRUEBA                              | ROAMING                             | 10 Citics norrows        |
| Number         Image: Control Interconcerting (2 0 0 0 0 0 0)           Schwack         Schwack                                                                                                    | 43 Comunities exercises                                                           |                             |                                     | the set from their sectors          |                          |
| 20 Careto 6         21 0* 10 exclose Braken         21 Picture exclose Braken         21 Picture exclose Braken Picture exclose Braken         21 Picture exclose Braken         21 Picture exclose Braken Picture exclose Braken Picture exclose Braken Picture exclose Braken Picture exclose Braken Picture exclose Braken Picture exclose Braken Picture exclose Braken Picture exclose Braken Picture exclose Braken Picture exclose Braken Picture exclose Braken Picture exclose Braken Picture exclose Braken Picture exclos                                                                                                    | Inguisticule Reptil                                                               |                             | 13                                  | 2 118010                            | 00001268 2 0 2 0 0 5 0 7 |
| Eleme         Mix Notice         PTU/EAS ROMENDO TUZS         2 0 2 0,0 4,0 7         Nexts         Nexts         Nexts           gruetin         Mix Notice         PTU/EAS ROMENDO TUZ TO ADDITION TO TROMENDO MUT ROMENDO         Notice         Nexts         Nexts </td <td>38 Convento</td> <td></td> <td>C04. 27. N° 644</td> <td>alto de decisión 🛛 38. Feche esto d</td> <td>wiedre 26 Decisión</td>                                                                                                    | 38 Convento                                                                       |                             | C04. 27. N° 644                     | alto de decisión 🛛 38. Feche esto d | wiedre 26 Decisión       |
| Sima Mill Nada<br>produktion<br>Sima Mill Nada<br>Mill Nada<br>Mill | Ratiro de IVA e no responsable                                                    |                             | 21 7141000                          | 001021 2020,0                       | 8.0 7 Auesta Niega X     |
| Time PRUEBAS ROABING RUT ROABING<br>MIC Rays AUXEAN II<br>MIC Rays AUXEAN II<br>MIC RAYS AUXEAN II<br>MIC RAYS AUXEAN II                                                                                                    | No. Mathematica                                                                   |                             |                                     |                                     |                          |
| Sime SK, Norton PRUESAS ROABING RUT ROABING<br>SK, Grage AUXEARI II<br>SK, Grage BDJ Pueto de Contante Analdrase<br>SK, Lagen Annien, 32 Inguietate de Dague<br>SK, Grage Auxeanie, 32 Inguietate de Dague<br>SK, State State State State State State State State<br>SK, Annie 227 Disebil de Galactie de Automotie el Clave<br>SK, Annie 227 Disebil de Galactie de Automotie el Clave<br>SK, Annie SK, SK, SK, SK, SK, SK, SK, SK, SK, SK,                                                                                                    |                                                                                   |                             |                                     |                                     |                          |
| alti Gargani ALIXELARI II     alti Garganitancia     BDA Tructo da Constante Américane     alti Capanitancia de Deglaria     alti Capanitancia de Deglaria     alti Capanitancia     alti Capanitancia     alti Capanit                                                                                                    | Rma                                                                               | an horizo                   | PRUESAS ROAMING BUT ROAM            | CHIR                                |                          |
| WE Dependence     WED Prote de Contente Andréase     WED apresente Registre     WED apresente Registre     WED AND ENTRECORRE DE MANUESTOR Y ADURANS INACIONALES     WED Anne     ZD7     Director de Gestrice de Antério de Antério de Antér                                                                                                    |                                                                                   | set. Cargo                  | ALCOLUAR IN                         |                                     |                          |
| modeling in Supervision     modeling in Supervision                                                                                                    |                                                                                   | 1890. Caspandarida          | 6D4 Punto de Contacto América<br>20 |                                     |                          |
| WE Ame 207 Ehrlich de Gestillt de Austenzia el Cherte<br>W7. Hote de expéction (2. D. 2. D. 6, J. 7/1. 2, 6. 9, 4                                                                                                    |                                                                                   | INT. CONTRACT               | U.A.E. DRECCION DE IM               | PUEDTOD Y ADUANAD NACION            | 4.00                     |
| W7. Hote de expedición 2 0 3 0 /0 6 /0 7/1 2 /6 0 /4                                                                                                    |                                                                                   | mit: Ame                    | 237 División de Gestión de Asia     | dencia al Citerite                  |                          |
|                                                                                                    |                                                                                   |                             |                                     | 1977. Pecha de expedición 2.0       | 2 0 0 8 0 7/1 2 8 9 4 8  |

Las hojas 2 y 3 están conformadas por el acto administrativo generado, documento que debe imprimirse para la firma de los funcionarios facultados, para su correspondiente notificación anexando la hoja 1 del formato 714.

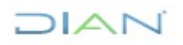

"Se considera copia controlada los documentos publicados en el Listado Maestro de Documentos"

# 

| Resolución Decisión Coliciud de Actualización RUT con Verticación 714                                                                                                    | Resolución Decisión Decisión Decisión Decisión Decisión Decisión Decisión Decisión Decisión 714                                                                                                    |
|----------------------------------------------------------------------------------------------------|----------------------------------------------------------------------------------------------------|
| Report manufacture (1) (1) (1) (1) (1) (1) (1) (1) (1) (1)                                                                                                    | Equal variables a SMI Row a fundado 1 recordore                                                                                                    |
| Namber o Recto Sostel: PRUEEA MAYO<br>ent. Tablostole: Procession<br>Description:<br>Preprintmente<br>Compotencia                                                                                                    | «Term Nors. En caso de aceptación se dele incluir el alguierte term: La aceptación de la adeixad<br>de actualización del RUT aujera a verificación, no se impedimento para que la Sinección de<br>Impessoa y distanza Nacionalias gerra aus facultadas de facalización, control y coden derro de<br>los denimos linguies, ferera a la obligaciones que augen con pomentenistar a la presente acéctodo<br>En mérito de la artiertamente espanio, el saacita «Director Secolossi e Jele de la división o Jele del<br>Orige interno de Tategio o Sandananto.                                                                                                    |
| El seacrito «Director Seccional o Jele de la Detestin o Jele del Grupo Interno de Trabajo o<br>faccionario de la direction Seccional de Catalo de Gastin de Astancia al Catarte o Grupo<br>interno de Trabajo de la Directión Seccionad de «Farar Notro» de una de las facabiles que le<br>conferen « Trato Itan » es competente para potent la presente Festalación, por medo de la cual se<br>decida la Solatició de Aduatican Ital" con esefanción No. 1160100001275 de facta 2000512<br>relaciónses de las de las cuantes de las cuantes de la cual se<br>decida la Solatició de Aduatican Ital" con estalación No. 1160100001275 de facta 2000512<br>relaciónses de las de las de las de las cuantes de las cualses<br>descritos de las de las d | Receive<br>ATTEULO PRMERO: Negar la Solcitad de Achastación RuiT con verificación Relio de IVA a no<br>reconseire Nu. 100100001276 de Nodu. 2000512 de contrólyente PRUEZA UNPO con MIT<br>70005211-1 de controlatida con b prvido en la perfectivida de Apresida Notación.                                                                                                    |
| Heckes                                                                                                    | ATTICULO SECUNDO: Notificar la prevente esculuto de interes existence a caño paj. PRUEBA MAYO<br>po NIT TROSSTIL-1, en cañada de «Tracia form» al como exectórica «Tracia form» de contomisad dos lo<br>Espuesio en el choso primero y pagalgañ el de da taños 556 de Estado Trabaño.                                                                                                    |
| < Testo libre > Proobas < Testo libre >                                                                                                    | ArtTicULD TERCEND: Contra la presente recolución proceden el recursa de reposition y en subsetto de<br>apelación, es continuntes com la previde en las subsuce r4 y 1% est colago es protectmiente Administrativo<br>els lo continunción Administrativo el cua becerá informaria activo ten de colacito (in de calego tenter a de<br>autoritación, año - activicad successo a vien els citotado a una ser cuajos intervidos tradajos o tencimante-<br>se la contexte Sectional de la cola decerá informaria activo ten de cuajos intervidos de intervidos en las alteces                                                                                                    |
| Fundamentos de derecho                                                                                                    | Reference of Complete                                                                                                    |
| <testo libre=""> Consideraciones</testo>                                                                                                    | cDiractor Secelonal o Jolo de la División o Jolo del Grupo interno de Trabajo o funcionario>                                                                                                    |
| Realizato el estudio y los vertificaciones conecipiendientes y considerando las priestas que obran en el<br>espotecimi, de constal que la calonad de attaliatación HVT non estimación insaconada non Rettro de<br>reix a no teoponizatio Hon Tristo cootecimativa de teoría azocatesta del contrategiente innuezan en el<br>con terri Trosponizatio Hon - exemple a talenamiente con ocazariadose en los antecidos (n.e. 12.28<br>y 1.e. 12.29 del centralo Cimon Augumentanto Haza de 2016).                                                                                                    |                                                                                                    |
| The National Address                                                                                                    | Firm Purchards, Markadon                                                                                                    |
| N KARAN DINA MARANANANA KANANANANANANANANANANANANANANANA                                                                                                    | NI ANDER MENNEN FERNEN NE ANNEN NE ANNEN FERNEN<br>NE deg AULUE I EN IN ANNEN FERNEN EN INNEN ANNEN EN INNE<br>NE Annen Anne Ennen Anter<br>Mannen Anne Ennen Anter<br>Net Annen Anne Ennen Anter<br>Net Annen Anne Ennen Anne Anne Anne Anne An                                                                                                    |
| 2017-00                                                                                                    | approximation approximation approximation of the second second seco |

Igualmente se puede generar el formulario 001 actualización de RUT en formato PDF con la marca de agua "CERTIFICADO" y con el número de concepto correspondiente al de la solicitud.

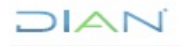

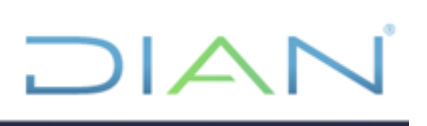

|                                               |                   | Formulario del Regist        | ro Único Tributario          |                              | 001                  |
|-----------------------------------------------|-------------------|------------------------------|------------------------------|------------------------------|----------------------|
| 2. Concepto 0 5 Solicitud de can              | celación de la in | scripción en el registro     |                              |                              |                      |
| Espacio reservado para la DIAN                |                   |                              | 4. Número de form            | ulario                       | 14131961481          |
|                                               |                   |                              |                              | 115)7707212489984(8020) 0000 | 01413196148 1        |
| 5. Número de Identificación Tributaria (N     | T) 6              | 3. DV 12. Dirección secciona | A                            | 14                           | 4. Buzón electrónico |
| 8 1 2 0 0                                     | 7373              | 1 Impuestos de Bogotá        |                              | (3 2)                        |                      |
|                                               |                   |                              | IDENTIFICACIÓN               | $\mathbb{N}$                 |                      |
| 24. Tipo de contribuyente<br>Persona jurídica | 1                 | 25. Tipo de documento        | 28. Número de Identificación |                              | 27. Fecha expedición |
| Lugar de expedición 28. País                  | i                 | 29. Departamento             |                              | 30 Ciudad/Municipio          |                      |
| 31. Primer apellido                           | 32. Segundo       | o apellido                   | 33. Primer nombre            | 34. Otros nombres            |                      |
| 35. Razón social<br>ASOCIACION DE DESPLAZAI   | DOS NO HAY        | COMO LA MANO DE              | DIOS                         | 9                            |                      |
| 36. Nombre comercial                          |                   |                              | 37. Sigla                    |                              |                      |
| 20 D-1-                                       |                   |                              | UBICACIÓN                    | 40 Ciudad Musicipia          |                      |
| COLOMBIA                                      | 16                | 9 Bogotá D.C.                | (1) S 11                     | Bogotá, D.C.                 | 001                  |

#### 5.9.5. Reasignación de decisión de actualizaciones del RUT sujetas a verificación

La reasignación de las solicitudes es una opción que permite devolver a la bandeja de asignación para gestión de solicitudes, una solicitud que se encuentra en estudio por parte de un funcionario competente y que por diferentes razones no puede finalizar el registro de la decisión. Tal es el caso de las diferentes novedades administrativas o los movimientos de personal (vacaciones, incapacidades, permisos, licencias, traslados, etc). Para hacer uso de esta herramienta, el funcionario con rol Reasignación o Desistimiento de solicitud especial ingresa por el menú "Registro Único Tributario" y luego opción "Gestión solicitud de actualización de RUT con verificación / Reasignar"

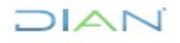

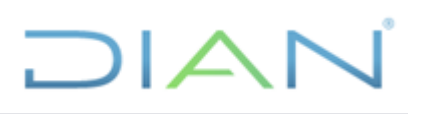

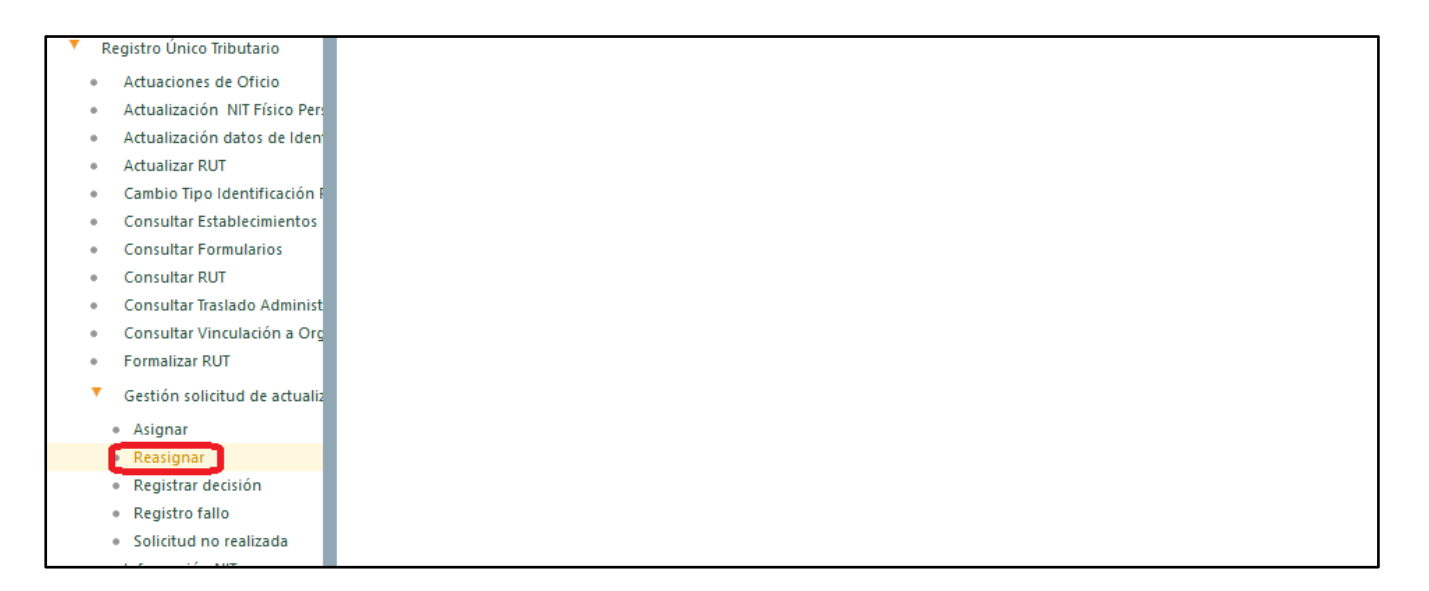

El funcionario ingresa el tipo y número de documento de quien se le va a retirar de estudio la solicitud y oprime el botón continuar, y posteriormente el botón buscar, cargando así la información del mismo y las solicitudes que tiene previamente asignadas. La reasignación se realiza seleccionando la casilla de verificación de la primera columna, para cada solicitud o solicitudes. Se motiva la solicitud y enseguida se pulsa el botón "Reasignación" para continuar con el proceso.

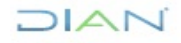

# 

| (fi | Mis Actividades<br>TABLERO DE CONTROL | Reasi     | ignación solicitud de ac       | ctualización RU    | JT con v  | erificació    | n                               |                   |
|-----|---------------------------------------|-----------|--------------------------------|--------------------|-----------|---------------|---------------------------------|-------------------|
| - 0 | Administración Sonorta Arquite        | Tipo      | de Documento de Identificación | 1                  | 13        |               | Identificación                  | 1000255290        |
|     | Administración de Caché               | Prim      | er Apellido                    |                    | PRUEBAS   |               | Segundo Apellido                | ROAMING           |
|     | Administración de Cartera             | Prim      | ier Nombre                     |                    | RUT       |               | Otros Nombres                   | ROAMING           |
|     | Administración de Dominios            | Direc     | cción Seccional                |                    | 32 Imp Bo | ogotá         | -                               |                   |
|     | Administración de Eventos             | 🔘 Bu:     | scar )                         |                    |           |               |                                 |                   |
|     | Administración de Lugares             |           | Numero Formulario Solicitud    | Fecha Formulario S | Solicitud |               | Concepto                        |                   |
|     | Administración de Reglas              |           | 1180100000941                  | 20200420           |           | Retiro de Co  | nsumo a No responsable Cons     | umo rest v bares  |
|     | Administración de Subsistemas         |           | 44000540407704                 | 20404407           |           | Collectual de |                                 | 1i-t              |
|     | Administración de Usuarios            |           | 11000510107704                 | 20191107           |           | Solicitud de  | cancelación de la inscripción e | n el registro     |
|     | Admón. Estructura Organizacio         |           | 1180100001086                  | 20200422           |           | Retiro de Co  | nsumo a No responsable Cons     | umo rest y bares  |
|     | Análisis de operaciones               |           | 1180100000927                  | 20200401           |           | Solicitud de  | cancelación de la inscripción e | n el registro     |
|     | Arquitectura                          |           | 1180100000443                  | 20200225           |           | Solicitud de  | cancelación de la inscripción e | n el registro     |
|     | Arquitectura Parámetros               |           |                                |                    |           |               | ,                               |                   |
|     | Autogestión                           |           | 11806510187259                 | 20190912           |           | Solicitud de  | cancelación de la inscripción e | n el registro     |
|     | Banco Preguntas de Seguridad          | $\square$ | 11806510183374                 | 20161022           |           | Solicitud act | ualización cambio régimen com   | ún a simplificado |
|     | Bandeja de Salida                     |           | 11806510187306                 | 20190916           |           | Solicitud de  | cancelación de la inscripción e | n el registro     |
|     | Casos y Expedientes                   |           | 11806510184191                 | 20170306           |           | Solicitud de  | actualización por cese de activ | idades            |
|     | Comentarios y Quejas                  |           |                                | 20170000           |           |               |                                 |                   |
|     | Comunicados                           |           | 11806510184516                 | 20171228           |           | Solicitud de  | actualización por cese de activ | idades            |
|     | Consulta Asuntos                      |           |                                | 🔇 Anteri           | or) 1 🗸   | 6 🛞 Siguient  | •)                              |                   |
|     | Consulta de Estampillas Docum         |           | Prueba                         |                    |           |               |                                 |                   |
|     | Consulta de acuse                     |           |                                |                    |           |               |                                 |                   |
|     | Consulta y Pago de Recibos            |           |                                |                    |           |               |                                 |                   |
|     | Consultar Firmas de Document          | Mahina    |                                |                    |           |               |                                 |                   |
|     | Consultar documento Diligenci         | MOLIVO    | anación                        |                    |           | Regresar      |                                 |                   |
|     | Contabilidad                          | U rieds   | agi accort                     |                    | <u> </u>  | Nogresar      |                                 |                   |

La pantalla siguiente muestra el número del documento que se genera por cada reasignación de solicitud o solicitudes. Formato No. 1182

| Ē | Mis Actividades<br>TABLERO DE CONTROL | Reasign    | ación solicitud de actualizació               | n RUT con verificaci                       | ón               |            |
|---|---------------------------------------|------------|-----------------------------------------------|--------------------------------------------|------------------|------------|
|   | Administración Sonorta Arquito        | Tipo de [  | Documento de Identificación                   | 13                                         | Identificación   | 1000255290 |
|   | Administración do Coché               | Primer A   |                                               | G                                          | Segundo Apellido | ROAMING    |
|   | Administración de Cache               | Primer N   |                                               | <u>664</u>                                 | Otros Nombres    | ROAMING    |
|   | Administración de Cartera             | Direcciór  |                                               |                                            |                  |            |
| • | Administración de Dominios            | Buscar     |                                               |                                            |                  |            |
|   | Administración de Eventos             | Dru        | La solicitud No 1182<br>formalizada con la si | 1000000100 na sido<br>quiente fecha y hora |                  |            |
|   | Administración de Lugares             |            | CORRECTO 11-05-2020 16:16:31.                 | ¿ Desea generar el                         |                  |            |
|   | Administración de Reglas              |            | documento en                                  | formato PDF ?                              |                  |            |
|   | Administración de Subsistemas         |            |                                               |                                            |                  |            |
|   | Administración de Usuarios            | Motivo     | La solicitud No 11821000000105 ha             | sido formalizada con la                    |                  |            |
|   | Admón. Estructura Organizacio         | Reasionaci | siguiente fecha y hora 11-05-2020 16:1        | 6:31. ¿ Desea generar el                   |                  |            |
|   | Análisis de operaciones               |            | documento en formato PDF ?                    |                                            |                  |            |
|   | Arquitectura                          |            | <b>(5)</b>                                    | <b>N</b>                                   |                  |            |
|   | Arquitectura Parámetros               |            |                                               | 0                                          |                  |            |
|   | Autogestión                           |            |                                               |                                            |                  |            |
|   | Banco Preguntas de Seguridad          |            |                                               |                                            |                  |            |

### DIAN

Igualmente se puede generar el formulario en formato PDF con la marca de agua "PARA REASIGNACION".

|                           |                        | Reesignación Solicitud de Actualiz | ación RUT con Verificación                                                                                                    |                   | 1182                        |
|---------------------------|------------------------|------------------------------------|----------------------------------------------------------------------------------------------------|-------------------|-----------------------------|
|                           |                        |                                    | 4. Númers de formular                                                                                                    |                   | 1182100000105               |
|                           |                        | 4                                  | alos del funcionario                                                                                                    |                   |                             |
| 113 10                    | 00255290               | PRUEBAS                            | ROAMING P                                                                                                    |                   | ROAMING                     |
| 12. Elimentilite annolite | *                      |                                    | 044                                                                                                    | 1                 |                             |
| Concerns in Fragme        |                        |                                    | 3 2                                                                                                    | $(\bigcirc)$      | V                           |
|                           |                        |                                    |                                                                                                    | Ş                 |                             |
| hen 21.5                  | * Formulario Solidante | 32 Fecha Formulario Solicitarte    | 31 Volume                                                                                                    |                   | 34 Facts parts resaignación |
| 1                         | 11806810183374         | 2018,10,22                         | CO COLLEGE AND ADDRESS AND ADDRESS                                                                                                    | regenen contana i | 2020,05,1                   |
| 3                         |                        |                                    | (5)                                                                                                    |                   |                             |
| 4                         |                        |                                    | 1500                                                                                                    |                   |                             |
| 5                         |                        |                                    | 602                                                                                                    |                   |                             |
| 2                         |                        |                                    | 12                                                                                                    |                   |                             |
| 1                         |                        |                                    | 22                                                                                                    |                   |                             |
|                           |                        | 110                                | 3                                                                                                    |                   |                             |
| 10                        |                        | 3.27                               | 1                                                                                                    |                   |                             |
| 11                        |                        | ·                                  | 1                                                                                                    |                   |                             |
| 10                        |                        | 1962                               |                                                                                                    |                   |                             |
| 36                        |                        | ~ ~                                |                                                                                                    |                   |                             |
| 15                        |                        | 1000                               |                                                                                                    |                   |                             |
| 10                        |                        | 1818                               |                                                                                                    |                   |                             |
| 18                        |                        |                                    |                                                                                                    |                   |                             |
|                           |                        | - V                                |                                                                                                    |                   |                             |
| 20                        | Q                      | <u>}</u> ~                         | 1                                                                                                    |                   |                             |
|                           |                        |                                    |                                                                                                    |                   |                             |
| Firma                     |                        | Mit Norther PRU                    | COMMON THE REAL PROVIDER OF THE PROVIDER OF THE PROVIDER OF TH |                   |                             |
|                           |                        | SH5 Cargo ALDO                     | UAR II                                                                                                    |                   |                             |
|                           |                        | With Dependencia BOH               | Punto de Contado Américas                                                                                                    |                   |                             |
|                           |                        | an Liger America 20                | I A C DESCOURS OF ADVISOR                                                                                                    | o y antianan na   | 10 K M M M                  |
|                           |                        | INC Area 210                       | División de Gastilón de Astelencia a                                                                                                    | Clarita           |                             |
|                           |                        |                                    |                                                                                                    |                   |                             |
|                           |                        |                                    | ski7. Fasha                                                                                                    | a nomboli         | 2020-05-11/16:16:           |

#### 5.9.6. Solicitud no realizada

Esta actividad se realiza cuando es solicitado de manera expresa por parte del interesado o cuando pasados 8 días hábiles de la radicación de la solicitud, no adjuntaron soportes en el sistema o no los radicaron en la seccional para su estudio. A continuación, se debe ingresar al menú "Registro Único Tributario", opción "Gestión solicitud de actualización de RUT con verificación / Solicitud no realizada", en la que debe registrarse el número de la solicitud (Formato No. 1180).

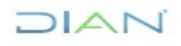

| Registro Único Tributario                        |  |
|--------------------------------------------------|--|
| <ul> <li>Actuaciones de Oficio</li> </ul>        |  |
| <ul> <li>Actualización NIT Físico Per</li> </ul> |  |
| <ul> <li>Actualización datos de Iden</li> </ul>  |  |
| <ul> <li>Actualizar RUT</li> </ul>               |  |
| + Cambio Tipo Identificación                     |  |
| Consultar Establecimientos                       |  |
| <ul> <li>Consultar Formularios</li> </ul>        |  |
| <ul> <li>Consultar RUT</li> </ul>                |  |
| Consultar Traslado Administ                      |  |
| <ul> <li>Consultar Vinculación a Org</li> </ul>  |  |
| <ul> <li>Formalizar RUT</li> </ul>               |  |
| Gestión solicitud de actuali                     |  |
| <ul> <li>Asignar</li> </ul>                      |  |
| <ul> <li>Reasignar</li> </ul>                    |  |
| <ul> <li>Registrar decisión</li> </ul>           |  |
| <ul> <li>Registro fallo</li> </ul>               |  |
| <ul> <li>Solicitud no realizada</li> </ul>       |  |
| Information NET                                  |  |

Posterior al ingreso del número se carga la información de la solicitud y una vez verificada que se trate del trámite que se necesita desistir, se procede a escoger la causa que motiva la solicitud, en este caso Desistimiento Expreso y se ingresa el motivo.

| Mis /<br>TABLE                               | Actividades<br>ERO DE CONTROL | Solicitud de   | actualización de         | e RUT con                       | verificación no realiz                                         | zada                                               |                     |        |
|----------------------------------------------|-------------------------------|----------------|--------------------------|---------------------------------|----------------------------------------------------------------|----------------------------------------------------|---------------------|--------|
| <ul> <li>DIAN-MUI</li> <li>Admini</li> </ul> | ISCA                          | Nº Formulario  | solicitud                |                                 | 1180100000443                                                  | Fecha                                              | 25-02-2020          |        |
| Admini     Admini                            | istración de Caché            | Concepto       |                          | 05 Solicitud                    | d de cancelación de la inscrip                                 | ción en el registro                                |                     |        |
| Admini                                       | istración de Cartera          | NIT            |                          | 900373195                       |                                                                |                                                    |                     |        |
| Admini                                       | istración de Dominios         | Nombre/Razó    | in Social                | PRUEBAS F                       | ACT ELEC MOZILLA EPF                                           |                                                    |                     |        |
| Admini                                       | istración de Eventos          | Dirección Sec  | cional                   | 32 Impues                       | tos de Bogotá                                                  |                                                    |                     |        |
| Admini                                       | istración de Lugares          | Causa          |                          | Desistimiento                   | expreso                                                        |                                                    |                     | $\sim$ |
| Admini                                       | istración de Reglas           | Descripción    |                          |                                 | 1. 1. A                                                        |                                                    |                     |        |
| Admini                                       | istración de Subsistemas      | Descripcion    | solicitud pueda ser n    | ran desistir ei<br>iuevamente p | n cualquier tiempo de sus pe<br>presentada con el lleno de los | ticiones, sin perjuicio d<br>s requisitos legales. | e que la respectiva |        |
| Admini                                       | istración de Usuarios         | Motivo         |                          |                                 |                                                                |                                                    |                     |        |
| <ul> <li>Admór</li> </ul>                    | n. Estructura Organizacio     | Cliente inform | na no seguir con el trar | nite                            |                                                                | ٦                                                  |                     |        |
| <ul> <li>Análisi</li> </ul>                  | is de operaciones             |                | 2                        |                                 |                                                                |                                                    |                     |        |
| Arquite                                      | ectura                        |                |                          |                                 |                                                                |                                                    |                     |        |
| Arquite                                      | ectura Parámetros             |                |                          |                                 |                                                                |                                                    |                     |        |
| Autoge                                       | estión                        |                |                          |                                 |                                                                |                                                    |                     |        |

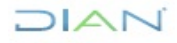

Ingresados los datos anteriores se procede a realizar el proceso de firmar el documento y se muestra el número del documento (Formato No. 1266) generado en el desistimiento de la solicitud.

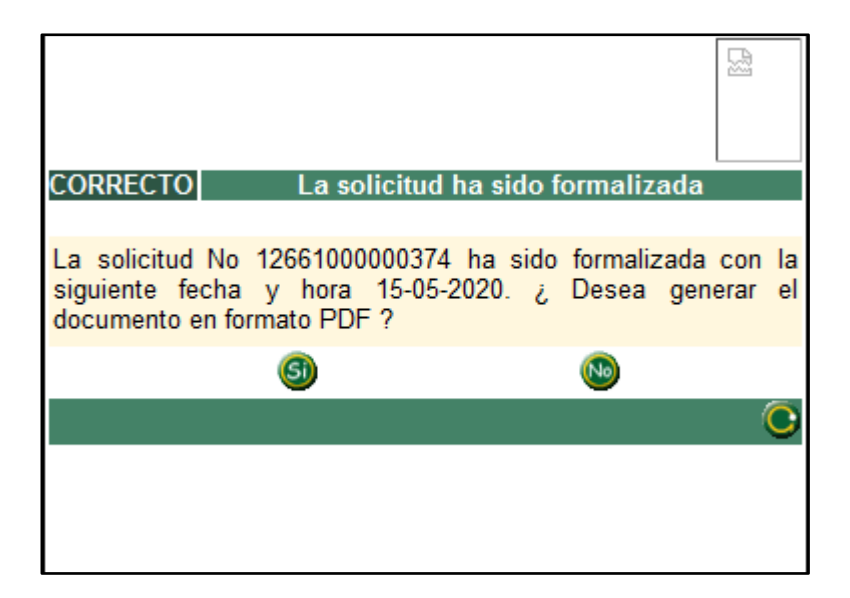

Igualmente se puede generar el formulario en formato PDF con la marca de agua "SOLICITUD NO REALIZADA"

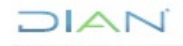

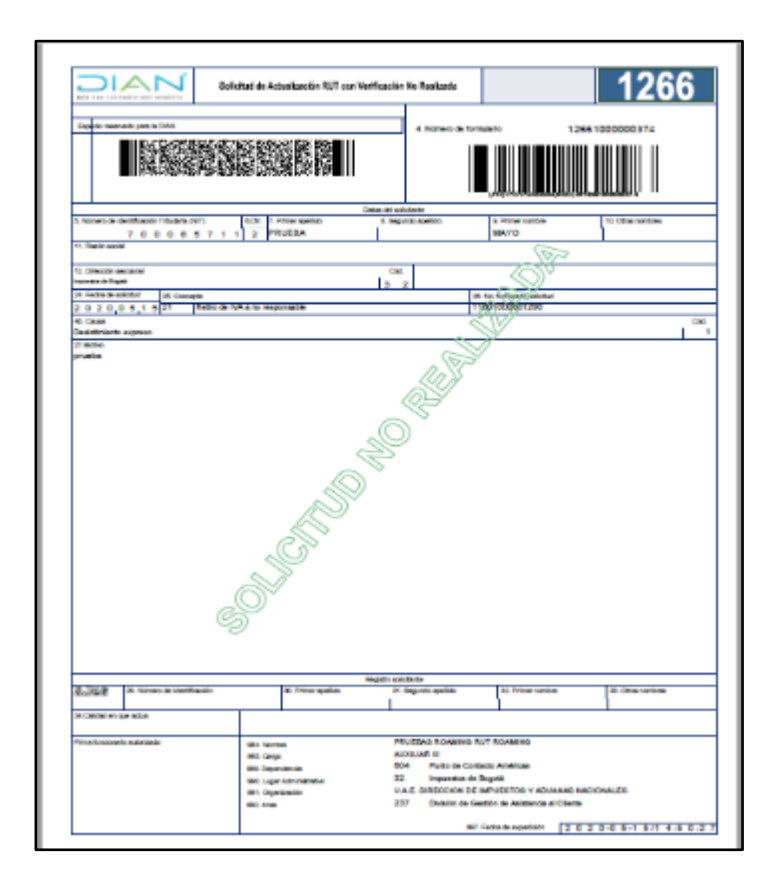

El otro desistimiento que se realiza es por la causal sin requisitos, donde se realiza el mismo proceso que con la causal anterior, con la diferencia que al momento de formalizar el formato 1266, le llega un correo al cliente informándole del motivo por el cual se desistió la solicitud y este podrá descargar el formato 1266 por la opción adjuntos.

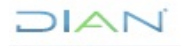

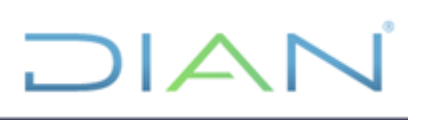

| Comunicación Solicitud de Actualización RUT con verificación no realizada<br>2009-02 25 110521 0<br>De construction Services                                                                                                    | 0                                                                 |
|----------------------------------------------------------------------------------------------------|-------------------------------------------------------------------|
| DIAN                                                                                                    | 8                                                                 |
| Comunicación Solicitud de Actuelización RUT con verificación no realizada                                                                                                    |                                                                   |
| Elongo xaguritad.<br>etx6580 3231 4969 at 1e edeolo: 12/e3b                                                                                                    |                                                                   |
| martan 33 de labora de 2020                                                                                                    |                                                                   |
| S-WOX                                                                                                    |                                                                   |
| 1 REAL LIDE.                                                                                                    |                                                                   |
| NIT, BW (BRDA                                                                                                    |                                                                   |
| Carro visa reac parteria. No događana il can                                                                                                    |                                                                   |
| ASIMPO. Compression Exclusion Rulh on verification PL/T on verification to State at the on calculate do a mantacion of a general No. 1288/000001111 do to be 52/02820                                                                                                    |                                                                   |
| Cardia soloca.                                                                                                    |                                                                   |
| Der verstendnachte sorschal die anzulauch der TVD er versiteitende "Solicit die sorschaftende son keinen State 14 (200), die sorschaftende son keinen State 14 (200), die sorschaftende son keinen State | incensió con el Deporto 1455 de 2019, la sciuninación del 767 con |
| Adjustica in premier anno vitanti ana capita dei familiaria 1935 Salastica dei Azustanadore dei 127 con very fonzolo vie revalazione Ha. 1981/201000171 in familia 25.02.2020 (tento se velaciones tra recupitation                                                                                                    |                                                                   |
| De accepte car lo reliante ordeniar marte, catal puede ender y completed, que tanto y completed, con el clas republica por dentes escalandas en al elevor 1 8 12 28 del Disorde Orca Pagiane, dans 1825 en 2016. Edit initiate pode realizativo el pres april denter o d                                                                                                    | n nu ode                                                          |
| Defendedens destar és vero destrices allade objetemente par editado sister a septe travela. Por reys infernicio canale contra páy se verder ganos<br>La artefició de sera contra porte se inflixe on el port de la C. Alla de máxilia Contes DAV<br>Deserver en la contra travela contra en contra                                                                                                    |                                                                   |
| Constant, Marcal (Marcinez, Space 14, 20)                                                                                                    | 11                                                                |

#### 5.9.7. Registro Fallo de Recurso de Reconsideración

Para realizar el Registro Fallo Recurso a una solicitud o situación interna, el funcionario con rol Registrar Fallo Recurso, ingresa al menú "Registro Único Tributario", opción "Gestión solicitud de actualización de RUT con verificación / Registro Fallo"

|   | Re | egistro Único               | Tributario         |
|---|----|-----------------------------|--------------------|
| - |    | Actuaciones                 | de Oficio          |
|   |    | Actualizació                | n NIT Físico Per   |
|   |    | Actualizació                | n datos de idem    |
|   |    | Actualizar R                | UT                 |
|   |    | Cambio Tipo                 | o Identificación P |
| - |    | Consultar E                 | stablecimientos    |
|   |    | Consultar F                 | ormularios         |
|   |    | Consultar R                 | υτ                 |
|   |    | Consultar Tr                | aslado Administ    |
| 4 |    | Consultar V                 | inculación a Org   |
| ( |    | Formalizar P                | TUR                |
| 1 | •  | Gestión soli                | icitud de actualio |
|   |    |                             |                    |
|   |    | <ul> <li>Asignar</li> </ul> |                    |
|   |    | Reasignar                   |                    |
|   |    | Registrar d                 | lecisión           |
|   |    | Registro fa                 | llo                |
|   |    | Solicitud n                 | o realizada        |

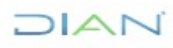

De esta forma se muestra la pantalla para registrar el número del documento de solicitud o situación interna contra la que se interpuso el recurso y pulsar el botón "Buscar".

| Mis Actividades<br>TABLERO DE CONTROL             | Registro Fallo Recurso Solicitud ó Situación Interna |
|---------------------------------------------------|------------------------------------------------------|
| DIAN-MUISCA                                       |                                                      |
| <ul> <li>Administración Soporte Arquit</li> </ul> | 11801000001283                                       |
| <ul> <li>Administración de Caché</li> </ul>       | Q Baser                                              |
| <ul> <li>Administración de Cartera</li> </ul>     |                                                      |
| <ul> <li>Administración de Dominios</li> </ul>    |                                                      |
| <ul> <li>Administración de Eventos</li> </ul>     |                                                      |
| <ul> <li>Administración de Lugares</li> </ul>     |                                                      |
| <ul> <li>Administración de Reglas</li> </ul>      |                                                      |
| <ul> <li>Administración de Subsistema</li> </ul>  |                                                      |
| <ul> <li>Administración de Usuarios</li> </ul>    |                                                      |

Inmediatamente se muestra la pantalla con todos los datos asociados a la solicitud o situación interna.

Una vez verificados se continúa con el diligenciamiento de los datos del funcionario que emitirá el fallo al recurso, tipo y número de documento de identificación, se selecciona el botón "Buscar" para cargar los nombres y dependencia

| Registro Fallo Recurso Solicit                                  | ud ó Situación Interna                        |
|-----------------------------------------------------------------|-----------------------------------------------|
| NIT                                                             | 700085711                                     |
| Concepto                                                        | 21 Retiro de IVA a no responsable             |
| Primer Apellido                                                 | PRUEBA Segundo Apeliido                       |
| Primer Nombre                                                   | MAYO Otros Nombres                            |
| Nombre/Razón Social                                             |                                               |
| Dirección Seccional                                             | 32 Imp Bogoté                                 |
| formulario 1180100000128                                        | 3 Fecha Formulario Solicitud 14-05-2020       |
| Funcionario que emite Fallo Recur                               | 30                                            |
| Tipo de Cédula de Ciudadan<br>Documento<br>de<br>Identificación | e v 1000255290<br>Número de<br>Identificación |
| Primer Apellido                                                 | Segundo Apellido                              |
| Primer Nombre                                                   | Otros Nombres                                 |
| Dependencia                                                     |                                               |

Cuando se trata de una solicitud de Actualización de RUT Con Verificación No Realizada, se cargan los datos de la resolución, No. de resolución y fecha, si es una situación interna se debe diligenciar esta información; se selecciona el Tipo de Recurso.

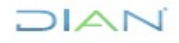

| NIT                                              |                    | 700085711            |                            |                             |                 |                         |
|--------------------------------------------------|--------------------|----------------------|----------------------------|-----------------------------|-----------------|-------------------------|
| Concepto                                         |                    | 21 Retiro de         | IVA a no responsable       |                             |                 |                         |
| Primer Apellido                                  |                    |                      | PRUEBA                     | Segundo Apellie             | do              |                         |
| Primer Nombre                                    |                    |                      | MAYO                       | Otros Nombres               |                 |                         |
| Nombre/Razón Soci                                | al                 |                      |                            |                             |                 |                         |
| Dirección Seccional                              |                    |                      |                            | 32 Imp 8                    | Bogotá          |                         |
| formulario                                       | 1180100000128      | 3                    | Fecha Formulario Solicitud |                             | 14-05-2020      |                         |
| uncionario que en                                | nite Fallo Recur   | 50                   |                            |                             |                 |                         |
| Tipo de Céo<br>Documento<br>de<br>Identificación | tula de Ciudadaní  | 3                    | ~                          | Número de<br>Identificación | 00255290        | O Buscar                |
| Primer Apellido                                  | PF                 | RUEBAS               |                            | Segundo Ap                  | ellido          | ROAMING                 |
| Primer Nombre                                    | RU                 | л                    |                            | Otros Nomb                  | res             | ROAMING                 |
| Dependencia                                      | PL                 | into de Contac       | to Suba                    |                             |                 |                         |
| atos Resolución                                  |                    |                      |                            | _                           |                 |                         |
| No. 714<br>Resolución                            | 41000001051 F<br>R | echa de<br>esolución | 14-05-2020                 | Tipo de<br>Recurso          | Seleccione      | v                       |
| atos Radicado Rec                                | urso               |                      |                            |                             | Reposición co   | n Subsidio de Apelación |
| No. Radicación recu                              | rso                |                      | Fecha Radicación recurs    |                             | F. Reconsiderac | ión                     |
| tes Falls Based                                  |                    |                      |                            |                             | Reposición      |                         |
| atos Fallo Recurso                               |                    |                      |                            |                             | Revocatoria (   | Directa                 |
| No. Fallo Recurso                                |                    | F                    | echa Fallo Recurso         | 🧭 Fecha                     | Fallo Recurso   | Seleccione U            |

Se deben diligenciar los datos del radicado y fallo del recurso: No. Radicación, fecha radicación, No. Fallo, fecha fallo y seleccionar el Fallo.

| Funcionario que                              | e emite Fallo Red | curso                  |                     |                     |                          |               |                                                                |                |
|----------------------------------------------|-------------------|------------------------|---------------------|---------------------|--------------------------|---------------|----------------------------------------------------------------|----------------|
| Tipo de<br>Documento<br>de<br>Identificación | Cédula de Ciudad  | lanía                  |                     | ✓<br>Núme<br>Identi | ero de<br>ficación       | 1000255290    |                                                                | O Buscar )     |
| Primer Apellido                              |                   | PRUEBAS                |                     |                     | Segund                   | o Apellido    | ROA                                                            | AMING          |
| Primer Nombre                                |                   | RUT                    |                     |                     | Otros No                 | ombres        | ROA                                                            | AMING          |
| Dependencia                                  |                   | Punto de Con           | tacto Suba          |                     |                          |               |                                                                |                |
| Datos Resolució                              | n                 |                        |                     |                     |                          |               |                                                                |                |
| No.<br>Resolución                            | 7141000001051     | Fecha de<br>Resolución | 14-05-2020          |                     | Tipo de<br>Recurso       | Reposici      | ón con Subsidio d                                              | le Apelación 🗸 |
| Datos Radicado                               | Recurso           |                        |                     |                     |                          |               |                                                                |                |
| No. Radicación                               | recurso 001       |                        | Fecha Radicació     | ón recurso 15       | 5 <mark>-05-202</mark> 0 | 🕖 Fecha 🔵     |                                                                |                |
| Datos Fallo Rec                              | urso              |                        |                     |                     |                          |               |                                                                |                |
| No. Fallo Recurs<br>Motivo                   | S0 002            |                        | Fecha Fallo Recurso | 15-05-2020          | - 🕖 Fec                  | ha Fallo Recu | Irso Seleccione<br>Seleccione<br>Confirma<br>Rechaza<br>Revoca |                |

Se diligencia el Motivo y se pulsa el botón "Solicitar" para que el registro fallo recurso sea creado.

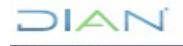

| Datos Resolució   | n             |                        |                 |           |                    |                                        |
|-------------------|---------------|------------------------|-----------------|-----------|--------------------|----------------------------------------|
| No.<br>Resolución | 7141000001051 | Fecha de<br>Resolución | 14-05-2020      |           | Tipo de<br>Recurso | Reposición con Subsidio de Apelación 🧹 |
| Datos Radicado    | Recurso       |                        |                 |           |                    |                                        |
| No. Radicación r  | ecurso 001    |                        | Fecha Radicació | n recurso | 15-05-2020 🥘       | Fecha                                  |
| Datos Fallo Recu  | Irso          |                        |                 |           |                    |                                        |
| No. Fallo Recurs  | 002           | Fech                   | a Fallo Recurso | 15-05-202 | 0 🥙 Fecha          | Fallo Recurso Revoca 🗸                 |
| Motivo            |               |                        |                 |           |                    |                                        |
|                   |               |                        |                 |           | .:1                |                                        |
| Solicitar 🚫 R     | egresar)      |                        |                 |           |                    | -                                      |

Una vez firmado el registro del fallo, el sistema presenta el mensaje de confirmación donde indica que el documento ha sido formalizado, el número, fecha y hora, permitiendo la opción de imprimir la imagen del formato de registro fallo recurso, en archivo PDF, para lo que se selecciona el botón "Si".

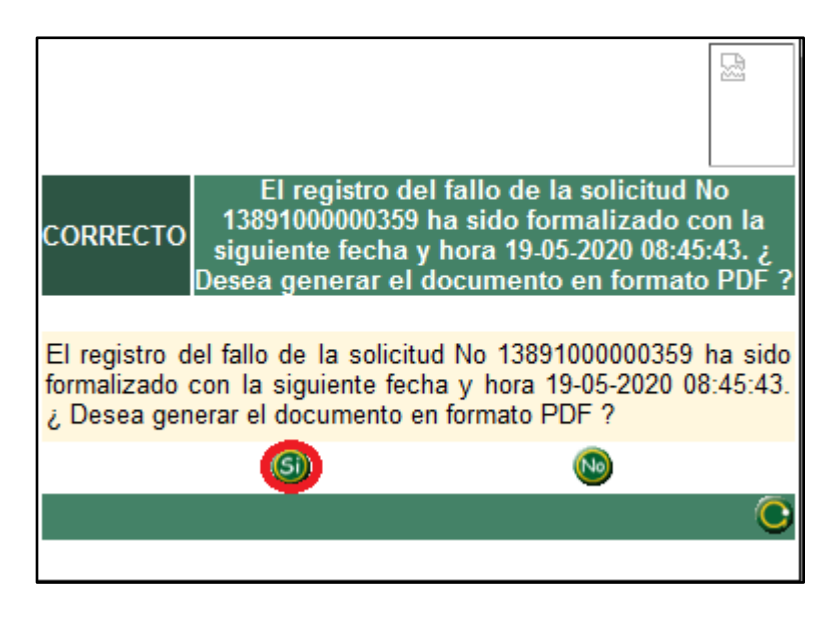

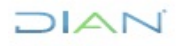

г

-

|                                                  | dre de Resolución que Resuelve Rec<br>Asteologica RUT con Verfis                                | eno de Bolicitud de<br>Jasiño                                       | 1389                           |
|--------------------------------------------------|-------------------------------------------------------------------------------------------------|---------------------------------------------------------------------|--------------------------------|
|                                                  |                                                                                                 | 4. Námero de formulario                                             |                                |
| Esperie resonante para la (164)                  |                                                                                                 |                                                                     |                                |
|                                                  |                                                                                                 |                                                                     |                                |
|                                                  | Centra 1                                                                                        | el publicado                                                        |                                |
| 20. The All Annual Assemble is its efficación    | 6 Ov 2 Driner spelide                                                                           | A Sepunda apalitia G 210                                            | nar politika - 11 Otna sortina |
| 3 1 700085711                                    | 2 PRUEBA                                                                                        | MAY                                                                 | a ( )                          |
|                                                  |                                                                                                 |                                                                     |                                |
| 12 Obscritte associated                          |                                                                                                 |                                                                     |                                |
| 24. No. Particulario additati / Manufati Interne | 26 Tarke solidure 26 Canangia                                                                   |                                                                     |                                |
| 27 No. Templotic protection of and an intercent  | 20200810 0000                                                                                   |                                                                     | 21                             |
| 7141000001089                                    | 2020.05.19 740400                                                                               | Dubentite die Aperiaulite                                           |                                |
| Al No. Realizable market                         | In Faith Industries                                                                             | 1.88                                                                |                                |
| 001                                              | 20200510                                                                                        |                                                                     |                                |
| TO INC. Resident and a second                    | Caller -                                                                                        |                                                                     |                                |
| 2                                                | 20200510000                                                                                     |                                                                     |                                |
|                                                  | Functioned and an its                                                                           | in franciscolor del Francese                                        |                                |
| et water<br>printer                              |                                                                                                 |                                                                     |                                |
| Pina kosiarati adarkado                          | 011 Nonime MUSSAD /<br>985 Sept. AUXUAR I<br>985 Destincts 504 Per<br>985 Legerschilter 32 Into | COMING BUT BORMING<br>to de Contactio Américas<br>meteo de Eleganis |                                |

A continuación, se genera el formato 1389 en PDF con la marca de agua "REGISTRO FALLO".

Si el Registro de fallo de recurso es "Revoca", el Registro Único Tributario del interesado es actualizado, de acuerdo al concepto de la solicitud especial o situación interna, generando un documento RUT, como es el caso del ejemplo.

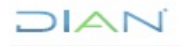

|                                                                                                    | Formulario del Registro Ún              | ico Tributario                                                                                                    |                            |                                    | 001                              |
|----------------------------------------------------------------------------------------------------|-----------------------------------------|----------------------------------------------------------------------------------------------------|----------------------------|------------------------------------|----------------------------------|
| 2. Concepto 2 1 Retiro de IVA a no re                                                                                 | sponable                                |                                                                                                    |                            |                                    |                                  |
|                                                                                                    |                                         |                                                                                                    | 4. Número de forma         | áario -                            | 14131966491                      |
|                                                                                                    |                                         |                                                                                                    | ,<br>,                     |                                    |                                  |
| 5. Número de identificación Tributaria (NIT)                                                                          | 6 DV 12 Direction explored              |                                                                                                    |                            | 0                                  | H. Buzdin electrónico            |
| 700085                                                                                                    | 7 1 1 2 Prominin Segui                  |                                                                                                    |                            | (3 2)                              |                                  |
| At The design of the                                                                                                  | M The A for and                         | DENTIFICA                                                                                                    | CIÓN                       |                                    | 10 Parts                         |
| 24. Tipo de controuyente<br>Persona natural o sucesión libroida                                                       | 25. Tipo de documento<br>2. Pasaporte   | 4 1                                                                                                    | DUAL 1                     | 23                                 | 27. Fecta expedición             |
| Lugar de expedición 21. País                                                                                          | 29 Decatamento                          |                                                                                                    |                            | al Climatikustek                   | 20200101                         |
| COREA DEL NORTE, REPU                                                                                                 | 187                                     |                                                                                                    | $-\bigcirc$                | 150 m                              |                                  |
| 31. Primer spelids                                                                                                    | 22. Segundo apelido                     | 23. Primer nor                                                                                                    | stre                       | 34. Otjas nonbres                  |                                  |
| PRUEBA                                                                                                    |                                         | MAYO                                                                                                    | 651                        |                                    |                                  |
| 25. Reptin acciel                                                                                                    |                                         | G                                                                                                    | S. (                       | I                                  |                                  |
| 36. Nonbre contential                                                                                                 |                                         | $\langle \rangle$                                                                                                    | 1.100                      |                                    |                                  |
|                                                                                                    |                                         | URICAD                                                                                                    | SN SS                      |                                    |                                  |
| 38. Pala<br>COLOMBIA                                                                                                  | 1 6 9 Boostá D.C.                       | 5                                                                                                    | S                          | 40. GudedMunispie<br>Bosobii, D.C. | 0.0.1                            |
| 41. Direction principal                                                                                               | ~~~~~~~~~~~~~~~~~~~~~~~~~~~~~~~~~~~~~~~ | <u> </u>                                                                                                    |                            |                                    |                                  |
| POR                                                                                                    | 7/155                                   | 770                                                                                                    | \                          |                                    |                                  |
| 42. Como electórico<br>pruebasactualizacionnut@gmx.com                                                                | 43 Códgo poetai                         | and the second second s | 234                        | 45 Telefono 2<br>5 6 7 8           |                                  |
|                                                                                                    | S 20                                    | <b>OLASIROA</b>                                                                                                    | CIÓN                       |                                    |                                  |
|                                                                                                    | Actividad econimica                     | <u></u>                                                                                                    |                            | Ocupación                          |                                  |
| Activided orticitael<br>45. Código 47. Fecha Inisio actividad                                                         | a cato a faqalaq ang                    | a 50.00                                                                                                    | Otes actividades<br>ligo 1 | 2 51. Cádgo                        | S2. Námero<br>establica intertos |
| 701020200502                                                                                                    |                                         | Idadas Cal                                                                                                    |                            |                                    |                                  |
| 1 3 Codgo 5 3 4 9<br>05-limpto. rente y column ordi<br>30-limpuesto nacional al consumo<br>49 - No responsable de IVA |                                         | 12 13                                                                                                    | 14 15 18                   | 17 18 19 20 21                     | 23323                            |

En el evento en que el fallo de recurso sea "Rechaza" o "Confirma", el registro no sufre modificación. Los formularios del registro fallo de recurso y documentos del RUT que se generan con este proceso se pueden visualizar por la opción "Consulta de formularios" ·

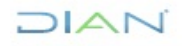

| NIT            | NIT 700085711                  |                                      |                  |            |                 |  |  |
|----------------|--------------------------------|--------------------------------------|------------------|------------|-----------------|--|--|
| O Buscar       | ) Buscar                       |                                      |                  |            |                 |  |  |
| Nombre/Ra      | zón Social                     | PRUEBA MAYO                          |                  |            |                 |  |  |
| formulario     | Concepto                       | Estado                               | Fecha<br>Entrada | Ver<br>PDF | Anexos          |  |  |
| 14131965991    | Inscripción                    | Formalizado                          | 12-05-2020       | verPDF     |                 |  |  |
| 7141000001044  | Retiro de IVA a no responsable | Formalizado                          | 12-05-2020       | verPDF     |                 |  |  |
| 11801000001276 | Retiro de IVA a no responsable | Formalizado                          | 12-05-2020       | verPDF     | Ver<br>Adjuntos |  |  |
| 7141000001051  | Retiro de IVA a no responsable | Formalizado                          | 14-05-2020       | verPDF     |                 |  |  |
| 11801000001283 | Retiro de IVA a no responsable | Formalizado                          | 14-05-2020       | verPDF     | Ver<br>Adjuntos |  |  |
| 11801000001290 | Retiro de IVA a no responsable | Formalizado                          | 15-05-2020       | verPDF     | Ver<br>Adjuntos |  |  |
| 1266100000374  | Retiro de IVA a no responsable | Formalizado                          | 15-05-2020       | verPDF     |                 |  |  |
| 14131966450    | Suspensión RUT                 | Formalizado                          | 18-05-2020       | verPDF     |                 |  |  |
| 11801000001309 | Retiro de IVA a no responsable | Solicitud Pendiente de<br>Formalizar | 18-05-2020       | verPDF     | Ver<br>Adjuntos |  |  |
| 15299000034285 | Suspensión RUT                 | Formalizado                          | 18-05-2020       | verPDF     |                 |  |  |
| 14131966491    | Retiro de IVA a no responsable | Formalizado                          | 19-05-2020       | verPDF     |                 |  |  |
| 7141000001069  | Retiro de IVA a no responsable | Formalizado                          | 19-05-2020       | verPDF     |                 |  |  |
| 11801000001316 | Retiro de IVA a no responsable | Formalizado                          | 19-05-2020       | verPDF     | Ver<br>Adjuntos |  |  |
| 1389100000359  | Retiro de IVA a no responsable | Formalizado                          | 19-05-2020       | verPDF     |                 |  |  |

DIAN

#### 5.10. SOLICITUDES DE INSCRIPCION DEL RUT SUJETAS A VERIFICACIÓN

Las solicitudes de inscripción del RUT sujetas a verificación corresponden a:

> Concepto 25: Solicitud de inscripción Unión temporal y/o Consorcio

#### 5.10.1. Asignación de Solicitudes

Para la gestión de las solicitudes de inscripción sujetas a verificación, el funcionario con rol de "Formalizador Especial" debe iniciar sesión en los Servicios en Línea e ingresar al menú "Registro Único Tributario", opción "Gestión solicitud de inscripción de RUT con verificación / Asignar". De esta forma se muestra la pantalla con los datos de identificación del funcionario que realizará la gestión de las solicitudes.

| ▼ R      | egistro Único Tributario                                                                                                    |   |  |
|----------|----------------------------------------------------------------------------------------------------|---|--|
|          | Actualiza Virtual RUT                                                                                                    |   |  |
|          | Actualización NIT Físico Per                                                                                                    |   |  |
|          | Actualización datos de Iden                                                                                                    |   |  |
|          | Actualizar RUT                                                                                                    |   |  |
|          | Adjuntar Documentos                                                                                                    |   |  |
|          | Consultar Establecimientos                                                                                                    |   |  |
|          | Consultar Formularios                                                                                                    |   |  |
|          | Consultar RUT                                                                                                    |   |  |
|          | Consultar Traslado Administ                                                                                                    |   |  |
| •        | Consultar Vinculación a Org                                                                                                    |   |  |
|          | Formalizar RUT                                                                                                    |   |  |
|          |                                                                                                    |   |  |
| C        | Gestión Solicitud Inscripción                                                                                                    | 5 |  |
| S        | Gestión Solicitud Inscripción<br>Asignar                                                                                                    | > |  |
| 5        | Gestión Solicitud Inscripción<br>Asignar<br>Gestionar                                                                                                    | > |  |
| 8        | Gestión Solicitud Inscripciór<br>Asignar<br>Gestionar<br>Reasignar                                                                                                    | > |  |
| <b>V</b> | Gestión Solicitud Inscripciór<br>Asignar<br>Gestionar<br>Reasignar<br>Información NIT                                                                                                    | > |  |
| V        | Gestión Solicitud Inscripciór<br>Asignar<br>Gestionar<br>Reasignar<br>Información NIT<br>Inscripción RUT                                                                                                    | > |  |
|          | Gestión Solicitud Inscripción<br>Asignar<br>Gestionar<br>Reasignar<br>Información NIT<br>Inscripción RUT<br>Situaciones Internas                                                                                         | > |  |
|          | Gestión Solicitud Inscripción<br>Asignar<br>Gestionar<br>Reasignar<br>Información NIT<br>Inscripción RUT<br>Situaciones Internas<br>Solicitud Inscripción Unión                                                          | > |  |
|          | Gestión Solicitud Inscripción<br>Asignar<br>Gestionar<br>Reasignar<br>Información NIT<br>Inscripción RUT<br>Situaciones Internas<br>Solicitud Inscripción Unión<br>Solicitud de actualización de                         | > |  |
|          | Gestión Solicitud Inscripción<br>Asignar<br>Gestionar<br>Reasignar<br>Información NIT<br>Inscripción RUT<br>Situaciones Internas<br>Solicitud Inscripción Unión<br>Solicitud de actualización de<br>Vinculación terceros | > |  |

Una vez verificados los datos del funcionario encargado, se da click en la opción "Buscar" para visualizar las solicitudes ya formalizadas y listas para gestionar.

La búsqueda de las solicitudes puede realizarse por diferentes criterios, las cuales se relacionan a continuación:

- Número de documento
- Concepto
- Fecha de generación de la solicitud de inscripción.

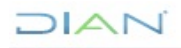

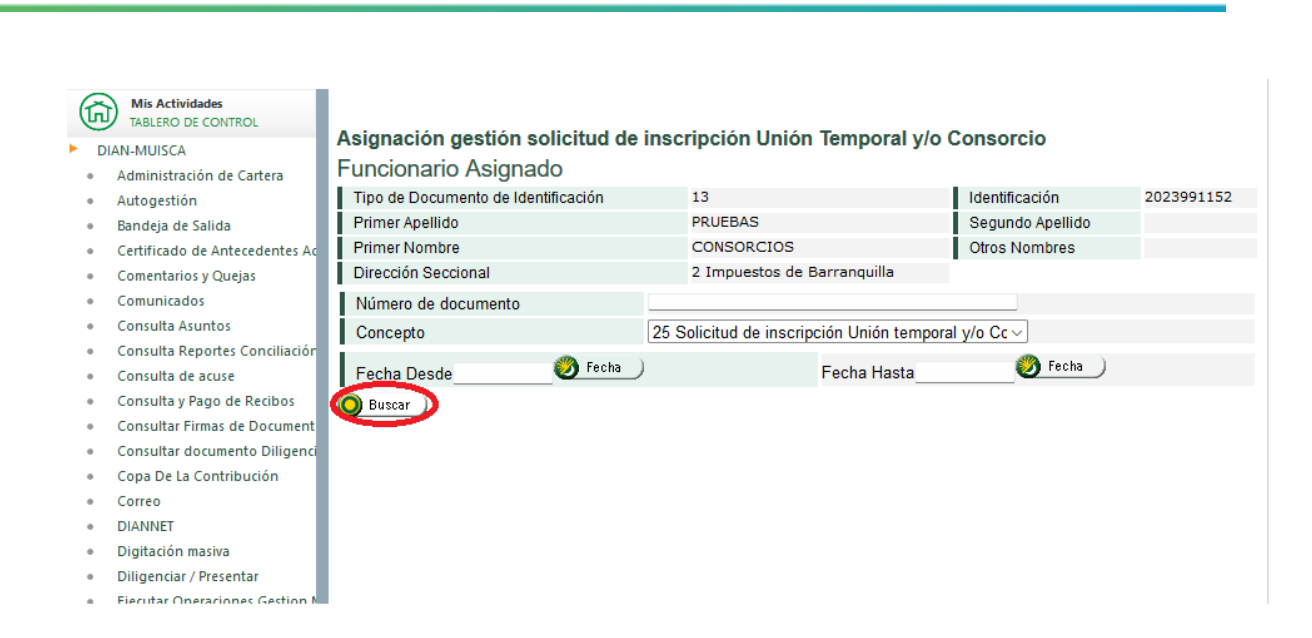

La asignación se realiza seleccionando la casilla de verificación de la primera columna, para cada solicitud o solicitudes a gestionar. Enseguida se pulsa el botón "Asignar" para continuar con el proceso.

| G   | Mis Actividades<br>TABLERO DE CONTROL                                    |      |                                |            |                                                                                                    |                                                          |                                                          |            |  |
|-----|--------------------------------------------------------------------------|------|--------------------------------|------------|----------------------------------------------------------------------------------------------------|----------------------------------------------------------|----------------------------------------------------------|------------|--|
| F I | Asignación gestion solicitud de inscripción Unión Temporal y/o Consorcio |      |                                |            |                                                                                                    |                                                          |                                                          |            |  |
|     | Administración de Cartera                                                | Fund | uncionario Asignado            |            |                                                                                                    |                                                          |                                                          |            |  |
|     | Autogestión                                                              | Tipo | de Documento de Identificación |            | 13                                                                                                    |                                                          | Identificación                                           | 2023991152 |  |
|     | Bandeja de Salida                                                        | Prim | ier Apellido                   |            | PRUEBAS                                                                                                    |                                                          | Segundo Apellido                                         |            |  |
|     | Certificado de Antecedentes Ac                                           | Prim | ier Nombre                     |            | CONSORCIOS                                                                                                    |                                                          | Otros Nombres                                            |            |  |
|     | Comentarios y Quejas                                                     | Dire | cción Seccional                |            | 2 Impuestos de B                                                                                                    | arranquilla                                              |                                                          |            |  |
|     | Comunicados                                                              | Nún  | nero de documento              | l.         |                                                                                                    |                                                          |                                                          |            |  |
|     | Consulta Asuntos                                                         | Con  | cepto                          | [          | 25 Solicitud de inscript                                                                                                    | ción Unión tempora                                       | v/o Cc ~                                                 |            |  |
|     | Consulta Reportes Conciliaciór                                           |      | ·                              | . )        |                                                                                                    |                                                          | Cooks )                                                  |            |  |
|     | Consulta de acuse                                                        | Fec  | ha Desde 🕑 Fect                | ia J       |                                                                                                    | Fecha Hasta                                              | echa V                                                   |            |  |
|     | Consulta y Pago de Recibos                                               | 🔘 Bu | scar                           |            |                                                                                                    |                                                          |                                                          |            |  |
|     | Consultar Firmas de Document                                             |      | Numero Formulario Solicitud    | F          | echa Formulario Solicitud                                                                                                    |                                                          | Concepto                                                 |            |  |
|     | Consultar documento Diligenci                                            |      | 2771100000597                  | 10         | 07 2022                                                                                                    | 25 Solicitud do inc                                      | oringión Unión temporal v/o                              | Concercio  |  |
|     | Copa De La Contribución                                                  |      | 2//110000038/                  | 19-1       | 07-2023                                                                                                    | 25 Solicitud de inscripcion onion temporal y/o consorci  |                                                          | Consorcio  |  |
|     | Correo                                                                   |      | 27711000000791                 | 11-07-2023 |                                                                                                    | 25 Solicitud de inscripción Unión temporal y/o Consorcio |                                                          |            |  |
|     | DIANNET                                                                  |      | 2771100000967                  | 17-        | 07-2023                                                                                                    | 25 Solicitud de ins                                      | 25 Solicitud de inscripción Unión temporal y/o Consorcio |            |  |
|     | Digitación masiva                                                        |      | 27711000001016                 | 19         | 7 2022 25 Colisitud do in                                                                                                    |                                                          | alter de las sels side llatés terresenter/s Conserveis   |            |  |
|     | Diligenciar / Presentar                                                  | U    | 2771100001016                  | 10-        | 17-2023 25 Solicitud de in                                                                                                    |                                                          | tud de inscripción union temporal y/o consorcio          |            |  |
|     | Ejecutar Operaciones Gestion N                                           |      | 27711000001094                 | 04-        | 04-08-2023 25 Solicitud de i                                                                                                    |                                                          | itud de inscripción Unión temporal y/o Consorcio         |            |  |
|     | Factura Electrónica                                                      |      | 27711000001428                 | 04-        | 04-08-2023 25 Solicitud                                                                                                    |                                                          | licitud de inscripción Unión temporal y/o Consorcio      |            |  |
|     | Formalizar Declaración Ingreso                                           |      | 27711000001451                 | 10-        | 08-2023                                                                                                    | 25 Solicitud de ins                                      | crinción Unión temporal v/o                              | Consorcio  |  |
|     | Garantías                                                                | 0    |                                |            | 00-2023                                                                                                    | 25 Solicitud de inscripcion onion temporal y/o Consorcio |                                                          |            |  |
|     | Generación de Clave Técnica                                              |      | 27711000001618                 | 16-        | 16-08-2023 25 Solicitud de inscripción L                                                                                                    |                                                          | cripción Unión temporal y/o                              | Consorcio  |  |
|     | Información Extranjera                                                   |      |                                |            | 🔇 Anterior ) 1 🗸 j                                                                                                    | 1 阙 Siguiente)                                           |                                                          |            |  |
|     | Información RST Municipios y L                                           |      |                                |            |                                                                                                    |                                                          |                                                          |            |  |
|     | Normalización de Saldos                                                  | Asi  | gnar                           |            | < Contraction of the second second se | Regresar                                                 |                                                          |            |  |

Luego de esto saldrá una ventana emergente que contiene el número del documento que se genera por cada asignación de solicitud o solicitudes.

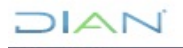

-

## 

| (Ā | Mis Actividades<br>TABLERO DE CONTROL |           |                                   |                              |                  |            |  |  |  |
|----|---------------------------------------|-----------|-----------------------------------|------------------------------|------------------|------------|--|--|--|
|    | AN-MUISCA                             | Asignad   | ión gestión solicitud de ins      | cripción Unión Tempora       | l y/o Consorcio  |            |  |  |  |
|    | Administración de Cartera             | Funcio    | uncionario Asignado               |                              |                  |            |  |  |  |
|    | Autogestión                           | Tipo de l | Documento de Identificación       | 13                           | Identificación   | 2023991152 |  |  |  |
|    | Bandeja de Salida                     | Primer A  | pellido                           | PRUEBAS                      | Segundo Apellido |            |  |  |  |
|    | Certificado de Antecedentes Ac        | Primer N  | lombre                            | CONSORCIOS                   | Otros Nombres    |            |  |  |  |
|    | Comentarios y Quejas                  | Direcció  | n Seccional                       | 2 Impuestos de Barranquilla  |                  |            |  |  |  |
|    | Comunicados                           | Número    |                                   |                              |                  |            |  |  |  |
|    | Consulta Asuntos                      | Concep    |                                   | <u> </u>                     | emporal v/o Cc ~ |            |  |  |  |
|    | Consulta Reportes Conciliaciór        |           |                                   |                              |                  |            |  |  |  |
|    | Consulta de acuse                     | Fecha [   |                                   | ha sido formalizada          | a V Fecha        |            |  |  |  |
|    | Consulta y Pago de Recibos            | O Buscar  |                                   |                              |                  |            |  |  |  |
|    | Consultar Firmas de Document          | -         | La solicitud No 27721000001285    | ha sido formalizada con la   |                  |            |  |  |  |
|    | Consultar documento Diligenci         |           | siguiente fecha y hora 24-08-2023 | 09:43:48. ¿ Desea generar el |                  |            |  |  |  |
|    | Copa De La Contribución               |           | documento en formato PDF ?        |                              |                  |            |  |  |  |
|    | Correo                                |           | (9)                               | (No)                         |                  |            |  |  |  |
|    | DIANNET                               |           |                                   | <u> </u>                     |                  |            |  |  |  |
|    | Digitación masiva                     |           |                                   | <b>U</b>                     |                  |            |  |  |  |
|    | Diligenciar / Presentar               |           |                                   |                              |                  |            |  |  |  |
|    | Ejecutar Operaciones Gestion N        |           |                                   |                              |                  |            |  |  |  |
|    | Factura Electrónica                   |           | L                                 |                              |                  |            |  |  |  |
|    | Formalizar Declaración Ingreso        |           |                                   |                              |                  |            |  |  |  |
|    | Garantías                             |           |                                   |                              |                  |            |  |  |  |
|    | Generación de Clave Técnica           |           |                                   |                              |                  |            |  |  |  |
|    |                                       |           |                                   |                              |                  |            |  |  |  |

Igualmente se puede generar el formulario en formato PDF con la marca de agua "ASIGNADO".

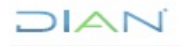

|            |                                                                                                    | Asignación Gestión Solicitue<br>Sujeta a Verifica                                                                                                    | d de Inseripción 2772                                                                                                    |  |  |  |  |
|------------|----------------------------------------------------------------------------------------------------|----------------------------------------------------------------------------------------------------|----------------------------------------------------------------------------------------------------|--|--|--|--|
| the period | Alexado reservado para la DAN<br>A Número de formulario 27721000001285<br>(A número de formulario 27721000001285<br>(A número de formulario 27721000001285) |                                                                                                    |                                                                                                    |  |  |  |  |
| 24 700     |                                                                                                    | Det                                                                                                    | los del funcionario                                                                                                    |  |  |  |  |
| docume     | nto 25. Numero de identificación                                                                                                    | 25. Primer spelido                                                                                                    | 27. Segundo spelido 20. Primer nombre 29. Otros nombres                                                                                                    |  |  |  |  |
| 1          | 3 2 0 2 3 9 9 1 1 5 2                                                                                                    | PROEBAS                                                                                                    | CONSORCIOS                                                                                                    |  |  |  |  |
| Impuesto   | de Barangulla                                                                                                    |                                                                                                    |                                                                                                    |  |  |  |  |
| hem        | 30. Nº Fornulato solicitante                                                                                                    | 31. Fecha Formulario solicitante                                                                                                    | 32. Concepto 33. Fecha asignación                                                                                                    |  |  |  |  |
| 1          | 27711000000587                                                                                                    | 202307,192                                                                                                    | 25 Solicitud de inscripción Unión temporel y/o Consorcio 2 0 2 3 0 8 2 4                                                                                                    |  |  |  |  |
| 2          |                                                                                                    |                                                                                                    | 27 5 5                                                                                                    |  |  |  |  |
| з          |                                                                                                    |                                                                                                    |                                                                                                    |  |  |  |  |
| 4          |                                                                                                    |                                                                                                    |                                                                                                    |  |  |  |  |
| 5          | <b> </b>                                                                                                    |                                                                                                    |                                                                                                    |  |  |  |  |
| 6          |                                                                                                    |                                                                                                    |                                                                                                    |  |  |  |  |
| -          |                                                                                                    |                                                                                                    |                                                                                                    |  |  |  |  |
| 9          |                                                                                                    |                                                                                                    |                                                                                                    |  |  |  |  |
| 10         |                                                                                                    |                                                                                                    |                                                                                                    |  |  |  |  |
| 11         |                                                                                                    |                                                                                                    |                                                                                                    |  |  |  |  |
| 12         |                                                                                                    |                                                                                                    | 7/0                                                                                                    |  |  |  |  |
| 13         |                                                                                                    | <                                                                                                    |                                                                                                    |  |  |  |  |
| 14         |                                                                                                    |                                                                                                    | · · · ·                                                                                                    |  |  |  |  |
| 15         |                                                                                                    | · / 2                                                                                                    |                                                                                                    |  |  |  |  |
| 17         |                                                                                                    | 1727                                                                                                    |                                                                                                    |  |  |  |  |
| 18         |                                                                                                    |                                                                                                    | · · · · · · · · · · · · · · · · · · ·                                                                                                    |  |  |  |  |
| 19         |                                                                                                    |                                                                                                    |                                                                                                    |  |  |  |  |
| 20         |                                                                                                    |                                                                                                    |                                                                                                    |  |  |  |  |
|            |                                                                                                    |                                                                                                    |                                                                                                    |  |  |  |  |
| Firma a    | electard.                                                                                                    | 994. Nombre         PRUEB           995. Cargo         Inspect           995. Dependencia         275           996. Logar Admitivo         87           991. Organización         992. Área | IAS CONSORCIOS<br>IDIVISION DE LA OPERACION ADUANERA<br>Aduanes de Barranquille<br>U.A.E. ORECCION DE IMPUESTOS Y ADUANAS NACIONALES<br>DESPACHO<br>907. Fecha de expedición 2 0 2 3-0 8-2 4/0 9:4 3:4 8 |  |  |  |  |

#### 5.10.2. Registro de decisión de solicitud de inscripción del RUT sujetas a verificación

Para gestionar la decisión a la solicitud, el funcionario con rol Formalizador Especial debe iniciar sesión en los Servicios en Línea e ingresar al menú "Registro Único Tributario", opción "Gestión solicitud de inscripción de RUT con verificación / Gestionar".

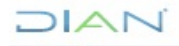

Servicio en Línea RUT MN-CAC-0001

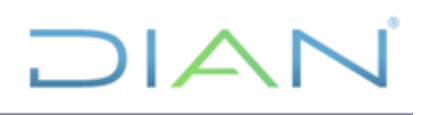

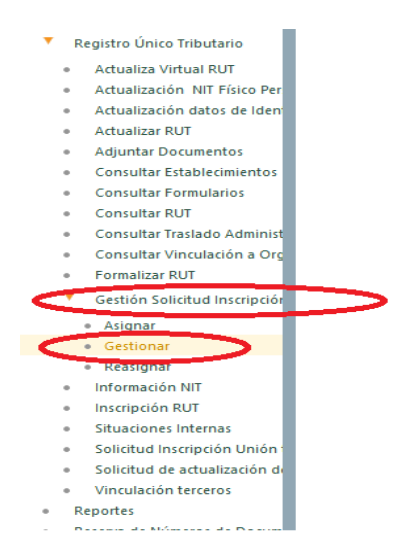

De esta forma se podrá observar la pantalla para registrar el número del documento de solicitud de inscripción (2771) y pulsar el botón "Buscar".

|    |                                       |                                        |                            | COLOMBIA |
|----|---------------------------------------|----------------------------------------|----------------------------|----------|
| (ĥ | Mis Actividades<br>TABLERO DE CONTROL | Gestionar solicitud de inscrinción Uni | ión Temporal v/o Consorcio |          |
| DI | AN-MUISCA                             | -                                      | ion temperary/e conserve   |          |
| -  | A desimination si fan die Cardena     | N° Formulario Solicitud 27             | 71100000587                |          |
|    | Administración de Cartera             | O Durana                               |                            |          |
|    | Autogestión                           | Buscar                                 |                            |          |
|    | Bandeja de Salida                     |                                        |                            |          |
|    | Certificado de Antecedentes Ac        |                                        |                            |          |
|    | Comentarios y Quejas                  |                                        |                            |          |
|    | Comunicados                           |                                        |                            |          |
| ٠  | Consulta Asuntos                      |                                        |                            |          |

Inmediatamente se muestra la pantalla con todos los datos asociados a la solicitud junto con los documentos soporte anexados por el usuario, el botón para modificar el RUT y el registro de la decisión.

Lo primero que se debe realizar es verificar los soportes anexados lo cual se hará al pulsar el botón "Archivo pdf", importante revisar que los tres documentos anexados contengan los parámetros establecidos en la norma para este trámite. Artículo 1.6.1.2.11 numeral 4 del Decreto Único Reglamentario 1625 del 11 de octubre de 2016

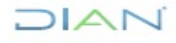

## 

| C | Mis Actividades<br>TABLERO DE CONTROL | Gestionar solicitud       | de inscripción Unión Ter           | nporal v/o Consorcio         |            |
|---|---------------------------------------|---------------------------|------------------------------------|------------------------------|------------|
|   | DIAN-MUISCA                           | Formulario Solicitud      | 27711000000587                     | Fecha Formulario Solicitud   | 19-07-2023 |
|   | Administración de Cartera             | Número de documento E     |                                    | 1413222419                   | 4          |
|   | Autogestion                           |                           | Collisitud de inceriesión Unión t  |                              |            |
| • | Bandeja de Salida                     | Concepto 2:               | s solicitud de inscripción onion t | emporal y/o Consorcio        |            |
| • | Certificado de Antecedentes Ac        | Nombre/Razón Social       | union                              | temporal pruebas funcionales |            |
| • | Comentarios y Quejas                  | Dirección Seccional       |                                    |                              |            |
| • | Comunicados                           | Lista de documentos so    | porte                              |                              |            |
| • | Consulta Asuntos                      | Documento de identificad  | ción                               |                              |            |
| • | Consulta Reportes Conciliación        |                           |                                    | Arching                      |            |
| ۰ | Consulta de acuse                     | Constitución del Consord  | cio o Union Temporal               | Pay Pay                      |            |
| • | Consulta y Pago de Recibos            | Acta de adjudicación o co |                                    |                              |            |
| • | Consultar Firmas de Document          | Modificar                 |                                    |                              |            |
| ۰ | Consultar documento Diligenci         | RUT                       |                                    |                              |            |
| ۰ | Copa De La Contribución               | Registrar decision de la  | verificacion                       |                              |            |
| ۰ | Correo                                | Decisión                  | (seleccione)                       | ~                            |            |
| ۰ | DIANNET                               |                           |                                    |                              |            |
| • | Digitación masiva                     |                           |                                    |                              |            |
| • | Diligenciar / Presentar               |                           |                                    |                              |            |
| • | Ejecutar Operaciones Gestion N        |                           |                                    |                              |            |
| ٠ | Factura Electrónica                   | Motivo                    |                                    |                              |            |
| ۰ | Formalizar Declaración Ingreso        |                           |                                    |                              |            |
| ۰ | Garantías                             |                           |                                    |                              |            |
| - | Generación de Clave Técnica           |                           |                                    |                              |            |
| • | Información Extranjera                | 🔊 En viar                 |                                    |                              |            |
| • | Información RST Municipios y [        |                           |                                    |                              |            |
|   | Normalización de Saldos               |                           |                                    |                              |            |

Una vez se de click en el botón pdf en el set de Lista de documentos soporte se generará una venta emergente que permitirá abrir o guardar el archivo que cargo el contribuyente dando click en "aceptar". Esta operación se repite para los tres soportes.

| æ | Mis Actividades                |                                                                                        |                           |                                       |                                            |                   |  |  |
|---|--------------------------------|----------------------------------------------------------------------------------------|---------------------------|---------------------------------------|--------------------------------------------|-------------------|--|--|
| G | TABLERO DE CONTROL             | Continuor onlini                                                                       |                           | sián Tenenerel v                      | la Camagnaia                               |                   |  |  |
| D | AN-MUISCA                      | Gestional solic                                                                        | itud de inscripción of    |                                       |                                            | 10.07.0000        |  |  |
|   | Administración de Cartera      | Formulario Solicitu                                                                    | Id 27/1100000             | JUS8/ Fed                             | cha Formulario Solicitud                   | 19-07-2023        |  |  |
|   | Autogestión                    | Número de docum                                                                        | iento RUT                 |                                       | 14132224194                                |                   |  |  |
|   | Bandeja de Salida              | Concepto                                                                               | 25 Solicitud de inscripci | ón Unión temporal y/                  | o Consorcio                                |                   |  |  |
|   | Certificado de Antecedentes Ac | Nombre/Razón So                                                                        | cial                      | union temporal p                      | oruebas funcionales                        |                   |  |  |
|   | Comentarios y Quejas           | Dirección Seccion                                                                      | al                        |                                       |                                            |                   |  |  |
|   | Comunicados                    | Lista de document                                                                      | os soporte                |                                       |                                            |                   |  |  |
|   | Consulta Asuntos               | Documento de ide                                                                       | ntificación               | Abriendo 14132224130.pdf.pdf          |                                            |                   |  |  |
|   | Consulta Reportes Conciliaciór | Documento de las                                                                       | nancación                 |                                       |                                            |                   |  |  |
|   | Consulta de acuse              | Constitución del Consorcio o Unión Temporal<br>Acta de adjudicación o contrato o carta |                           | el cual es un: Adobe Acrobat Document |                                            |                   |  |  |
|   | Consulta y Pago de Recibos     |                                                                                        |                           |                                       |                                            |                   |  |  |
|   | Consultar Firmas de Document   |                                                                                        |                           |                                       |                                            |                   |  |  |
|   | Consultar documento Diligenci  | RUT                                                                                    | Wodine ar                 |                                       | de: https://pruebasfuncionales.dian.gov.co |                   |  |  |
|   | Copa De La Contribución        | Registrar decisión                                                                     | de la verificación        | - Oué debería bace                    | ar Firefox con este archivo?               |                   |  |  |
|   | Correo                         | Decisión                                                                               | (seleccione)              |                                       | a finctox con este arenivo.                |                   |  |  |
|   | DIANNET                        |                                                                                        |                           | O Abrir con                           | Adobe Acrobat Reader (predeterminad        | a) 🗸              |  |  |
|   | Digitación masiva              |                                                                                        |                           | O Guardar ar                          | chivo                                      |                   |  |  |
|   | Diligenciar / Presentar        |                                                                                        |                           |                                       |                                            |                   |  |  |
|   | Ejecutar Operaciones Gestion N |                                                                                        |                           | Repetir esta                          | a decisión de ahora en adelante para este  | tipo de archivos. |  |  |
|   | Factura Electrónica            | Motivo                                                                                 |                           |                                       |                                            |                   |  |  |
|   | Formalizar Declaración Ingreso |                                                                                        |                           |                                       |                                            |                   |  |  |
|   | Garantías                      |                                                                                        |                           |                                       | Acept                                      | ar Cancelar       |  |  |
| • | Generación de Clave Técnica    |                                                                                        |                           |                                       |                                            |                   |  |  |
|   | Información Extranjera         | 🔊 En viar                                                                              |                           |                                       |                                            |                   |  |  |
|   | Información RST Municipios y [ |                                                                                        |                           |                                       |                                            |                   |  |  |
|   | Normalización de Saldos        |                                                                                        |                           |                                       |                                            |                   |  |  |

Después de verificados los soportes y el cumplimiento de lo establecido en la norma se realiza la revisión de todas las hojas y diligenciamiento de los datos faltantes (hoja 2) del formulario 001, lo anterior lo haremos dando click en el botón "Modificar RUT"

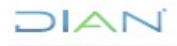

# 

|       | Mis Actividades<br>TABLERO DE CONTROL | Gestionar solicitu    | d de inscripción Unión                  | Temporal y/o Consorcio            |              |       |  |  |  |
|-------|---------------------------------------|-----------------------|-----------------------------------------|-----------------------------------|--------------|-------|--|--|--|
| DIAN  | -MUISCA                               | Formulario Solicitud  | 27711000000587                          | Fecha Formulario Sol              | icitud 19-07 | -2023 |  |  |  |
| • At  | utogestión                            | Número de document    | o RUT                                   |                                   | 14132224194  |       |  |  |  |
| • Ba  | andeja de Salida                      | Concepto              | 25 Solicitud de inscripción Ur          | ión temporal y/o Consorcio        |              |       |  |  |  |
| • Ce  | ertificado de Antecedentes Ac         | Nombre/Razón Socia    | i i                                     | union temporal pruebas funcionale | 35           |       |  |  |  |
| • Co  | omentarios y Quejas                   | Dirección Seccional   |                                         |                                   |              |       |  |  |  |
| • Co  | omunicados                            | Lista de documentos   | soporte                                 |                                   |              |       |  |  |  |
| • Co  | onsulta Asuntos                       | Documento de identif  | cación                                  | Archi<br>Par                      | ivo )        |       |  |  |  |
| • Co  | onsulta Reportes Conciliaciór         |                       |                                         | Arabi                             |              |       |  |  |  |
| • Co  | onsulta de acuse                      | Constitución del Cons | orcio o Unión Temporal                  | Par Par                           | •••          |       |  |  |  |
| • Co  | onsulta y Pago de Recibos             | Acta de adjudicación  | Acta de adjudicación o contrato o carta |                                   |              |       |  |  |  |
| • Co  | onsultar Firmas de Document           | Modificar             |                                         |                                   |              |       |  |  |  |
| • Co  | onsultar documento Diligenci          | RUT                   |                                         |                                   |              |       |  |  |  |
| • Co  | opa De La Contribución                | Registrar decisión de | la verificación                         |                                   |              |       |  |  |  |
| • Co  | orreo                                 | Decisión              | (seleccione)                            | ~                                 |              |       |  |  |  |
| • DI  | IANNET                                |                       |                                         |                                   |              |       |  |  |  |
| • Di  | igitación masiva                      |                       |                                         |                                   |              |       |  |  |  |
| • Di  | iligenciar / Presentar                |                       |                                         |                                   |              |       |  |  |  |
| • Eje | ecutar Operaciones Gestion N          |                       |                                         |                                   |              |       |  |  |  |
| • Fa  | actura Electrónica                    | Motivo                |                                         |                                   |              |       |  |  |  |
| • Fo  | ormalizar Declaración Ingreso         |                       |                                         |                                   |              |       |  |  |  |
| • Ga  | arantías                              |                       |                                         |                                   |              |       |  |  |  |
| • Ge  | eneración de Clave Técnica            |                       |                                         |                                   |              |       |  |  |  |
| • Int | formación Extranjera                  | 🔊 Enviar              |                                         |                                   |              |       |  |  |  |
| • Int | formación RST Municipios y [          |                       |                                         |                                   |              |       |  |  |  |
| • No  | ormalización de Saldos                | l                     |                                         |                                   |              |       |  |  |  |

Dentro del formulario RUT se cuenta con una barra flotante que permite generar borrador, enviar, generar pdf y salir de nuevo a la pantalla de gestionar solicitud. Para cambiar de hojas se hará por el botón ubicado al costado izquierdo de la pantalla.

| 2. Concepto 01 Inscripción                              |                               |                               |                       |                       |
|---------------------------------------------------------|-------------------------------|-------------------------------|-----------------------|-----------------------|
| Espacio reservado para la DIAN                          |                               | 4. Número de form             | ulario                | 14132224              |
|                                                         |                               |                               |                       |                       |
| 5. Número de Identificación Tributaria (NIT):           | 6. DV 12. Dirección seccional |                               |                       | 14. Buzón electrónico |
| Ayuda                                                   | Impuestos de Barrang          | uilla                         |                       | 2                     |
|                                                         |                               | IDENTIFICACION                |                       |                       |
| 24 Tim in eastrbuyente:                                 | 25. Tipo de documento:        | 26. Número de Identificación: | :                     | 27. Fecha expedición: |
| AGINASa jurídio                                         |                               |                               |                       |                       |
| 2GIONESe experience 28. País:                           | .il                           |                               | 30. Ciudad/Municipio: |                       |
| 31. Primer apellido                                     | 32. Segundo apelido           | 33. Primer nombre             | 34. Otros nombres     |                       |
|                                                         |                               |                               |                       |                       |
| 35. Razón social:<br>union temporal pruebas funcionales |                               |                               |                       |                       |
| 36. Nombre comercial:                                   |                               | 1<br>37. Sigla:               |                       |                       |
|                                                         |                               | UBICACION                     |                       |                       |
| 38. Pais:                                               |                               |                               | 40. Cludad/Municipio: |                       |
|                                                         |                               |                               |                       |                       |

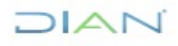

Una vez diligenciada y revisada cada hoja se guardará el borrador con el botón de la barra flotante asociado a ello, luego de la respectiva verificación dar click en enviar y posteriormente en la opción salir.

En la pantalla gestionar la solicitud debe seleccionar la decisión tomada y el motivo de la misma, luego dar click en "Enviar"

| 6 | Mis Actividades<br>TABLERO DE CONTROL | Gestionar solicit    | ud de inscripción Uni       | ón Temporal y/o    | Consorcio              |            |
|---|---------------------------------------|----------------------|-----------------------------|--------------------|------------------------|------------|
| D | AN-MUISCA                             | Formulario Solicitud | 27711000000                 | 587 Fecha          | a Formulario Solicitud | 19-07-2023 |
|   | Autogestión                           | Número de docume     | nto RUT                     | -                  | 14132224194            |            |
|   | Bandeja de Salida                     | Concepto             | 25 Solicitud de inscripción | Unión temporal y/o | Consorcio              |            |
|   | Certificado de Antecedentes Ac        | Nombre/Razón Soci    | al                          | union temporal pru | uebas funcionales      |            |
|   | Comentarios y Quejas                  | Dirección Seccional  |                             |                    |                        |            |
| ۰ | Comunicados                           | Lista de documento   | s soporte                   |                    |                        |            |
| • | Consulta Asuntos                      | Documento de ident   | lificación                  |                    | RE Archivo             |            |
|   | Consulta Reportes Conciliaciór        | Documento de lacin   |                             |                    | Pol                    |            |
| • | Consulta de acuse                     | Constitución del Con | nsorcio o Unión Temporal    |                    | Pdf                    |            |
| ٠ | Consulta y Pago de Recibos            | Acta de adjudicación | n o contrato o carta        |                    | Pd Archivo             |            |
| ۰ | Consultar Firmas de Document          | Modificar            |                             |                    |                        |            |
|   | Consultar documento Diligenci         | RUT                  |                             |                    |                        |            |
|   | Copa De La Contribución               | Registrar decisión d | le la verificación          |                    |                        |            |
| • | Correo                                | Decisión             | (seleccione)                | ~                  |                        |            |
|   | DIANNET                               |                      | (seleccione)                |                    |                        |            |
|   | Digitación masiva                     |                      | Aceptada                    |                    |                        |            |
| ۰ | Diligenciar / Presentar               |                      | Sin requisitos              |                    |                        |            |
| ٠ | Ejecutar Operaciones Gestion N        |                      |                             |                    | 1                      |            |
| • | Factura Electrónica                   | Motivo               |                             |                    |                        |            |
|   | Formalizar Declaración Ingreso        |                      |                             |                    |                        |            |
|   | Garantías                             |                      |                             |                    |                        |            |
| ٠ | Generación de Clave Técnica           |                      |                             |                    |                        |            |
| ۰ | InformaciónExtranjera 🏾 🏾 🇨           | 🐼 En viar            |                             |                    |                        |            |
|   | Información RST Municipios y [        |                      |                             |                    |                        |            |
| • | Normalización de Saldos               |                      |                             |                    |                        |            |

Finalmente saldrá una ventana emergente con el número del documento (2773) generado.

| MAN-MUISCA                       | Formulario Solicitud                                                                                                    | 27711000001442                    | Fecha Formulario Solicituo   | d 04-08-2023 |
|----------------------------------|----------------------------------------------------------------------------------------------------|-----------------------------------|------------------------------|--------------|
| Autogestión                      | Número de docume                                                                                                    | nto RUT                           | -                            | 132227063    |
| Bandeja de Salida                | Concepto                                                                                                    | 25 Solicitud de inscripción Unión | temporal y/o Consorcio       |              |
| Certificado de Antecedentes Adu  | Nombre/Razón Soci                                                                                                    | al iba                            | gue validaciones             |              |
| Comentarios y Quejas             | Dirección Seccional                                                                                                    | 9 I                               | mpuestos y Aduanas de Ibagué |              |
| Comunicados                      | Lista de d                                                                                                    |                                   |                              |              |
| Consulta Asuntos                 | Docume                                                                                                    |                                   |                              |              |
| Consulta Reportes Conciliación F | Constitu                                                                                                    |                                   | a contrata o a               | und n        |
| Consulta de acuse                | CORRECT                                                                                                    | 0 La solicitud ha sido fo         | ormalizada                   | ana          |
| Consulta y Pago de Recibos       | Modifica<br>RUT                                                                                                    |                                   |                              |              |
| Consultar Firmas de Documento    | Registrar La solicitu                                                                                                    | d No 27731000000715 ha sido       | formalizada con la           |              |
| Consultar documento Diligencia   | Decisiór siguiente f                                                                                                    | echa y hora 24-08-2023 11:03:28.  | ¿ Desea generar el           |              |
| Copa De La Contribución          | documento                                                                                                    | en formato PDF ?                  |                              |              |
| Correo                           |                                                                                                    | <b>(()</b>                        | No.                          |              |
| DIANNET                          |                                                                                                    |                                   |                              |              |
| Diligenciar / Presentar          |                                                                                                    |                                   |                              |              |
| Ejecutar Operaciones Gestion Ma  | Motivo                                                                                                    |                                   |                              |              |
| Factura Electrónica              |                                                                                                    |                                   |                              |              |
| Formalizar Declaración Ingreso S |                                                                                                    |                                   |                              |              |
| Normalización de Saldos          |                                                                                                    |                                   |                              |              |
| Obligación Financiera            |                                                                                                    |                                   |                              | .11          |
| Obligación Financiera Contribuy  | Con the second second s |                                   |                              |              |
| Presentación de Información por  |                                                                                                    |                                   |                              |              |
| Procedimiento de Devolución/Co   |                                                                                                    |                                   |                              |              |

DIAN

Tener en cuenta que puede generar el formulario en formato PDF con la marca de agua "ACEPTADA O SOLICITUD NO REALIZADA".

|                                        | AN                           | Solicitud de Inscripción Ve                                                                                  | erificada                      |                                                                                    |                                                              | 2773                         |
|----------------------------------------|------------------------------|----------------------------------------------------------------------------------------------------|--------------------------------|------------------------------------------------------------------------------------|--------------------------------------------------------------|------------------------------|
| Especio reserv                         | edo para la DAN              |                                                                                                    | I                              | 4. Número de form                                                                  | ulario                                                       | 27731000000715               |
|                                        |                              | Det                                                                                                    | tos del solici                 | tarte                                                                              |                                                              |                              |
| 11. Razón social                       | 1                            |                                                                                                    |                                |                                                                                    | 11                                                           |                              |
| lbague valid                           | aciones                      |                                                                                                    |                                |                                                                                    |                                                              | $7 \sim$                     |
| 12. Dirección se<br>Inpuestos y Aduara | ocional<br>a de lbagué       |                                                                                                    | Cód.<br>9                      |                                                                                    |                                                              | 7                            |
| 24. Fecha de ad                        | Icitud 25. Concepto          |                                                                                                    | -                              | 16                                                                                 | No-tomularlo solicitud                                       | $\sim$                       |
| 2023.0                                 | 8 0 4 25 Solicitud de        | inscripción Unión temporal y/o Conson                                                                        | cio                            | /27                                                                                | 711000001442                                                 | $\sim$                       |
| 40. Decisión                           |                              |                                                                                                    |                                |                                                                                    |                                                              | Cé                           |
| Aceptada                               |                              |                                                                                                    |                                |                                                                                    | > / /                                                        | 1                            |
| 27 Motivo                              |                              |                                                                                                    |                                | ~                                                                                  | ~~~                                                          |                              |
|                                        |                              |                                                                                                    |                                | efa                                                                                |                                                              |                              |
| documento                              | 29. Numero de identificación | 30. Primer spelido                                                                                           | 31.5                           | egundo apellido                                                                    | 32. Primer nombre                                            | 33. Otros nombres            |
| 13                                     | 1000255288                   | PROEBAS                                                                                                    | ROV                            | wines.                                                                             | RUT                                                          | EFF                          |
| 34. Calibad en q                       | ue actúa                     | 35. Anexos                                                                                                   |                                |                                                                                    |                                                              |                              |
| Pirma solicitante                      |                              | 904. Nombre<br>905. Gergo<br>909. Dependencia<br>900. Lugar Administrativo<br>991. Organización<br>992. Area | PRU<br>Insp<br>235<br>9<br>U.A | IEBAS RUT NT<br>ector IV<br>División de Ger<br>Impuestos y Ac<br>E. DIRECCION DE I | stón Administretive y<br>luenes de Ibegué<br>MPUESTOS Y ADUA | Financiera<br>NAS NACIONALES |
|                                        |                              |                                                                                                    |                                | 997.                                                                               | recha de expedición                                          | 2 0 2 3 0 8 2 4/1 1:0 3:     |

Justo después de enviada la solicitud, el sistema automáticamente hará llegar un correo electrónico al usuario informándole el estado de su solicitud, en caso de ser aceptada debe

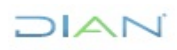

"Se considera copia controlada los documentos publicados en el Listado Maestro de Documentos"

ingresar a formalizarla y en caso de ser rechazada se le compartirá el 2773 con el motivo de la decisión: que la Inscripción por usted solicitada no fue tramitada en consideración a que no cumple con la totalidad de los requisitos establecidos en el artículo 1.6.1.2.11 numeral 4 del Decreto Único Reglamentario 1625 de 2016.

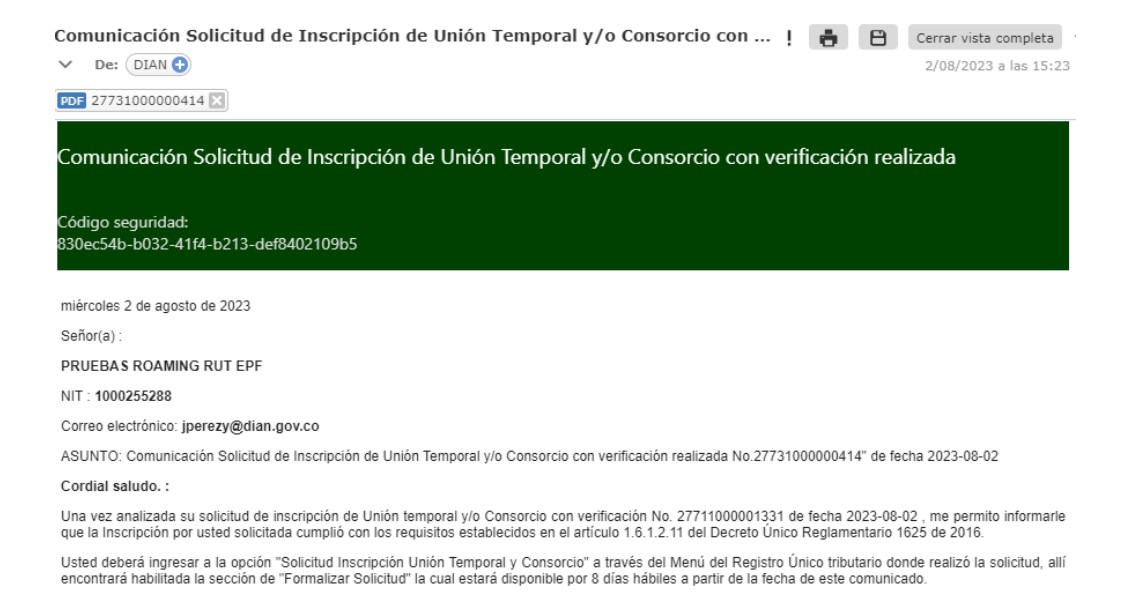

En caso de requerir los documentos soporte de la inscripción después de formalizado por el cliente externo el funcionario puede visualizarlos al ingresar a Consulta de Formularios.

| _ |   |                                                    |                                 |
|---|---|----------------------------------------------------|---------------------------------|
| ٠ | D | IAN-MUISCA                                         |                                 |
| L | - | Administración de Descripcione                     |                                 |
|   | + | Administración de Usuarios                         | Consulta de Formularios por NIT |
|   | - | Autogestión                                        |                                 |
|   |   | Bandeja de Salida                                  | NIT                             |
|   | * | Comentarios y Quejas                               |                                 |
|   |   | Comunicados                                        | C Surger                        |
|   | - | Consulta Asuntos                                   | - Oristan                       |
|   | * | Consulta de Estampillas Docum                      |                                 |
|   |   | Consulta roles                                     |                                 |
|   | - | Consultar Firmas de Document                       |                                 |
|   |   | Consultar documento Diligenci                      |                                 |
|   | • | Copa De La Contribución                            |                                 |
|   |   | Correo                                             |                                 |
|   | - | DIANNET                                            |                                 |
|   |   | Factura Electrónica                                |                                 |
|   | * | Firma Electrónica                                  |                                 |
|   | - | Formalizar Declaración Ingreso                     |                                 |
|   |   | Gestión de Mecanismos Digital                      |                                 |
|   | * | Numeración de Facturación                          |                                 |
|   | * | Obligación Financiera                              |                                 |
|   | - | Presentación de Información p                      |                                 |
|   | ٠ | Registro Único Tributario                          |                                 |
|   |   | <ul> <li>Actualización datos de Identit</li> </ul> |                                 |
|   |   | <ul> <li>Actualizar RUT</li> </ul>                 |                                 |
|   |   | <ul> <li>Asignation Solicitudes Especi</li> </ul>  |                                 |
|   |   | Consultar Establecimientos                         |                                 |
|   | ſ | Consultar Formularios                              |                                 |
|   |   | <ul> <li>Consultar RUT</li> </ul>                  |                                 |

Se registra el NIT generado por usuario externo que se quiere consultar y se da clic en el botón "Buscar".

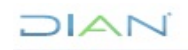

"Se considera copia controlada los documentos publicados en el Listado Maestro de Documentos"

| ٠ . | DIAN-MUISCA                                       |                                 |
|-----|---------------------------------------------------|---------------------------------|
|     | Administración de Descriptione                    |                                 |
|     | Administración de Usuarios                        | Consulta de Formularios por NIT |
|     | Autogestión                                       |                                 |
|     | Bandeja de Salida                                 | NIT 700064599                   |
|     | Comentarios y Quejas                              | ·                               |
|     | Comunicados                                       | ( Internet)                     |
|     | Consulta Asuntos                                  |                                 |
|     | Consulta de Estampillas Docum                     |                                 |
|     | Consulta roles                                    |                                 |
|     | Consultar Firmas de Document                      |                                 |
|     | Consultar documento Diligenci                     |                                 |
|     | Copa De La Contribución                           |                                 |
|     | Correo                                            |                                 |
|     | DIANNET                                           |                                 |
|     | Factura Electrónica                               |                                 |
|     | Firma Electrónica                                 |                                 |
|     | Formalizar Declaración Ingreso                    |                                 |
|     | Gestión de Meranismos Digital                     |                                 |
|     | Numeración de Facturación                         |                                 |
|     | Obligación Financiera                             |                                 |
|     | Presentación de Información p                     |                                 |
|     | Registro Único Tributario                         |                                 |
|     | Actualización datos de Identif                    |                                 |
|     | <ul> <li>Actualizar RUT</li> </ul>                |                                 |
|     | <ul> <li>Asignation Solicitudes Especi</li> </ul> |                                 |
|     | Consultar Establecimientos                        |                                 |
|     | Consultar Formularios                             |                                 |

A continuación, se muestra la información de los formularios con su respectivo concepto, estado y fecha de entrada, asociados al NIT registrado. En la penúltima columna de cada formulario se encuentra la opción "Ver PDF", que permite visualizar el documento en formato PDF y en la última columna se podrán ver los documentos soporte del formulario de inscripción.

| ۰<br>• | NAN-MUISCA                                                                                                    |             |                          |                           |                |               |         |              |
|--------|----------------------------------------------------------------------------------------------------|-------------|--------------------------|---------------------------|----------------|---------------|---------|--------------|
| •      | Administración Soporte Arquitec<br>Administración de Cartera<br>Administración de Usuarios<br>Análisis de operaciones<br>Arquitectura Parámetros<br>Autogestión<br>Bandeja de Salida<br>Carga | Consulta de | Formularios por          | NIT<br>900375897          |                |               |         |              |
|        | Carga390                                                                                                    | Nombre/R    | azón Social              | UT                        | PRUEBA BOGOTA  | KAPITAL       |         |              |
| +      | Certificado de Antecedentes Adu                                                                                                    |             |                          | <b>I</b>                  |                |               |         |              |
|        | Comentarios y Quejas                                                                                                    | tormulario  | (                        | Concepto                  | Estado         | Fecha Entrada | Ver PDF | Anexos       |
|        | Comunicados                                                                                                    | 14132229124 | Solicitud de inscripción | Unión temporal y/o Consor | Formalizado    | 28-08-2023    | verPDF  | Ver Adjuntos |
|        | Consulta Asuntos                                                                                                    |             |                          | 🔇 Anterior ) 🛭 🗸          | 1 🛞 Siguiente) |               |         |              |
|        | Consulta Reportes Conciliación F                                                                                                    |             |                          |                           |                |               |         |              |
|        | Consulta de acuse                                                                                                    |             |                          |                           |                |               |         |              |
|        | Consulta y Pago de Recibos                                                                                                    |             |                          |                           |                |               |         |              |
|        | Consultar Firmas de Documento                                                                                                    |             |                          |                           |                |               |         |              |
|        | Consultar documento Diligenciac                                                                                                    |             |                          |                           |                |               |         |              |
|        | Copa De La Contribución                                                                                                    |             |                          |                           |                |               |         |              |
|        | Correo                                                                                                    |             |                          |                           |                |               |         |              |
|        | DIANNET                                                                                                    |             |                          |                           |                |               |         |              |
|        | Diligenciar / Presentar                                                                                                    |             |                          |                           |                |               |         |              |

DIAN

#### 5.10.3. Reasignación de decisión de inscripción del RUT sujetas a verificación

La reasignación de las solicitudes es una opción que permite devolver a la bandeja de asignación para gestión de solicitudes, una solicitud que se encuentra en estudio por parte de un funcionario competente y que por diferentes razones no puede finalizar el registro de la decisión.

A continuación se presentan algunos de los casos en los que se puede usar esta opción:

Diferentes novedades administrativas o movimientos de personal (vacaciones, incapacidades, permisos, licencias, traslados, etc).

Para hacer uso de esta herramienta, el funcionario con rol Reasignación ingresa por el menú "Registro Único Tributario" y luego opción "Gestión solicitud de inscripción de RUT con verificación / Reasignar"

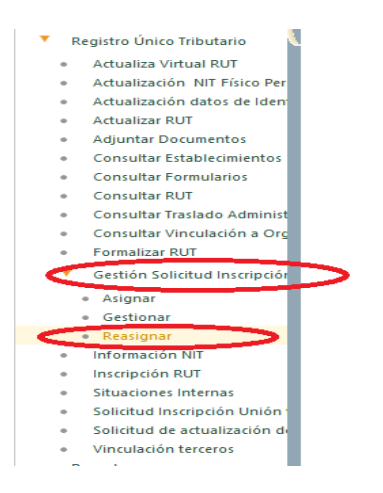

El funcionario ingresa el tipo y número de documento del funcionario al que se le va a retirar de estudio de la solicitud y da click en continuar, posteriormente se dirige al botón buscar, cargando así la información del mismo y las solicitudes que tiene previamente asignadas.

La reasignación se realiza seleccionando la casilla de verificación de la primera columna, para cada solicitud o solicitudes. Se relaciona el motivo de la solicitud y enseguida se pulsa el botón "Reasignación" para continuar con el proceso.

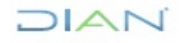
# 

| Mis Actividades<br>TABLERO DE CONTROL              | Reas   | ignación gestión solicitu      | d de inscripciór | u Unión '                               | Temr                                                  | oral v/o Consorcio              |                  |
|----------------------------------------------------|--------|--------------------------------|------------------|-----------------------------------------|-------------------------------------------------------|---------------------------------|------------------|
| DIAN-MUISCA                                        | Tino   | de Documento de Identificación |                  | 13                                      |                                                       | Identificación                  | 2002341474       |
| <ul> <li>Administración de Cartera</li> </ul>      | Drim   | ac Documento de Identificación |                  | DDUEBAS                                 |                                                       | Segundo Apollido                | DUT              |
| <ul> <li>Autogestión</li> </ul>                    | Dries  |                                |                  | NT                                      |                                                       | Otea Nambas                     | KUT              |
| <ul> <li>Bandeja de Salida</li> </ul>              | Prim   | lerNombre                      |                  |                                         |                                                       | Otros Nombres                   |                  |
| Certificado de Antecedentes Ac                     | Direc  | cción Seccional                |                  | 9 Ibague                                |                                                       |                                 |                  |
| Comentarios y Quejas                               | O Bus  | scar                           |                  |                                         |                                                       |                                 |                  |
| Comunicados                                        |        | Numero Formulario Solicitud    | Fecha Formulario | Solicitud                               |                                                       | Concepto                        | þ                |
| <ul> <li>Consulta Asuntos</li> </ul>               |        | 2771100000824 20230724         |                  |                                         | Solicitud de inscripción Unión temporal y/o Consorcio |                                 |                  |
| <ul> <li>Consulta Reportes Conciliaciór</li> </ul> |        | - 27711000001000 20220719      |                  | Solicitud de inscripción Unión temporal |                                                       |                                 | al v/o Consorcio |
| <ul> <li>Consulta de acuse</li> </ul>              | U      | 2111100001003                  | 20230710         |                                         | 5010                                                  | add de inscripcion onion tempor | ary/o consorcio  |
| Consulta y Pago de Recibos                         |        |                                | 🔇 Anterior       | )1~10                                   | Sigui                                                 | ente                            |                  |
| Consultar Firmas de Document                       |        |                                |                  |                                         |                                                       |                                 |                  |
| <ul> <li>Consultar documento Diligenci</li> </ul>  |        |                                |                  |                                         |                                                       |                                 |                  |
| Copa De La Contribución                            |        |                                |                  |                                         |                                                       |                                 |                  |
| Correo                                             |        |                                |                  |                                         |                                                       |                                 |                  |
| DIANNET                                            | Metivo |                                |                  | •                                       | _                                                     |                                 |                  |
| Diligenciar / Presentar                            | Reas   | signación                      |                  | K Re                                    | egresar                                               | )                               |                  |
| <ul> <li>Ejecutar Operaciones Gestion N</li> </ul> |        |                                |                  |                                         |                                                       |                                 |                  |
| Factura Electrónica                                |        |                                |                  |                                         |                                                       |                                 |                  |

En la siguiente pantalla encontrará el número del documento generado por cada reasignación de solicitud o solicitudes. Formato No. 2774

| Mis Actividades<br>TABLERO DE CONTROL       | Reasignación gestión solicit        | ud de inscripción Unión Tem         | poral v/o Consorcio |            |
|---------------------------------------------|-------------------------------------|-------------------------------------|---------------------|------------|
| DIAN-MUISCA                                 | Tipo de Documento de Identificación | 13                                  | Identificación      | 2002341474 |
| <ul> <li>Administración de Cai</li> </ul>   | Reimor Apollido                     | DDUEBAS                             | Segundo Apollido    | DUT        |
| <ul> <li>Autogestión</li> </ul>             | Primer Apenido                      | NT                                  | Otras Narahasa      | ROT        |
| <ul> <li>Bandeja de Salida</li> </ul>       | Primer Nombre                       | NI C                                | Otros Nombres       |            |
| <ul> <li>Certificado de Antece</li> </ul>   | dentes Ac Dirección Seccional       | 9 Ibague                            |                     |            |
| <ul> <li>Comentarios y Quejas</li> </ul>    | O Buscar                            |                                     |                     |            |
| <ul> <li>Comunicados</li> </ul>             | pru '                               |                                     | 7                   |            |
| <ul> <li>Consulta Asuntos</li> </ul>        |                                     | 1000a                               |                     |            |
| <ul> <li>Consulta Reportes Co</li> </ul>    | nciliación                          |                                     |                     |            |
| <ul> <li>Consulta de acuse</li> </ul>       | Motivo                              | situd No 2774100000565 ba sido      |                     |            |
| <ul> <li>Consulta y Pago de Re</li> </ul>   |                                     | ada con la siguiente fecha y hora   |                     |            |
| <ul> <li>Consultar Firmas de D</li> </ul>   | ocument CORRECTO 24-08-20           | )23 11:18:28. ¿ Desea generar el    |                     |            |
| <ul> <li>Consultar documento</li> </ul>     | Diligenci do                        | cumento en formato PDF ?            |                     |            |
| <ul> <li>Copa De La Contribuc</li> </ul>    | ión                                 | 0000565 he side formalizede and l   |                     |            |
| <ul> <li>Correo</li> </ul>                  | siguiente fecha y hora 24           | -08-2023 11:18:28 ; Desea generar e |                     |            |
| <ul> <li>DIANNET</li> </ul>                 | documento en formato PE             | DF ?                                |                     |            |
| <ul> <li>Diligenciar / Presentar</li> </ul> | r (B)                               | (1)                                 |                     |            |
| <ul> <li>Ejecutar Operaciones</li> </ul>    | Gestion                             |                                     |                     |            |
| <ul> <li>Factura Electrónica</li> </ul>     |                                     | <u> </u>                            | 2                   |            |
| <ul> <li>Formalizar Declaración</li> </ul>  | n Ingreso                           |                                     |                     |            |
| <ul> <li>Normalización de Salo</li> </ul>   | ios                                 |                                     |                     |            |
| <ul> <li>Obligación Financiera</li> </ul>   | 3                                   |                                     |                     |            |
|                                             | ·                                   |                                     |                     |            |

Importante: Puede generar el formulario en formato PDF con la marca de agua "PARA REASIGNACION".

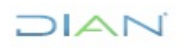

| _         |                                |             | Reasignad                   | ción Ge<br>Suje  | estión So<br>eta a Ver | olicitud<br>rificaci | d de lins<br>Jón       | cripción     |             |                 |                      |                       |       |      | 2      | 7      | 7       | 2   |      |
|-----------|--------------------------------|-------------|-----------------------------|------------------|------------------------|----------------------|------------------------|--------------|-------------|-----------------|----------------------|-----------------------|-------|------|--------|--------|---------|-----|------|
| Exped     | e anarrado para la DAN         |             |                             |                  |                        |                      |                        | 4. Númer     | o de formul | lario<br>(415)7 | 107212488            | 2                     | 7741  | 1000 | 000    | 565    |         |     |      |
|           |                                |             |                             |                  |                        | Datos                | s del funcio           | onario       |             |                 |                      |                       |       |      |        |        |         |     |      |
| docume    | nto 25. Número de identificado | 6n<br>4 7 4 | 28. Prim<br>PRUE            | er spelld<br>BAS | to .                   |                      | 27. Segur<br>RUT       | ndo speliklo |             | 28. P           | imer nomb            | · _                   |       | 29.0 | Othos  | nombr  |         |     |      |
| 12. Dire  | cción seccional                | - / -       |                             |                  |                        | 1                    | Cód.                   |              |             |                 | _                    | -                     | >     |      |        |        |         |     |      |
| Impuestor | s y Aduanas de Ibagué          |             |                             |                  |                        |                      | 9                      |              |             |                 | $ \bigcirc$          | $\overline{\bigcirc}$ |       |      |        |        |         |     |      |
| prueba    | 3                              |             |                             |                  |                        |                      |                        | <            |             |                 |                      | )                     |       |      |        |        |         |     |      |
| item.     | 31. Nº Formulario solicita     | erte        | 32. Fecha For               | mutario a        | olicitante             |                      |                        |              | 33. Concep  | ato             |                      |                       |       | 3    | 4. Fed | ha rea | signack | 'n  |      |
| 1         | 27711000                       | 000824 2    | 2023                        | .0               | 7 2                    | 4 25<br>8 25         | nctud de<br>Nicitud de | Inscripción  | Unión tem   | poral y         | /o Consc<br>/o Consc | rcio                  | 2     | 0    | 2      | 3      | 38      | - 2 | 4    |
| 3         |                                |             |                             |                  |                        |                      | 1                      | 7255         |             |                 |                      |                       | +     | -    | -      |        |         | -   | -    |
| 4         |                                |             |                             | -                |                        |                      | 10                     | 67           |             |                 |                      |                       |       |      |        |        |         |     |      |
| 5         |                                |             |                             |                  | 1                      | 0                    | 77                     | 27           |             |                 |                      |                       |       |      |        |        |         |     |      |
| 6         |                                |             |                             |                  |                        | Þ                    | 12-                    |              |             |                 |                      |                       | _     |      |        |        |         |     |      |
| 8         |                                |             |                             |                  |                        | 4                    | $\rightarrow$          |              |             |                 |                      |                       | +     |      |        | - 1    |         |     |      |
| 9         |                                |             |                             |                  | 1                      | te                   | <del>4</del>           |              |             |                 |                      |                       | +     |      |        | -      |         |     |      |
| 10        |                                |             |                             |                  | 10                     | 27                   |                        |              |             |                 |                      |                       |       |      |        |        |         |     |      |
| - 11      |                                |             |                             |                  |                        | ·                    |                        |              |             |                 |                      |                       |       |      |        |        |         |     |      |
| 12        |                                |             |                             | -                | . V                    | ,                    |                        |              |             |                 |                      |                       | +     |      |        |        |         |     |      |
| 13        |                                |             |                             | 0                | >                      |                      |                        |              |             |                 |                      |                       | +     |      |        |        |         |     |      |
| 15        |                                |             | 20                          | X                |                        | -                    |                        |              |             |                 |                      |                       | +     |      |        | -      |         |     |      |
| 16        |                                |             | -775                        | 7                |                        |                      |                        |              |             |                 |                      |                       |       |      |        |        |         |     |      |
| 17        |                                |             |                             |                  |                        |                      |                        |              |             |                 |                      |                       |       |      |        |        |         |     |      |
| 18        |                                |             | 1000                        |                  |                        | _                    |                        |              |             |                 |                      |                       | +     |      |        |        |         |     |      |
| 20        |                                |             | <u> </u>                    |                  |                        | -                    |                        |              |             |                 |                      |                       | +     |      |        |        |         |     |      |
|           |                                | ~           | >                           |                  |                        |                      |                        |              |             |                 |                      |                       |       |      |        |        |         |     |      |
| Firma a   | olotarte                       |             | 954. Nombre                 |                  | P                      | RUEBA                | IS RUT N               | T            |             |                 |                      |                       |       |      |        |        |         |     |      |
|           |                                |             | 985. Cargo<br>989. Depender |                  | in                     | 235                  | División               | de Gestión   | Administret | tive v F        | inancier             |                       |       |      |        |        |         |     |      |
|           |                                |             | 990. Lugar Adr              | nitivo           |                        | 9                    | Impuest                | os y Aduene  | is de Ibegu | 16              |                      |                       |       |      |        |        |         |     |      |
|           |                                |             | 991. Organizac              | ión              |                        |                      | U.A.E. D               | RECCION      | DE IMPUE    | STOS            | Y ADUA               | NAS NAC               | CIONA | LE8  |        |        |         |     |      |
|           |                                |             | 992. Area                   |                  |                        |                      |                        |              |             |                 |                      |                       |       |      |        |        |         |     |      |
|           |                                |             |                             |                  |                        |                      |                        |              | 997. Fed    | ha de e         | xpedición            | 2                     | 0 2   | 3,-0 | 8,-2   | 4/     | 1.1.:   | 1 8 | :2 8 |

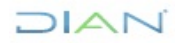

#### **5.11. ACTUACIONES DE OFICIO**

El empleado público con rol "Actuaciones de Oficio", podrá acceder a este módulo, el cual se encuentra en el menú "Registro Único Tributario" y despliega las siguientes opciones:

| D | IAN-MUISCA                                       |                                           |                                                                 |
|---|--------------------------------------------------|-------------------------------------------|-----------------------------------------------------------------|
|   | Análisis de operaciones                          |                                           |                                                                 |
|   | Autogestión                                      |                                           | Actuaciones de Oficio                                           |
|   | Bandeja de Salida                                | States -                                  |                                                                 |
| * | Comentarios y Quejas                             | Actualización de Oficio                   | Permite realizar una actualización de oficio del RUT            |
| * | Comunicados                                      |                                           |                                                                 |
| * | Consulta Asuntos                                 | Actualización de<br>responsabilidades por | Permite incluir y eliminar responsabilidades en el RUT mediante |
| * | Consulta de Estampillas Docume                   | resolución                                | Acto Administrativo.                                            |
| * | Consulta de acuse                                | Cancelación RUT de                        | Permite realizar la cancelación de oficio del PLIT              |
| * | Consultar Firmas de Documento                    | Oficio                                    | remite realizar la cancelación de onció del ryor.               |
| * | Consultar documento Diligenciad                  | Inscripción RUT de Oficio                 | Diligenciamiento Formulario RUT por concepto de Inscripción de  |
| * | Consultas Auditoría Información                  |                                           | oficio.                                                         |
| * | Copa De La Contribución                          | Levantamiento Suspensión                  | Permite levantar la suspensión del RUT.                         |
| * | Correo                                           | RUI                                       |                                                                 |
| * | DIANNET                                          | Suspensión RUT                            | Permite realizar la suspensión de oficio del RUT.               |
| ٠ | Factura Electrónica                              |                                           |                                                                 |
| * | Formalizar Declaración Ingreso Sa                |                                           |                                                                 |
| * | Gestion Documental                               |                                           |                                                                 |
| * | Numeración de Facturación                        |                                           |                                                                 |
| * | Presentación de Información por                  |                                           |                                                                 |
| * | Registro No Obligados RUT                        |                                           |                                                                 |
| • | Registro Único Tributario                        |                                           |                                                                 |
|   | <ul> <li>Actuaciones de Oficio</li> </ul>        |                                           |                                                                 |
|   | <ul> <li>Actualización de Oficio</li> </ul>      |                                           |                                                                 |
|   | <ul> <li>Actualización de responsabil</li> </ul> |                                           |                                                                 |
|   | Cancelación RUT de Oficio                        |                                           |                                                                 |
|   | <ul> <li>Inscripción RUT de Oficio</li> </ul>    |                                           |                                                                 |
|   | <ul> <li>Levantamiento Suspensión I</li> </ul>   |                                           |                                                                 |
|   | <ul> <li>Suspensión RUT</li> </ul>               |                                           |                                                                 |

**Para tener en cuenta.** En todas las opciones que comprende el módulo de actuaciones de oficio se encuentran los siguientes datos a diligenciar:

- Tipo de Acto Administrativo: seleccionar el tipo de acto mediante el cual se ordena la suspensión del registro.
- > <u>Número de Acto Administrativo</u>: ingresar el número del Acto.
- Fecha Acto Administrativo: ingresar la fecha en la que se profirió el Acto Administrativo.
- > Autoridad que Expide: seleccionar la autoridad que expidió el Acto Administrativo.

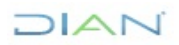

- Nombre Completo de la Autoridad: ingresar el nombre completo de la autoridad en el caso que requiera identificar en forma detallada a quien ordena el acto administrativo. Por ejemplo, si quien ordena el acto administrativo fue el Juzgado Cuarto de Bogotá, seleccione en el campo "Autoridad que Expide" el valor "Juzgado", y en esta casilla introduzca "Juzgado Cuarto de Bogotá"
- Fecha Ejecutoria: ingresar la fecha de ejecutoria del Acto Administrativo. Si el documento no tiene esta fecha, el sistema cargará automáticamente la fecha en que se realiza el registro.
- Vigencia: diligenciar los campos "Fecha Desde" y "Fecha Hasta" en caso de que el Acto Administrativo lo indique.

#### 5.11.1 Inscripción RUT de Oficio

Para realizar la inscripción RUT de oficio de personas naturales o jurídicas, el empleado público con rol "Actuaciones de Oficio", debe seleccionar la opción "inscripción RUT de Oficio".

| Γ. |                                                 |                       |
|----|-------------------------------------------------|-----------------------|
|    | DIAN-MUISCA                                     |                       |
| ۰  | Analisis de operaciones                         | Inscripción de oficio |
| ۰  | Autogestión                                     |                       |
| ۰  | Bandeja de Salida                               | Contribuyente         |
| ۰  | Comentarios y Quejas                            | 107                   |
| ۰  | Comunicados                                     | NU I                  |
| ۰  | Consulta Asuntos                                |                       |
| ۰  | Consulta de Estampillas Docume                  |                       |
| ٠  | Consulta de acuse                               |                       |
| ٠  | Consultar Firmas de Documento                   |                       |
| ٠  | Consultar documento Diligencia                  |                       |
| ٠  | Consultas Auditoría Información                 |                       |
| ٠  | Copa De La Contribución                         |                       |
| ٠  | Correo                                          |                       |
| •  | DIANNET                                         |                       |
| •  | Factura Electrónica                             |                       |
| ٠  | Formalizar Declaración Ingreso S                |                       |
|    | Gestion Documental                              |                       |
|    | Numeración de Facturación                       |                       |
| ٠  | Presentación de Información po                  |                       |
|    | Registro No Obligados RUT                       |                       |
| •  | Registro Único Tributario                       |                       |
|    | <ul> <li>Actuaciones de Oficio</li> </ul>       |                       |
|    | <ul> <li>Actualización de Oficio</li> </ul>     |                       |
|    | <ul> <li>Actualización de responsabi</li> </ul> |                       |
|    | Cancelación RUT de Oficio                       |                       |
|    | Inscripción RUT de Oficio                       |                       |
|    | Levantamiento Suspensión                        |                       |
|    | Suspensión RUT                                  |                       |
|    | Actualiza Virtual RUT                           |                       |
|    | Actualización NIT Físico Pers                   |                       |

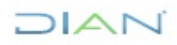

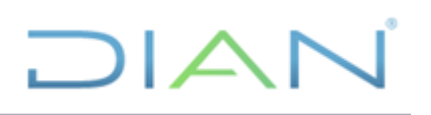

Se debe seleccionar tipo de contribuyente

| ipo de<br>Contribuyente | seleccione V                        |  |  |
|-------------------------|-------------------------------------|--|--|
| т                       | Persona Juridica<br>Persona Natural |  |  |
|                         |                                     |  |  |

Si selecciona persona jurídica se debe pulsar en "continuar". La casilla NIT se utiliza en los casos que se vaya a realizar inscripción RUT de oficio de un NIT migrado.

| Inscripción de ofic      | sio                |
|--------------------------|--------------------|
| Tipo de<br>Contribuyente | Persona Juridica 🗸 |
| NIT                      | (M) Continuar)     |
|                          |                    |
|                          |                    |

Si selecciona persona Natural debe seleccionar el tipo de documento, diligenciar el número de documento y pulsar en "buscar".

| Tipo de<br>Contribuyente                    | Persona Natural 🗸                                                                                                    |  |
|---------------------------------------------|----------------------------------------------------------------------------------------------------|--|
| NIT                                         |                                                                                                    |  |
| Tipo de Documento<br>Número de<br>documento | seleccione<br>seleccione<br>Registro civil de nacimiento<br>Tarjeta de identidad<br>Cettificado registraduría sin identificación<br>Tarjeta de extranjería<br>Cádula de extranjería<br>Pasapote<br>Documento de identificación extranjero<br>Permiso especial de permanencia pep |  |
| cripción de oficio                          |                                                                                                    |  |

| -                        |                      |              |
|--------------------------|----------------------|--------------|
| Tipo de<br>Contribuyente | Persona Natural 🗸    |              |
| NIT                      |                      |              |
| Tipo de Documento        | Cédula de ciudadanía | $\checkmark$ |
| Número de<br>documento   | 46222444             |              |
|                          |                      | 🔘 Buscar 🔵   |

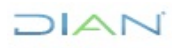

Enseguida ya sea persona natural o jurídica se visualiza el formato 001 (RUT) para su diligenciamiento

|                                            | Formulario del Registro I<br>Hoja Princij | Único Tributario<br>pal |                           |                       | 001                   |  |
|--------------------------------------------|-------------------------------------------|-------------------------|---------------------------|-----------------------|-----------------------|--|
| 2. Concepto 12 Inscripción de oficio       |                                           |                         |                           |                       |                       |  |
| Espacio reservado para la DIAN             |                                           |                         | 4. Número de formulari    | 0 <sub>.1</sub>       |                       |  |
|                                            |                                           |                         |                           |                       |                       |  |
| E Ménun de Manificación Taluarda (MIT).    |                                           |                         |                           |                       |                       |  |
| o, Nomero de laentinicación mostaria (NT). |                                           |                         |                           |                       | 14. Buzon electronico |  |
|                                            |                                           | IDENTIFICA              | CION                      |                       |                       |  |
| 24. Tipo de contribuyente:                 | 25. Tipo de documento:                    | 26.1                    | Número de Identificación: |                       | 27. Fecha expedición: |  |
| Persona natural o sucesión ilíquida        | 2 Cédula de Ciudadanía                    | 13                      | 46222444                  |                       |                       |  |
| Lugar de expedición 28. País:              | 29. Departamento:                         |                         |                           | 30. Ciudad/Municipio: |                       |  |
| 31. Primer apellido                        | 32. Segundo apellido                      | 33. Primer nor          | nbre                      | 34. Otros nombres     |                       |  |
|                                            |                                           |                         |                           |                       |                       |  |
| Listo                                      |                                           |                         |                           | 1 de:3                |                       |  |

Diligenciada la respectiva información se genera el borrador. Si se debe ingresar información en otras hojas, estás se pueden seleccionar con la barra flotante (proceso de inscripción ver 5.2) y se envía y formaliza.

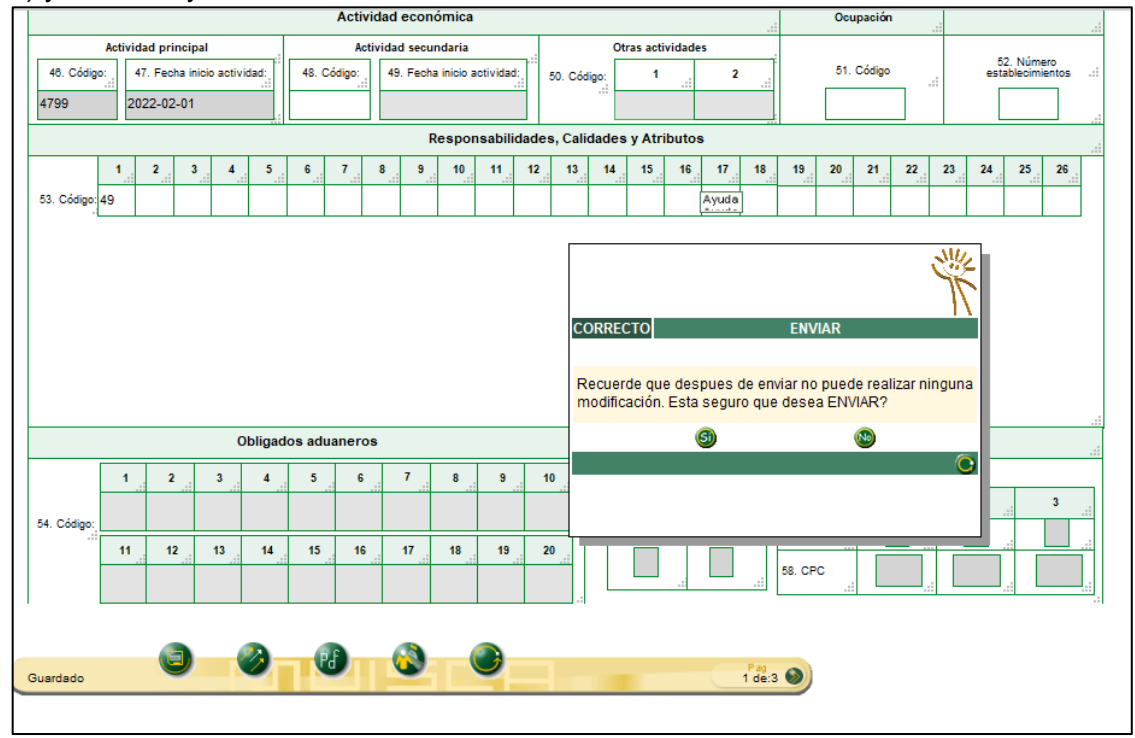

Diligenciar los datos de fecha y lugar de nacimiento, número de folios y los datos correspondientes al acto administrativo (tener en cuenta 5.10) que ordena la inscripción de oficio. Para la formalización pulsar el botón "Generar"

| Inscripción d                         | le oficio       |                  |                  |                        |                       |               |                       |
|---------------------------------------|-----------------|------------------|------------------|------------------------|-----------------------|---------------|-----------------------|
| Tipo de Contrib                       | ouyente         |                  |                  | Persona                | a Natural             |               |                       |
| Tipo de Docum                         | iento           |                  |                  | Pasapo                 | rte                   |               |                       |
| NIT                                   |                 |                  |                  |                        |                       |               |                       |
| Primer Apellido                       | )               | Segundo Apellide | )                | Primer Nombre          |                       | Otros Nombres | 1                     |
| PRUEBA                                |                 |                  |                  | INSCRIPCION            |                       |               |                       |
| Numero Formu                          | ilario:         |                  |                  | 1413                   | 2161797               |               |                       |
| Anexos                                |                 | SI v             | Número de Folios |                        | 3                     |               |                       |
| FECHA Y LUGA                          | R DE NACIMIENTO |                  |                  |                        |                       |               |                       |
| País                                  |                 | Departamento     |                  | Municipio              | F                     | echa          |                       |
| 87 Belgic                             | ca 🔘 Buscar     |                  | 🔘 Buscar )       |                        | O Buscar              | 01-02-1995    | 🧿 Fecha               |
| Prueba inscripc                       | aon ondo        |                  |                  |                        |                       |               | A.                    |
| Tipo Acto<br>Admin.                   | Acta            |                  | Ŷ                | No. A<br>Admir         | n. 12                 |               |                       |
| Fecha Acto<br>Administrativo.         | 01-02-2019 🥥    | fecha            |                  | Autor<br>que<br>explid | idad UAE Dirección de | impuestos y A | duanas Nacionales 🛛 🗸 |
| Nombre<br>completo de la<br>autoridad |                 |                  |                  | Fecha<br>Ejecu         | a 🕻                   | Fecha )       |                       |
| Vigencia                              |                 |                  |                  | -                      |                       |               |                       |
| Fecha Desde                           |                 |                  | 🧭 Fecha 🔵        | Fecha Hasta            |                       |               | 🧭 Fecha               |
| Modificar)                            |                 | Merific marca    | Ð                |                        | Gener                 | *)            |                       |

Una vez formalizada la inscripción de oficio, el sistema muestra pantalla donde informa el número del Formato 1529 "Actuaciones de Oficio" creado, así como el número de documento RUT, permitiendo la generación de estos documentos en formato PDF, al pulsar "Ver PDF"

| Inscripción de ofici  | 0                |                 |               |  |  |  |  |
|-----------------------|------------------|-----------------|---------------|--|--|--|--|
| Tipo de Contribuyente |                  | Persona Natural |               |  |  |  |  |
| Tipo de Documento     |                  | Pasaporte       |               |  |  |  |  |
| NIT                   |                  | 700085951       |               |  |  |  |  |
| Primer Apellido       | Segundo Apellido | Primer Nombre   | Otros Nombres |  |  |  |  |
| PRUEBA                |                  | INSCRIPCION     |               |  |  |  |  |
| Numero Formulario:    |                  | 14132161797     |               |  |  |  |  |
| Documento Actuacion O | ficio Generado   | 152             | 291000188693  |  |  |  |  |
| Documento RUT Genera  | ado              | 141             | 32161797      |  |  |  |  |
| Documento Non Genera  | 300              | 141             | 132101131     |  |  |  |  |

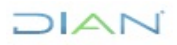

A continuación, se genera el documento 1529 "Actuaciones de Oficio" en formato PDF con la marca de agua "ACTUACION OFICIO"

| Latins 5.70 Kalins 5.70                                                                                                    | 21AN Katimati 200                                                                                                    |
|----------------------------------------------------------------------------------------------------|----------------------------------------------------------------------------------------------------|
| lipse survey on a lime 4 Kines to formate 15231000188663                                                                                                    | Hype 2 in 2 HypeRo.2<br>Hyperio Internation 1523(1000)186653                                                                                                    |
|                                                                                                    |                                                                                                    |
| Disk Ancentiques           21 102 8 10 molto-bertham         6 (b) 1 Previous         1 Reproduit         1 Reproduit         1 Reprod                                                                                                    | Informati exist activation If Asses If Asses If    |
| C Decir waters                                                                                                    | S Taxatisensemes         Oct.         In to Add environments         P. Feits an and southers           Am         0.1         12         )         2.0         1.0         0.1                                                                                                    |
| In Type a state Control of the State State Sta | 12 Addrew ga wigo with withinkink (22 Mitters anywei de kaudi laka)<br>(342 Director de Inpuesters (Adorem Takoniek (2 g. g.                                                                                                    |
| A sea                                                                                                    | 51 Fetreputers                                                                                                    |
| O <sup>v</sup>                                                                                                    | If Autor (b) (b) (b) (b) (b) (b) (b) (b) (b) (b)                                                                                                    |
|                                                                                                    | 10 Kine aethau mane (N) () () () () Kinter y gelia an dar a unginem                                                                                                    |
| R                                                                                                    | p 3 To activitization 2 February and a second second secon   |
|                                                                                                    | ti Anton ga aga ku atrantoka (bi. 2 Suto anaka ila yakatak                                                                                                    |
|                                                                                                    | Di Fatinguillos Upera a la manato secretoramiti.<br>E Desa                                                                                                    |
| (CP                                                                                                    | tot name in the distance of the second second s                                                                                                    |
|                                                                                                    | D Kove avstaal maas (V) D D (V Kove ; overplands in Spines                                                                                                    |
|                                                                                                    | 2 10 Tip attractionede DC E 16 Attraction 2 February and the                                                                                                    |
| $\mathbb{N}^{2}$                                                                                                    | St. Admine gan que ses administra                                                                                                    |
|                                                                                                    | to featureactions appending a legislator and estimation                                                                                                    |
|                                                                                                    | 2 (side V R Head)<br>27 Autor (1 Tala a scatabality Call (R Head A Call (R Head A C |
|                                                                                                    | It have institute them (M) (1) (2) (2) (2) (2) (2) (2) (2) (2) (2) (2                                                                                                    |
| N <sup>2</sup>                                                                                                    | Is Tax advantuation ID Texture ID Texture ID   |
| . · · · · · · · · · · · · · · · · · · ·                                                                                                    |                                                                                                    |
|                                                                                                    |                                                                                                    |
|                                                                                                    | X and X and X and                                                                                                    |
|                                                                                                    |                                                                                                    |
| Wit look PRUCES TOWNO TO TOWNO                                                                                                    |                                                                                                    |
| Williamona 65 deutointendo ta trabajo de satinicio a, cubidano-suba<br>Milliamonte                                                                                                    |                                                                                                    |
| W10pmillin U.A.L. DIRECON 2E INFLESTOS Y ADURINO NACONALES                                                                                                    |                                                                                                    |
| 237 Destin to Sectin to Accents al Clarte<br>Will facts explained<br>T A 2 2 A 2 A 2 A 2 A 2 A 2 A 4 A                                                                                                    |                                                                                                    |
|                                                                                                    |                                                                                                    |

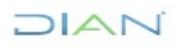

### **DIAN**

#### Se genera el Formulario RUT en formato PDF

|                                                                                                    | Formulario del Registro Único 1                                                                                                    | 'ritutario                                                                      |                                              | 001                  |
|----------------------------------------------------------------------------------------------------|----------------------------------------------------------------------------------------------------|---------------------------------------------------------------------------------|----------------------------------------------|----------------------|
| 2 Conversi 1 2 Precipción de ofic                                                                                                    |                                                                                                    | 4. Númen de form                                                                |                                              | 14132161797          |
| 5 Nimero de loeroficación Trouteria (NT)                                                                                                    | 6.0V 12. Direction sections                                                                                                    |                                                                                 | 14 Bullione                                  | 499666               |
| 100000                                                                                                    | UCN IDEN                                                                                                    | reación                                                                         |                                              |                      |
| in Too an contribuyerte                                                                                                    | 25. Tipo de ascumento                                                                                                    | 28. Nomero de Identificación                                                    | 27. Feita                                    | expedicion           |
| Persona natural o aucesión lliquida                                                                                                    | 2 Pasaports 4 1                                                                                                    | 2.0                                                                             | n V                                          | 20190201             |
| Lugar de expedición 28. Para                                                                                                    | Jk Cepartaments                                                                                                    | -0                                                                              | M. Christi Nuricipio                         |                      |
| M Dingranality                                                                                                    | th factorial analistic                                                                                                    |                                                                                 | A data suntas                                |                      |
| PRUEBA                                                                                                    | INSC                                                                                                    | RIPCION                                                                         |                                              |                      |
| 25. Reptir and at                                                                                                    |                                                                                                    |                                                                                 | 1                                            |                      |
|                                                                                                    |                                                                                                    | AV.                                                                             | 9                                            |                      |
| 30. Nonibre colnersial                                                                                                    | 25                                                                                                    | 1/ 2.200                                                                        |                                              |                      |
|                                                                                                    |                                                                                                    |                                                                                 |                                              |                      |
| M. Pala                                                                                                    | 36 Decentarisetto                                                                                                    | 37222                                                                           | 40 ClubisMunicipi                            |                      |
| COLOMBIA                                                                                                    | 1 8 9 Begets D.C.                                                                                                    | 511                                                                             | Regett, D.C.                                 | 0.0 1                |
| et. Dirección principal                                                                                                    | UDa.                                                                                                    |                                                                                 |                                              |                      |
| AD Incustometry                                                                                                    |                                                                                                    |                                                                                 |                                              |                      |
| C Carlao andarana                                                                                                    | et. Teaturus                                                                                                    | 801234587                                                                       | e di Teatro 7                                |                      |
|                                                                                                    | COL CLA                                                                                                    | FICACIÓN                                                                        |                                              |                      |
|                                                                                                    | Activitiad adoptimika                                                                                                    |                                                                                 | Ocapacities                                  |                      |
| Additional or Rectar 21000 additional<br>45 Codeco 47 Fectar 21000 additional<br>4 7 1 1 2 0 2 2 0 2 0 1                                                                                                    | en como en ferrerentenen<br>[7 0 7 0 9 0 2 2 0 0 0 1                                                                                                    | Otres actividades<br>50 Codigo 1                                                | 2 S1 Codgo                                   | S Nores              |
| 1 2 3 4<br>10 Code 5 000 regimen or5<br>05 Impto revis y compt. regimen or5                                                                                                    | 1 1 7 1 1 1 1 1 1 1 1 1 1 1 1 1 1 1 1 1                                                                                                    | s, Calidades y Atributos<br>10 14 15 19                                         | 9 9 9 8 8 8 8<br>                            | ж 25 ж<br>           |
| Cost Cost                                                                                                    | infia aduaname                                                                                                    |                                                                                 | Exportationes                                |                      |
| 54 Codgo                                                                                                    |                                                                                                    | Sti Fame 1                                                                      | 8.700 8evido 1<br>1192.9evido 1              | 2 3                  |
|                                                                                                    | · · · · · · · · · · · · · · · · · · ·                                                                                                    |                                                                                 | Sk OPC                                       | 1                    |
| INFORTANTE. Sin perjokito de las actual                                                                                                    | tacikries a que heye loget, la inscripción en el Regio                                                                                                    | Do Onico Tributario AUT., Bo                                                    | diti vigencia indefinida y en comaccancia no | w addit to reconctin |
| 58.4mma 8 X ND                                                                                                    | 90. No. de Foliox                                                                                                    | 3                                                                               | et. Festa 03-02-2022 12:20:39                | PM                   |
| La información survisialmos a zervis de forr<br>y annotación de Rayben Conso Titurario y<br>inexestitud en alguno de los datos seminidos<br>sencimientos a de acapaneilos, según al cos<br>visingento de añocao 1.6.1.2.20 de (decano<br>Finna de adolación) | utarto oficial de inscripción, actualización, augentalón<br>1273, debeté ser asocia y venz, en caso de constituir<br>de se adelandante las procedimientos administrativos<br>de succión de punto | Bit perjuicio de las verificacion<br>Forne autoritados<br>Bite Norman PRUEDAS I | es que la CANI THEIDA                        |                      |
|                                                                                                    |                                                                                                    | MS Cargo AUXELIAR I                                                             |                                              |                      |

#### 5.11.2 Actualización de Oficio

Para realizar la actualización de oficio de personas naturales o jurídicas, el empleado público con rol "Actuaciones de Oficio", debe seleccionar la opción "actualización de Oficio".

| DIAN-MUISCA                                           |                         |
|-------------------------------------------------------|-------------------------|
| <ul> <li>Análisis de operaciones</li> </ul>           | Actualización de Oficio |
| <ul> <li>Autogestión</li> </ul>                       |                         |
| <ul> <li>Bandeja de Salida</li> </ul>                 | Tipo de Documento NIT   |
| <ul> <li>Comentarios y Quejas</li> </ul>              | Número de               |
| <ul> <li>Comunicados</li> </ul>                       | accumento               |
| <ul> <li>Consulta Asuntos</li> </ul>                  | O Buscar                |
| Consulta de Estampillas Docume                        |                         |
| <ul> <li>Consulta de acuse</li> </ul>                 |                         |
| Consultar Firmas de Documento                         |                         |
| <ul> <li>Consultar documento Diligenciad</li> </ul>   |                         |
| Consultas Auditoría Información I                     |                         |
| <ul> <li>Copa De La Contribución</li> </ul>           |                         |
| <ul> <li>Correo</li> </ul>                            |                         |
| <ul> <li>DIANNET</li> </ul>                           |                         |
| <ul> <li>Factura Electrónica</li> </ul>               |                         |
| <ul> <li>Formalizar Declaración Ingreso Sa</li> </ul> |                         |
| <ul> <li>Gestion Documental</li> </ul>                |                         |
| <ul> <li>Numeración de Facturación</li> </ul>         |                         |
| <ul> <li>Presentación de Información por</li> </ul>   |                         |
| <ul> <li>Registro No Obligados RUT</li> </ul>         |                         |
| Registro Único Tributario                             |                         |
| Actuaciones de Oficio                                 |                         |
| Actuaciones de Oricio                                 |                         |
| <ul> <li>Actualización de Oficio</li> </ul>           |                         |
| <ul> <li>Actualización de responsabil</li> </ul>      |                         |
| Cancelación RUT de Oficio                             |                         |
| <ul> <li>Inscripcion RUT de Oficio</li> </ul>         |                         |
| <ul> <li>Levantamiento Suspensión F</li> </ul>        |                         |
| <ul> <li>Suspensión RUT</li> </ul>                    |                         |

Se debe ingresar el número del NIT de la persona natural o jurídica a actualizar y dar clic en el botón "Buscar".

| D | AN-MUISCA                                        | 1                      |           |          |  |
|---|--------------------------------------------------|------------------------|-----------|----------|--|
|   | Análisis de operaciones                          |                        |           |          |  |
|   | Autogestión                                      | Actualización de       | Uticio    |          |  |
|   | Bandeja de Salida                                | Tipo de Documento      | NIT       |          |  |
|   | Comentarios y Quejas                             | Número de<br>documento | 800168053 |          |  |
| ٠ | Comunicados                                      |                        |           | <b>O</b> |  |
| ٠ | Consulta Asuntos                                 |                        |           | Buscar   |  |
| ۰ | Consulta de Estampillas Docume                   |                        |           |          |  |
| ٠ | Consulta de acuse                                |                        |           |          |  |
| ٠ | Consultar Firmas de Documento                    |                        |           |          |  |
| ۰ | Consultar documento Diligenciad                  |                        |           |          |  |
| ۰ | Consultas Auditoría Información                  |                        |           |          |  |
| ۰ | Copa De La Contribución                          |                        |           |          |  |
| ٠ | Correo                                           |                        |           |          |  |
|   | DIANNET                                          |                        |           |          |  |
|   | Factura Electrónica                              |                        |           |          |  |
|   | Formalizar Declaración Ingreso Sa                |                        |           |          |  |
|   | Gestion Documental                               |                        |           |          |  |
|   | Numeración de Facturación                        |                        |           |          |  |
|   | Presentación de Información por                  |                        |           |          |  |
| ٠ | Registro No Obligados RUT                        |                        |           |          |  |
| • | Registro Único Tributario                        |                        |           |          |  |
|   | <ul> <li>Actuaciones de Oficio</li> </ul>        |                        |           |          |  |
|   | <ul> <li>Actualización de Oficio</li> </ul>      |                        |           |          |  |
|   | <ul> <li>Actualización de responsabil</li> </ul> |                        |           |          |  |
|   | <ul> <li>Cancelación RUT de Oficio</li> </ul>    |                        |           |          |  |
|   | <ul> <li>Inscripción RUT de Oficio</li> </ul>    |                        |           |          |  |
|   | <ul> <li>Levantamiento Suspensión I</li> </ul>   |                        |           |          |  |

El sistema cargará una pantalla con la información del NIT ingresado, correspondiente a tipo y número de documento, Nombre o Razón Social y Dirección Seccional, y un listado de los posibles motivos por los cuales se realizará la actualización del registro

| Actualización de                                                                                    | Oficio                                                                                                    |                                 |                     |                            |                    |          |
|----------------------------------------------------------------------------------------------------|----------------------------------------------------------------------------------------------------|---------------------------------|---------------------|----------------------------|--------------------|----------|
| Datos del Contrit                                                                                   | ouyente                                                                                                    |                                 |                     |                            |                    |          |
| Tipo de Documento                                                                                   | NIT                                                                                                    | Número de documento             | 800168053           |                            |                    |          |
| Primer Apellido                                                                                     |                                                                                                    | Segundo Apellido                |                     |                            |                    |          |
| Primer Nombre                                                                                       |                                                                                                    | Otros Nombres                   |                     |                            |                    |          |
| Razón Social                                                                                        | JUNTA DE ACCION COMUNAL DEL CASERIO                                                                                                    | D DE LOS ESQUIMALES             |                     |                            |                    |          |
| Dirección Seccional                                                                                 | 32 Dirección Seccional de Impuestos de Bo                                                                                                    | gotá                            |                     |                            |                    |          |
| Tipo Actuación                                                                                      | Actualización de oficio                                                                                                    |                                 |                     |                            |                    |          |
| Motivo Actualizaci<br>(Seleccione<br>Actualizaci<br>Tipo A( <u>Actualizaci</u><br>Autoridad que exp | ón RUT de Oficio por Inconsistencias<br>)<br>ón RUT de Oficio por Inconsistencias<br>ón RUT de Oficio por reporte Autoridad comp<br>ón RUT de Oficio por Convenio<br>ide el Acto administrativo (Seleccione)<br>Viger | imero Acto                      | Administrativo      | Fecha Acto Administrativo. | 01-03-2022 Pecha ) | Eliminar |
| Fecha Ejecutoria.                                                                                   | Fecha Fecha                                                                                                    | Desde 🦳 🖉                       | Fecha ) Fecha Hasta | 🥭 Fecha                    |                    |          |
|                                                                                                    | Adcionar Acto<br>Administrativo                                                                                                    | Eliminar Acto<br>Administrativo |                     | 🤪 Generar                  | Regresar           |          |

Enseguida se debe seleccionar el motivo, y diligenciar la información del Acto Administrativo (tener en cuenta numeral 5.11) por el cual se ordena la actualización de oficio.

| Actualización de    | Oficio                                     |                                 |                               |                            |                    |          |
|---------------------|--------------------------------------------|---------------------------------|-------------------------------|----------------------------|--------------------|----------|
| Datos del Contrib   | uyente                                     |                                 |                               |                            |                    |          |
| Tipo de Documento   | NIT                                        | Número de documento             | 800168053                     |                            |                    |          |
| Primer Apellido     |                                            | Segundo Apellido                |                               |                            |                    |          |
| Primer Nombre       |                                            | Otros Nombres                   |                               |                            |                    |          |
| Razón Social        | JUNTA DE ACCION COMUNAL DEL CASERIO        | DE LOS ESQUIMALES               |                               |                            |                    |          |
| Dirección Seccional | 32 Dirección Seccional de Impuestos de Bog | jotá                            |                               |                            |                    |          |
| Tipo Actuación      | Actualización de oficio                    |                                 |                               |                            |                    |          |
| Motivo Actualizació | ón RUT de Oficio por Inconsistencias       | ~                               |                               |                            |                    |          |
|                     |                                            |                                 |                               |                            |                    | Eliminar |
| Tipo Acto Administ  | 01 Acta                                    | Número Acto A                   | Administrativo                | Fecha Acto Administrativo. | 01-03-2022 💋 Fecha |          |
| Autoridad que expi  | de el Acto administrativo 26 UAE Dirección | de impuestos y Adı 🗸 🛛 No       | mbre completo de la autoridad |                            |                    |          |
|                     | Vigen                                      | ia Resolución o Acto Adn        | ninistrativo                  |                            |                    |          |
| Fecha Ejecutoria.   | Fecha D                                    | esde 🗾 🥹                        | Fecha Hasta                   | 🥭 Fecha                    |                    |          |
|                     | Adicionar Acto<br>Administrativo           | Eliminar Acto<br>Administrativo |                               | 🤤 Generar                  | Regresar           |          |

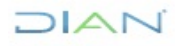

Se selecciona la hoja donde se debe actualizar la información

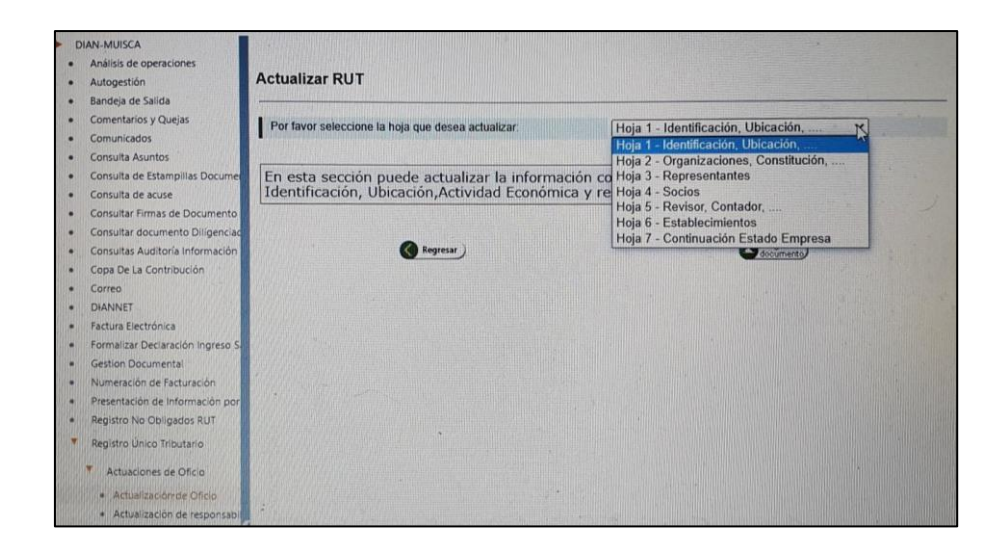

Diligenciada la información se genera el borrador, si se debe actualizar información de otras hojas estas se seleccionan en la barra flotante (proceso actualización ver 5.6), enseguida se envía y se formaliza

|                          |                                          |                                                     | -                                                 |                                           | l.                                     | -                                                 | -                                      | Same                                          | -                              |                                                |                          |
|--------------------------|------------------------------------------|-----------------------------------------------------|---------------------------------------------------|-------------------------------------------|----------------------------------------|---------------------------------------------------|----------------------------------------|-----------------------------------------------|--------------------------------|------------------------------------------------|--------------------------|
|                          |                                          |                                                     |                                                   |                                           |                                        |                                                   |                                        |                                               |                                |                                                |                          |
| 15                       |                                          |                                                     |                                                   | Clonged                                   | los ada                                |                                                   | -                                      |                                               |                                |                                                |                          |
| -                        |                                          | 2                                                   | 3                                                 |                                           |                                        |                                                   | - P.                                   |                                               |                                | T                                              |                          |
| -                        | 100                                      |                                                     |                                                   | 1                                         |                                        |                                                   |                                        | -                                             | -                              | ELIMITETE DOCUMENTO ENVIADO                    | 2 2                      |
|                          | -                                        | 10                                                  | 0                                                 |                                           | -16                                    | -                                                 | -11                                    | 10                                            |                                | El documento 14132166393 lud anviado con exito |                          |
| HPORTAN                  | TE: Sin (                                | мфикло                                              | de los es                                         | Bullion)                                  | orana a ()                             | en haya I                                         | legar, is a                            |                                               | in an ai B                     |                                                | to be empirit as mineral |
| SI Ave                   |                                          | 10                                                  | 80                                                | Ĵ                                         |                                        |                                                   |                                        | -                                             |                                |                                                |                          |
| A Intervel<br>Intervelop | in sum<br>constitution<br>principalities | notinata<br>tan dar An<br>6 etti adja<br>1.6 1.2 20 | e Brooks<br>egistic Ce<br>filo de tue<br>del Deur | ori ter<br>Ko Intel<br>Orin Na<br>Na 1625 | nuants a<br>ano AUT<br>navaltati<br>Re | fligger de<br>(), detteruit<br>tot ter ade<br>tot | enconger<br>Lant estad<br>clanitacites | olini seriki<br>Kali olinerasi<br>Kolo grosta | attrante<br>on tale<br>deserte | Terra Annuala                                  | 1100000                  |
|                          |                                          | -                                                   |                                                   |                                           |                                        |                                                   |                                        |                                               |                                | NA Norma<br>NE Cap                             |                          |

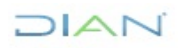

Analisis de operaciones Actualización de Oficio Autogestión
 Bandeja de Salida Datos del Contribuyente Tipo de Documento NIT Primer Apellido Número de documento 900374694 Comentarios y Quejas Segundo Apelido Otros Nombres Comunicados Consulta Asuntos Consulta de Estam Primer Nombre Razón Social JUNTA DE ACCION COMUNAL LOS MARTIRES Diracción Sectional 32 Dirección Sectional de Impuestos de Bogotá Tipo Actuación Actualización de oficio Consulta de acuse Consultar Firmas de Documen Consultar documento Ollo Consultas Auditoría Inform Motivo Actualización RUT de Oficio por Inconsistencias Y Copa De La Contribución Tipo Acto Administrativo 📴 Decumento privado 👻 Número Acto Administrativo 💷 Fecha Acto Administrativo 02:03:2022 🥥 feche Correo Autoridad que expide el Acto administrativo 28.UAE Dirección de impositos y Ar 🛩 🕴 Nombre: completo de la autoridad 🛛 pervisio al cliente Facture Electrónica Formalizar Declaración Ingreso Vigencia Resolución o Acto Administrativo Gestion Documental Numeración de Facturación Presentación de Información Pecha Deade Fecha J Fecha Hasta Fecha Ejecutoria Registro No Obligados RUT Registro Unico Tributario ( Regresser Medificar) () Sector () Famalar) 5 Reserva de Números de Do

Enseguida se visualizará el siguiente pantallazo en el cual se debe pulsar "Formalizar RUT"

Una vez formalizada la actuación de oficio, el sistema muestra pantalla donde informa el número del Formato 1529 "Actuaciones de Oficio" creado, así como el número de documento RUT, permitiendo la generación de estos documentos en formato PDF, al pulsar "Ver PDF"

| DIAN-MUISCA<br>Análisis de operaciones<br>Autogestión                                                                                                    | Actualización de Oficio                                                                                                    |                                  |  |
|----------------------------------------------------------------------------------------------------|----------------------------------------------------------------------------------------------------|----------------------------------|--|
| Audyesida     Bandeja de Salida     Comentarios y Quejas     Comunicados     Consulta Asuntos     Consulta de Estampli as Documento     Consulta de Estampli as Documento     Consulta Adottoria Información M     Consultar Adottoria Información M     Consultar Adottoria Información M     Consultar Adottoria Información M     Consultar Adottoria Información M     Consultar Del La Contribución     Consultar Del Contribución     Consultar Del Contribución     Consolar De La Contribución     Consolar De La Contribución     Pasentación de Información don E     Repertes     Reventes     Reventes     Reventes     Salichués ace Contribución     Salido de merianolas     Salichués ace Contribución de Fess     Indicusta Sances actimination Dire | Tipo de Documento<br>NIT<br>Documento Actuacion Oficio Generado<br>15291000192097<br>Tur POF<br>Documento RUT Generado<br>14132166393<br>Tur POF | Número de documento<br>900374694 |  |

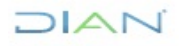

A continuación, se genera el documento 1529 "Actuaciones de Oficio" en formato PDF con la marca de agua "ACTUACION OFICIO"

| Atative 8 Okt                                                                                                    | 29 Anatom 6/00 1529                                                                                                    |
|----------------------------------------------------------------------------------------------------|----------------------------------------------------------------------------------------------------|
| Report representation 15291000192097                                                                                                    | Pages 2 ss 2 major 10<br>Bigenit menode per to time<br>4 Norman de fermidario 152591000192097                                                                                                    |
|                                                                                                    |                                                                                                    |
| tans at contigents<br>2012 14 forem a standauster 5 DV 1 Fore public 5 Stagets aufen 5 Pere public, 50 Dea seri                          | va Di Auto ún la Vera a Autorita                                                                                                    |
|                                                                                                    | D Norma deviduatio intente NOT, EL DP DE Normany particles de durar de canadrantes                                                                                                    |
| E Tracito actored                                                                                                    | for [0 for an amounted                                                                                                    |
|                                                                                                    | 3 2 Decements phases 0 4 DET 2 0 2 2 0 3 0 2                                                                                                    |
| datain to da                                                                                                    | (2.3) Und Direction de Imposetere y Advances Nacionales (2.4) Bervicio al chercie                                                                                                    |
| Chana Chana Chico per Inconsistencian                                                                                                    | In Party spectra in a second in all address that and the second in a second second sec |
| $\odot$                                                                                                    | 27 Autor Ort 19 Spr in adulation Ort 20 Bit 18 Value                                                                                                    |
|                                                                                                    | 11 November States (NY), 11 (N) (A Novem ) surface at star is continued.                                                                                                    |
|                                                                                                    | Different antistenen / One Different Different Different antistenen                                                                                                    |
|                                                                                                    |                                                                                                    |
| . (0)*                                                                                                    |                                                                                                    |
|                                                                                                    | 34 Parte generate Egenerate the market in a calculate of the market in a calculate of the market in a c |
|                                                                                                    | 27 Auster (im Dr. Tare di Atalance) (im Dr. Tare di Atalance)                                                                                                    |
|                                                                                                    | Si News methant character (47) 13 (5) (6 Newson ) sphipt on shift a singlement                                                                                                    |
|                                                                                                    | In the site advantation IP fights and advantation IP fights and advantation                                                                                                    |
|                                                                                                    |                                                                                                    |
|                                                                                                    | Di Admini ya ngin na atministra (Di Unite cryste ili tatologi                                                                                                    |
|                                                                                                    | De Parte aperative Expeription and provide and approximate and approximate and |
|                                                                                                    | 27 Autor (10 To Tay in a Autorean) (24 A Year                                                                                                    |
|                                                                                                    | (A Names methanis relation (M <sup>2</sup> ) (A (2) (A Antonia ) sphere as other in conjunction                                                                                                    |
|                                                                                                    | The standard sector of the sector of the sec |
| Ŷ                                                                                                    | · · · · · · · · · · · · · · · · · · ·                                                                                                    |
|                                                                                                    | N Adotted gas again sch administration (Nr. 20 Northen complete de la administration                                                                                                    |
|                                                                                                    | In Facts operations Typescole is an advector of an advector of the                                                                                                    |
|                                                                                                    |                                                                                                    |
| In VALUES ANYON BY Note: IN Case of Arrested and Arranged                                                                                |                                                                                                    |
| Bit (say Autor all and a                                                                                                    |                                                                                                    |
| Bit Downless     605 GRUPO INTERNO DE TRABAJO DE SERVICIO AL OLIGIDANO - BUBA     BIT Logramme     10 Logramme     12 Impunite de Regità | Activar Windows                                                                                                    |
| B1 Operation U.A.E. DRECCON DE IMPLETOS Y INDURINE INCONSUES                                                                             | Ve a Configuración para activar Window                                                                                                    |
| WE New 237 Details is Castle in Arthonic & Castle                                                                                        | ve a configuración para activar window                                                                                                    |
| W7 fortereaction: 2 0 2 2 -0 3 -0 2/1                                                                                                    |                                                                                                    |

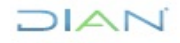

También se genera el Formulario RUT en formato PDF con concepto 23 "Actualización de oficio"

|                                                                                                    | 0.04                                                                                                   |
|----------------------------------------------------------------------------------------------------|----------------------------------------------------------------------------------------------------|
| Formulario del Registro Único                                                                                                    | Tributario 001                                                                                         |
| 2. Concepto 2 3 Actualización de oficio                                                                                                    |                                                                                                    |
|                                                                                                    | 4. Número de formulario 14132166393                                                                    |
| FT 6545                                                                                                    |                                                                                                    |
|                                                                                                    |                                                                                                    |
|                                                                                                    |                                                                                                    |
| 5. Número de lidentificación Tributaria (NIT) 6. DV 12. Dirección seccional<br>9 0 0 3 7 4 6 9 4 0 <sup>triguestos de llogos</sup>                                                                                                    | 3 2                                                                                                    |
| IDE                                                                                                    | NTIFICACIÓN // 9                                                                                       |
| 24. Tipo de contribuyente 25. Tipo de documento                                                                                                    | 26. Número de Identificación 27. Fecha expedición                                                      |
| Persona jurídica 1                                                                                                    |                                                                                                    |
| Lugar de expedición 28. País 29. Departamento                                                                                                    | 31 Cictuti Nunicipio                                                                                   |
| 31. Primer apellido 32. Segundo apellido 33. F                                                                                                    | Viner nombre 34. Orba nombres                                                                          |
| 35. Razón social                                                                                                    |                                                                                                    |
| JUNTA DE ACCION COMUNAL LOS MARTIRES                                                                                                    | ~~~~~~                                                                                                 |
| 36. Nombre comercial                                                                                                    | 37. Sap                                                                                                |
| _ \u0                                                                                                    | BICACIÓN                                                                                               |
| 38. Pala 39. Departamento                                                                                                    | 40. Cludad Municipio                                                                                   |
| COLOMBIA 1 6 9 Bogotá D.C.                                                                                                    | ) 1 1 Bogotá, D.C. 0 0 1                                                                               |
| 41. Dirección principal                                                                                                    | ~ ~                                                                                                    |
| CL 55 67 77                                                                                                    |                                                                                                    |
| 42. Correo electrónico pruebas@gmail.com                                                                                                    | $\bigcirc$                                                                                             |
| 43. Código postal 44. Teléfonio 1                                                                                                    | 7 9 8 6 5 7 4 45. Teléfono 2                                                                           |
|                                                                                                    | SIFICACIÓN                                                                                             |
| Activitiad acontomica                                                                                                    | Ocupación                                                                                              |
| Actividad principal Actividad situandaria<br>48. Código 47. Fecha inicio actividad 48. Código 49. Fecha inicio actividad                                                                                                    | Otras actividades 52. Nilmern<br>50. Código 1 2 51. Código establecimientos                            |
| 9 4 9 9 2 0 2 1 0 7 0 9 3 6 0 0 2 0 2 1 0 7 0 9                                                                                                    | 5 5 1 1                                                                                                |
| 1 2 3 4 5 5 7 5 6 10 11 12                                                                                                    | 13 14 15 16 17 18 19 20 21 22 23 24 25 26                                                              |
| 53. Codigo 7 1 4                                                                                                    |                                                                                                    |
| 14- Informante de exogena                                                                                                    |                                                                                                    |
|                                                                                                    |                                                                                                    |
|                                                                                                    |                                                                                                    |
|                                                                                                    |                                                                                                    |
| Obligaçãos aduaneros                                                                                                    | Exportadores                                                                                           |
| 1 2 3 4 5 6 7 8 9                                                                                                    | 10                                                                                                    |
| 54. Codgo                                                                                                    | 55. Forma 56. Tipo Bervice 1 2 3                                                                       |
|                                                                                                    |                                                                                                    |
| IMPORTANTE: Sin perjuicio de las actualizaciones a que haya lugar, la inscripción en el Reg                                                                                                    | istro Único Tributario -RUT-, tendrá vigencia indefinida y en consecuencia no se exigirá su renovación |
| Para uso e           59. Anexos         SI         NO         X         60. No. de Folice:                                                                                                    | Clusivo de la DIAN 0 01. Fecha 02-03-2022 04 56 32PM                                                   |
| La información suministrada a través del formutario oficial de insortación, actualización, suspensión<br>y canoclación del Registro Unico Tributatio (RUT), deberá ser exanta y veraz, en caso de constata<br>inexantifia de adama de los delos queriestrados de adaptariasin los competivistes; existences de<br>existences en la serie de los delos queriestrados de adaptariasin los competivistes; existences de<br>existences en la serie de las delos queriestrados de adaptariasin los competivistes; existences de<br>existences en las desenses de las delos queriestrados de adaptariasin los competivistes; existences de<br>existences de las desenses de las delos queriestrados de las delos de las delos de las delos de las delos de las delos de las delos de las delos de las delos de las delos de las delos de las delos de las delos de las delos de las delos delos delos de las delos de las delos de las delos de las delos delos de | Sin perjuicio de las verificaciones que la DIAN tealice.<br>Firma autorizada:                          |
| Sancionatorios o de suspensión, según el caso.<br>Parágrafo del artículo 1.6.1.2.20 del Decreto 1625 de 2016                                                                                                    | PRI HILLER PRI IFRAS ROAMINO RI IT ROAMINO                                                             |
| Firma dei Boccande:                                                                                                    | 985 Cargo AUXILIAR III                                                                                 |
|                                                                                                    | Fecha generación documento PDF: 02-03-2022 05:00:40PM                                                  |

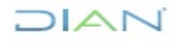

#### 5.11.3 Actualización de Responsabilidades por Resolución

Para realizar la actualización de responsabilidades por resolución de personas naturales o jurídicas, el empleado público con rol "Actuaciones de Oficio", debe seleccionar la opción "actualización de responsabilidades por resolución".

| • | DIAN-MUISCA                                    |                   |                                  |
|---|------------------------------------------------|-------------------|----------------------------------|
|   | Análisis de operaciones                        | Actualización Bo  | Pennenschilidades nor Penelusión |
|   | Autogestión                                    |                   |                                  |
|   | Bandeja de Salida                              | Tipo de Documento | NI                               |
|   | Comentarios y Quejas                           | Número de         |                                  |
|   | Comunicados                                    | documento         |                                  |
|   | Consulta Asuntos                               |                   | O Buscar                         |
|   | Consulta de Estampillas Docum                  |                   |                                  |
|   | Consulta de acuse                              |                   |                                  |
|   | Consultar Firmas de Document                   |                   |                                  |
|   | Consultar documento Diligenci                  |                   |                                  |
|   | Consultas Auditoría Informació                 |                   |                                  |
|   | Copa De La Contribución                        |                   |                                  |
|   | Correo                                         |                   |                                  |
|   | DIANNET                                        |                   |                                  |
|   | Factura Electrónica                            |                   |                                  |
|   | Formalizar Declaración Ingreso                 |                   |                                  |
|   | Gestion Documental                             |                   |                                  |
|   | Numeración de Facturación                      |                   |                                  |
|   | Presentación de Información p                  |                   |                                  |
|   | Registro No Obligados RUT                      |                   |                                  |
| • | Registro Único Tributario                      |                   |                                  |
|   | <ul> <li>Actuaciones de Oficio</li> </ul>      |                   |                                  |
|   | <ul> <li>Artualización de Oficio</li> </ul>    |                   |                                  |
|   | <ul> <li>Actualización de responsal</li> </ul> |                   |                                  |
|   | Cancelación RUT de Oficio                      |                   |                                  |
|   | <ul> <li>Inscripción RUT de Oficio</li> </ul>  |                   |                                  |
|   | Levantamiento Suspensiór                       |                   |                                  |
|   | <ul> <li>Suspensión RUT</li> </ul>             |                   |                                  |

Se debe ingresar el número del NIT de la persona natural o jurídica a actualizar y dar clic en el botón "Buscar".

| Actualización R        | esponsabilidades p | or Resolución |
|------------------------|--------------------|---------------|
| Tipo de Documento      | NIT                |               |
| Número de<br>documento | 900374496          |               |
|                        |                    | 🔘 Buscar 🌖    |

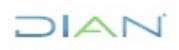

A tener en cuenta en la opción de responsabilidades por resolución se pueden realizar las acciones siguientes:

#### ACCIÓN DE CREAR

- > Se puede incluir las siguientes responsabilidades:
  - ✓ "Impuesto renta y complementario régimen especia" correspondiente al código 4,
  - ✓ "Gran contribuyente" correspondiente al código 13
  - ✓ "Autorretenedor "correspondiente al código 15
  - ✓ "Profesionales de compra y venta de divisas" correspondiente al código 17
  - ✓ "Agente de retención en ventas" correspondiente al código 23
  - ✓ "Proveedor de Servicios Tecnológicos PST" correspondiente al código 39
  - ✓ "Autorretenedor de rendimientos financieros" correspondiente al código 45
  - ✓ "Régimen Simple de Tributación SIMPLE" correspondiente al código 47
  - ✓ "Facturador Electrónico" correspondiente al codigo 52
- Para las responsbilidades de código 13, 15, 23, 39 o 45 el sistema solo adicionará el código informado en la casilla 53 correspondiente a responsabilidades.
- Para la responsabilidad de código 4 el sistema adiciona esta responsabilidad y elimina la responsabilidad Impuesto renta y compl. Régimen ordinario (código 5) en el RUT
- Para la responsabilidad de código 52 el sistema adiciona esta responsabilidad y elimina las responsabilidades Obligado a Facturar Electrónicamente (código 37) y/o Facturación Electrónica Voluntaria (código 38) respectivamente, esto ocurrirá si el RUT cuenta con alguno de los mencionados códigos.
- Para la responsabilidad de código 17 el sistema adicionará la responsabilidad, adicionalmente pedirá el diligenciamiento de los datos del oficial de cumplimiento principal y del oficial de cumplimiento secundario. Es de carácter obligatorio para este el diligenciamiento de la fecha de ejecutoriedad (casilla 34) del formato 1529, ya que esta se cargará automáticamente como fecha de inicio de actividad a donde se haya registrado la actividad 6615 "Actividades de los profesionales de compra y venta de divisas".
- Para la responsabilidad de código 47 el sistema adicionará esta responsabilidad y adicionalmente en las casillas 89 "Estado actual" y 90 "Fecha cambio de estado", el sistema creara una acción por cada uno de los grupos (100, 101, 116, 119 o 125), de acuerdo con las actividades económicas.

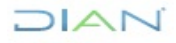

### ACCIÓN DE MODIFICAR (únicamente para responsabilidad la Profesionales de compra y venta de divisas)

Se puede cambiar los datos de los oficiales de cumplimiento asociados a la responsabilidad de código 17 reemplazando los datos asociados a las casillas 90 (fecha cambio de estado) 91 (Número de Identificación Tributaria) y 92 (Digito Verificación), del RUT, este proceso se podrá realizar tanto como del principal como del secundario

#### ACCIÓN CANCELAR

- > Se pueden eliminar las siguientes responsabilidades
  - ✓ "Impuesto renta y complementario régimen especia" correspondiente al código 4
  - ✓ "Gran contribuyente" correspondiente al código 13
  - ✓ "Autorretenedor "correspondiente al código 15
  - ✓ "Profesionales de compra y venta de divisas" correspondiente al código 17
  - ✓ "Agente de retención en ventas" correspondiente al código 23
  - ✓ "Obligado a Facturar Electrónicamente" correspondiente al código 37
  - ✓ "Facturación Electrónica" correspondiente al código 38
  - ✓ "Proveedor de Servicios Tecnológicos PST" correspondiente al código 39
  - ✓ "Autorretenedor de rendimientos financieros" correspondiente al código 45
  - ✓ "Régimen Simple de Tributación SIMPLE" correspondiente al código 47
  - ✓ "Facturador Electrónico" correspondiente al código 52
- Para las responsabilidades de código 13, 15, 23, 37, 38, 39, 45 o 52, el sistema elimina el código informado en la casilla 53 (responsabilidades) del RUT. Se precisa que en la eliminación de la responsabilidad de código 13, el sistema genera una marca de aviso donde se informa que se debe verificar que el NIT no se encuentre en la resolución de grandes contribuyentes.
- Para la responsabilidad de código 4 el sistema elimina el mencionado código y coloca la responsabilidad de Impuesto renta y compl. Régimen ordinario (código 5) en el RUT.
- Para la responsabilidad de código 17 el sistema elimina dicho código de la casilla 53 del RUT y los datos del oficial de cumplimiento principal y del oficial de cumplimiento suplente.

#### 5.11.3.1 ACCIÓN DE CREAR

Una vez seleccionada la acción de crear (en este caso se hará la creación de la responsabilidad 13), tipo de actualización, valor y diligenciada la información del Acto Administrativo (**tener en cuenta numeral 5.11, precisando que el motivo es de obligatorio diligenciamiento**) por el cual se ordena la actualización de Responsabilidades por resolución se debe pulsar la opción "Generar". Si no se desea continuar con el registro, se debe pulsar la opción "Regresar".

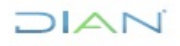

|                                                                                   | sponsabilidades por Resolucion                                                                                               |                                                                                                    |                                                                                                    |          |
|-----------------------------------------------------------------------------------|----------------------------------------------------------------------------------------------------|----------------------------------------------------------------------------------------------------|----------------------------------------------------------------------------------------------------|----------|
| Datos del Contrit                                                                 | ouyente                                                                                                    |                                                                                                    |                                                                                                    |          |
| Tipo de Documento                                                                 | NIT                                                                                                    | Número de documento                                                                                                    | 900374496                                                                                                    |          |
| Primer Apellido                                                                   |                                                                                                    | Segundo Apellido                                                                                                    |                                                                                                    |          |
| Primer Nombre                                                                     |                                                                                                    | Otros Nombres                                                                                                    |                                                                                                    |          |
| Razón Social                                                                      | ACCION CREAR 13 JURIDICO                                                                                                    |                                                                                                    |                                                                                                    |          |
| Dirección Seccional                                                               | 32 Dirección Seccional de Impuestos de Bog                                                                                   | otá                                                                                                    |                                                                                                    |          |
| Tipo Actuación                                                                    | Actualización de Responsabilidad por Resolu                                                                                  | ción                                                                                                    |                                                                                                    |          |
| Motivo                                                                            |                                                                                                    |                                                                                                    |                                                                                                    |          |
| Prueba creacion                                                                   |                                                                                                    |                                                                                                    |                                                                                                    |          |
| Theore are addin                                                                  |                                                                                                    |                                                                                                    |                                                                                                    |          |
|                                                                                   |                                                                                                    |                                                                                                    |                                                                                                    |          |
|                                                                                   |                                                                                                    |                                                                                                    |                                                                                                    |          |
|                                                                                   |                                                                                                    |                                                                                                    | li.                                                                                                    |          |
|                                                                                   |                                                                                                    |                                                                                                    |                                                                                                    | Eliminar |
| Acción Crear                                                                      | Y Tipo                                                                                                    | de estuelización 🗍 🛛                                                                                                    |                                                                                                    |          |
|                                                                                   |                                                                                                    | de actualización                                                                                                    | valor 13 - Gran contribuyente v                                                                                                    |          |
| Número de Identifi                                                                | cación Tributaria NIT DV                                                                                                    | Nombre Ofic                                                                                                    | sponsational v Valor is-Gran commonlyeme v                                                                                                    |          |
| Número de Identifi<br>Tipo Acto Adminis                                           | icación Tributaria NIT DV                                                                                                    | Nombre Ofic                                                                                                    | cial de Cumplimiento Strativo 1234 Fecha Acto Administrativo. 19-02-2022  Fecha                                                                                                    |          |
| Número de Identifi<br>Tipo Acto Adminis<br>Autoridad que exp                      | icación Tributaria NIT DV UV strativo 00 Resolución v ide el Acto administrativo (26 UAE Dirección                           | Nombre Ofic<br>Número Acto Adminis<br>de inpuestos y Ac v No                                                                                                    | sponsaukaa v Valor 13-oran controlyene v<br>cial de Cumplimiento Fecha Acto Administrativo. <u>19-02-2022</u> Fecha<br>ombre completo de la autoridad Subdreccion de Recaudo                                                                                                    |          |
| Número de Identifi<br>Tipo Acto Adminis<br>Autoridad que exp                      | icación Tributaria NIT DV<br>strativo 08 Resolución v<br>ide el Acto administrativo 26 UAE Dirección<br>Vi                   | de actualización ree<br>Nombre Ofic<br>Número Acto Adminis<br>de impuestos y Ac → No<br>gencia Resolución o Acto                                                                                                    | Administrativo                                                                                                    |          |
| Número de Identifi<br>Tipo Acto Adminis<br>Autoridad que exp<br>Fecha Ejecutoria. | icación Tributaria NIT DV<br>strativo 08 Resolución v<br>ide el Acto administrativo 28 UAE Dirección<br>Vi<br>DV Fecto Fecto | A contractive of the contractive of the contra | sporssouada     valor     is-Gran controluyene     valor       strativo     1224     Fecha Acto Administrativo.     19-02-2022     fecta       ombre completo de la autoridad     Subdireccion de Recaudo       Administrativo       Administrativo       Fecha       Fecha       Fecha       Fecha |          |

Si el Nit no corresponde al de la actualizacion, puede dar clic en Regresar para volver a la pantalla de incluir el Nit

| Acción Crear 🗸                                         | Tipo de actualización 1 Responsabilidad v Valor 13 - Gran contribuyente v                                         |  |
|--------------------------------------------------------|----------------------------------------------------------------------------------------------------|--|
| Número de Identificación Tributaria NIT                | DV Nombre Oficial de Cumplimiento                                                                                 |  |
| Tipo Acto Administrativo 08 Resolución                 | Número Acto Administrativo         1234         Fecha Acto Administrativo.         19-02-2022         Description |  |
| Autoridad que expide el Acto administrativo 26 UAE Dir | ección de impuestos y Ac v Nombre completo de la autoridad Subdireccion de Recaudo                                |  |
|                                                        | Vigencia Resolución o Acto Administrativo                                                                         |  |
| Fecha Ejecutoria.                                      | Fecha Desde 🛛 🖉 Fecha 🖉 Fecha Hasta                                                                               |  |
| Adicionar )                                            | Eliminar Scolon Regresar                                                                                          |  |

Para formalizar la actuación, damos clic en Generar, seguidamente el sistema presenta la ventana para que el funcionario firme y formalice la actuación.

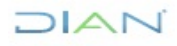

| Acción Crear                                | Tipo de actualización 1 Responsabilidad      Valor 13 - Gran contribuyente                   |  |
|---------------------------------------------|----------------------------------------------------------------------------------------------|--|
| Número de Identificación Tributaria NIT     | DV Nombre Oficial de Cumplimiento                                                            |  |
| Tipo Acto Administrativo 08 Resolución      | Número Acto Administrativo                                                                   |  |
| Autoridad que expide el Acto administrativo | 26 UAE Dirección de impuestos y Ac v Nombre completo de la autoridad Subdirección de Recaudo |  |
|                                             | Vigencia Resolución o Acto Administrativo                                                    |  |
| Fecha Ejecutoria.                           | ha Fecha Desde Secha Fecha Hasta                                                             |  |
| Adicionar acción                            | Eliminar Control Regresar                                                                    |  |

Una vez formalizada la actuación de oficio, el sistema muestra pantalla donde informa el número del Formato 1529 "Actuaciones de Oficio" creado, así como el número de documento RUT, permitiendo la generación de estos documentos en formato PDF, al pulsar "Ver PDF"

| Actualización Responsabilidades por                                                                                  | Resolución          |
|----------------------------------------------------------------------------------------------------|---------------------|
| Tipo de Documento                                                                                                    | Número de documento |
| NIT                                                                                                    | 900374496           |
| Documento Actuacion Oficio Generado<br>15291000191755<br>Ver PDF<br>Documento RUT Generado<br>14132166021<br>Ver PDF |                     |
|                                                                                                    | <b>Regresar</b>     |

A continuación, se genera el documento 1529 "Actuaciones de Oficio" en formato PDF con la marca de agua "ACTUACION OFICIO"

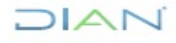

| DIAN         Atacione is Office         1529                                                                                                    | Ataciones is Office 1529                                                                                                    |
|----------------------------------------------------------------------------------------------------|----------------------------------------------------------------------------------------------------|
| Equations a low         4. Nonex is formalize         15291000191755           Image: Second and the second and the sec                                                                    | Highlin 2 dr. 2 Highlin 2<br>Highlin Line of Homalic<br>Highlin Line of Homalic<br>Highlin Line of Homalic<br>Highlin Line of Homalic<br>Highlin Line of Homalic<br>Highlin Line of Homalic<br>Highlin Line of Homalic                                                                                                    |
| Deta di contribuyos           Statisficii la statuno a serificazio         0.01 27 4 4 8 6 8           Ti ilano adia         0.01 3 7 4 4 8 6 8           CODIN CIFICAR 13 JURIDICO         0.01 27 000 control           Ci ando sectione         0.01 2 7 000 control           Reservatione         0.01 3 7 4 4 8 6 8           Ci Deno control sectione         0.01 2 7 000 control           Ci Deno control sectione         0.01 1 7 100 control           Ci Deno control sectione         0.01 1 7 100 control sectione           Ci Deno control sectione         0.01 1 7 100 control sectione           Ci Deno control sectione         0.01 1 7 100 control sectione           Ci Deno control sectione         0.01 1 7 100 control sectione           Provide control sectione         0.01 1 7 100 control sectione           Provide control sectione         0.01 1 7 100 control sectione           Provide control sectione         0.01 1 7 100 control sectione           Provide control sectione         0.01 1 7 100 control sectione                                                                                                    | Information of case animation         Extension of case animation         Extension of case animation         Case         If wave         Case           2         Aution         1         1         To provide the animation         1         1         0-Copy (deployments)         1         1           2         Turners destination thans (VT)         10. M (A to thank y queixas definition of a longithment         0         1         1         0-Copy (deployments)         1         1         1         1         1         0         2         0         2         0         2         0         2         0         2         0         2         0         2         0         2         0         2         0         2         0         2         0         2         0         2         0         2         0         2         0         2         0         2         0         2         0         2         0         2         0         2         0         2         0         2         0         2         0         2         0         2         0         2         0         2         0         2         0         2         0         2         0         2 |
| Pres fuscore autorate Bit fuscar Bit function Bit function Bit functio |                                                                                                    |

También se genera el Formulario RUT en formato PDF con concepto 20 "Actualización de Responsabilidad por Resolución" y se observa el código 13 en la casilla 53 de acuerdo a la acción realizada sobre el NIT

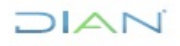

|                                                                                                    | <u> </u>                                                                                                    |                                                                      | ľ                                                                            |                                                                            |                                                    | Formu                                    | lario de                              | l Regis                                            | itro Úni                                                   | ico Trib                                                                                                    | utario                                                  |                                    |                                       |                                    |              |           | 00            | )1                  |
|----------------------------------------------------------------------------------------------------|----------------------------------------------------------------------------------------------------|----------------------------------------------------------------------|------------------------------------------------------------------------------|----------------------------------------------------------------------------|----------------------------------------------------|------------------------------------------|---------------------------------------|----------------------------------------------------|------------------------------------------------------------|----------------------------------------------------------------------------------------------------|---------------------------------------------------------|------------------------------------|---------------------------------------|------------------------------------|--------------|-----------|---------------|---------------------|
| 2. Concepta                                                                                                    | 20                                                                                                    | Adu                                                                  | alización                                                                    | de Reg                                                                     | paneabi                                            | lidad por                                | Reciu                                 | ión                                                |                                                            |                                                                                                    |                                                         |                                    |                                       |                                    |              |           | 00            |                     |
|                                                                                                    |                                                                                                    |                                                                      |                                                                              |                                                                            |                                                    |                                          |                                       |                                                    |                                                            |                                                                                                    | 4. Núm                                                  | ero de 1                           | omulario                              |                                    |              |           | 141321        | 66021               |
|                                                                                                    |                                                                                                    |                                                                      |                                                                              |                                                                            |                                                    |                                          |                                       |                                                    |                                                            |                                                                                                    |                                                         |                                    | (41507767                             | 212-0040                           | +322 05 000  |           |               |                     |
| i. Hümers deil                                                                                                    | identifica                                                                                                    | idde Tit                                                             | bularia (M                                                                   | n                                                                          |                                                    | 6.DV 12                                  | Directio                              | n seculos                                          | uel i                                                      |                                                                                                    |                                                         |                                    |                                       |                                    | 0            | 14. Duzin | elacitriaica  |                     |
|                                                                                                    |                                                                                                    |                                                                      | 037                                                                          | 4 4                                                                        | 96                                                 | 9 3                                      |                                       | 98-9 A O                                           | iendes Con                                                 | and the participant of the participant of the parti |                                                         |                                    |                                       |                                    | (3)          |           |               |                     |
|                                                                                                    |                                                                                                    | _                                                                    |                                                                              |                                                                            |                                                    |                                          |                                       |                                                    |                                                            | DENTIFIC                                                                                                    | ACIÓN                                                   |                                    |                                       |                                    | S            |           |               |                     |
| on. Tipe de col                                                                                                    | al Buyn<br>Ang                                                                                                    |                                                                      |                                                                              |                                                                            |                                                    | 26. Tipa d                               | N-decum                               |                                                    |                                                            | 3                                                                                                    | . Hümero de i                                           | deni fice                          | den                                   | ~                                  | 5            | 27Fed     | he expedicion |                     |
| upper de ave                                                                                                    |                                                                                                    |                                                                      | 38. Pete                                                                     |                                                                            |                                                    |                                          | 28 5-                                 |                                                    |                                                            |                                                                                                    |                                                         |                                    |                                       | Carlo I                            | michie       | 1         |               |                     |
|                                                                                                    |                                                                                                    | -                                                                    |                                                                              |                                                                            |                                                    |                                          |                                       |                                                    | -                                                          |                                                                                                    |                                                         | $\frown$                           |                                       | 52                                 |              |           |               |                     |
| 11. Primar apr                                                                                                    | dido                                                                                                    |                                                                      |                                                                              | 30                                                                         | Support                                            | lo apellido                              |                                       |                                                    | \$                                                         | 0. Primer                                                                                                    |                                                         | S                                  |                                       | Citize ram                         | bred .       |           |               |                     |
| 6. Ratio and<br>CCION C                                                                                                    | MI<br>REAR                                                                                                    | 13 JU                                                                | RIDICC                                                                       | ,                                                                          |                                                    |                                          |                                       |                                                    |                                                            |                                                                                                    | Ś                                                       | ウー                                 | Ŧ                                     | -                                  |              |           |               |                     |
| 26. Nambre co                                                                                                    | mercial                                                                                                    |                                                                      |                                                                              |                                                                            |                                                    |                                          |                                       |                                                    |                                                            |                                                                                                    | V~II                                                    | 1.2940                             |                                       |                                    |              |           |               |                     |
|                                                                                                    |                                                                                                    |                                                                      |                                                                              |                                                                            |                                                    |                                          |                                       |                                                    |                                                            | 17                                                                                                    | 3. 26                                                   | 5                                  | >                                     |                                    |              |           |               |                     |
|                                                                                                    |                                                                                                    |                                                                      |                                                                              |                                                                            |                                                    |                                          |                                       |                                                    | , e.,                                                      | UNCA                                                                                                    | CHÚN                                                    | 2                                  |                                       |                                    |              |           |               |                     |
| II. Pais                                                                                                    |                                                                                                    |                                                                      |                                                                              |                                                                            | 1.0                                                | 38.1                                     | Department<br>of the Durch            | indo                                               | 1                                                          | 5                                                                                                    | 6                                                       | 2.                                 | 40. Clar                              | editaunidad                        | •            |           |               |                     |
| Curren aler<br>13. Curren aler<br>13. Cuidigo per                                                                                             | 40<br>chránico<br>riad                                                                                              | P                                                                    | rusbass                                                                      | ctualiz                                                                    | acionn                                             | 44.)<br>44.)                             | LCOM /                                | 4                                                  |                                                            | <u>z</u> C                                                                                                    | 3.4                                                     | 5 6 3                              | 78946.1                               | áticao 2                           |              |           | 2 3           | 45 \$ 7             |
|                                                                                                    |                                                                                                    |                                                                      |                                                                              |                                                                            |                                                    |                                          | 32                                    | 1                                                  | 8                                                          | LASTR                                                                                                    | ACIÓN                                                   |                                    |                                       |                                    |              |           |               |                     |
|                                                                                                    |                                                                                                    | -                                                                    | -                                                                            |                                                                            |                                                    | Activic                                  | ad ador                               | úmica                                              |                                                            | <u>≻</u>                                                                                                    |                                                         |                                    | -                                     | —                                  | Cospacitie   | •         |               |                     |
| 46.044pp<br>7010                                                                                                    | 0 2                                                                                                    | 02                                                                   | inido activ<br>1 ,0 2                                                        | 68ed<br>0 1                                                                | 48.C                                               | G                                        | žà                                    | Ż                                                  | 2                                                          | 50.4                                                                                                    |                                                         | •                                  |                                       |                                    | 51. C66ga    |           | -8<br>-       | Hanara<br>Istinista |
|                                                                                                    |                                                                                                    | •                                                                    |                                                                              |                                                                            |                                                    |                                          | $\sim$                                | 294000                                             | neabilio<br>11                                             | fades, C                                                                                                    | alidades y J                                            | Asribute                           | *                                     |                                    |              |           |               |                     |
| 68. Cédiga (<br>07- Retenció                                                                                                    | 7 1<br>Kin en k                                                                                                    | 4 4                                                                  | 1 2                                                                          | de rent                                                                    | Ľ                                                  | 1                                        | 35                                    | í.                                                 | <u> </u>                                                   | <u> </u>                                                                                                    |                                                         |                                    |                                       | <u> </u>                           |              |           | <u> </u>      | <u> </u>            |
| 04-Impton<br>13-Gran co                                                                                                    | nie de<br>venis y d<br>velationy                                                                                    | angen<br>ampl. :<br>ente                                             | n<br>Higimen (                                                               | especial<br>(                                                              |                                                    | 9                                        |                                       |                                                    |                                                            |                                                                                                    |                                                         |                                    |                                       |                                    |              |           |               |                     |
|                                                                                                    |                                                                                                    |                                                                      | 2                                                                            | à                                                                          | Y                                                  |                                          |                                       |                                                    |                                                            |                                                                                                    |                                                         |                                    |                                       |                                    |              |           |               |                     |
|                                                                                                    |                                                                                                    |                                                                      |                                                                              | OC Name                                                                    | lõs adu                                            | MINHOS                                   |                                       |                                                    |                                                            |                                                                                                    |                                                         |                                    |                                       | Exp                                | ortadores    |           |               |                     |
|                                                                                                    | 1                                                                                                    | •                                                                    | •                                                                            | •                                                                          | •                                                  | •                                        | <i>'</i>                              | •                                                  | •                                                          |                                                                                                    | 85.1                                                    | Forma                              | BL. Tipe                              | 3erv                               | ido          | •         |               | •                   |
| SH. Cálilian                                                                                                    |                                                                                                    | 42                                                                   | **                                                                           | **                                                                         | 45                                                 |                                          | 17                                    | **                                                 | *                                                          | 39                                                                                                    |                                                         |                                    |                                       | BR. OPI                            | -            |           |               | <u> </u>            |
| 54. C649p                                                                                                    | "                                                                                                    |                                                                      |                                                                              |                                                                            |                                                    | an here i                                | and the later                         | a manifestati                                      | in an cit                                                  | Realistics I                                                                                                    | inina Taliantar                                         | the distant.                       | tandal sizes                          | dia indefini                       | da v en orma | econoise  | a an estated  |                     |
| SH. Citilgo                                                                                                    |                                                                                                    | and take in                                                          | de les er                                                                    | the second second                                                          | COLUMN D. C.                                       | _                                        |                                       |                                                    |                                                            |                                                                                                    | han de la Di                                            |                                    |                                       |                                    |              |           |               |                     |
| SH. Cátágo                                                                                                    | 11.<br>18: 8ie j                                                                                                    | e en jusie in                                                        | - de las as                                                                  | August and                                                                 |                                                    |                                          |                                       |                                                    | Para us                                                    | o ecclus                                                                                                    |                                                         | AN I                               |                                       |                                    |              |           |               |                     |
| SH. Cikilgo<br>BAPORTANI<br>GB. Annuo                                                                                                    | 19<br>18: 0 ing                                                                                                    | engladete                                                            | HO                                                                           | Asalined<br>X                                                              |                                                    |                                          |                                       | 60. N                                              | Para us<br>la de Fai                                       | o eccolue<br>ise:                                                                                                    | 0                                                       | AN                                 |                                       | 61.Fecha                           | 28-09-20     | 22 08:03: | 32PM          |                     |
| S4. Cásigo<br>BAPORTANI<br>S8. Anno<br>La informació<br>y cancelación<br>inserectanterio                                                      | tillt Willing<br>Hill 1 Willing<br>Hill 1 Australia<br>1 Alexandria<br>1 Alexandria<br>1 Alexandria<br>1 Alexandria | estjulete<br>el<br>detre Or<br>de tos d<br>uspensió                  | HO HO                                                                        | Auditad<br>X<br>Formula<br>In (FUT)<br>Mindee<br>I caso.                   | iones a q<br>is official<br>), debeni<br>ne otheix | de inscrip<br>ser acadi<br>nierim ins    | citin, actu<br>a y venaz,<br>precedim | BD. IN<br>BD:section<br>British ad<br>British ad   | Para un<br>a. de Pal<br>de carat<br>intended               | a excelue<br>las:<br>dán Si<br>Már Pi<br>Nos                                                                                                    | 0<br>n pedjulisie de li<br>me exferitede                | unse<br>las verific<br>c           | actores que la                        | tt.Facha<br>DWN maile              | 28-09-20     | 22-08:03: | 12PM          |                     |
| SH. Collige<br>BHPORTANI<br>GB. Annoo<br>La informació<br>y canocitation<br>famación de<br>sancolacitation<br>palografo del<br>Plana del colt | till: Wing<br>a 1<br>So surnich<br>o dal Raj<br>o digeno<br>o o de p<br>i artecuto<br>ictante:                      | arguicie<br>idracia -<br>deno Or<br>de los d<br>appendit<br>1.8-1.2. | HO<br>HO<br>Travia de<br>los Travia<br>tos surri<br>h, según e<br>20-del Dec | Auditad<br>X<br>Consula<br>ria (RUT)<br>riatradeo<br>il caso,<br>reso Tech | ionae a c<br>io aficial<br>i debeni<br>i de 2010   | de kraczija<br>ser akced<br>ridantin ise | cille, actu<br>a y venat,<br>precedim | BD. IN<br>BOLINCIGIO<br>INFORMATION<br>INFORMATION | Para us<br>a. de Pal<br>a supera<br>de centra<br>interesta | o excelue<br>las:<br>dar Si<br>dar Pi<br>Vos<br>He                                                                                                    | 0<br>n perfolitio de la<br>ma activitada<br>6. Nombro / | es verific<br>c<br>PRUED<br>AUXELD | aclamas que la<br>AS ROAMIN<br>AR III | 91. Feche<br>DWN mello<br>3 RUT EP | 28-09-20     | 22 08:03: | 32PM          |                     |

#### 5.11.3.2 ACCIÓN DE MODIFICAR

Una vez seleccionada la acción de modificar, tipo de actualización, valor y diligenciada la información del Acto Administrativo (tener en cuenta numeral 5.11, precisando que el motivo es de obligatorio diligenciamiento) por el cual se ordena la actualización de Responsabilidades por resolución se debe pulsar la opción "Generar". Si no se desea continuar con el registro, se debe pulsar la opción "Regresar".

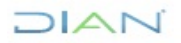

"Se considera copia controlada los documentos publicados en el Listado Maestro de Documentos"

| atoe del Contrit                                                                                    | binvente                                                                                                    |                                                                                                    |                                                                                                    |        |
|----------------------------------------------------------------------------------------------------|----------------------------------------------------------------------------------------------------|----------------------------------------------------------------------------------------------------|----------------------------------------------------------------------------------------------------|--------|
| Tine de Decemente                                                                                   | ury cine                                                                                                    | Nimus de desenante                                                                                                    | 001374473                                                                                                    |        |
| Drimer Inselleds                                                                                    | NL1                                                                                                    | Numero de documento                                                                                                    |                                                                                                    |        |
| Primer Nombre                                                                                       |                                                                                                    | Otros Nombres                                                                                                    |                                                                                                    |        |
| Danie Corial                                                                                        | PRIJERA ACTIVALIZACION POR RESOLUC                                                                                                    | IONES OTRAS ACTIVIDADES                                                                                                    | 7145                                                                                                    |        |
| Direction Servineal                                                                                 | 12 Dirección Seccional de Imnuestos de l                                                                                                    | londá                                                                                                    |                                                                                                    |        |
| Tipo Actuación                                                                                      | Actualización de Responsabilidad por Res                                                                                                    | olución                                                                                                    |                                                                                                    |        |
| Mation                                                                                              |                                                                                                    |                                                                                                    |                                                                                                    |        |
|                                                                                                    |                                                                                                    |                                                                                                    |                                                                                                    |        |
|                                                                                                    | T                                                                                                    |                                                                                                    |                                                                                                    | Elimin |
| Acción Modific<br>Número de Identifi<br>Tipo Acto Adminis<br>Autoridad que exp                      | ar V T<br>icación Tributaria NIT (70005538)<br>strativo (88 Resolución<br>ide el Acto administrativo (26 UAE Direcc                                                        | ipo de actualización 2Es<br>DV 🔋 Nombre Ofic<br>V Número Acto Adminis<br>són de impuestos y Ac v N<br>Vigencia Resolución o Acto                                                 | do v Valor 93-Oticial de cumplmiento principal v l de Cumplimiento PRLEBA OREACON 13 HUTURAL ratino 234 Fecha Acto Administrativo. 28402-2022 retin nbre completo de la autoridad Administrativo                                               | Elinir |
| Acción Modific<br>Número de Identifi<br>Tipo Acto Adminis<br>Autoridad que exp<br>Fecha Ejecutoria. | ar V T<br>icación Tributaria NIT 700085330 V<br>strativo (88 Resolución<br>ide el Acto administrativo (26 UAE Dueco<br>ide el Acto administrativo (26 UAE Dueco<br>fecta F | ipo de actualización 2Ew<br>DV <sup>©</sup> Nombre Ofic<br><sup>™</sup> Número Acto Adminis<br><del>Xón de inpuestos y Ac v</del> No<br>Vigencia Resolución o Acto<br>echa Desde | de v Valor (93-Oticial de cumplimiento principal v)<br>al de Cumplimiento (99LEBA CREACON 15 ILETURAL<br>ratiro 234 Fecha Acto Administrativo. 28.42.2022 O fecha<br>intre completo de la autoridad<br>Administrativo<br>O fecha I Fecha Hasta | Elimi  |

Una vez formalizada la actuación de oficio, el sistema muestra pantalla donde informa el número del Formato 1529 "Actuaciones de Oficio" creado, así como el número de documento RUT, permitiendo la generación de estos documentos en formato PDF, al pulsar "Ver PDF"

| Actualización Responsabilidades por                                                                       | r Resolución                     |
|----------------------------------------------------------------------------------------------------|----------------------------------|
| Tipo de Documento<br>NIT                                                                                  | Número de documento<br>900374496 |
| Documento Actuacion Oficio Generado<br>15291000191755<br>Ver PDF<br>Documento RUT Generado<br>14132166021 |                                  |
|                                                                                                    | Regresar                         |

A continuación, se genera el documento 1529 "Actuaciones de Oficio" en formato PDF con la marca de agua "ACTUACION OFICIO"

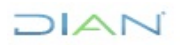

|                                                                                                    | DIAN kasiwa536 1529                                                                                                    |
|----------------------------------------------------------------------------------------------------|----------------------------------------------------------------------------------------------------|
| strandards                                                                                                    | High 2 to 2 High 62                                                                                                    |
| A Schert in stratery 12221UUTSCIST                                                                              | Exercise and the second second s                                                                                                    |
|                                                                                                    |                                                                                                    |
| Diskutions<br>2.19.2 It steep antique 1.0 Princes Electronic After sites 1.0 Charges                            | intrasii axus susanne<br>Iz xuan lou in tau axusinan oo la war oo                                                                                                    |
| 3 1 900374473 1                                                                                                 | Balfar 3 Deb 2 Docisionprises proper 9.3                                                                                                    |
| PRZEBA ACTUALIZACION FOR RESOLUCIONES OTRAS ACTIVIDADES 2546                                                    | 1009909 9 PRUEBA DESCON 11 NATURA                                                                                                    |
| C Small waters (24 )                                                                                            | S Turste promotio Dir Kitu Ala promotio Triesta and and and a second second sec |
| A Tar Batacia                                                                                                   | E Antoin genoin da minimte Dr. E forte angle de la doite de la Conte angle de la doite de la Conte angle de la doite de la doite de                                                                                                    |
| 3 840 [2 8                                                                                                    | in Francisca da se securit alla antimitera                                                                                                    |
| Provide most occur store as companies                                                                           | 2 Auto 2 Auto 2  |
| (O)*                                                                                                    |                                                                                                    |
|                                                                                                    |                                                                                                    |
| R                                                                                                    | 2 3 To attractions 2 Hose to attraction 2 Hose to attraction                                                                                                    |
|                                                                                                    | E Anton geogresis etrolation (2) E facts surger Sylandad                                                                                                    |
|                                                                                                    | X felt gean gean be waan i at at men i                                                                                                    |
| CZ                                                                                                    | 2 Auto (2) 8 440<br>2 Auto (24 (2) 19 4 (6 450)) (24 (3) 19 4 (6 450))                                                                                                    |
|                                                                                                    | To Name and any Mill of D Alf A strategy and a Pallin A strategy                                                                                                    |
| 582                                                                                                    |                                                                                                    |
| all a start and a start a start a start a start a start a start a start a start a start a start a start a start | 3 3 Tyractivationer 2 Horsethetmotor                                                                                                    |
|                                                                                                    | E AMON GAAGNAKI ATMININA                                                                                                    |
| 2 N                                                                                                    | X lesiesen (geg ay walit) et at rene                                                                                                    |
| $\bigcirc$                                                                                                    | 27 Auto (26 17 Spin a Katalako) Cik (27 War Cik                                                                                                    |
| 5                                                                                                    | 10 Nove and ago many (10 % 10/2 for the points so contract                                                                                                    |
| V                                                                                                    |                                                                                                    |
|                                                                                                    | a presidentem un kin da entema zin da entema entema ente                                                                                                    |
|                                                                                                    | E Adros ganção este etimetere Got E Autos pripelos encelado                                                                                                    |
|                                                                                                    | it fets outra in the a sector is a strange.                                                                                                    |
|                                                                                                    |                                                                                                    |
| Restaurt and see                                                                                                |                                                                                                    |
| Ki Dep ADDAT I                                                                                                  |                                                                                                    |
| Willige Wither 21 DetCOOR SOLDAR.<br>Willige Wither 21 Web Center                                               |                                                                                                    |
| Widensein U.A. Statistical and statistical Advances                                                             |                                                                                                    |
| 227 View Advances Advances (View)                                                                               |                                                                                                    |
|                                                                                                    | L                                                                                                    |

También se genera el Formulario RUT en formato PDF con concepto 20 "Actualización de Responsabilidad por Resolución"

RUT **antes de la actuación de oficio (formulario 14132166433)**, se encuentra datos del oficial de cumplimiento principal correspondiente al NIT 700085837

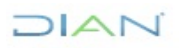

"Se considera copia controlada los documentos publicados en el Listado Maestro de Documentos"

Г

|                                                                                                    | Formulario del Ragis                                                                     | stro Único Tribut      | ario                                                                                                    |                                                                                                    | 001                                                 |
|----------------------------------------------------------------------------------------------------|------------------------------------------------------------------------------------------|------------------------|----------------------------------------------------------------------------------------------------|----------------------------------------------------------------------------------------------------|-----------------------------------------------------|
| Especio mennedo para la DANI                                                                                                    |                                                                                          |                        | 4. Número de Tormula                                                                                                    | Fagina<br>nto                                                                                                    | 2 as 4 Hoja 2<br>14132166433                        |
| 5 Número de identificación Tributaria (*<br>9 0 0 3                                                                                                    | NT) 6.0V 12. Direction section<br>7 4 4 7 3 1 Injunite de Tegrit                         | uni                    |                                                                                                    | A                                                                                                    | 14. Buzón electrónico                               |
| 62 Naturaisza 2<br>65 Fontos<br>68 Sin personeta jurídica                                                                                                    | Galadi<br>63. Formes esclatives<br>66. Cooperatives<br>66. Othes organizaciones no clear | tades                  | 64 Enterina i<br>municipal y Deci<br>entrepal y Deci<br>entrepal y Deci                                                                                                    |                                                                                                    | de orden nacional, departamental,                   |
| (transfer                                                                                                    | Constitución, Registro y Ditina Refo                                                     | me .                   |                                                                                                    | Y (                                                                                                    | Composición del Capital                             |
| 71. Clase     72. Nonaro     72. Nonaro     73. Fecta     74. Nonaro de notaria     75. Entoria de nojaro     75. Entoria de nojaro     77. No. Matificale menantel     77. Ocuadritavisipo     79. Ocuadritavisipo     79. Ocuadritavisipo     79. Ocuadritavisipo     79. Ocuadritavisipo     79. Ocuadritavisipo     79. Ocuadritavisipo     79. Ocuadritavisipo     79. Ocuadritavisipo |                                                                                          |                        |                                                                                                    | 62. Nacional<br>63. Nacional<br>64. Nacional<br>65. Ectrargens<br>66. Ectrargens<br>67. Ectrargens<br>67. Ectrargens | 1 0 0 *<br>pizico 0 . 0 *<br>presto 1 0 0 . 0 *<br> |
| M. Enticad de viglancia y control                                                                                                    |                                                                                          | Entranc de vigilens    | sia y control                                                                                                    |                                                                                                    |                                                     |
|                                                                                                    |                                                                                          | Estado y Ber           | with the second second se |                                                                                                    |                                                     |
| ten bi Educi attui                                                                                                    | 90 Feda (anti) (4 estato 9<br>2 6 2 2 0 2 2 4                                            | 1. Númers de Identifis | ación Tributaria (NIT)<br>7 0 0 0 8 5                                                                                                    | 82.0V                                                                                                    |                                                     |
| 3                                                                                                    |                                                                                          |                        |                                                                                                    |                                                                                                    |                                                     |
| 4                                                                                                    |                                                                                          |                        |                                                                                                    |                                                                                                    |                                                     |
| 10. Vinculación<br>acononica<br>11. Nontre del grup                                                                                                    | e económico ylo empresartel                                                              | Visculación eo         | odinika                                                                                                    | 95 Notes 3<br>Mariz - Contr                                                                                          | r perencación trestana port de la se de<br>sexita   |
| 170 Nomero de destificación tituaria<br>distado en el acterior                                                                                                    | 171. Pais                                                                                | 1                      | 2. Número de identificación<br>Cierdad o natural del exderio                                                                                                    | tibutaria<br>razz BP                                                                                                 |                                                     |
| 173. Nombre o motin acciel de la acciec                                                                                                    | lad o natural dei exterior con EP                                                        |                        |                                                                                                    | Fecto gene                                                                                                    | 1000n documento PCIP: 02-03-3022 00:11:50P1         |

RUT **después de la actuación de oficio (formulario 14132166497),** se cambia datos de oficial de cumplimiento principal correspondiente al NIT 700085838

| DIAN                                                                                                    | Formulario del Regist                                                                                                    | to Único Tributario                    | 001                                                                                                    |
|----------------------------------------------------------------------------------------------------|----------------------------------------------------------------------------------------------------|----------------------------------------|----------------------------------------------------------------------------------------------------|
| Repaiso maanado para la DANK                                                                                                    |                                                                                                    | 4. Nomen (                             | Pagna 2 ca 4 Hoja 2<br>de tomulario 14132166497                                                                                                    |
| 5 Nümers de klentifikaside Tribultar<br>9 0 0 5                                                                                                    | a (NT) 5.0V 12 Dimusion section<br>1 7 4 4 7 3 1 Security Section 2 Constant of Security 2                                                                                                    | Advant Victoria de las constituci      | 3 14 Bazin elegitation                                                                                                    |
| 12 Naturales<br>15 Fontos<br>18 Sin pescreta jutitos                                                                                                    | 2 El Fartes escilibles<br>El Cogentina<br>El Otra ogentecione na caelh                                                                                                    | ada 1 2 5.5                            |                                                                                                    |
|                                                                                                    | Constitución, Registro y Ottore Refu                                                                                                    | - <u> </u>                             | Composition del Capital                                                                                                    |
| 71. Case<br>72. Natives<br>72. Natives<br>73. Fector<br>55. Sector de inglato<br>76. Rector de inglato<br>76. Rector de inglato<br>77. No. Methode messarill<br>78. Operatives<br>79. Consolitourisação<br>Vigencia<br>80. Desde | 04<br>2018,01,01<br>03<br>2021,01,14<br>10040<br>110040<br>110040000<br>110040<br>110040000000000 |                                        | 10. Hexiconel         100 %           10. Hexiconel         0.0           10. Hexiconel         0.0           10. Stationel         0.0           10. Stationel         100.0           10. Stationel         0.0           10. Stationel         0.0           10. Stationel         0.0           10. Stationel         0.0           10. Stationel         0.0 |
| 81. Haita<br>81. Kristad av vyliensa y sorteri                                                                                                    |                                                                                                    | Sectore to regione y control           |                                                                                                    |
|                                                                                                    |                                                                                                    | Billado y Barachio                     |                                                                                                    |
| 1 9 3<br>2                                                                                                    | 80 Fech (antio y etabl) 91<br>2(0,2)2:0(2,2)8                                                                                                    | Norman de Loe Maande Troubele<br>7000  |                                                                                                    |
| 8                                                                                                    |                                                                                                    | Visualization economica                | *                                                                                                    |
| KI Wouldoon H. Nontan de p                                                                                                    | nge wordniko yit engrwadai                                                                                                    |                                        | (a) National de Calendaria Interdade (n) (de la se<br>Martio a Calendaria                                                                                                    |
| 170 Namers de destificación titud<br>distants en al acteritor                                                                                                    | cia 171. Pala                                                                                                    | 173, Nones de la<br>actividad o natura | dantificando bibliglia<br>dan edente sociolo                                                                                                    |
| the sources a metty applied to be                                                                                                    | Canadad to Tantama dae andientar opin SP                                                                                                    |                                        |                                                                                                    |

#### 5.11.3.3 ACCIÓN DE CANCELAR

Una vez seleccionada la acción de cancelar (en este caso se hará la eliminación de la responsabilidad 13,), tipo de actualización, valor y diligenciada la información del Acto Administrativo (tener en cuenta numeral 5.11, precisando que el motivo es de obligatorio diligenciamiento) por el cual se ordena la actualización de Responsabilidades por resolución se debe pulsar la opción "Generar". Si no se desea continuar con el registro, se debe pulsar la opción "Regresar".

| latos del Contri                                                                             | buyente                                                                                                    |                                                                                                    |
|----------------------------------------------------------------------------------------------|----------------------------------------------------------------------------------------------------|----------------------------------------------------------------------------------------------------|
| Tipo de Documento                                                                            | NET                                                                                                    | Número de documento 900374496                                                                                                    |
| Primer Apellido                                                                              |                                                                                                    | Segundo Apellido                                                                                                    |
| Primer Nombre                                                                                |                                                                                                    | Citros Nombres                                                                                                    |
| Razin Social                                                                                 | ACCION CREAR 13 JURIDECO                                                                                                    |                                                                                                    |
| Dirección Seccional                                                                          | 31 Dirección Operativa de Grandes Ci                                                                                                    | November 100                                                                                                    |
| Tipe Actuación                                                                               | Actualización de Responsabilidad por                                                                                                    | selvelen                                                                                                    |
| Metivo                                                                                       |                                                                                                    |                                                                                                    |
| ueba                                                                                         |                                                                                                    |                                                                                                    |
|                                                                                              |                                                                                                    |                                                                                                    |
|                                                                                              |                                                                                                    |                                                                                                    |
|                                                                                              |                                                                                                    |                                                                                                    |
|                                                                                              |                                                                                                    |                                                                                                    |
|                                                                                              |                                                                                                    |                                                                                                    |
| Audio Charles                                                                                |                                                                                                    |                                                                                                    |
| Acción Carce                                                                                 | ia v                                                                                                    | Tipo de actualización (1 Responsibilent v) Valor (13-Gran contribujente v)                                                                                                    |
| Acción Carror<br>Número de Ident                                                             | iar v<br>Ificación Tributaria NIT                                                                                                    | Tipo de actualización (18esponstellent v) Valor (1)-Gran contribuyente v<br>DV Nombre Oficial de Cumplimiento                                                                                                    |
| Acción Cerror<br>Número de Ident                                                             | for v)                                                                                                    | Tipo de actualización 18esponsibilet v Valor 13-Gran contribuyente v OV Nombre Oficial de Cumplimiento                                                                                                    |
| Acción Cerror<br>Número de Ident<br>Tipo Acto Admini                                         | iar v<br>ficación Tributaria NiT<br>abrativo (H. Besslucio                                                                                                    | Tipo de actualización (Titresponationed V) Valor (T3-Gran contribuyente V) DV Nombre Oficial de Cumplimiento V Nimero Acto Administrativo (S3-63-2222) Fecha Fecha Acto Administrativo (S3-63-2222) Fecha                                                                                                    |
| Acción [Canor<br>Número de Ident<br>Tipo Acto Admini<br>Autoridad que ex                     | fer v)<br>BiCación Tributaria NIT<br>Isbrañvo (BERestución<br>pide el Acto administrativo (28 sm                                                                                                    | Tipo de actualización 11Responsibilead v Valor 13-Gran contribuyente v DV Nombre Oficial de Cumplimiento V Nomero Acto Administrativo 841 Fecha Acto Administrativo 83-63-2022 Fecha Prescie de Inguestes J.A. V                                                                                                    |
| Acción Carros<br>Número de Ident<br>Tipo Acto Admini<br>Autoridad que es                     | ter v<br>tificación Tributaria NIT<br>bitrativo (98 Resolución<br>gide el Acto administrativo (28 un                                                                                                    | Tipo de actualización 1 Responsabilitad v Valor 13-Gran contribuyente v<br>DV Nombre Oficial de Cumplimiento V Nombre Acto Administrativo 03-03-2022 Ante<br>Pecha Acto Administrativo 03-03-2022 Ante<br>Prescien de importenz y A v Nombre completo de la autoridad                                                                                            |
| Acción Carros<br>Número de Ident<br>Tipo Acto Admini<br>Autoridad que en                     | for                                                                                                    | Tipo de actualización (Temponatrited V) Valor (3)-Gran contribuyente V<br>DV Nombre Oficial de Cumplimiento<br>V Nimero Acto Administrativo (8)-63-2022 Preste<br>Presión de imponetos JA:V Nombre completo de la autoridad<br>Vigencia Resolución e Acto Administrativo                                                                                         |
| Acción Cerror<br>Número de Ident<br>Tipo Acto Admini<br>Autoridad que ex                     | far v)<br>Ifficación Tributaria NIT<br>abrañvo (88 Resolución<br>gide el Acto administrativo (38 sm<br>-                                                                                                    | Tipo de actualización 11Responsabilent v Valor 13-Gran certitivorie v DV Nombre Oficial de Cumplimiento V Nomero Acto Administrativo M1 Fecha Acto Administrativo. 03-03-2022 Presta Prescin de Inpuertes y A v Nombre completo de la autoridad Vigencia Resolución e Acto Administrativo                                                                        |
| Acción Carros<br>Número de Ident<br>Tipo Acto Admini<br>Autoridad que ex                     | ter v<br>tificación Tributaria NIT<br>abrativo 08 Resolución<br>gide el Acto administrativo 28 un<br>pide recha                                                                                                    | Tipo de actualización I Responsabilited V Valor III-Gran contribuyente V<br>DV Nombre Oficial de Cumplimiento Fecha Acto Administrativo. 05-03-2022 Archa.<br>Presche Resolución e Acto Administrativo.<br>Vigencia Resolución e Acto Administrativo.<br>Fecha Desde Prote Fecha Hasta                                                                           |
| Acción Caree<br>Número de Ident<br>Tigo Acto Admini<br>Autoridad que en                      | for                                                                                                    | Tipo de actualización I Temponatrident V Valor II-Gran contribuyente V<br>DV Nombre Oficial de Cumplimiento 60-03-0222 Preste<br>Nimero Acto Administrativo 601 Fecha Acto Administrativo 60-03-0222 Preste<br>Presión de imposetre y Ar V Nombre completo de la autoridad<br>Vigencia Resolución e Acto Administrativo<br>Fecha Desde Presta Fecha Hasta Presta |
| Acción Carror<br>Número de Ident<br>Tipo Acto Admini<br>Autoridad que ex<br>Fecha Ejecutoria | ter v<br>tificación Tributaria NIT<br>abrativo 68 Resolución<br>gide el Acto administrativo 78 se<br>Pesto<br>Festo<br>terror                                                                                                    | Tipo de actualización 18responsabilitari v Valor 13Gran contribuyente v<br>DV Nombre Oficial de Cumplimiento Fecha Acto Administrativo. 03-03-2022 Ø fecha<br>Precisio de mysentes y Ja v Nombre completo de la autoridad<br>Vigancia Resolución e Acto Administrativo<br>Fecha Desde Ø fecha Fecha Hasta Ø fecha                                                |
| Acción Carce<br>Número de Ident<br>Tipo Acto Admini<br>Autoridad que ex<br>Fecha Ejecutoria  | for v<br>fificación Tributaria NIT<br>astrativo (H Inseninción<br>pide el Acto administrativo (H un<br>pide el Acto administrativo (H un<br>pide el Acto administrativ | Tipo de actualización I Responsabilited V Valor II-Gran contribuyente V<br>DV Nomero Acto Administrativo MI Fecha Acto Administrativo (03-03-2022) Presa<br>Precola Resolución e Acto Administrativo<br>Fecha Desde Presa<br>Fecha Hasta Preco<br>Fecha Masta Presa<br>Fecha Masta Presa                                                                         |

Una vez formalizada la actuación de oficio, el sistema muestra pantalla donde informa el número del Formato 1529 "Actuaciones de Oficio" creado, así como el número de documento RUT, permitiendo la generación de estos documentos en formato PDF, al pulsar "Ver PDF"

| Actualización Responsabilidades por                   | Resolución          |  |
|-------------------------------------------------------|---------------------|--|
| Tipo de Documento                                     | Número de documento |  |
| NIT                                                   | 900374496           |  |
| Documento Actuacion Oficio Generado<br>15291000191755 |                     |  |
| Documento RUT Generado<br>14132166021<br>Ver PDF      |                     |  |
|                                                       | Regresar            |  |

A continuación, se genera el documento 1529 "Actuaciones de Oficio" en formato PDF con la marca de agua "ACTUACION OFICIO"

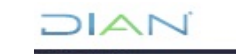

| 21AN Assiss 300                                                                                                    | Atative 5 %in 1529                                                                                                    |
|----------------------------------------------------------------------------------------------------|----------------------------------------------------------------------------------------------------|
| Improvementation         4. Names in tension         152010001102121                                                                                                    | Figure 3         b. 3         Figure 3         b. 3         Figure 6.1           Transmission and the state of the state of the |
| In the second second se                                                                                                    | Mercula for a di anti anti anti anti anti anti anti ant                                                                                                    |
| Inter Noticette Admission<br>Bill forge Adducted Bill Regione (Bill Adducted Bill Regione)<br>Bill Francesson Bill Graute A Statute (Bill Regione)<br>Bill Francesson Bill Graute (Bill Regione)<br>Bill Francesson Bill Bill Regione (Bill Regione)<br>Bill Regione (Bill Regione)<br>Bill Regio | Activar Windows<br>Ve a Configuración para activar Windows.                                                                                                    |

También se genera el Formulario RUT en formato PDF con concepto 20 "Actualización de Responsabilidad por Resolución" y se observa que el código 13 ya no se encuentra en la casilla 53 de acuerdo con la acción realizada sobre el NIT.

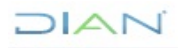

# 

|                                                                                                | Formula                                             | ario del Registro Únic                                     | o Tribut               | tario                                 |                 |                   |               |               | U         | 1            |
|------------------------------------------------------------------------------------------------|-----------------------------------------------------|------------------------------------------------------------|------------------------|---------------------------------------|-----------------|-------------------|---------------|---------------|-----------|--------------|
| 2 Concepto 2 0 Actualización de l                                                              | Responsabilidad por l                               | Resolución                                                 |                        |                                       |                 |                   |               |               |           |              |
|                                                                                                |                                                     |                                                            |                        | 4. Número de fe                       | mulario         |                   |               | 14            | 1321      | 66426        |
|                                                                                                |                                                     |                                                            |                        |                                       |                 |                   |               |               |           |              |
|                                                                                                |                                                     |                                                            | 28                     |                                       |                 |                   |               |               |           |              |
|                                                                                                |                                                     | 5                                                          |                        |                                       |                 |                   |               |               |           |              |
|                                                                                                |                                                     | 1992月                                                      | 霰                      |                                       | (415)770        | 72124599854       | (0020) 000001 | 413216642.6   |           |              |
|                                                                                                |                                                     | 国的东南东部分                                                    | 23)<br>23)             |                                       |                 |                   |               |               |           |              |
| 5. Número de Identificación Tributaria (NIT)                                                   | 6.DV 12.1                                           | Dirección seccional                                        |                        |                                       |                 |                   | 14            | Buzón electró | nico      |              |
| 900374                                                                                         | 4969                                                | entos de Mogella                                           |                        | 0.00                                  |                 | (                 | 3.2           |               |           |              |
| 24. Tipo de contribuyente                                                                      | 25. Tipo de                                         | documento                                                  | 26.                    | Número de Identificad                 | ión .           | -61               | 9             | 27. Fecha exp | edición   |              |
| Persona jurídica                                                                               | 1                                                   |                                                            |                        |                                       | _               | $\langle \rangle$ | , I           |               |           |              |
| Lugar de expedición 28. País                                                                   |                                                     | 29. Departamento                                           |                        |                                       | 10              | (Leiki Muni       | cipio         |               |           |              |
|                                                                                                |                                                     |                                                            | -                      | $-\Theta$                             | -               | 21                |               |               |           |              |
| 31. Primer apellido                                                                            | 32. Segundo apellido                                | 22                                                         | Primer no              |                                       | (())            | Otos nombe        |               |               |           |              |
| 35. Razón social                                                                               |                                                     |                                                            |                        | <u>()</u>                             | 272             |                   |               |               |           |              |
| ACCION CREAR 13 JURIDICO                                                                       |                                                     |                                                            | C                      | 22/-(                                 | $\rightarrow$   |                   |               |               |           |              |
| 36. Nombre comercial                                                                           |                                                     |                                                            | 2                      | V~ 37, 5gh                            |                 |                   |               |               |           |              |
|                                                                                                |                                                     |                                                            | 6                      |                                       | >               |                   |               |               |           |              |
| M Dala                                                                                         | 20.00                                               |                                                            |                        |                                       | 40 Chida        | Municipio         |               |               |           |              |
| COLOMBIA                                                                                       | 1 6 9 Bogo                                          | MAD.C. (())                                                | 0                      | (ST 1                                 | 1 Bogotá,       | D.C.              |               |               |           | 0 0 1        |
| 41. Dirección principal                                                                        |                                                     | 112                                                        | -                      | 0                                     |                 |                   |               |               |           |              |
| DG 32 10 40                                                                                    |                                                     |                                                            |                        | <u> </u>                              |                 |                   |               |               |           |              |
| 42. Correo electrónico pruebasactu                                                             | alizacionrut@gmx.                                   |                                                            | 19                     |                                       |                 |                   |               |               |           |              |
| 43. Código postal                                                                              | 44. Te                                              | minute [                                                   | ARIENCA                | 34557                                 | 8 9 45. Tele    | itono 2           |               |               | 2 3       | 45978        |
|                                                                                                | Activida                                            | d éconómica                                                |                        | CION                                  |                 |                   | Ocupación     |               |           |              |
| Actividad principal                                                                            | Adiv                                                | dad secunduria                                             | <u> </u>               | Otras activida                        | des             |                   |               |               | 52.       | Número       |
| 46. Código 47. Fecha inicio actividad                                                          | 4.000                                               | All Paces Nicio activitad                                  | 50.Cd                  | digo 1                                | 2               | 1.                | 51. Código    |               | estable   | cimientos    |
| 70102021020                                                                                    | 36 16                                               | - Point and the                                            | Index Cal              | idadas u Atributa                     |                 |                   |               |               |           |              |
| 1 2 3 4                                                                                        | 5 6 7 A                                             | 10 11 1                                                    | 12 13                  | 14 15 16                              | 17 18           | 19 3              | 80 21         | 22 23         | 24        | 25 26        |
| 53. Código 7 1 4 4                                                                             |                                                     | IT M                                                       |                        |                                       |                 |                   |               |               |           |              |
| 07- Retención en la fuente a título de r                                                       | unt of                                              | $\mathcal{I}$                                              | _                      |                                       |                 |                   |               |               |           |              |
| 14- Informante de exogena                                                                      |                                                     |                                                            |                        |                                       |                 |                   |               |               |           |              |
| 04- Impto Tenta y compt. regimen espe                                                          |                                                     |                                                            |                        |                                       |                 |                   |               |               |           |              |
|                                                                                                | $(\bigcirc)$                                        |                                                            |                        |                                       |                 |                   |               |               |           |              |
| //                                                                                             |                                                     |                                                            |                        |                                       |                 |                   |               |               |           |              |
|                                                                                                | 22                                                  |                                                            |                        |                                       |                 |                   |               |               |           |              |
| ОЫ                                                                                             | gados aduaneros                                     |                                                            |                        |                                       |                 | Expo              | rtadores      |               |           |              |
| 1 2 3                                                                                          | · · · ·                                             | 7 8 9                                                      | 10                     | 55. Forma                             | 56. Tipo        | Servici           | . 1           |               | 2         | 3            |
| 54. Código                                                                                     |                                                     |                                                            |                        |                                       |                 | S7. Modo          |               | 1             |           |              |
| 11 12 13 1                                                                                     | * 15 16                                             | 17 18 19                                                   | 20                     |                                       |                 | SB. CPC           |               | +             | _         |              |
|                                                                                                |                                                     |                                                            |                        |                                       |                 |                   |               |               | _         |              |
| IMPORTANTE: Sin perjuicio de las actual                                                        | izaciones a que haya lu                             | gar, la inscripción en el Re<br>Para uso                   | egistro Un<br>exclusiv | ico Tributario -RUT-,<br>o de la DIAN | tendrá vígenci  | a indefinida      | y en consecu  | uencia no se  | exigiră I | u renovación |
| S9. Anexos SI NO X                                                                             |                                                     | 60. No. de Folio                                           |                        | 0                                     | 61              | Fecha             | 02-03-2022    | 08:00:35PM    |           |              |
| La información suministrada a través del forr                                                  | nulario oficial de inscripci                        | ón, actualización, suspensi-                               | da Sin p               | perjuicio de las verifica             | ciones que la D | AN realize.       |               |               |           |              |
| y cancelación del Registro Unico Tributario ()<br>nexactitud en alguno de los datos suministra | RUT), deberá ser exasta<br>dos se adelantarán los p | y veraz: en saso de sonstat<br>rosedimientos administrativ | OS Firm                | a autorizada:                         |                 |                   |               |               |           |              |
| sancionatorios o de suspensión, según el car<br>Partigrafo del artículo 1.6.1.2.20 del Decreto | k).<br>1625 de 2016                                 |                                                            |                        |                                       | 0.000           |                   |               |               |           |              |
| Firma del solicitante:                                                                         |                                                     |                                                            | 984.                   | Nombre PRUEBA                         | IS ROAMING      | HUT NOA           | MING          |               |           | 1            |
|                                                                                                |                                                     |                                                            |                        | Cargo MUNILIA                         |                 |                   |               |               |           |              |
|                                                                                                |                                                     |                                                            |                        |                                       |                 | Fecha             | generación do | cumento PDF   | 02-03-0   | 0000-00-000  |

#### 5.11.4 Cancelación RUT de Oficio

Para realizar la cancelación de oficio de personas naturales o jurídicas, el empleado público con rol "Actuaciones de Oficio", debe seleccionar la opción "Cancelación RUT de oficio".

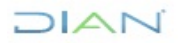

Presentación de Información po Registro No Obligados RUT Registro Único Tributario Actuaciones de Oficio Actualización de Oficio Cancelación RUT de Ofic Inscripción RUT de Oficio Levantamiento Suspensión Suspensión RUT

| 1 |                                        |                   |        |            |  |
|---|----------------------------------------|-------------------|--------|------------|--|
| • | DIAN-MUISCA<br>Análisis de operaciones | Cancelación de    | Oficio |            |  |
| ٠ | Autogestión                            |                   | NIT    |            |  |
| ۰ | Bandeja de Salida                      | Tipo de Documento | NII    |            |  |
| ۰ | Comentarios y Quejas                   | Número de         |        |            |  |
|   | Comunicados                            | documento         |        |            |  |
| ٠ | Consulta Asuntos                       |                   |        | 🔘 Buscar 🔵 |  |
| ٠ | Consulta de Estampillas Docume         |                   |        |            |  |
| ٠ | Consulta de acuse                      |                   |        |            |  |
| ٠ | Consultar Firmas de Documento          |                   |        |            |  |
| ٠ | Consultar documento Diligencia         |                   |        |            |  |
| ٠ | Consultas Auditoría Información        |                   |        |            |  |
| ٠ | Copa De La Contribución                |                   |        |            |  |
| ٠ | Correo                                 |                   |        |            |  |
|   | DIANNET                                |                   |        |            |  |
|   | Factura Electrónica                    |                   |        |            |  |
| ٠ | Formalizar Declaración Ingreso S       |                   |        |            |  |
|   | Gestion Documental                     |                   |        |            |  |
|   | Numeración de Facturación              |                   |        |            |  |

Se debe ingresar el número del NIT de la persona natural o jurídica a cancelar y dar clic en el botón "Buscar".

| Cancelación de O  | ficio     |            |  |
|-------------------|-----------|------------|--|
| Tipo de Documento | NIT       |            |  |
| Número de         | 900374376 |            |  |
| documento         |           |            |  |
|                   |           | 🔘 Buscar 🔵 |  |
|                   |           |            |  |

El sistema cargará una pantalla con la información del NIT ingresado, correspondiente a tipo y número de documento, Nombre o Razón Social y Dirección Seccional, y un listado de los posibles motivos por los cuales se realizará la cancelación del registro.

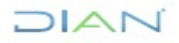

| lipo de                   | Docume               | nto                                                                                                    | Nit                                                              |                                 |                                                                                                    |                                  |
|---------------------------|----------------------|----------------------------------------------------------------------------------------------------|------------------------------------------------------------------|---------------------------------|----------------------------------------------------------------------------------------------------|----------------------------------|
| lúmen                     | o de docu            | mento                                                                                                    | 9003743                                                          | 76                              |                                                                                                    |                                  |
| lombr                     | e/Razón S            | Social                                                                                                    | EMPRES                                                           | A PRUEBA 1                      | 23                                                                                                    |                                  |
| Direcci                   | ón Seccio            | onal                                                                                                    | Impuesto                                                         | s de Bogotá                     | i de la companya de la companya de la companya de la companya de la companya de la companya de la companya de l |                                  |
|                           |                      |                                                                                                    | Motivo                                                           |                                 |                                                                                                    |                                  |
| 0                         | Por ina<br>Naciona   | ctividad tributaria, por la ausencia de registros en l<br>ales - DIAN que evidencia la inexistencia de opera | las bases de datos electrónica<br>aciones comerciales, financier | is de la Unid<br>as, tributaria | ad Administrativa Especial Dirección de Im<br>s, aduaneras o cambiarias de las personas r                       | puestos y Aduana<br>registradas. |
| 0                         | Por dec              | aratoria de autoridad competente que establezca                                                              | que existió suplantación en                                      | la inscripciór                  | n en el Registro Único Tributario.                                                                              |                                  |
| 0                         | Por ord              | en de una autoridad competente.                                                                              |                                                                  |                                 |                                                                                                    |                                  |
| 0                         | Por no<br>31 de a    | realizar el proceso de inscripción en el Registro Úr<br>Igosto de 2004                                       | nico Tributario - RUT dentro d                                   | el término e                    | stablecido en el artículo 19 transitorio del D                                                                  | )ecreto 2788 del                 |
| $\bigcirc$                | Cese de              | e actividades a través de establecimiento permane                                                            | ente en Colombia.                                                |                                 |                                                                                                    |                                  |
| 0                         | Unification          | ción de las entidades de derecho público del orde<br>dada.                                                   | n nacional, departamental, m                                     | nunicipal y d                   | escentralizados que deben cumplir sus oblig                                                                     | gaciones de form                 |
| 0                         | Duplici              | dad de Número de Identificación Tributaria (NIT) a                                                           | a una misma persona natural j                                    | y/o jurídica.                   |                                                                                                    |                                  |
| Tipo A<br>Admin           | cto                  | seleccione                                                                                                   | ~                                                                | No. Acto<br>Admin.              |                                                                                                    |                                  |
| echa<br>Admin             | Acto<br>istrativo.   | 🎒 Fecha                                                                                                    |                                                                  | Autoridad<br>que<br>expide      | seleccione                                                                                                    |                                  |
| lombr<br>xomple<br>a auto | e<br>eto de<br>ridad |                                                                                                    |                                                                  | Fecha<br>Ejecutoria.            | 🧭 Fecha 🕖                                                                                                    |                                  |
| A d                       | icionar l            |                                                                                                    |                                                                  |                                 |                                                                                                    |                                  |

Se debe seleccionar, señalar el motivo, y diligenciar la información del acto administrativo (**tener en cuenta numeral 5.11)** por el cual se ordena la cancelación RUT de oficio. Una vez incluida la información, se debe pulsar la opción "Adicionar". Si no se desea continuar con el registro, se debe pulsar la opción "Regresar".

| ipo de Docu                         | nento -    |                  | Mit                 |                 |                            |                            |  |
|-------------------------------------|------------|------------------|---------------------|-----------------|----------------------------|----------------------------|--|
| Gimero de di                        | ownerste   |                  | 900374684           |                 |                            |                            |  |
| iombre Rapó                         | n Social   |                  | JUNTA DE ACCION O   | OMUNAL LOS MA   | ATIRES                     |                            |  |
| Vrección Sec                        | cional     |                  | Impuestos de Bogotá |                 |                            |                            |  |
| Addives.                            |            |                  |                     |                 |                            |                            |  |
| Por orden de                        | una autori | dad competentia. |                     |                 |                            |                            |  |
| ntormación A                        | da Adminis | ověst            |                     |                 |                            |                            |  |
|                                     | 10         | Tipe Acte Admin. |                     | No. Acto Admin. |                            | Pecha Acto Administrativo. |  |
| 0                                   |            | Resolución       | 001                 |                 | 20                         | 220303                     |  |
| ĸ                                   |            |                  |                     |                 |                            |                            |  |
| lipe Acto                           | seleccio   | ne               |                     | .               | No. Acto<br>Admin.         |                            |  |
| lecha Acto<br>Idministrativo        |            | 🖉 fecha)         |                     |                 | Autoridad<br>gut<br>expide | selectione                 |  |
| iombre<br>ompieto de la<br>storidad |            |                  |                     |                 | Fecha<br>Ejecutoria        | 👩 fecta                    |  |
| (and the second                     | 1          |                  |                     |                 |                            |                            |  |

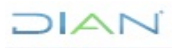

Se verifica que la información del acto administrativo esté correcta y se pulsa en el botón "Generar". Una vez firmada la actuación de oficio, el estado del RUT cambia a "Cancelado". El sistema muestra pantalla donde informa el número del Formato 1529 "Actuaciones de Oficio" creado, así como el número de documento RUT cancelado, permitiendo la generación de estos documentos en formato PDF, al pulsar "el número del acto".

| Can | celaci               | ón de (              | Oficio                |       |                                 |                            |
|-----|----------------------|----------------------|-----------------------|-------|---------------------------------|----------------------------|
|     | po de Do             | cumento              |                       | NR    |                                 |                            |
| No. | omero de<br>ombre Ra | decumer<br>Isón Soci | al de                 | JUND  | 4594<br>DE ACCION COMUNAL LOS I | WATRES                     |
| 0   | rección S            | lectional            |                       | Impue | ntos de Bogotá                  |                            |
| M   | ofve.                |                      |                       |       |                                 |                            |
| 1   | Por orden            | de une a             | ulpridad competentie. |       |                                 |                            |
| N.  | tomación             | Acto Ad              | ovitetainim           |       |                                 |                            |
|     |                      | 10                   | Tipe Acts Admin       |       | No. Acto Admin.                 | Pecha Acto Administrativo. |
|     | 0                    | 1                    | Resolución            |       | 001                             | 20220303                   |
| 0.  | oumente              | Actuacie             | n Oficio Generado     |       |                                 | 15291000182262             |
| Do: | cumento              | RUT On               | nerado                |       |                                 | 14132196569                |
|     |                      |                      |                       |       | () Reprise                      |                            |

A continuación, se genera el documento 1529 "Actuaciones de Oficio" en formato PDF con la marca de agua "ACTUACION OFICIO"

| Diameter         Addition is 70m         1529           Term removement removement                                                                                                    | Atasiani in Strin         1529           Image: String String S |
|----------------------------------------------------------------------------------------------------|----------------------------------------------------------------------------------------------------|
| State to make the state of the state of the stat |                                                                                                    |
| AND CONTRACTOR                                                                                                    |                                                                                                    |
| No.                                                                                                    | 0         10         10         10         10         10         10         10         10         10         10         10         10         10         10         10         10         10         10         10         10         10         10         10         10         10         10         10         10         10         10         10         10         10         10         10         10         10         10         10         10         10         10         10         10         10         10         10         10         10         10         10         10         10         10         10         10         10         10         10         10         10         10         10         10         10         10         10         10         10         10         10         10         10         10         10         10         10         10         10         10         10         10         10         10         10         10         10         10         10         10         10         10         10         10         10         10         10         10         10         10         10 </td                                                                                                    |
| All Events         Bindball Addated by Type           environment         Bindball Addated by Type           environment         Bindball Addate                                                                                                    | Activar Windows<br>Ve a Configuración para activar Windows                                                                                                    |

También se genera el Formulario RUT en formato PDF con concepto 18 "Cancelación de Oficio" y marca de agua "CANCELADO"

| Formulario del Registro Únic                                                                                                    | o Tributario 001                                                                                        |
|----------------------------------------------------------------------------------------------------|----------------------------------------------------------------------------------------------------|
| 2. Concepto 1 8 Cancelación de Oficio                                                                                                    |                                                                                                    |
|                                                                                                    | 4. Número de formulario 14132166569                                                                     |
|                                                                                                    |                                                                                                    |
| 5. Número de identificación Tributaria (NIT) 6. DV 12. Dirección seccional<br>Insuentos de Rosci                                                                                                    | 14. Buzón electrónico                                                                                   |
| 9003746940                                                                                                    | ENTIFICACIÓN                                                                                            |
| 24. Tipo de contribuyente 25. Tipo de documento                                                                                                    | 26. Número de Identificación 27. Fecha espedición                                                       |
| Persona jurídica 1                                                                                                    |                                                                                                    |
| Lugar de expedición 28. Pala 29. Departamento                                                                                                    | 30. Curted Nunkipio                                                                                     |
|                                                                                                    |                                                                                                    |
| 31. Primer speliido 32. Segundo speliido 33                                                                                                    | Primer nombres 34. Orbis nombres                                                                        |
| 35. Razón social                                                                                                    |                                                                                                    |
| JUNTA DE ACCION COMUNAL LOS MARTIRES                                                                                                    |                                                                                                    |
| 36. Nombre comercial                                                                                                    | U. Sala                                                                                                 |
| A 1 1 1 1 1 1 1 1 1 1 1 1 1 1 1 1 1 1 1                                                                                                    | UBICACIÓN                                                                                               |
| 38. Pais 39. Departamento                                                                                                    | 40. Cludad Municipio                                                                                    |
| COLOMBIA 1 6 9 Bogotá D.C.                                                                                                    | () 1 1 Bogotá, D.C. 0 0 1                                                                               |
| 41. Dirección principal                                                                                                    |                                                                                                    |
| CL 55 67 77                                                                                                    |                                                                                                    |
| 42. Correo electrónico pruebas@gmail.com                                                                                                    |                                                                                                    |
| 43. Código postal 44. Telátôro 1                                                                                                    | 7 9 8 6 5 7 4 45. Telétono 2                                                                            |
|                                                                                                    | ASIFICACION                                                                                             |
| Activitial Activitial Activitial                                                                                                    | Otras artikidades                                                                                       |
| 46. Código 47. Fecha inicio actividad 48. Código 46. echa feico actividad                                                                                                    | 50. Códgo 1 2 51. Códgo estationentos                                                                   |
| Responsability                                                                                                    | des. Calidades y Atributos                                                                              |
| 1 2 3 4 5 6 7 6 8 9 11<br>53. Codigo 7 1 4 0 07-Retención en la fuente a título de rent                                                                                                    | 2 13 14 15 16 17 18 19 20 21 22 23 24 25 26                                                             |
| 14- Informante de exogena                                                                                                    |                                                                                                    |
|                                                                                                    |                                                                                                    |
| Ouligatios aduaneros                                                                                                    | Exportadores                                                                                            |
| 1 2 3 4 5 6 7 8 9                                                                                                    | 10 55. Forma 56. Tipo Servicio 1 2 3                                                                    |
| 54. Código 11 12 13 14 15 16 17 18 19                                                                                                    | 20                                                                                                    |
|                                                                                                    | 58. CPC                                                                                                 |
| IMPORTANTE: Sin perjuicio de las actualizaciones a que haya lugar, la inscripción en el Re                                                                                                    | gistro Único Tributario -RUT-, tendrá vigencia indefinida y en consecuencia no se exigirá su renovación |
| 59. Anexos Si NO X 60. No. de Folo                                                                                                    | ε 0 61. Facha 03-03-2022 04:31:03PM                                                                     |
| La información suministrada a través del formulario oficial de inscripción, ackualización, suspensi<br>y canesdación del Registro Unico Tributanio (RUT), deborá ser exasta y veraz, en actua de sons de constat<br>nexastitude en alguno de los deciso suministrativos se adelantanía hos procedimientos administrativ | in Sin perjuicio de las verificaciones que la DIAN mailos.<br>M Firma autorizada:                       |
| sancionatorios o de suspensión, según el caso.<br>Paralgrafo del artículo 1.6.1.2.20 del Decreto 1625 de 2016                                                                                                    |                                                                                                    |
| Firma del solicitaria:                                                                                                    | 984. Nambre PRUEBAS ROAMING RUT EPF Ve<br>985. Cargo AUXILIAR III                                       |
|                                                                                                    |                                                                                                    |
|                                                                                                    | Fecha generación documento PDF: 03-03-2022 04:32:02PM                                                   |

#### 5.11.5 Suspensión RUT

Para realizar la Suspensión del RUT de personas naturales o jurídicas, el empleado público con rol "Actuaciones de Oficio", debe seleccionar la opción "Suspensión RUT".

| <b>&gt;</b> [ | DIAN-MUISCA                                    |                   |     |            |  |  |
|---------------|------------------------------------------------|-------------------|-----|------------|--|--|
|               | Análisis de operaciones                        | Quenensión DUT    |     |            |  |  |
|               | Autogestión                                    | Suspension RUT    |     |            |  |  |
|               | Bandeja de Salida                              | Tipo de Documento | NIT |            |  |  |
|               | Comentarios y Quejas                           | Número de         |     |            |  |  |
|               | Comunicados                                    | documento         |     |            |  |  |
| ٠             | Consulta Asuntos                               |                   |     | 🔘 Buscar 🌖 |  |  |
|               | Consulta de Estampillas Docum                  |                   |     |            |  |  |
|               | Consulta de acuse                              |                   |     |            |  |  |
|               | Consultar Firmas de Document                   |                   |     |            |  |  |
| ۰             | Consultar documento Diligenci                  |                   |     |            |  |  |
|               | Consultas Auditoría Informació                 |                   |     |            |  |  |
|               | Copa De La Contribución                        |                   |     |            |  |  |
|               | Correo                                         |                   |     |            |  |  |
| ٠             | DIANNET                                        |                   |     |            |  |  |
| ٠             | Factura Electrónica                            |                   |     |            |  |  |
|               | Formalizar Declaración Ingreso                 |                   |     |            |  |  |
| ٠             | Gestion Documental                             |                   |     |            |  |  |
| ۰             | Numeración de Facturación                      |                   |     |            |  |  |
|               | Presentación de Información p                  |                   |     |            |  |  |
|               | Registro No Obligados RUT                      |                   |     |            |  |  |
| •             | Registro Único Tributario                      |                   |     |            |  |  |
|               | <ul> <li>Actuaciones de Oficio</li> </ul>      |                   |     |            |  |  |
|               | Actualización de Oficio                        |                   |     |            |  |  |
|               | <ul> <li>Actualización de responsal</li> </ul> |                   |     |            |  |  |
|               | Cancelación RUT de Oficio                      |                   |     |            |  |  |
|               | Inscripción RUT de Oficio                      |                   |     |            |  |  |
|               | <ul> <li>Levantamiento Suspensiór</li> </ul>   |                   |     |            |  |  |
|               | Suspensión RUT                                 |                   |     |            |  |  |

Se debe ingresar el número del NIT de la persona natural o jurídica a suspender y dar clic en el botón "Buscar".

| mero de 900372639 |  |
|-------------------|--|

El sistema cargará una pantalla con la información del NIT ingresado, correspondiente a tipo y número de documento, Nombre o Razón Social y Dirección Seccional, y un listado de los posibles motivos por los cuales se realizará la suspensión del registro:

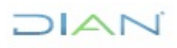

"Se considera copia controlada los documentos publicados en el Listado Maestro de Documentos"

# 

| Tipo de Docun                         | Nit                                                                                                    | Nit         |                     |                            |            |           |  |
|---------------------------------------|----------------------------------------------------------------------------------------------------|-------------|---------------------|----------------------------|------------|-----------|--|
| Número de do                          | cumento                                                                                                    | 101         | 1010862206          |                            |            |           |  |
| Nombre/Razór                          | n Social                                                                                                    | MO          | MORA MORA NICOLAS   |                            |            |           |  |
| Dirección Seccional                   |                                                                                                    |             | Impuestos de Bogotá |                            |            |           |  |
|                                       |                                                                                                    | Mo          | tivo                |                            |            |           |  |
| Decl                                  | aratoria de proveedor o exportador ficticio.                                                                                                    |             |                     |                            |            |           |  |
| Visita                                | isita de verificación donde se constata que la dirección informada por el inscrito no existe o no es posible ubicarlo en el domicilio informado. |             |                     |                            |            |           |  |
| Por c                                 | Por orden judicial o administrativa declarada por autoridad competente.                                                                          |             |                     |                            |            |           |  |
| Cuar                                  | uando el registro de inscripción ante Cámara de Comercio se encuentre en estado suspensivo                                                       |             |                     |                            |            |           |  |
| Desa                                  | Desactualización de la información del Registro Único Tributario -RUT                                                                            |             |                     |                            |            |           |  |
| Tipo Acto<br>Admin.                   | seleccione                                                                                                    | ~           |                     | No. Acto<br>Admin.         |            |           |  |
| Fecha Acto<br>Administrativo.         | 🏉 Fecha )                                                                                                    |             | ĺ                   | Autoridad<br>que<br>expide | seleccione | ~         |  |
| Nombre<br>completo de la<br>autoridad |                                                                                                    |             |                     | Fecha<br>Ejecutoria.       | 🥘 Fecha 🔵  |           |  |
| Vigencia                              |                                                                                                    |             |                     |                            |            |           |  |
| Fecha Desde                           |                                                                                                    | 🧭 Fecha 📔 F | echa Hasta          |                            |            | 🧭 Fecha 🔵 |  |
| 2 Adicionar                           |                                                                                                    |             |                     |                            |            |           |  |
| 🙆 Rearesar)                           |                                                                                                    |             |                     |                            |            |           |  |

Se debe seleccionar, señalar el motivo, y diligenciar la información del acto administrativo (**tener en cuenta numeral 5.11)** por el cual se ordena la suspensión del RUT de oficio. Una vez revisada la información, se debe pulsar la opción "Generar". Si no se desea continuar con el registro, se debe pulsar la opción "Regresar"

| Suspensión RUT                                                                                                    |          |                  |                 |                            |  |  |
|----------------------------------------------------------------------------------------------------|----------|------------------|-----------------|----------------------------|--|--|
| Tipo de Do                                                                                                    | ocumento |                  | Nit             |                            |  |  |
| Número de documento                                                                                                    |          |                  | 1010862206      | 1010862206                 |  |  |
| Nombre/Razón Social                                                                                                    |          |                  | MORA MORA NI    | MORA MORA NICOLAS          |  |  |
| Dirección Seccional                                                                                                    |          |                  | Impuestos de Bo | Impuestos de Bogotá        |  |  |
| Motivo:                                                                                                    |          |                  |                 |                            |  |  |
| - Declaratoria de proveedor o exportador ficticio Por orden judicial o administrativa declarada por autoridad competente. |          |                  |                 |                            |  |  |
| Información Acto Administrativo                                                                                           |          |                  |                 |                            |  |  |
|                                                                                                    | id       | Tipo Acto Admin. | No. Acto Admin. | Fecha Acto Administrativo. |  |  |
| 0                                                                                                    | 1        | Acta             | 1               | 20220218                   |  |  |
| ×                                                                                                    |          |                  |                 |                            |  |  |
|                                                                                                    |          | Senerar          |                 | Kegresar)                  |  |  |

Una vez firmada la actuación de oficio, el estado del RUT cambia a "Suspendido". El sistema muestra pantalla donde informa el número del Formato 1529 "Actuaciones de Oficio" creado, así como el número de documento RUT Suspendido, permitiendo la generación de estos documentos en formato PDF, al pulsar "el número del acto"

| Tipo de Documente<br>Número de documente<br>Nombre Racón Social<br>Dirección Seccional | Net<br>900374511<br>MARA.OD<br>Deecsion ( | NE<br>900374518<br>MARAADENCIA DE COMUNICIONES LTD<br>Dirección Operativa de Orandes Contribuyentes |                         |  |
|----------------------------------------------------------------------------------------|-------------------------------------------|----------------------------------------------------------------------------------------------------|-------------------------|--|
| Declaratoria de proveedor o e                                                          | eportador fictico                         |                                                                                                    |                         |  |
| Información Acta Administrativo                                                        |                                           |                                                                                                    |                         |  |
|                                                                                        | pe Add Amm.                               | No. July July Admin.                                                                                | Facts Auto Adventuative |  |
| O 1 Resido                                                                             | n 1                                       | 28                                                                                                  | 220303                  |  |
| ×                                                                                      |                                           |                                                                                                    |                         |  |
| Documento Actuación Oficio Ge                                                          | enerado                                   |                                                                                                    | 15291000182271          |  |
| Documento HUT Cleherado                                                                |                                           |                                                                                                    | 14132188676             |  |

A continuación, se genera el documento 1529 "Actuaciones de Oficio" en formato PDF con la marca de agua "ACTUACION OFICIO"

| DIAN Marrier sills 1529                                                                                                    |                                                                                                    |
|----------------------------------------------------------------------------------------------------|----------------------------------------------------------------------------------------------------|
| A line in bank of him and the second second se                                                                                                    |                                                                                                    |
| Bind unitaria                                                                                                    | Menality of school which a                                                                                                    |
| Build Number         Number         Numer         Nu                                                                                                    | X-rate         Mail         In Annual         Control         Control <thc< th=""></thc<>                                                                                                    |
| In the second second se | lagan ja Jagan yénen bi di di di di di di di di di di di di di                                                                                                    |
| 1 mm.<br>1 mm.<br>- Traduction in promote e mayoritate filiation.                                                                                                    | 2 2 2 2 2 2 2 2 2 2 2 2 2 2 2 2 2 2 2                                                                                                    |
| and the second second s | E Annual prove dia abilitativa     E Annual prove dia abilitativa     E Annual prove dia abilitativa     E Annual Prove dia Annual Annual      |
|                                                                                                    | 16 Tyran aireanna<br>2 Thatain (an aireanna<br>2 Thatain (an aireanna                                                                                                    |
| T                                                                                                    | X 742140100 Vote3 9 Avenue of a language of a sub-transmit                                                                                                    |
| R <sup>a</sup>                                                                                                    |                                                                                                    |
| <u>S</u>                                                                                                    | B Pata guarde Grand Constrained and Constrained and Constraine |
| V                                                                                                    | 7 Auto                                                                                                    |
|                                                                                                    | 2 E. Admittant genergiet site admittantes Gale in Section and the Admittant                                                                                                    |
|                                                                                                    | Simesecon     Simesecon estemation     Simes     Simesecon     Simesecon     Simesecon     Simesecon                                                                                                    |
|                                                                                                    |                                                                                                    |
| The based watching and the set of the set of | 8. Taja ala selecandes da Ella Assuenciandes 8. fuite ala selecandes                                                                                                    |
| at log ACCAD B                                                                                                    | B T. Athende and a state of the second second secon |
| Williamshife 20 Impanies de Tagelli                                                                                                    | R Pais develo                                                                                                    |
| With the second second  | Alma Alma                                                                                                    |
|                                                                                                    |                                                                                                    |
|                                                                                                    |                                                                                                    |

También se genera el Formulario RUT en formato PDF con concepto 14 "Suspensión RUT" y marca de agua "RUT SUSPENDIDO"

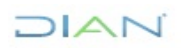

"Se considera copia controlada los documentos publicados en el Listado Maestro de Documentos"
| 2 charge [1]       Anomaly intervention       1 charge with the set of the set of t                                                                                                    | DIAN Fernário de Radas Don Tel                                                                                                    | butberin                                             |                                         | 001                          |  |
|----------------------------------------------------------------------------------------------------|----------------------------------------------------------------------------------------------------|------------------------------------------------------|-----------------------------------------|------------------------------|--|
| 1 Consell         Department         1 Science of Science of Science                                                                                                    | All or defaults and all all all the                                                                                                    |                                                      |                                         |                              |  |
| 1       1       1       1       1       1       1       1       1       1       1       1       1       1       1       1       1       1       1       1       1       1       1       1       1       1       1       1       1       1       1       1       1       1       1       1       1       1       1       1       1       1       1       1       1       1       1       1       1       1       1       1       1       1       1       1       1       1       1       1       1       1       1       1       1       1       1       1       1       1       1       1       1       1       1       1       1       1       1       1       1       1       1       1       1       1       1       1       1       1       1       1       1       1       1       1       1       1       1       1       1       1       1       1       1       1       1       1       1       1       1       1       1       1       1       1 <td1< td="">       1       1</td1<>                                                                                                    | 2 Concepts 1 4 Suspension RUT                                                                                                    | _                                                    |                                         |                              |  |
|                                                                                                    |                                                                                                    | 4. Namero de form                                    | ulario                                  | 14131966579                  |  |
|                                                                                                    |                                                                                                    |                                                      |                                         |                              |  |
|                                                                                                    |                                                                                                    |                                                      |                                         |                              |  |
| 1 Oriel an antification Triftington (NT)       1 Origin Construction (NT)       1 Origin Construction (NT)       1 Origin Construction (NT)         1 Origin Construction (NT)       1 Origin Construction (NT)       1 Origin Construction (NT)       1 Origin Construction (NT)         1 Origin Construction (NT)       1 Origin Construction (NT)       1 Origin Construction (NT)       1 Origin Construction (NT)       1 Origin Construction (NT)         1 Origin Construction (NT)       1 Origin Construction (NT)       1 Origin Construction (NT)       1 Origin Construction (NT)       0 Origin (NT)         1 Origin Construction (NT)       1 Origin Construction (NT)       1 Origin (NT)       0 Origin (NT)       0 Origin (NT)       0 Origin (NT)         1 Origin Construction (NT)       0 Origin (NT)       0 Origin (NT)                                                                                                    |                                                                                                    |                                                      |                                         |                              |  |
| B         D         D         D         D         Description           D1         Description         Description         Desc                                                                                                    | 5. Nimers de Identificación Tribuleris (NT) 6. DV 12. Ormatin analysis                                                                                                    |                                                      | 14                                      | Barb electrica               |  |
| 11 The A constraints       1       1 The A constraints       1       1       1       1       1       1       1       1       1       1       1       1       1       1       1       1       1       1       1       1       1       1       1       1       1       1       1       1       1       1       1       1       1       1       1       1       1       1       1       1       1       1       1       1       1       1       1       1       1       1       1       1       1       1       1       1       1       1       1       1       1       1       1       1       1       1       1       1       1       1       1       1       1       1       1       1       1       1       1       1       1       1       1       1       1       1       1       1       1       1       1       1       1       1       1       1       1       1       1       1       1       1       1       1       1       1       1       1       1       1       1       1       1       1                                                                                                    | 9 0 0 3 7 4 3 9 6 0 Possesta                                                                                                    | moanda                                               |                                         |                              |  |
| Preserveditik     (B) Pres     (B) Pres                                                                                                    | 24 Tpc in unhibyerie 25 Tpc in incuratio                                                                                                    | 25 November (Brithmoly)                              | 5200                                    | 27. Fedra sopelitate         |  |
| Andread         Description         Description         Description           21 - Start examines         1 - Start examines         1 - Start examines         1 - Start examines           21 - April examines         1 - Start examines         1 - Start examines         1 - Start examines           21 - April examines         1 - Start examines         1 - Start examines         1 - Start examines           21 - April examines         1 - Start examines         1 - Start examines         0 - O - O - O - O - O - O - O - O - O -                                                                                                    | Persona jurídiza 1                                                                                                    |                                                      | - Ballanaire                            |                              |  |
| 17: Prior quilit:       El Segunta Audio       10: Prior rundos       10: Vers nundos         21: Prior quilit:       10: Prior rundos       10: Vers nundos         21: Prior quilit:       10: Prior rundos       10: Vers nundos         21: Prior quilit:       10: Prior rundos       10: Vers nundos         21: Prior quilit:       10: Prior rundos       10: Vers nundos         21: Prior quilit:       10: Prior rundos       10: Vers nundos         21: Prior quilit:       10: Prior rundos       11: Vers nundos         21: Prior rundos       11: Vers nundos       0: 0: 0: 1         21: Prior rundos       11: Vers nundos       0: 0: 0: 0: 1         21: Prior rundos       11: Vers nundos       0: 0: 0: 0: 0: 0: 0: 0: 0: 0: 0: 0: 0: 0                                                                                                    | offer an effective of the set                                                                                                    |                                                      | 29/                                     |                              |  |
| 3 File     2 File     2 File     2 File       2 File     2 File     2 File     2 File     2 File       2 File     2 File     2 File     2 File     0 Counter       2 File     1 S File     1 S File     0 Counter     0 Counter       2 File     1 S File     1 S File     0 Counter     0 Counter       2 Counter     1 S File     0 Counter     0 Counter     0 Counter       2 Counter     1 S File     0 Counter     0 Counter     0 Counter       2 Counter     0 Counter     0 Counter     0 Counter     0 Counter       0 Counter     0 Counter     0 Counter     0 Counter     0 Counter       0 Counter     0 Counter     0 Counter     0 Counter     0 Counter       0 Counter     0 Counter     0 Counter     0 Counter     0 Counter       0 Counter     0 Counter     0 Counter     0 Counter     0 Counter       0 Counter     0 Counter     0 Counter     0 Counter     0 Counter       0 Counter     0 Counter     0 Counter     0 Counter     0 Counter       0 Counter     0 Counter     0 Counter     0 Counter     0 Counter       0 Counter     0 Counter     0 Counter     0 Counter     0 Counter       0 Counter                                                                                                    | 21. Primer guelido 21. Segundo spelido 20. Pri                                                                                                    | nerantes                                             | (D) transm                              |                              |  |
| Multiple     Description       B. Normannia     1     8     Description     1     Description     0     0     0     0     0     0     0     0     0     0     0     0     0     0     0     0     0     0     0     0     0     0     0     0     0     0     0     0     0     0     0     0     0     0     0     0     0     0     0     0     0     0     0     0     0     0     0     0     0     0     0     0     0     0     0     0     0     0     0     0     0     0     0     0     0     0     0     0     0     0     0     0     0     0     0     0     0     0     0     0     0     0     0     0     0     0     0     0     0     0     0     0     0     0     0     0     0     0     0     0     0     0     0     0     0     0     0     0     0     0     0     0     0     0     0     0     0     0     0     0     0     0     0     0                                                                                                    | 25. Right sold                                                                                                    |                                                      |                                         |                              |  |
| A instantanta          (a) (a) (a) (a)           (a) (a) (a) (a)           (a) (a) (a) (a) (a)           (a) (a) (a) (a) (a)           (a) (a) (a) (a) (a)           (b) (a) (a) (a) (a)           (b) (a) (a) (a) (a)           (b) (a) (a) (a) (a)           (b) (a) (a) (a) (a)           (b) (a) (a) (a) (a)           (b) (a) (a) (a) (a)           (b) (a) (a) (a) (a) (a)           (b) (a) (a) (a) (a)           (b) (a) (a) (a) (a)           (b) (a) (a) (a) (a)           (b) (a) (a) (a) (a)           (b) (a) (a) (a) (a)           (b) (a) (a) (a) (a) (a)           (b) (a) (a) (a) (a) (a)           (b) (a) (a) (a) (a) (a) (a) (a) (a) (a) (a                                                                                                    | PRUERA MARZO                                                                                                    | and a                                                | <u></u>                                 |                              |  |
| Department         Department         Encode           001-0001A         1 6 8 19         Regime D.C.         1 1         Regime D.C.         0 0 1           11         Regime D.C.         1 1         Regime D.C.         0 0 1         Regime D.C.         0 0 1           11         Regime D.C.         1 1         Regime D.C.         0 0 1         Regime D.C.         0 0 1           11         Regime D.C.         1 1         Regime D.C.         0 0 1         Regime D.C.         0 0 1           12         1 4 5 5 7.0         Regime D.C.         1 1         Regime D.C.         Regime D.C.         0 0 1           10         1 2 2 4 5 5 7.0         Regime D.C.         Regime D.C.                                                                                                    |                                                                                                    | 20205                                                |                                         |                              |  |
| 20.746       1 0 Superhamer       1 1 Superhamer       1 1 Superhamer       0 0 0 1         41.000000000       1 1 1 Superhamer       0 0 0 1       Superhamer       0 0 0 1         41.00000000       2 3 4 5 5 7 d       0 100000       Superhamer       0 0 0 0 1         61.0000000       2 3 4 5 5 7 d       0 100000       Superhamer       Superhamer       Superhamer       0 0 0 0 1         61.0000000       Attripted couldings       Superhamer       Superhamer <t< td=""><td>d</td><td>CACION COL</td><td></td><td></td></t<>                                                                                                    | d                                                                                                    | CACION COL                                           |                                         |                              |  |
| et Description<br>ESG<br>Growneenings<br>probleggroundes.com<br>Astrophysical com<br>Astrophysical com<br>Astrophysical com<br>Astrophysical complexity<br>Comparison<br>Astrophysical complexity<br>Comparison<br>Astrophysical complexity<br>Comparison<br>Astrophysical complexity<br>Comparison<br>Comparison<br>Compa | 20 Peter St Departmente St Departmente St Departmen | 60 11                                                | <li>C. CLOROWINGE<br/>Tegets, D.C.</li> | 0.01                         |  |
| Dist     District of the pure of the pure of the pur                                                                                                    | et. Direcció phopel                                                                                                    |                                                      |                                         |                              |  |
| Comparison         Distance         Distance         Distance         Distance           Comparison         Comparison                                                                                                    | E60 577                                                                                                    | 2                                                    |                                         |                              |  |
| Attribute         Attribute         Output is           Attribute         Attribute         Output is           Attribute         Attribute         Output is           Attribute         Output is         Output is           Internet         Output is         Output is           Internet         Output is         Output is           Internet         Output is         Output is         Output is           Internet         Output is         Output is         Output is           Internet         Output is         Output is         Output is           Internet         Output is         Output is         Output is           Internet         Output is         Output is         Output is           Internet         Output is         Output is         Output is           Internet         Output is         Output is         Output is           Internet         Output is         Internet         Output is           Internet         Output is         Internet         Internet           Internet         Internet         Internet         Internet           Internet         Internet         Internet         Internet           Internet         Internet                                                                                                    | In code parts                                                                                                    | 9                                                    | 6 100002                                |                              |  |
| Antidad wincer         Despets           Antidad wincer         Weight analytic analytic                                                                                                    | C 200                                                                                                    | UTO A CIÓN                                           | 20/0                                    |                              |  |
| Automate strategie     Automate strategie     Automate stra                                                                                                    | Autivited eachibility                                                                                                    |                                                      | Ougelite                                |                              |  |
| Object Bill Marks, Calification y Mithodal           Si change & 1         2         4         3         4         3         3         3         3         3         3         3         3         3         3         3         3         3         3         3         3         3         3         3         3         3         3         3         3         3         3         3         3         3         3         3         3         3         3         3         3         3         3         3         3         3         3         3         3         3         3         3         3         3         3         3         3         3         3         3         3         3         3         3         3         3         3         3         3         3         3         3         3         3         3         3         3         3         3         3         3         3         3         3         3         3         3         3         3         3         3         3         3         3         3         3         3         3         3         3         3         3                                                                                                    | Ministration of the second second sec | to cargo 1                                           | 1 Di Gidgo                              | ALC: NOTION                  |  |
| 1     2     3     4     0     0     0     0     0     0     0     0     0     0     0     0     0     0     0     0     0     0     0     0     0     0     0     0     0     0     0     0     0     0     0     0     0     0     0     0     0     0     0     0     0     0     0     0     0     0     0     0     0     0     0     0     0     0     0     0     0     0     0     0     0     0     0     0     0     0     0     0     0     0     0     0     0     0     0     0     0     0     0     0     0     0     0     0     0     0     0     0     0     0     0     0     0     0     0     0     0     0     0     0     0     0     0     0     0     0     0     0     0     0     0     0     0     0     0     0     0     0     0     0     0     0     0     0     0     0     0     0     0     0     0     0 <td>Supervatil task</td> <td>n, Califades y Ablicator</td> <td></td> <td></td>                                                                                                    | Supervatil task                                                                                                    | n, Califades y Ablicator                             |                                         |                              |  |
| 27- Annould a star a family a family a star a star a family a star a star a family a star a star a family a star a star a family a star a star a star a family a star a star                                                                                                    |                                                                                                    |                                                      |                                         |                              |  |
| 14. Informatis de acquera       Depúticiones       Depúticiones <th co<="" td=""><td>07-Reberdite er is færte a that de rent</td><td></td><td></td><td></td></th>                                                                                                    | <td>07-Reberdite er is færte a that de rent</td> <td></td> <td></td> <td></td>                                                                                                    | 07-Reberdite er is færte a that de rent              |                                         |                              |  |
| Objective extrements         Exponentions           1         2         3         7         9         9         9         9         9         9         9         9         9         9         9         9         9         9         9         9         9         9         9         9         9         9         9         9         9         9         9         9         9         9         9         9         9         9         9         9         9         9         9         9         9         9         9         9         9         9         9         9         9         9         9         9         9         9         9         9         9         9         9         9         9         9         9         9         9         9         9         9         9         9         9         9         9         9         9         9         9         9         9         9         9         9         9         9         9         9         9         9         9         9         9         9         9         9         9         9         9         9 <t< td=""><td>14-Informantie de exogence</td><td></td><td></td><td></td></t<>                                                                                                    | 14-Informantie de exogence                                                                                                    |                                                      |                                         |                              |  |
| Original education         Departations           0         0         0         0         0         0         0         0         0         0         0         0         0         0         0         0         0         0         0         0         0         0         0         0         0         0         0         0         0         0         0         0         0         0         0         0         0         0         0         0         0         0         0         0         0         0         0         0         0         0         0         0         0         0         0         0         0         0         0         0         0         0         0         0         0         0         0         0         0         0         0         0         0         0         0         0         0         0         0         0         0         0         0         0         0         0         0         0         0         0         0         0         0         0         0         0         0         0         0         0         0         0                                                                                                    |                                                                                                    |                                                      |                                         |                              |  |
| Objective advances         Expendentions           1         2         3         4         5         6         7         9         9         9           56         60000         9         9         9         9         9         9         9         9         9         9         9         9         9         9         9         9         9         9         9         9         9         9         9         9         9         9         9         9         9         9         9         9         9         9         9         9         9         9         9         9         9         9         9         9         9         9         9         9         9         9         9         9         9         9         9         9         9         9         9         9         9         9         9         9         9         9         9         9         9         9         9         9         9         9         9         9         9         9         9         9         9         9         9         9         9         9         9         9         9                                                                                                    |                                                                                                    |                                                      |                                         |                              |  |
| 1         2         3         6         7         9         10           51         0.0000         0.0000         0.0000         0.0000         0.0000         0.0000         0.0000         0.0000         0.0000         0.0000         0.0000         0.0000         0.0000         0.0000         0.0000         0.0000         0.0000         0.0000         0.0000         0.0000         0.0000         0.0000         0.0000         0.0000         0.0000         0.0000         0.0000         0.0000         0.0000         0.0000         0.0000         0.0000         0.0000         0.0000         0.0000         0.0000         0.0000         0.0000         0.0000         0.0000         0.0000         0.0000         0.0000         0.00000         0.00000         0.00000         0.00000         0.00000         0.00000         0.00000         0.00000         0.00000         0.00000         0.00000         0.00000         0.000000         0.00000         0.000000         0.000000         0.000000         0.000000         0.000000         0.0000000         0.0000000         0.00000000000000000000000000000000000                                                                                                    |                                                                                                    | _                                                    | Englisher                               |                              |  |
| 56 (redge     10     10     10     10     10     10     10     10     10     10     10     10     10     10     10     10     10     10     10     10     10     10     10     10     10     10     10     10     10     10     10     10     10     10     10     10     10     10     10     10     10     10     10     10     10     10     10     10     10     10     10     10     10     10     10     10     10     10     10     10     10     10     10     10     10     10     10     10     10     10     10     10     10     10     10     10     10     10     10     10     10     10     10     10     10     10     10     10     10     10     10     10     10     10     10     10     10     10     10     10     10     10     10     10     10     10     10     10     10     10     10     10     10     10     10     10     10     10     10     10     10     10     10     10     10     10 <td>1 2 3 4 5 4 7 8 9 1</td> <td>6</td> <td></td> <td></td>                                                                                                    | 1 2 3 4 5 4 7 8 9 1                                                                                                    | 6                                                    |                                         |                              |  |
| Image: Note: International content of the second second                                                                                                    |                                                                                                    | St. Form 1                                           | N Tpe Service 1                         |                              |  |
| PORTANCE 18: people to les solutions es que leçe le presente de la destrucción de la destrucción de l                                                                                                    |                                                                                                    |                                                      | S7. Maile                               | + +                          |  |
| Bit Aller, Bit Japan, Site and and an any any logic gar, it is subject to a figure a base figure a subfere systematic in a weight as anomalies.           Bit Aller, Bit Japan, Site and and an any and strength and any and an anomalies.           Bit Aller, Bit Japan, Site and an and any Aller, Bit Japan, Site and Site and S                                                                                                    |                                                                                                    |                                                      | 8.00                                    |                              |  |
| 19 Annue B NO X 10 No. In Transfer O No. In Figure O No. In Figure O No.                                                                                                    | BPORTANTE: Un perjudice de las actualizaciones o que layo legar, la inscripción en el Regio                                                                                                    | to Date Tillebrie -RUT, bri                          | di njesta telefisita y en consec        | anda na se siĝis surenovaĉio |  |
| La distancia in un a fai familiario della la familiario della la familiario della la familiario della la familiario della la familiario della la familiario della la familiaria della familiaria della familiari della familiaria della familiariaria della familiari                                                                                                    | 55.5mm 8 10 X 50.7m.de/bite                                                                                                    | 0                                                    | 0.1am 202-0-1                           | 12/13:39:53                  |  |
| Transition on gan 2 to this contraction in electron is ploadering aproximation in ploadering aproximation is ploadering approximation in the second second s                                                                                                    | La Información-auministrada a través del formalado debai de inactipado, actualización, auspresión<br>y canceleción es Plegano Ores Tributes (PET), depart en españo y verso de charadar                                                                                                    | Sin prépliés de les verificacion<br>Entre automation | es que la CANTRADA                      |                              |  |
| Hagen ar and an 1122 in care too is 201<br>Dra is allower<br>Bill Roge AUXUAR II<br>Bala pressin someth PDF 2043000 m0487                                                                                                    | resentario e algono de las tentes surrichicados se administrarios procedimientes administratores<br>servicitativas o conceptorado, según el servi                                                                                                    |                                                      |                                         |                              |  |
| With Garge ALCOLLIME II<br>Radio generation documents PDF 32 05-021 07 vth With                                                                                                    | Hengers an ensue 13.1.1.20 an United 10.0 an 211<br>Fina de automátic                                                                                                    | MA NOTINE PRUCEASE                                   | CAMING RUT ROMAING                      |                              |  |
| Redia generation documents PDF 35 68,0000 for of eMP                                                                                                    |                                                                                                    | INT CASE ALCOLUMN                                    |                                         |                              |  |
|                                                                                                    |                                                                                                    |                                                      | Serie parametris de                     | onet 25 1545 and 2 and       |  |
|                                                                                                    |                                                                                                    |                                                      |                                         |                              |  |

Cada vez que se realice actualización del Registro Único Tributario del NIT que se encuentre en estado suspendido, éste se generará con la marca de agua "RUT SUSPENDIDO". La consulta de formularios para el cliente externo únicamente generará el último documento RUT formalizado, y el documento 1529 "Actuaciones de Oficio". La suspensión del RUT únicamente podrá levantarse por la opción "Levantamiento Suspensión RUT".

#### 5.11.6 Levantamiento suspensión RUT

Para realizar el Levantamiento de la suspensión del RUT de personas naturales o jurídicas, el empleado público con rol "Actuaciones de Oficio", debe seleccionar la opción "Levantamiento suspensión RUT".

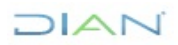

|     |                                                | _                 |               |          |
|-----|------------------------------------------------|-------------------|---------------|----------|
| I   | DIAN-MUISCA                                    |                   |               |          |
|     | Análisis de operaciones                        | Levantamiento s   | uspensión RUT |          |
|     | Autogestión                                    | Lovantamonto      |               |          |
|     | Bandeja de Salida                              | Tipo de Documento | NII           |          |
|     | Comentarios y Quejas                           | Número de         |               |          |
|     | Comunicados                                    | documento         |               |          |
|     | Consulta Asuntos                               |                   |               | O Buscar |
|     | Consulta de Estampillas Docum                  |                   |               |          |
|     | Consulta de acuse                              |                   |               |          |
|     | Consultar Firmas de Document                   |                   |               |          |
|     | Consultar documento Diligenci                  |                   |               |          |
|     | Consultas Auditoría Informació                 |                   |               |          |
|     | Copa De La Contribución                        |                   |               |          |
|     | Correo                                         |                   |               |          |
|     | DIANNET                                        |                   |               |          |
|     | Factura Electrónica                            |                   |               |          |
|     | Formalizar Declaración Ingreso                 |                   |               |          |
| . + | Gestion Documental                             |                   |               |          |
|     | Numeración de Facturación                      |                   |               |          |
|     | Presentación de Información p                  |                   |               |          |
|     | Registro No Obligados RUT                      |                   |               |          |
| •   | Registro Único Tributario                      |                   |               |          |
|     | <ul> <li>Actuaciones de Oficio</li> </ul>      |                   |               |          |
|     | <ul> <li>Actualización de Oficio</li> </ul>    |                   |               |          |
|     | <ul> <li>Actualización de responsal</li> </ul> |                   |               |          |
|     | <ul> <li>Cancelación RUT de Oficio</li> </ul>  |                   |               |          |
|     | <ul> <li>Inscripción RUT de Oficio</li> </ul>  |                   |               |          |
|     | <ul> <li>Levantamiento Suspensión</li> </ul>   |                   |               |          |
|     | <ul> <li>Suspensión RUT</li> </ul>             |                   |               |          |

A continuación, debe ingresar el número del NIT de la persona natural o jurídica a la cual va a levantar la suspensión y se da clic en el botón "Buscar".

| 300472310 |          |
|-----------|----------|
|           |          |
|           |          |
|           | 0047231Q |

El sistema cargará una pantalla con la información del NIT ingresado, correspondiente a tipo y número de documento, Nombre o Razón Social y Dirección Seccional, y un campo para diligenciar el motivo de la actuación:

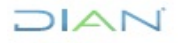

| Tipo de Docum                         | ento       | NE                |                            |            |           |           |
|---------------------------------------|------------|-------------------|----------------------------|------------|-----------|-----------|
| Número de doc                         | umento     | 10106             | 12296                      |            |           |           |
| Nombre Razón                          | Social     | MORA              | MORANICOLAS                |            |           |           |
| Dirección Secci                       | ional      | Impuer            | itos de Blogotá            |            |           |           |
| lotīvo Actuació                       | in         |                   |                            |            |           |           |
| Tipe Acto<br>Admin.                   | selectione | ~                 | No. Acto<br>Admin.         |            |           |           |
| Fecha Acto<br>Administrativo.         | 🕗 Fecha    |                   | Autoridad<br>que<br>expide | seleccione |           |           |
| Nombre<br>completo de la<br>autoridad |            |                   | Fecha<br>Ejecutoria        |            | 🕗 fecha 🗋 |           |
| igencia                               |            |                   |                            |            |           |           |
| Fecha Desde                           |            | Stechs Fech       | a Hasla                    |            |           | 🥥 fecha ) |
| (anticinar)                           |            |                   |                            |            |           |           |
|                                       |            | <b>A</b> (marrow) |                            |            |           |           |

Se debe seleccionar, señalar el motivo, y diligenciar la información del acto administrativo (**tener en cuenta numeral 5.11)** por el cual se ordena el levantamiento de la suspensión. Una vez incluida la información, se debe pulsar la opción "Adicionar". Si no se desea continuar con el registro, se debe pulsar la opción "Regresar".

| Levantan  | niento s   | uspensión RUT    |     |                  |                            |
|-----------|------------|------------------|-----|------------------|----------------------------|
| Tipo de D | ocumento   |                  |     | Nit              |                            |
| Número d  | e docume   | nto              |     | 1010862206       |                            |
| Nombre/F  | tazón Soci | al               |     | MORA MORA NIC    | COLAS                      |
| Dirección | Seccional  |                  |     | Impuestos de Bog | jotá                       |
| Motivo:   |            |                  |     |                  |                            |
| prueba    |            |                  |     |                  |                            |
| Informaci | ón Acto Ad | ministrativo     |     |                  |                            |
|           | id         | Tipo Acto Admin. | No. | Acto Admin.      | Fecha Acto Administrativo. |
| 0         | 1          | Acta             | 2   |                  | 20220217                   |
| ×         |            |                  |     |                  |                            |
| Vigencia  |            |                  |     |                  |                            |
|           |            | Generar          |     |                  | 🔇 Regresar)                |

Una vez revisada la información, pulse la opción "Generar". Si no desea continuar con el registro, pulse la opción "Regresar".

Una vez firmada la actuación de oficio, se levanta el estado "Suspendido" del RUT. El sistema muestra pantalla donde informa el número del formato 1529 "Actuaciones de Oficio" creado, así como el número de Formulario del RUT que levanta la suspensión, permitiendo la generación de estos documentos en formato PDF. Para ello se debe pulsar el botón "el número del acto".

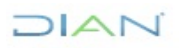

| Tpo de   | Documento    |                    | NE                           |                            |
|----------|--------------|--------------------|------------------------------|----------------------------|
| Número   | de decum     | ette               | 900374518                    |                            |
| Nombre   | Raphe Sol    | Sel                | MAPA AGENCIA DE COMUN        | ICIONES LTD                |
| Direccó  | n Sections   |                    | Dirección Operativa de Grand | Res Contribuyentes         |
| Motive:  |              |                    |                              |                            |
| prueba.  |              |                    |                              |                            |
| Informa  | olin Acto A  | oministrativo      |                              |                            |
|          | 10           | Tpo Adla Admin.    | Nis Adap Admin.              | Fecha Acto Administrativo. |
| 0        |              | Resolución         | 1                            | 28220000                   |
| ×        |              |                    |                              |                            |
| ipenda - |              |                    |                              |                            |
| Docume   | nto Actuaci  | on Oficio Generado |                              | 15291000192311             |
|          | eta Di Chile | Inerado            |                              | 14132166590                |

A continuación, se genera el documento 1529 "Actuaciones de Oficio" en formato PDF con la marca de agua "ACTUACION OFICIO"

| DIAN Antonio Sta                                                                                                    | DIAN station in 200                                                                                                    |
|----------------------------------------------------------------------------------------------------|----------------------------------------------------------------------------------------------------|
| Rada mendiana in Con                                                                                                    | Page 2 & 2 10946-1<br>Rest ment an 1070 4 10946 1 1220200011109                                                                                                    |
|                                                                                                    |                                                                                                    |
| Digg         Non-scientisation         N 17ma quilit         Education quility         Education           3         1         8.3.0.3.7.3.2.6.4         7         1         1         1         1         1         1         1         1         1         1         1         1         1         1         1         1         1         1         1         1         1         1         1         1         1         1         1         1         1         1         1         1         1         1         1         1         1         1         1         1         1         1         1         1         1         1         1         1         1         1         1         1         1         1         1         1         1         1         1         1         1         1         1         1         1         1         1         1         1         1         1         1         1         1         1         1         1         1         1         1         1         1         1         1         1         1         1         1         1         1         1         1         1                                                                                                    | 2 Auto III IIIIIIIIIIIIIIIIIIIIIIIIIIIIIIII                                                                                                    |
| PRUEER PROTUVASOR ELECTRISHICS ALLO SCIII                                                                                                    | Au 01 P                                                                                                    |
| Liber mart                                                                                                    | Kulla bit bit bit bit bit bit bit bit bit bit                                                                                                    |
| 1 (processor to the second to the second tot | a han given agen at manifest and a second second se |
|                                                                                                    | Rhain Ga (Agilaniaren Ga                                                                                                    |
|                                                                                                    | In the statements (in the statements) In the statements (in the statements)                                                                                                    |
|                                                                                                    | A Distance of the Distance of the Distance of  |
|                                                                                                    | to fait questa digente transition and and the second second                                                                                                    |
|                                                                                                    | TAD 3 AND 3                                                                                                    |
| 0.                                                                                                    |                                                                                                    |
|                                                                                                    | 3 In Addition and a second second sec |
|                                                                                                    |                                                                                                    |
| N N N N N N N N N N N N N N N N N N N                                                                                                    | 1 300 V 200                                                                                                    |
|                                                                                                    |                                                                                                    |
|                                                                                                    |                                                                                                    |
|                                                                                                    | R Andhilip nubhan driadh                                                                                                    |
| . 9                                                                                                    | a waa waxaa dhiga aa ahaan a aa aanaa ahaa ahaa ahaa ah                                                                                                    |
|                                                                                                    | 2 Add 12 1 Add 12 1 A |
|                                                                                                    | in Taxon and Camboo Difference Camboo Difference |
|                                                                                                    | E ABROLD ADDRESS DOWNOON DM E NORMOUS PARADA                                                                                                    |
|                                                                                                    | 3.465.6000 (State Stream) (State Stream)                                                                                                    |
|                                                                                                    | 1.540 (a 3.8abates in                                                                                                    |
| endowersettels ID Tates Notice Inference                                                                                                    | In to an exception OIL In to an exception II from an exception                                                                                                    |
| Norg American<br>Microsoft Di Norge Contraction                                                                                                    | 8 Ministry Appartmentation (M. 8 Ministry & Sandra                                                                                                    |
| di ingrainin 🗵 ingenia è lagli                                                                                                    | In faith agustion                                                                                                    |
| HE AME THE DESCRIPTION OF A DESCRIPTION OF A DESCRIPTIONO | A los                                                                                                    |
| #Fecenation 2 8 2 8 4 8 1 7 11 1 4 2 8 4                                                                                                    |                                                                                                    |

DIAN

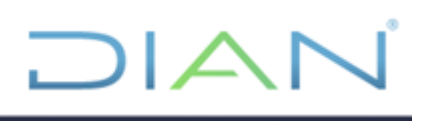

En esta pantalla también se genera el Formulario RUT en formato PDF con concepto 16 "Levantamiento Suspensión RUT" y marca de agua "CERTIFICADO"

| DIAN N                                                                                                    | endaris del legistro Único Tributar                                                                                                    | 001                                                                                                    |
|----------------------------------------------------------------------------------------------------|----------------------------------------------------------------------------------------------------|----------------------------------------------------------------------------------------------------|
| 2 Generate 1 El la contection to supermitte NAT                                                                                                    |                                                                                                    |                                                                                                    |
| Tapati and a superior (see                                                                                                    |                                                                                                    | 4. Name de fermierle 42 (51909433                                                                                                    |
|                                                                                                    |                                                                                                    |                                                                                                    |
|                                                                                                    |                                                                                                    |                                                                                                    |
|                                                                                                    |                                                                                                    |                                                                                                    |
|                                                                                                    |                                                                                                    | 201102012 EXCHANGE 10 (00000-400-00012)                                                                                                    |
| S Rectard to contract the second state of the second state of the        |                                                                                                    |                                                                                                    |
|                                                                                                    | A PROPERTY AND A PROPERTY AND A PROPERTY | (P A)                                                                                                    |
| IS 104-Is writing to 100                                                                                                    | DENTING<br>IN CONTINUE                                                                                                    | ACION IN THE ACION AND A ACIONAL ACIONAL ACION |
| Proven (artifica 1                                                                                                    |                                                                                                    |                                                                                                    |
| Liger design della 31 mili                                                                                                    | 28 Departments                                                                                                    |                                                                                                    |
| 21. Prine public 21. Description                                                                                                    | a Arter a                                                                                                    | nia (Texperime                                                                                                    |
|                                                                                                    |                                                                                                    |                                                                                                    |
| PRUEBA PACTUPIADON ELECTRONICO JULIO 3                                                                                                    | 29 A                                                                                                    | $\gg$ $>$                                                                                                    |
| 25. Family constant                                                                                                    | × *                                                                                                    | 1 and a state                                                                                                    |
|                                                                                                    |                                                                                                    |                                                                                                    |
| 10 Page 10                                                                                                    | instant A                                                                                                    | 7 S R. Complementar                                                                                                    |
| 0010MBA 1 6 8 8                                                                                                    | general (Land                                                                                                    | () + + mps. 00                                                                                                    |
| el Consulto schulari<br>Els. 1 - 1 - 1                                                                                                    | <u></u>                                                                                                    | <u>.</u>                                                                                                    |
| el Concentrationer els Chilge post                                                                                                    | - 19 C B 19 PC                                                                                                    |                                                                                                    |
| to respect to the second second s                                                                                                    | A AA                                                                                                    | 1234567 1234567891                                                                                                    |
| 2.00                                                                                                    | Statution in                                                                                                    |                                                                                                    |
| Landau strategy                                                                                                    |                                                                                                    | The other second second s                                                                                                    |
| zerejsere, rejerel 🕓                                                                                                    | 0.884 1 ***                                                                                                    |                                                                                                    |
|                                                                                                    | Principal States Co                                                                                                    | Nation y Athletics                                                                                                    |
| monole in the local stands of the                                                                                                    |                                                                                                    |                                                                                                    |
| 64. ingin finding starting statutes                                                                                                    | 37                                                                                                    |                                                                                                    |
| en-materials as a fuente a man-la rate                                                                                                    |                                                                                                    |                                                                                                    |
| 10-10fermente de angene                                                                                                    | 7                                                                                                    |                                                                                                    |
| 10-Chilgeritin Balance on Ingeneral Street, ))                                                                                                    |                                                                                                    |                                                                                                    |
|                                                                                                    |                                                                                                    |                                                                                                    |
| finights another                                                                                                    |                                                                                                    | Baga Padara                                                                                                    |
|                                                                                                    |                                                                                                    | All designs for Data and the second second sec                                                                                                    |
| Pri Gerban                                                                                                    |                                                                                                    |                                                                                                    |
|                                                                                                    |                                                                                                    | \$2.000                                                                                                    |
| service investigation of the second state of the second state of t       | Chargers, in the second statistics of the second second second second second second second second second second                                                                                                    | ter Theology (N.T. Specifi Agencia Interfetitis and compared by an added to respond                                                                                                    |
|                                                                                                    | NO STREET,                                                                                                    |                                                                                                    |
| The Annual of the State of the State of the        |                                                                                                    | C C C C C C C C C C C C C C C C C C C                                                                                                    |
| <ul> <li>An experimental of the final sector of the sector of the se</li></ul> | in processor on these descentions of the                                                                                                    | a subject of the subject of the subj |
| annale statistics i fan entere statis annale statistic.<br>Nei gener de generale si i de se annale statistic de statistic                                                                                                    |                                                                                                    |                                                                                                    |
| Prove del spitule de                                                                                                    | 100                                                                                                    | Number Providence Providence and Construction                                                                                                    |
|                                                                                                    |                                                                                                    |                                                                                                    |

#### 5.12. ROLES

A continuación, se enuncian los diferentes roles propios del proceso de formalización de la inscripción del Registro:

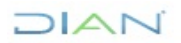

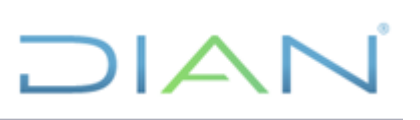

| FORMALIZADOR<br>COD. 357                                                          | Proceso de Inscripción y actualización, actualización datos de identificación y<br>la formalización de estos procesos Proceso de Formalización del Documento<br>para Trámite en Cámara Proceso de Diligenciamiento y formalización de<br>solicitudes de actualización sujetas a verificación: cambio de Régimen Común a<br>Simplificado, cese de actividades en ventas, cancelación de la inscripción en el<br>registro, retiro de IVA no responsable y retiro consumo a no responsable rest-<br>bares.<br>No puede formalizar la decisión a las solicitudes especiales, Consultas del<br>Registro Único Tributario RUT, Consulta de Vinculación a Terceros,<br>Establecimientos, Formularios y Traslados de administración. |
|-----------------------------------------------------------------------------------|----------------------------------------------------------------------------------------------------|
| FORMALIZADOR<br>ESPECIAL<br>COD. 401                                              | Inscripción, actualización, actualización datos de identificación y la formalización de estos procesos.<br>Diligencia y formaliza la solicitud, consulta de la bandeja de asignación de solicitudes (inventario de solicitudes de clientes de la Seccional a la que corresponde el funcionario) y Registra la decisión a las Solicitudes de actualización del RUT sujetas a verificación, Consultas del Registro Único Tributario RUT, Consulta de Vinculación a Terceros, Establecimientos, Formularios y Traslados de administración.                                                                                                    |
| ROL DE<br>ACTUALIZACIÓN<br>DE<br>RESOLUCIONES<br>COD. 434                         | Categoriza al funcionario que actualiza la información que genere la entidad<br>mediante Resoluciones referentes a Grandes Contribuyentes, Agente de<br>Retención en Ventas, Autor retenedores, Profesionales de Compra y Venta de<br>Divisas y Usuario Aduanero cuando la DIAN mediante estas, reconozca,<br>inscriba, autorice o cancele dichas responsabilidades.                                                                                                    |
| ROL DE<br>CONSULTA<br>COD. 551                                                    | Categoriza al funcionario para realizar consultas especiales del Registro Único<br>Tributario como Consultas del Registro Único Tributario donde se encuentra el<br>formulario vigente del cliente, Formularios donde se puede observar el PDF de<br>todos los formularios formalizados por Bochica y de los formularios guardados,<br>enviados y formalizados por Segmento, así mismo puede realizar Consulta de<br>Establecimientos, Consulta de Formularios, Consulta de Terceros y Consulta de<br>Traslado de administración.                                                                                                    |
| LEVANTAR<br>MARCAS<br>COD. 583                                                    | Categoriza al funcionario que podrá levantar las marcas de homonimia 2, 4, 5, 6<br>y 135                                                                                                    |
| ROL<br>REASIGNACION<br>O<br>DESISTIMIENTO<br>DE SOLICITUD<br>ESPECIAL<br>COD. 596 | Categoriza al funcionario para reasignar la gestión de una solicitud especial por<br>novedad o falla de recurso y para registrar el desistimiento de las solicitudes<br>especiales del cliente. Con este rol el Jefe del área puede consultar las cargas<br>de trabajo pendientes por gestionar por cada funcionario con respecto a las<br>solicitudes especiales que se haya asignado.                                                                                                    |

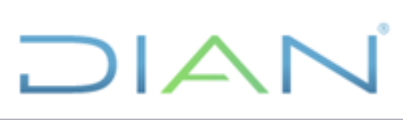

| ROL JEFE DE<br>ÀREA<br>COD. 598                                                                   | Categoriza al funcionario para realizar todos los procedimientos y consultas<br>relacionadas con el Registro Único Tributario y en especial las Situaciones<br>Internas DIAN:<br>• Gestiona la reactivación de NIT cancelados.<br>• Gestiona la cancelación de NIT asignado por error.  |
|---------------------------------------------------------------------------------------------------|----------------------------------------------------------------------------------------------------|
| ACTUALIZACIÓN<br>DE NIT FÍSICO<br>COD. 1132                                                       | Categoriza al funcionario para que actualice el Registro Único Tributario de los clientes que se inscribieron en el antiguo Registro de la Entidad y cuyo NIT asignado inicialmente no se encuentra en la base de datos y sólo se encuéntrale documento físico aportado por el cliente. |
| REGISTRO<br>FALLO<br>RECURSO<br>COD. 1213                                                         | Permite registrar el fallo de un recurso, para una solicitud especial o una situación interna                                                                                                    |
| ACTUACIONES<br>DE OFICIO<br>COD. 1733                                                             | Inscripción y actualización RUT de oficio, suspensión y levantamiento de la<br>suspensión del RUT, cancelación de oficio, actualización responsabilidades por<br>resolución, suspensión y levantamiento de la suspensión de calidades<br>aduaneras.                                     |
| REPORTES RUT<br>COD 2934                                                                          | Generar reportes de la información registrada en el Registro Único Tributario de<br>los clientes de la entidad.<br>Este Rol aplica solamente para funcionarios diferentes de la Subdirección del<br>RUT y las de las Divisiones y GIT de Servicio al Ciudadano.                         |
| REPORTES<br>GESTIÓN<br>SOLICITUDES DE<br>ACTUALIZACIÓN<br>DEL RUT CON<br>VERIFICACIÓN<br>COD 2943 | Generar reportes de las Solicitudes de Actualización del RUT con verificación,<br>los cuales podrán ser generados por número de formulario, tipo de solicitud y<br>funcionario.                                                                                                    |
| REPORTES RUT<br>COD 2944                                                                          | Generar reportes de la información registrada en el Registro Único Tributario de<br>los clientes de la entidad, por parte de funcionarios de la Subdirección del RUT<br>y de las de las Divisiones y GIT de Servicio al Ciudadano.                                                      |
| CONSULTA<br>SOPORTE COD<br>3375                                                                   | Permite consultar los soportes adjuntados en las inscripciones realizadas por el aplicativo RUT - Definir tipo de inscripción, ya sea por número de documento de identificación o por número de formulario                                                                              |

Para lo correspondiente a asignación e inactivación de los roles de los servicios informáticos electrónicos se debe tener en cuenta los lineamientos vigentes dados por el Proceso de Información, Innovación y Tecnología.

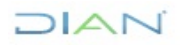

#### **5.13 LEVANTAMIENTO DE MARCAS ESPECIALES**

El servicio del Registro Único Tributario cuenta con una serie de validaciones que pretenden garantizar la calidad y consistencia de la información, durante la formalización de la inscripción o actualización se pueden generar una serie de marcas y algunas de ellas implican un análisis del origen de la información y la consistencia de la misma, razón por la cual se dispone de un servicio particular que permite realizar el análisis y levantamiento de las siguientes marcas:

| No. Marca | Descripción                                                                                       |
|-----------|---------------------------------------------------------------------------------------------------|
| 2         | Nombre o razón social duplicado (Homonimia)                                                       |
| 4         | Persona cambió de nombre y tiene NIT (Homonimia)                                                  |
| 5         | Persona cambió de nombre y no tiene NIT (Homonimia)                                               |
| 6         | NIT físico sin registro en base de datos (Homonimia)                                              |
| 135       | Persona a inscribir con número de documento de identificación<br>asignado como NIT a otra persona |

A continuación, se encuentra la descripción detallada del servicio y del análisis que se debe realizar para cada una de las marcas.

Una vez haya ingresado al portal de la entidad, descrito en el numeral 5.1, Se selecciona del menú la opción de "Levantar Marcas Especiales"

|     | Encargos                                           |
|-----|----------------------------------------------------|
|     | Enrolling Dachración Inneach                       |
|     | Contrôs de Marconomio Distint                      |
|     | Descentación de Información en                     |
| -   | <ul> <li>Preventación de Información pr</li> </ul> |
| 1.0 | P Registro Unico Tributario                        |
|     | <ul> <li>Actualización NIT Físico Pers</li> </ul>  |
|     | <ul> <li>Actualización datos de Identif</li> </ul> |
|     | * Actualizar RUT                                   |
|     | <ul> <li>Asignación Solicitudes Especi</li> </ul>  |
|     | Cambio Tipo Identificación Po                      |
|     | <ul> <li>Consultar Establiscomantos</li> </ul>     |
|     | <ul> <li>Consultar Formularios</li> </ul>          |
|     | <ul> <li>Consultar RUT</li> </ul>                  |
|     | + Consultar Traslado Administr                     |
|     | + Consultar Vinculación a Orga                     |
|     | + Crear Solicitud Especial                         |
|     | · Desistmento Solicitad Especi                     |
|     | Formalizar RUT                                     |
|     | <ul> <li>Información NIT</li> </ul>                |
|     | Incodesite DilT                                    |
|     | · Leventer Marcas Especiales                       |
|     | · Responsion Solicitudes Far                       |
|     | Decision Contractor Contractor F                   |
|     | <ul> <li>Réprésent tollation différence</li> </ul> |
|     | · CHIMACHINER INTERVISER                           |

Se debe tener en cuenta la información suministrada en el encabezado para suministrar los datos correctos para gestionar cada una de las marcas:

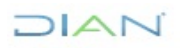

|   | AN-ATUSCA<br>Administración Saporte Arquitect<br>Administración de Descripcones<br>Administración de Descripcones | Levantar Marcas Especiales                                                                                                    |
|---|----------------------------------------------------------------------------------------------------|----------------------------------------------------------------------------------------------------|
|   | Anàlisia de operaciones<br>Autogestele<br>Bandejs de Salida<br>Comentarios y Guejes                               | En el proceso de Levantar Marcas Especiales tenga en cuenta lo siguiente :<br>• Para levantar las marcas 4.5.6, y 135 debe diligenciar el campo Pormulano y pulsar el botón continuar. |
|   | Consulta Asuntos                                                                                                  | <ul> <li>Para levantar la marca 2 debe diligenciar el campo Nit y pulsar el botón continuar.</li> </ul>                                                                                |
| * | Consulta de Estampillas Documer                                                                                   |                                                                                                    |
|   | Consulta de acuse                                                                                                 |                                                                                                    |
|   | Consulta roles                                                                                                    |                                                                                                    |
|   | Consultar Firmas de Documento                                                                                     | formulario                                                                                                    |
|   | Consultar documento Diligenciadi                                                                                  | 14T                                                                                                    |
|   | Correo                                                                                                    |                                                                                                    |
| * | DIAMNET                                                                                                    | Conternal                                                                                                    |
| • | Encargos                                                                                                    | Contract,                                                                                                    |
| * | Formalizar Declaración Ingreso 5                                                                                  |                                                                                                    |
| ٠ | Gestión de Necaniarios Digitales                                                                                  |                                                                                                    |
|   | Presentación de Información por                                                                                   |                                                                                                    |
| 7 | Registro Único Tributario                                                                                         |                                                                                                    |
|   | Actualzación NIT Fisico Persor                                                                                    |                                                                                                    |
|   | Actualización datos de identifici                                                                                 |                                                                                                    |
|   | <ul> <li>Actualcar RUT</li> </ul>                                                                                 |                                                                                                    |
|   | Asignacion Solicitudes Especial                                                                                   |                                                                                                    |

#### 5.13.1. Marca 2 "Nombre o razón social duplicado (Homonimia)":

Diligencie el número del NIT de la persona natural o jurídica, que muestra la marca en la casilla correspondiente; recuerde que si aparece marca 2 al Representante legal principal es el NIT de esta persona a la que se le debe levantar la marca; si llegado el caso es uno de los socios debe buscarse según el mensaje que arroje la persona correspondiente para levantar la marca;

| Consulta de Estampilas Docu    | Levantar Marcas Especiales                                                                                   |
|--------------------------------|----------------------------------------------------------------------------------------------------|
| Consultar documento Diligeno   |                                                                                                    |
| Consubas Arancel               |                                                                                                    |
| Correo                         | En el proceso de Levantar Marcas Especiales tenga en cuenta lo siguiente :                                   |
| Ecrmalizar Declaración Ingres  | , ,                                                                                                    |
| Gestión de Mecanismos Digita   | <ul> <li>Para lavastar las mainas 4.5.6, y 115 deba dilivienciar el caraca Econo lada y culsar el</li> </ul> |
| In Shu                         | botón continuar.                                                                                             |
| Presentación de Intormación (  | <ul> <li>Para levantar la marca 2 debe dil genciar el campo Nit y pulsar el botón continuar.</li> </ul>      |
| -📆 Registro Joico Tributario   |                                                                                                    |
| L. Actual xación datos de Ider |                                                                                                    |
| L Actualizar RUT               |                                                                                                    |
| Asignation Solicitudes Esp     |                                                                                                    |
| Campio Tipo Identificación R   | Formulario                                                                                                   |
| 🛓 Consults Formularios 🖉       |                                                                                                    |
|                                | NT 272883                                                                                                    |
|                                |                                                                                                    |
|                                | 阙 Continuar)                                                                                                 |

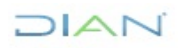

Al dar "Continuar" aparece la información que se encuentra tanto en base de datos, como la que trae con los diferentes cruces de información. Dentro de estas fuentes tenemos:

- 1. El "HISTORICO SIAT ACTUAL" es la misma información de MUISCA, es decir la última que se encuentra al consultar el formulario.
- 2. El "HISTORICO SIAT ORIGINAL" referente a la contenida en el QVTerm ó Teleproceso, a veces trae esta información doble, porque fue migrado primero por nombres y después por apellidos.
- 3. La fuente de "REGISTRADURIA" es la traída del cruce de información con esta entidad.
- 4. La fuente "RUT MUISCA" es la misma de "HISTORICO SIAT ACTUAL" y la fuente
- 5. "RUT MUISCA HISTORICO" es la misma que presenta en "HISTORICO SIAT ORIGINAL".

| NIT    | Tipo de<br>Documento | Nombre/Razón Social              | Fuente                     |
|--------|----------------------|----------------------------------|----------------------------|
| 972883 | NIT                  | GARCIA GALLEGO ALEXANDER         | HISTORICO SIAT<br>ACTUAL   |
| 972883 | NIT                  | RAFAEL AGUSTIN VANEGAS<br>ORTEGA | HISTORICO SIAT<br>ORIGINAL |
| 972883 | NIT                  | VANEGAS ORTEGA RAFAEL<br>AGUSTIN | HISTORICO SIAT             |
| 972883 | сс                   | VANEGAS ORTEGA RAFAEL<br>AGUSTIN |                            |
| 972883 | NIT                  | GARCIA GALLEGO ALEXANDER         |                            |
| 972883 | NIT                  | RAFAEL AGUSTIN VANEGAS           | RUT MUISCA HISTORICO       |

En este caso, siempre se debe verificar la información con el documento original de identificación que aporta el cliente, en caso de que se esté realizando una actualización de oficio y aparezca la marca, se debe realizar la verificación con la información de la Registraduría en la página web de la Entidad (https://wsp.registraduria.gov.co/certificado/).

#### 5.13.2. Marca 4 "Persona cambio de nombre y tiene NIT (Homonimia)" y marca 5 "Persona Cambio de nombre y no tiene NIT (Homonimia)"

En la casilla "FORMULARIO" ingrese el número de formulario generado en el diligenciamiento, que presenta la marca 4 ó 5 luego de clic en el Botón "Continuar"

| L Correo<br>L Gestión de Mecanismos Digiti                                                                                                    | Levantar Marcas Especiales                                                                                                    |
|----------------------------------------------------------------------------------------------------|----------------------------------------------------------------------------------------------------|
| L In Situ<br>Registro Unico Tributario<br>L Actualización delos de Ider                                                                                          | En el proceso de Levantar Marcas Especiales tenga en cuenta lo siguiente :                                                                                                    |
| L. Actualizar RUT     Asignación Solicitudes Esp     Camiso Tipo Identificación I     Consulta Formularios     Consulta Formanico     Consulta Traciado Administ | <ul> <li>Para levantar las marcas 4,5,5, y 135 debe diligenciar el campo Formulario y pulsar el botón continuar.</li> <li>Para levantar la marca 2 debe diligenciar el campo Nit y pulsar el botón continuar.</li> </ul> |
| L. Consultar Exhibitecimientos<br>L. Consultar MUT<br>L. Crear Solicitud Expected                                                                                | Formulario 14041839875                                                                                                    |

Para levantar la marca, basta con pulsar clic en el recuadro ubicado a la izquierda de la marca correspondiente y dar "Continuar" para que quede levantada. Por favor verifique la información antes de levantarla. Si además de esta marca el formulario presenta otras marcas se deberá ingresar por formalizar y dar "Modificar" para ingresar la información faltante o arreglar la información de acuerdo a la marca que esté saliendo.

Si se desea se puede visualizar el PDF del formulario antes de levantar la marca para verificar la información contenida en este, por el botón "Archivo PDF" ubicado en la parte inferior izquierda y este aparecerá en BORRADOR.

En caso de tener varios formularios para levantar marcas 4 ó 5 sin salir de esta pantalla solo debe pulsar el botón "Regresar" ubicado en la parte inferior derecha de la pantalla y repetir el procedimiento.

| lar | cas Do | ocume  | nto   |         |      |                                                           |                  |
|-----|--------|--------|-------|---------|------|-----------------------------------------------------------|------------------|
| -   | Marca  | Página | copia | Casilla | Item | Explicación                                               | Tipo de<br>error |
| =   | 42     | 1      | 1     | 42      | 0    | No diligenció correo electrónico<br>y es persona jurídica | 1                |
| 2   | 5      | 3      | 1     | 101     | 2    | Persona cambió de nombre y<br>no tiene NT (Homonimia)     | 1                |
| =   | 40     | 2      | 1     | 72      | 1    | Sõlo permite caracteres<br>númericos                      | 1                |

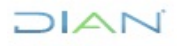

| Levantar Marcas Especia                                                                                                    | les                                     |  |  |  |  |
|----------------------------------------------------------------------------------------------------|-----------------------------------------|--|--|--|--|
| En el proceso de Levantar Marcas Es                                                                                                    | peciales lenga en cuenta lo siguiente : |  |  |  |  |
| <ul> <li>Para levantar las marcas 4,5,6, y 195 debe dil geneiar el campo Formulario y pu sar el botón continuar.</li> <li>Para le parte la marca 2 debe diligenciar el compo Nic y pulsor el botón continuar.</li> </ul> |                                         |  |  |  |  |
|                                                                                                    | (ROIMERIC                               |  |  |  |  |
|                                                                                                    | Marca Especial Levantada                |  |  |  |  |
| - ormulano 14041839875                                                                                                    |                                         |  |  |  |  |
| NIT                                                                                                    | Marca Especial Levantaria               |  |  |  |  |
| Contra                                                                                                    |                                         |  |  |  |  |
| Long Long                                                                                                    |                                         |  |  |  |  |
|                                                                                                    |                                         |  |  |  |  |
| A B C B                                                                                                    |                                         |  |  |  |  |

Recuerde que luego de levantada la marca debe terminar el proceso por "Formalizar RUT"

| * | Administración de Descripcione                     |                               |
|---|----------------------------------------------------|-------------------------------|
| * | Administración de Usuarios                         | Formalización RUT             |
| * | Autogestión                                        |                               |
|   | Bandeja de Salida                                  | Número de documento           |
| * | Comentarios y Quejas                               | Configuration (Configuration) |
| * | Comunicados                                        |                               |
| * | Consulta Asuntos                                   |                               |
|   | Consulta de Estampillas Docum                      |                               |
|   | Consulta roles                                     |                               |
| * | Consultar Firmas de Document                       |                               |
| * | Consultar documento Diligenci                      |                               |
|   | Copa De La Contribución                            |                               |
|   | Correo                                             |                               |
| + | DIANNET                                            |                               |
| + | Factura Electrónica                                |                               |
| + | Firma Electrónica                                  |                               |
|   | Formalizar Declaración Ingreso                     |                               |
| + | Gestión de Mecanismos Digital                      |                               |
| + | Numeración de Facturación                          |                               |
| + | Obligación Financiera                              |                               |
|   | Presentación de Información p                      |                               |
| * | Registro Único Tributario                          |                               |
|   | <ul> <li>Actualización datos de Identif</li> </ul> |                               |
|   | <ul> <li>Actualizar RUT</li> </ul>                 |                               |
|   | Asignation Solicitudes Especi                      |                               |
|   | Consultar Establecimientos                         |                               |
|   | <ul> <li>Consultar Formularios</li> </ul>          |                               |
|   | Consultar RUT                                      |                               |
|   | Consultar Traslado Administra                      |                               |
|   | Consultar Vinculación a Orga                       |                               |
|   | Crear Solicitud Especial                           |                               |
| C | Formalizar RUT                                     |                               |

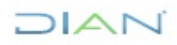

## 5.13.3 Marca 135 "Persona a inscribir con número de documento de identificación asignado como NIT a otra persona"

Para el levantamiento de esta marca, debe suministrar el número de formulario que presenta la marca 135 luego pulsar dar clic en el botón "Continuar".

| L Consultais Animole<br>L Correo<br>L Gestión de Mecanismos Digiti                                                                                                    | Levantar Marcas Especiales                                                                                                    |
|----------------------------------------------------------------------------------------------------|----------------------------------------------------------------------------------------------------|
| Registro Unico Tributario     Actualización datos de ider                                                                                                    | En el proceso de Levantar Marcas Especiales tenga en cuenta lo siguiente :                                                                                                    |
| Actualizar RUT     Asignacion Solicifudes Esp     Cambio Tipo Identificacion I     Consulta Formularios     Consulta Terceros Relacior_     Consulta Terceros Relacior_     Consulta Traciado Administ | <ul> <li>Para levantar las marcas 4,5,6, y 136 debe diligenciar el campo Formulario y pulsar el botón continuar.</li> <li>Para levantar la marca 2 debe diligenciar el campo Nit y pulsar el botón continuar.</li> </ul> |
| L Consultar Establecimientos<br>L Consultar RUT<br>L Crear Solicitud Especial                                                                                                    | Formulario 14041839875                                                                                                    |
|                                                                                                    | Continuar                                                                                                    |

Cuando se presente repetición en la marca se deben señalar todos los ítems que tengan esta marca para que sea levantada, esto se puede presentar porque se intenta formalizar varias veces y la marca se replica.

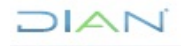

|        | Leva<br>Mar | ntar M<br>cas De | larcas | Espe<br>nto | ciales  |           |                                              |                  |
|--------|-------------|------------------|--------|-------------|---------|-----------|----------------------------------------------|------------------|
| 2<br>8 |             | Marca            | Página | copia       | Casilla | ltem      | Explicación                                  | Tipo de<br>error |
|        | N           | 135              | 1      | 1           | 5       | 1         | Nit generado esta asignado a<br>otra persona | 1                |
| 1      |             | 135              | 1      | 1           | 5       | 1         | Nit generado esta asignado a<br>otra persona | 1                |
|        |             | 135              | 1      | 1           | 5       | 1         | Nit generado esta asignado a<br>otra persona | 1                |
| ľ      |             | 135              | 1      | 1           | 5       | 1         | Nit generado esta asignado a<br>otra persona | 1                |
|        |             | 135              | 1      | 1           | 5       | 1         | Nit generado esta asignado a<br>otra persona | 1                |
|        |             |                  |        |             | 0       | Continuar |                                              |                  |
|        | <b>8</b> 🖗  | egresar)         |        |             |         |           |                                              |                  |

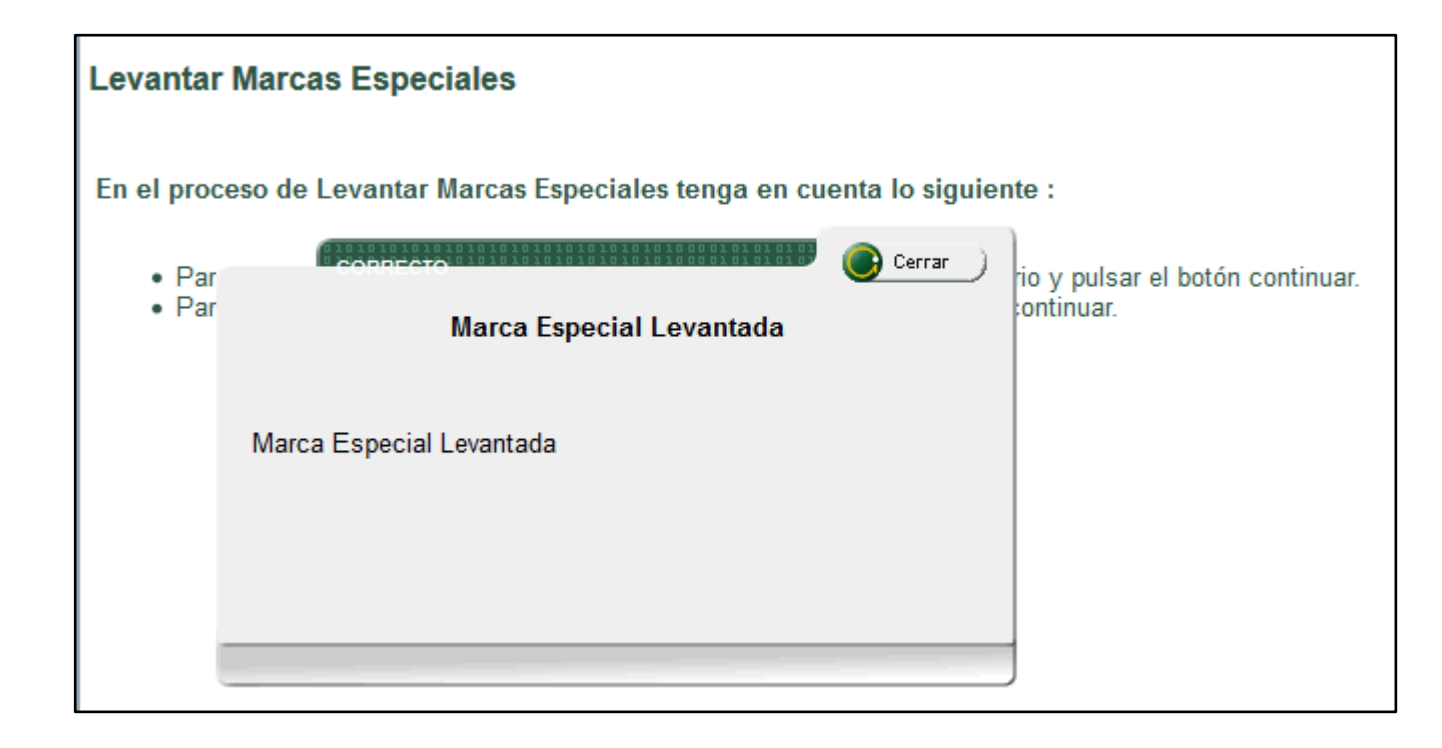

Una vez levantada la marca debe terminar el proceso por "Formalizar RUT"

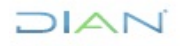

| + | Administración de Descripcione |                     |
|---|--------------------------------|---------------------|
|   | Administración de Usuarios     | Formalización RUT   |
|   | Autogestión                    |                     |
|   | Bandeja de Salida              | Número de documento |
|   | Comentarios y Quejas           |                     |
| * | Comunicados                    | (Continuar)         |
| + | Consulta Asuntos               |                     |
|   | Consulta de Estampillas Docur  |                     |
|   | Consulta roles                 |                     |
| + | Consultar Firmas de Document   |                     |
| * | Consultar documento Diligenci  |                     |
|   | Copa De La Contribución        |                     |
| ٠ | Correo                         |                     |
| + | DIANNET                        |                     |
| + | Factura Electrónica            |                     |
| * | Firma Electrónica              |                     |
| ٠ | Formalizar Declaración Ingreso |                     |
| + | Gestión de Mecanismos Digital  |                     |
| + | Numeración de Facturación      |                     |
| ٠ | Obligación Financiera          |                     |
| ٠ | Presentación de Información p  |                     |
| ۲ | Registro Único Tributario      |                     |
|   | Actualización datos de Identif |                     |
|   | Actualizar RUT                 |                     |
| - | Asignation Solicitudes Especi  |                     |
| - | Consultar Establecimientos     |                     |
|   | Consultar Formularios          |                     |
|   | Consultar RUT                  |                     |
| - | Consultar Traslado Administra  |                     |
| - | Consultar Vinculación a Orga   |                     |
|   | Crear Solicitud Especial       |                     |
| C | Formalizar RUT                 |                     |

#### 5.14. CONSULTAS EN EL RUT

Una vez haya ingresado al portal de la entidad, descrito en el numeral 5.1 en el menú de Registro Único Tributario se pueden realizar las siguientes consultas:

#### 5.14.1 Consulta de formularios asociados a un NIT

Seleccionar la opción de "Consultar Formularios"

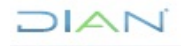

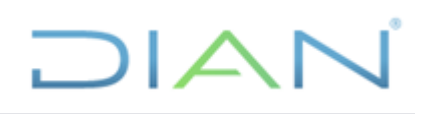

| 1 | DIAN-MUISCA                    |                                 |
|---|--------------------------------|---------------------------------|
|   | Administración de Descripcione |                                 |
|   | Administración de Usuarios     | Consulta de Formularios por NIT |
|   | Autogestión                    |                                 |
|   | Bandeja de Salida              | NIT                             |
|   | Comentarios y Quejas           |                                 |
|   | Comunicados                    |                                 |
|   | Consulta Asuntos               | Unical                          |
|   | Consulta de Estampillas Docum  |                                 |
|   | Consulta roles                 |                                 |
|   | Consultar Firmas de Document   |                                 |
|   | Consultar documento Diligenci  |                                 |
|   | Copa De La Contribución        |                                 |
|   | Correo                         |                                 |
|   | DIANNET                        |                                 |
|   | Factura Electrónica            |                                 |
| + | Firma Electrónica              |                                 |
|   | Formalizar Declaración Ingreso |                                 |
|   | Gestión de Mecanismos Digital  |                                 |
|   | Numeración de Facturación      |                                 |
|   | Obligación Financiera          |                                 |
|   | Presentación de Información p  |                                 |
|   | Registro Único Tributario      |                                 |
|   | Actualización datos de Identif |                                 |
|   | Actualizar RUT                 |                                 |
|   | Asignacion Solicitudes Especi  |                                 |
|   | Consultar Establecimientos     |                                 |
|   | Consultar Formularios          |                                 |
|   | Consultar RUT                  |                                 |

Se registra el NIT que se quiere consultar y se da clic en el botón "Buscar".

|   | D | IAN-MUISCA                         |                                 |
|---|---|------------------------------------|---------------------------------|
|   |   | Administración de Descripcione     |                                 |
|   |   | Administración de Usuarios         | Consulta de Formularios por NIT |
|   |   | Autogestión                        |                                 |
|   |   | Bandeja de Salida                  | NIT 700064599                   |
|   |   | Comentarios y Quejas               |                                 |
|   |   | Comunicados                        |                                 |
|   |   | Consulta Asuntos                   |                                 |
|   |   | Consulta de Estampillas Docum      |                                 |
|   |   | Consulta roles                     |                                 |
|   |   | Consultar Firmas de Document       |                                 |
|   |   | Consultar documento Diligend       |                                 |
|   |   | Copa De La Contribución            |                                 |
|   |   | Correp                             |                                 |
|   |   | DIANNET                            |                                 |
|   |   | Factura Electrónica                |                                 |
|   |   | Firma Electrónica                  |                                 |
|   |   | Formalizar Declaración Ingreso     |                                 |
|   |   | Gestión de Mecanismos Digital      |                                 |
|   |   | Numeración de Facturación          |                                 |
|   |   | Obligación Financiera              |                                 |
|   |   | Presentación de información p      |                                 |
|   | ۲ | Registro Único Tributario          |                                 |
|   | , | Actualización datos de Identit     |                                 |
|   |   | <ul> <li>Actualizar RUT</li> </ul> |                                 |
| 1 |   | Asignation Solicitudes Especi      |                                 |
|   |   | Consultar Establecimientos         |                                 |
|   | , | Consultar Formularios              |                                 |
|   |   |                                    |                                 |

### DIAN

A continuación, se muestra la información de los formularios con su respectivo concepto, estado y fecha de entrada, asociados al NIT registrado. En la penúltima columna de cada formulario se encuentra la opción "Ver PDF", que permite visualizar el documento en formato PDF y en la ultima columna se podrán ver los anexos para los formularios que lo contengan.

| Consulta de Formularios por NIT |                                                   |                  |                   |         |          |  |
|---------------------------------|---------------------------------------------------|------------------|-------------------|---------|----------|--|
| NIT                             | 900373094                                         |                  |                   |         |          |  |
| 🕽 Buscar )                      |                                                   |                  |                   |         |          |  |
| Nombre/Ra                       | zón Social                                        | PRUEBA FACTURADO | R ELECTRONICO JUL | JO 2019 |          |  |
| formulario                      | Concepto                                          | Estado           | Fecha Entrada     | Ver PDF | Anexos   |  |
| 14131855677                     | Inscripción                                       | Formalizado      | 19-11-2015        | verPDF  |          |  |
| 11806510184301                  | Solicitud de actualización por cese de actividad  | es Formalizado   | 27-07-2017        | verPDF  | Adjuntos |  |
| 7147510212463                   | Solicitud de actualización por cese de actividad  | es Formalizado   | 28-07-2017        | verPDF  |          |  |
| 14131882051                     | Solicitud de actualización por cese de actividad  | es Formalizado   | 01-08-2017        | verPDF  |          |  |
| 1389900004385                   | Solicitud de actualización por cese de actividad  | es Formalizado   | 01-08-2017        | verPDF  |          |  |
| 14131895650                     | Actualización                                     | Formalizado      | 30-06-2018        | verPDF  |          |  |
| 14131900540                     | Actualización                                     | Formalizado      | 30-06-2018        | verPDF  |          |  |
| 14131900565                     | Actualización                                     | Formalizado      | 18-10-2018        | verPDF  |          |  |
| 11806510184720                  | Solicitud de actualización por cese de actividad  | es Formalizado   | 18-10-2018        | verPDF  | Adjuntos |  |
| 14131915180                     | Actualización                                     | Formalizado      | 21-01-2019        | verPDF  |          |  |
| 14131919398                     | Actualización                                     | Formalizado      | 19-02-2019        | verPDF  |          |  |
| 14131919406                     | Actualización                                     | Formalizado      | 19-02-2019        | verPDF  |          |  |
| 14131920921                     | Actualización                                     | Formalizado      | 14-03-2019        | verPDF  |          |  |
| 14131925834                     | Actualización                                     | Formalizado      | 21-03-2019        | verPDF  |          |  |
| 14131926753                     | Actualización                                     | Formalizado      | 05-04-2019        | verPDF  |          |  |
| 14131927751                     | Actualización                                     | Formalizado      | 05-04-2019        | verPDF  |          |  |
| 14131927830                     | Solicitud de actualización de datos de identifica | c Formalizado    | 05-04-2019        | verPDF  |          |  |
| 14131927855                     | Actualización                                     | Formalizado      | 09-04-2019        | verPDF  |          |  |

#### 5.14.2 Consulta de vinculación a organizaciones

A este tipo de consulta se ingresa a través de la opción "Consultar Vinculación a Organizaciones"

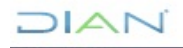

| DIAM MURCH                                                                             |                                                                    |
|----------------------------------------------------------------------------------------|--------------------------------------------------------------------|
| <ul> <li>Administración de Decorincion</li> </ul>                                      |                                                                    |
| <ul> <li>Administración de Descripción</li> <li>Administración de Lituaries</li> </ul> | Consulta Relación de Tercero Con Empresas                          |
| <ul> <li>Automatión</li> </ul>                                                         |                                                                    |
| <ul> <li>Autogestion</li> </ul>                                                        |                                                                    |
| <ul> <li>bandeja de Salida</li> </ul>                                                  | Tipo de Documento de Identificación Registro civil de nacimiento 🧹 |
| <ul> <li>Comentarios y Quejas</li> </ul>                                               | Número de documento                                                |
| <ul> <li>Comunicados</li> </ul>                                                        |                                                                    |
| <ul> <li>Consulta Asuntos</li> </ul>                                                   | - Editor                                                           |
| <ul> <li>Consulta de Estampillas Docur</li> </ul>                                      |                                                                    |
| <ul> <li>Consulta roles</li> </ul>                                                     |                                                                    |
| <ul> <li>Consultar Firmas de Document</li> </ul>                                       |                                                                    |
| <ul> <li>Consultar documento Diligenti</li> </ul>                                      |                                                                    |
| <ul> <li>Copa De La Contribución</li> </ul>                                            |                                                                    |
| <ul> <li>Correo</li> </ul>                                                             |                                                                    |
| <ul> <li>DIANNET</li> </ul>                                                            |                                                                    |
| <ul> <li>Factura Electrónica</li> </ul>                                                |                                                                    |
| <ul> <li>Firma Electrónica</li> </ul>                                                  |                                                                    |
| <ul> <li>Formalizar Declaración Ingreso</li> </ul>                                     |                                                                    |
| <ul> <li>Gestión de Mecanismos Digita</li> </ul>                                       |                                                                    |
| <ul> <li>Numeración de Facturación</li> </ul>                                          |                                                                    |
| <ul> <li>Obligación Financiera</li> </ul>                                              |                                                                    |
| <ul> <li>Presentación de Información p</li> </ul>                                      | 2                                                                  |
| <ul> <li>Registro Único Tributario</li> </ul>                                          |                                                                    |
| <ul> <li>Actualización datos de Identi</li> </ul>                                      |                                                                    |
| <ul> <li>Actualizar RUT</li> </ul>                                                     |                                                                    |
| <ul> <li>Asignation Solicitudes Espec</li> </ul>                                       |                                                                    |
| <ul> <li>Consultar Establecimientos</li> </ul>                                         |                                                                    |
| <ul> <li>Consultar Formularios</li> </ul>                                              |                                                                    |
| <ul> <li>Consultar RUT</li> </ul>                                                      |                                                                    |
| Consultar Traslado Administr                                                           |                                                                    |
| <ul> <li>Consultar Vinculación a Orga</li> </ul>                                       |                                                                    |

Se selecciona el tipo de identificación, se registra el número del mismo y se da clic en el botón "Buscar".

| •<br>•<br>• | IAN-MUISCA<br>Administración de Descripcione<br>Administración de Usuarios<br>Autogestión | Consulta Relación de Tercero Con Empresas                  |  |  |  |  |
|-------------|-------------------------------------------------------------------------------------------|------------------------------------------------------------|--|--|--|--|
|             | Bandeja de Salida                                                                         | Tipo de Documento de Identificación Cédula de ciudadanía 🗸 |  |  |  |  |
| ۰           | Comentarios y Quejas                                                                      | Número de documento 39058334                               |  |  |  |  |
| ٠           | Comunicados                                                                               |                                                            |  |  |  |  |
|             | Consulta Asuntos                                                                          | O Buscar                                                   |  |  |  |  |
|             | Consulta de Estampillas Docum                                                             |                                                            |  |  |  |  |
| ٠           | Consulta roles                                                                            |                                                            |  |  |  |  |
|             | Consultar Firmas de Document                                                              |                                                            |  |  |  |  |
|             | Consultar documento Diligenci                                                             |                                                            |  |  |  |  |
|             | Copa De La Contribución                                                                   |                                                            |  |  |  |  |
|             | Correo                                                                                    |                                                            |  |  |  |  |

Se muestra enseguida la información de "NIT", "Nombre o Razón Social", "Calidad", "Fecha Desde", "Fecha Hasta", "Vigencia" y "Nombres".

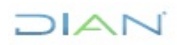

| D |                                |                                           |                            |                                                   |            |            |             |          |                                          |
|---|--------------------------------|-------------------------------------------|----------------------------|---------------------------------------------------|------------|------------|-------------|----------|------------------------------------------|
|   | Administración de Descripcione |                                           |                            |                                                   |            |            |             |          |                                          |
|   | Administración de Usuarios     | Consulta Relación de Tercero Con Empresas |                            |                                                   |            |            |             |          |                                          |
|   | Autogestión                    |                                           | ·                          |                                                   |            |            |             |          |                                          |
|   | Bandeja de Salida              | Tipo de Docun                             | nento de Identificación    | Cédula de ciudada                                 | nía 🔻      | /          |             |          |                                          |
|   | Comentarios y Quejas           | Número de do                              | cumento                    | 0952147                                           | 1          |            |             |          |                                          |
|   | Comunicados                    | Numero de do                              | cumento                    | 9052147                                           |            |            |             |          |                                          |
|   | Consulta Asuntos               | 🔘 Buscar 🔵                                |                            | 🔁 Imprimir)                                       |            |            | 🔇 Regresar) |          |                                          |
|   | Consulta de Estampillas Docum  |                                           |                            |                                                   |            |            |             |          |                                          |
|   | Consulta roles                 | Identificación                            | Nombre ó Razón Social      | Calidad                                           | Fecha      | Fecha      | Fecha       | Vigencia | Nombres                                  |
|   | Consultar Firmas de Document   |                                           |                            |                                                   | Desde      | Hasta      | Cambio      |          |                                          |
|   | Consultar documento Diligenci  | 7715934                                   | 7715934 SOTO ARZUAGA PABLO | Heredero con 07-0<br>administración de<br>bienes. | 07-02-2017 | 31-12-9999 | 1-12-9999   | ACTIVO   | ALVAREZ<br>CARRASQUILLA<br>SANDRA OFELIA |
|   | Copa De La Contribución        |                                           |                            |                                                   |            |            |             |          |                                          |
|   | Correo                         | 89190036                                  | COOPERATIVA                | Socio y/o Miembro                                 | 18-03-2017 | 31-12-9999 |             | ACTIVO   | ALVAREZ                                  |
|   | DIANNET                        |                                           | INTEGRAL DE                | de Junta Directiva                                |            |            |             |          | CARRASQUILLA                             |
|   | Factura Electrónica            |                                           | CARTAGO LIMITADA           | de la empresa                                     |            |            |             |          | SANDKA ÜFELIA                            |
|   | Firma Electrónica              |                                           | COOTRANSCART LTDA.         |                                                   |            |            |             |          |                                          |
| ٠ | Formalizar Declaración Ingreso | 89090801                                  | AGUMOSOT S.A.S             | Representante                                     | 29-03-2019 | 31-12-9999 |             | ACTIVO   | ALVAREZ                                  |
| ٠ | Gestión de Mecanismos Digital  |                                           |                            | Legal Suplente                                    |            |            |             |          | SANDRA OFELIA                            |
| • | Numeración de Facturación 🍡    | 112781224                                 | SOTO ALVAREZ IVAN          | Padre                                             | 27-07-2007 | 31-12-9999 |             | ACTIVO   | ALVAREZ                                  |
| • | Obligación Financiera 🦷 🤞      |                                           | DAVID                      | 1 4010.                                           | 2. 02007   | 02-0000    |             |          | CARRASQUILLA                             |
|   | Presentación de Información p  |                                           |                            |                                                   |            |            |             |          | SANDRA OFELIA                            |

#### 5.14.3 Consulta traslado administración

Para consultar el histórico de traslado de administraciones de un NIT específico, se ingresa mediante la opción "Consultar Traslado Administración"

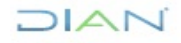

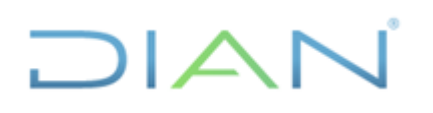

| D | IAN-MUISCA                                         |                                  |
|---|----------------------------------------------------|----------------------------------|
| * | Administración de Descripcione                     |                                  |
| ٠ | Administración de Usuarios                         | Consulta Iraslado Administración |
| ٠ | Autogestión                                        |                                  |
| * | Bandeja de Salida                                  |                                  |
|   | Comentarios y Quejas                               | NIT                              |
| ٠ | Comunicados                                        |                                  |
| + | Consulta Asuntos                                   | C Eusoar                         |
| ٠ | Consulta de Estampillas Docum                      |                                  |
| + | Consulta roles                                     |                                  |
| ٠ | Consultar Firmas de Document                       |                                  |
| ٠ | Consultar documento Diligenci                      |                                  |
| + | Copa De La Contribución                            |                                  |
| ٠ | Correo                                             |                                  |
| ٠ | DIANNET                                            |                                  |
| + | Factura Electrónica                                |                                  |
| ٠ | Firma Electrónica                                  |                                  |
| + | Formalizar Declaración Ingreso                     |                                  |
| + | Gestión de Mecanismos Digital                      |                                  |
| ٠ | Numeración de Facturación                          |                                  |
| + | Obligación Financiera                              |                                  |
|   | Presentación de información p                      |                                  |
| ٠ | Registro Único Tributario                          |                                  |
|   | <ul> <li>Actualización datos de Identif</li> </ul> |                                  |
|   | <ul> <li>Actualizar RUT</li> </ul>                 |                                  |
|   | Asignacion Solicitudes Especi                      |                                  |
|   | <ul> <li>Consultar Establecimientos</li> </ul>     |                                  |
|   | Consultar Formularios                              |                                  |
|   | Consultar RUT                                      |                                  |
| C | Consultar Traslado Administra                      |                                  |
|   | Consultant Consultant Anno Consultant              |                                  |

A continuación, se registra el NIT y se da clic en el botón "Buscar".

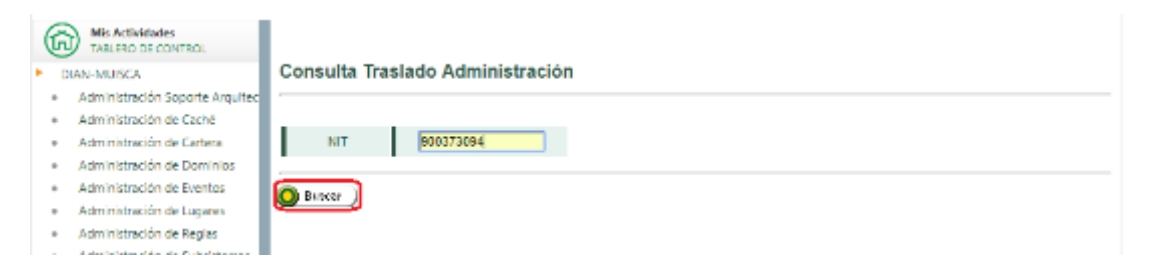

De esta forma se muestra la pantalla con la información del código y nombre de la Dirección Seccional, "Fecha desde" y "Vigencia".

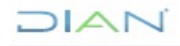

| Mis Activit<br>TABLERO D         | ades<br>E CONTROL                            |                           |             |          |  |  |  |  |
|----------------------------------|----------------------------------------------|---------------------------|-------------|----------|--|--|--|--|
| DIAN-MUISCA                      | DIAN-MUISCA Consulta Traslado Administración |                           |             |          |  |  |  |  |
| <ul> <li>Administraci</li> </ul> | ón Soporte Arquitec                          |                           |             |          |  |  |  |  |
| Administraci                     | ón de Caché                                  |                           |             |          |  |  |  |  |
| <ul> <li>Administraci</li> </ul> | ón de Cartera                                | IIT 900373094             |             |          |  |  |  |  |
| <ul> <li>Administraci</li> </ul> | ón de Dominios                               | •                         |             |          |  |  |  |  |
| Administraci                     | ón de Eventos Co                             | odigo Dirección Seccional | Fecha Desde | Vigencia |  |  |  |  |
| <ul> <li>Administraci</li> </ul> | on de Lugares 32                             | Impuestos de Bogotá       | 16-08-2019  | ACTIVO   |  |  |  |  |
| <ul> <li>Administraci</li> </ul> | ón de Reglas 5                               | Impuestos de Cali         | 21-01-2019  | INACTIVO |  |  |  |  |
| <ul> <li>Administraci</li> </ul> | ón de Subsistemas                            | Incorrection de Romati    | 10 11 2015  | IN ACTOR |  |  |  |  |
| <ul> <li>Administraci</li> </ul> | ón de Usuarios                               | Impuestos de Dogota       | 19-11-2015  | INACTIVO |  |  |  |  |
| <ul> <li>Admón, Estr</li> </ul>  | actura Organizacion 🔤 🔘 Bussa                | sr , 🛅 Imprimir)          |             |          |  |  |  |  |

#### 5.14.4 Consulta RUT

En esta consulta se puede examinar el último formulario RUT registrado en el sistema. El ingreso se hace a través de la opción "Consultar RUT"

| _                                                  |                           |                                                      |
|----------------------------------------------------|---------------------------|------------------------------------------------------|
| DIAN-MUISCA                                        |                           |                                                      |
| Administración de Descripcione                     |                           |                                                      |
| Administración de Usuarios                         | Consulta RUT              |                                                      |
| Autogestión                                        |                           |                                                      |
| Bandeja de Salida                                  | Consultar por NIT         |                                                      |
| Comentarios y Quejas                               | NT                        |                                                      |
| Comunicados                                        |                           |                                                      |
| Consulta Asuntos                                   | Consultar por Razón Soci  | ial o Nombres                                        |
| Consulta de Estampillas Docum                      | Razón Social              |                                                      |
| Consulta roles                                     | Deses resizer is buseder  | 🖲 teiriande con la palabra 🔿 Que contenen la palabra |
| Consultar Firmas de Document                       | Desca reason a president. | S indando con la palabra O Que concenga la palabra   |
| Consultar documento Diligenci                      | Consultar por Tipo de Do  | cumento                                              |
| Copa De La Contribución                            | Tipo de Documento de      | ~ ~                                                  |
| Correo                                             | Identificación            |                                                      |
| DIANNET                                            | Número de documento       |                                                      |
| Factura Electrónica                                | O Buscar                  |                                                      |
| Firma Electrónica                                  | <u></u>                   |                                                      |
| Formalizar Declaración Ingreso                     |                           |                                                      |
| Gestión de Mecanismos Digital                      |                           |                                                      |
| Numeración de Facturación                          |                           |                                                      |
| Obligación Financiera                              | 4                         |                                                      |
| Presentación de Información p                      |                           |                                                      |
| Registro Único Tributario                          |                           |                                                      |
| <ul> <li>Actualización datos de Identif</li> </ul> |                           |                                                      |
| <ul> <li>Actualizar RUT</li> </ul>                 |                           |                                                      |
| <ul> <li>Asignation Solicitudes Especi</li> </ul>  |                           |                                                      |
| <ul> <li>Consultar Establecimientos</li> </ul>     |                           |                                                      |
| <ul> <li>Consultar Formularios</li> </ul>          |                           |                                                      |
| Consultar RUT                                      |                           |                                                      |

Para iniciar la consulta se puede ingresar el NIT, la Razón Social o parte del nombre y luego dar clic el botón "Buscar". En la búsqueda por razón social es necesario definir si la palabra que se ingresa como criterio, se busca iniciando la razón social o es parte del nombre.

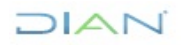

| Mis Actividades<br>TABLERO DE CONTROL           |                                                                                  |
|-------------------------------------------------|----------------------------------------------------------------------------------|
| DIAN-MUISCA                                     | Consulta RUT                                                                     |
| Administración Soporte Arqui                    | (tec                                                                             |
| <ul> <li>Administración de Caché</li> </ul>     | Consultar por NIT                                                                |
| <ul> <li>Administración de Cartera</li> </ul>   | NIT 700085469                                                                    |
| * Administración de Dominios                    |                                                                                  |
| <ul> <li>Administración de Eventos</li> </ul>   | Consultar por Razón Social o Nombres                                             |
| <ul> <li>Administración de Lugares</li> </ul>   | Razón Social                                                                     |
| <ul> <li>Administración de Reglas</li> </ul>    | Desea realizar la busqueda: 🛞 Iniciando con la palabra 🔍 Que contenga la palabra |
| <ul> <li>Administración de Subsistem</li> </ul> |                                                                                  |
| <ul> <li>Administración de Usuarios</li> </ul>  | Consultar por Tipo de Documento                                                  |
| <ul> <li>Admón, Estructura Organizad</li> </ul> | Tipo de Documento de                                                             |
| <ul> <li>Análisis de operaciones</li> </ul>     | Menthcacion                                                                      |
| <ul> <li>Arquitectura</li> </ul>                | Número de documento                                                              |
| <ul> <li>Arquitectura Parámetros</li> </ul>     | O Bussor                                                                         |
| <ul> <li>Autogestiön</li> </ul>                 |                                                                                  |

Como resultado de la búsqueda se encuentra el NIT, nombre o razón social, el número de formulario y la opción de visualizarlo en formato PDF.

| Mix Actividades<br>TABLERO DE CONTROL              |                         |                                                |             |             |
|----------------------------------------------------|-------------------------|------------------------------------------------|-------------|-------------|
| DIAN-MUISCA                                        | Consulta RUT            |                                                |             |             |
| Administración Soporte Arquitec                    |                         |                                                |             |             |
| <ul> <li>Administración de Caché</li> </ul>        | Consultar por NIT       |                                                |             |             |
| <ul> <li>Administración de Cartera</li> </ul>      | NIT                     | 700085469                                      |             |             |
| <ul> <li>Administración de Dominios</li> </ul>     | Consultance Bank        |                                                |             |             |
| <ul> <li>Administración de Eventos</li> </ul>      | Consultar por Razor     | Social o Nombres                               |             |             |
| <ul> <li>Administración de Lugares</li> </ul>      | Razón Social            |                                                |             |             |
| <ul> <li>Administración de Reglas</li> </ul>       | Desea realizar la busqu | eda: 🖲 Iniciando con la palabra 🔍 Que contenga | la palabra  |             |
| <ul> <li>Administración de Subsistemas</li> </ul>  | Consultances Time       | - Desuments                                    |             |             |
| <ul> <li>Administración de Usuarios</li> </ul>     | Consultar por Lipo o    | le Documento                                   |             |             |
| <ul> <li>Admón. Estructura Organización</li> </ul> | Tipo de Documento de    | •                                              |             |             |
| <ul> <li>Análisis de operaciones</li> </ul>        | Identification          |                                                |             |             |
| <ul> <li>Arquitectura</li> </ul>                   | Número de documento     |                                                |             |             |
| <ul> <li>Arguitectura Parámetros</li> </ul>        | 🔘 Euscer 🔵              |                                                |             |             |
| <ul> <li>Autogestión</li> </ul>                    |                         |                                                |             |             |
| <ul> <li>Banco Preguntas de Seguridad</li> </ul>   | NIT                     | Nombre/Razón Social                            | formulario  | Generar PDF |
| <ul> <li>Bandeja de Salida</li> </ul>              | 700085469               | PRUEBA ROAMING EXPLORER                        | 14131940610 | verPDF      |
| <ul> <li>Casos y Expedientes</li> </ul>            |                         | (antonina ) (a m ) a (a)                       | 1           |             |
| <ul> <li>Comentarios y Quejas</li> </ul>           |                         | antenor 1 🔹 1 🐻 sigu                           | lience      |             |

En caso de no contar con el NIT y realizada la búsqueda con razón social o nombre y el sistema no arroja ningún resultado, inmersa dentro de esta consulta, está la opción de consultar por tipo de documento, para tal fin se escoge el tipo de documento y número de este, y damos clic en el botón buscar.

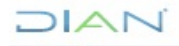

| )1                                                                                       |                                       |                                                    |  |
|------------------------------------------------------------------------------------------|---------------------------------------|----------------------------------------------------|--|
|                                                                                          |                                       |                                                    |  |
| Mis Actividades<br>TABLERO DE CONTROL<br>DI AN-MUISCA<br>Administración Soporte Arquitec | Consulta RUT                          |                                                    |  |
| Administración de Caché                                                                  | Consultar por NIT                     |                                                    |  |
| Administración de Cartera<br>Administración de Dominios                                  | NIT                                   |                                                    |  |
| Administración de Eventos                                                                | Consultar por Razón Soc               | ial o Nombres                                      |  |
| Administración de Lugares                                                                | Razón Social                          |                                                    |  |
| Administración de Reglas                                                                 | Desea realizar la busqueda:           | Iniciando con la palabra O Que contenga la palabra |  |
| Administración de Subsistemas<br>Administración de Usuarios                              | Consultar por Tipo de Do              | cumento                                            |  |
| Admón, Estructura Organizaciona                                                          | Tipo de Documento de<br>Mantificación | Tarjeta de Extranjería 🔻                           |  |
| Análisis de operaciones<br>Arquitectura                                                  | Número de documento                   | 46546                                              |  |
| Arquitectura Parámetros                                                                  | O Bussar                              |                                                    |  |
|                                                                                          |                                       |                                                    |  |

La búsqueda generará el número del NIT que corresponde al número del documento en la casilla NIT y también el nombre o razón social, el número de formulario y la opción de visualizarlo en formato PDF.

| 6   | Mis Actividades<br>TABLERO DE CONTROL |                                                                                  |                                                              |             |             |  |
|-----|---------------------------------------|----------------------------------------------------------------------------------|--------------------------------------------------------------|-------------|-------------|--|
| Þ D | AN-MUISCA                             | Consulta RUT                                                                     |                                                              |             |             |  |
|     | Administración Soporte Arquitec       |                                                                                  |                                                              |             |             |  |
|     | Administración de Caché               | Consultar por NIT                                                                |                                                              |             |             |  |
|     | Administración de Cartera             | NIT                                                                              | 200085469                                                    |             |             |  |
|     | Administración de Dominios            |                                                                                  | ,,,,,,,,,,,,,,,,,,,,,,,,,,,,,,,,,,,,,,,                      |             |             |  |
|     | Administración de Eventos             | Consultar por Razón                                                              | Social o Nombres                                             |             |             |  |
|     | Administración de Lugares             | Razón Social                                                                     |                                                              |             |             |  |
|     | Administración de Reglas              | Desea realizar la humunda: 🔅 telejando con la palabra 🔍 Que contenena la palabra |                                                              |             |             |  |
|     | Administración de Subsistemas         |                                                                                  | <ul> <li>Inicialita con la palabra - Que contenga</li> </ul> |             |             |  |
|     | Administración de Usuarios            | Consultar por Tipo de                                                            | e Documento                                                  |             |             |  |
|     | Admón, Estructura Organizaciona       | Tipo de Documento de                                                             | Tarjeta de Extranjería 🔻                                     |             |             |  |
|     | Análisis de operaciones               | Identificación                                                                   |                                                              |             |             |  |
|     | Arquitectura                          | Número de documento                                                              | 46546                                                        |             |             |  |
|     | Arquitectura Parámetros               | O Buscar )                                                                       |                                                              |             |             |  |
|     | Autogestión                           |                                                                                  |                                                              |             |             |  |
|     | Banco Preguntas de Seguridad          | NIT                                                                              | Nombre/Razón Social                                          | formulario  | Generar PDF |  |
|     | Bandeja de Salida                     | 700085469                                                                        | PRUEBA ROAMING EXPLORER                                      | 14131940610 | verPDF      |  |
|     | Casos y Expedientes                   |                                                                                  |                                                              |             |             |  |
|     | Comentarios y Quejas                  |                                                                                  | 🥘 Anteriar 🔪 1 💌 1 🥘 Sigu                                    | liente)     |             |  |

Para generar el formulario del RUT en formato PDF, basta con dar clic en la opción "Ver PDF", y definir si el archivo se guarda en disco o se abre inmediatamente.

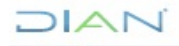

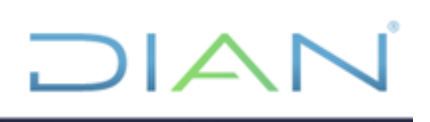

| • | Administración de Descripcione<br>Administración de Usuarios<br>Autogestión | Consulta RUT        |                                                           |   |             |             |
|---|-----------------------------------------------------------------------------|---------------------|-----------------------------------------------------------|---|-------------|-------------|
| ٠ | Bandeja de Salida                                                           | Consultar por NIT   |                                                           |   |             |             |
| ٠ | Comentarios y Quejas                                                        | NIT                 | 860002400                                                 |   |             |             |
| • | Comunicados                                                                 | 0 1 0               |                                                           |   |             |             |
| ٠ | Consulta Asuntos                                                            | Consultar por Raz   | zon Social o Nombres                                      |   |             |             |
| ٠ | Consulta de Estampillas Docum                                               | Abriendo 1465804616 | 6.pdf                                                     | × |             |             |
| ٠ | Consulta roles                                                              |                     |                                                           |   | a and also  |             |
|   | Consultar Firmas de Document                                                | Ha elegido abrin    |                                                           |   | a palabra   |             |
| ٠ | Consultar documento Diligenci                                               | 7 1465804616        | 6.pdf                                                     |   |             |             |
|   | Copa De La Contribución                                                     | al cual as un:      | Adaba Accobat Document                                    |   |             |             |
| ٠ | Correo                                                                      | de Litter (/m       | Adobe Acrobat Document                                    |   |             |             |
|   | DIANNET                                                                     | de: https://m       | uisca.dian.gov.co                                         |   |             |             |
| ٠ | Factura Electrónica                                                         | i ¿Qué debería hace | r Firefox con este archivo?                               |   |             |             |
|   | Firma Electrónica                                                           | 0.00                |                                                           |   |             |             |
| ٠ | Formalizar Declaración Ingreso                                              | O Abrir con         | Adobe Acrobat Reader UC (predeterminada)                  |   |             |             |
|   | Gestión de Mecanismos Digital                                               | Guardar arc         | :hivo                                                     |   | formulario  | Generar PDF |
| ٠ | Numeración de Facturación                                                   |                     |                                                           |   | 14858046186 | verPDF      |
|   | Obligación Financiera                                                       | Repetir esta        | decisión de ahora en adelante para este tipo de archivos. |   | (m)         |             |
|   | Presentación de información p                                               |                     |                                                           |   | 9           |             |
| • | Registro Único Tributario                                                   |                     |                                                           |   |             |             |
|   |                                                                             |                     | Aceptar Cancelar                                          |   |             |             |
|   | <ul> <li>Astronomical data data da Islandia</li> </ul>                      |                     |                                                           |   |             |             |

#### 5.14.5 Consulta establecimientos

A través de esta consulta se podrán ver todos los establecimientos asociados a un NIT que fueron inscritos en el Registro Único Tributario. El ingreso se hace a través de la opción "Consultar Establecimientos".

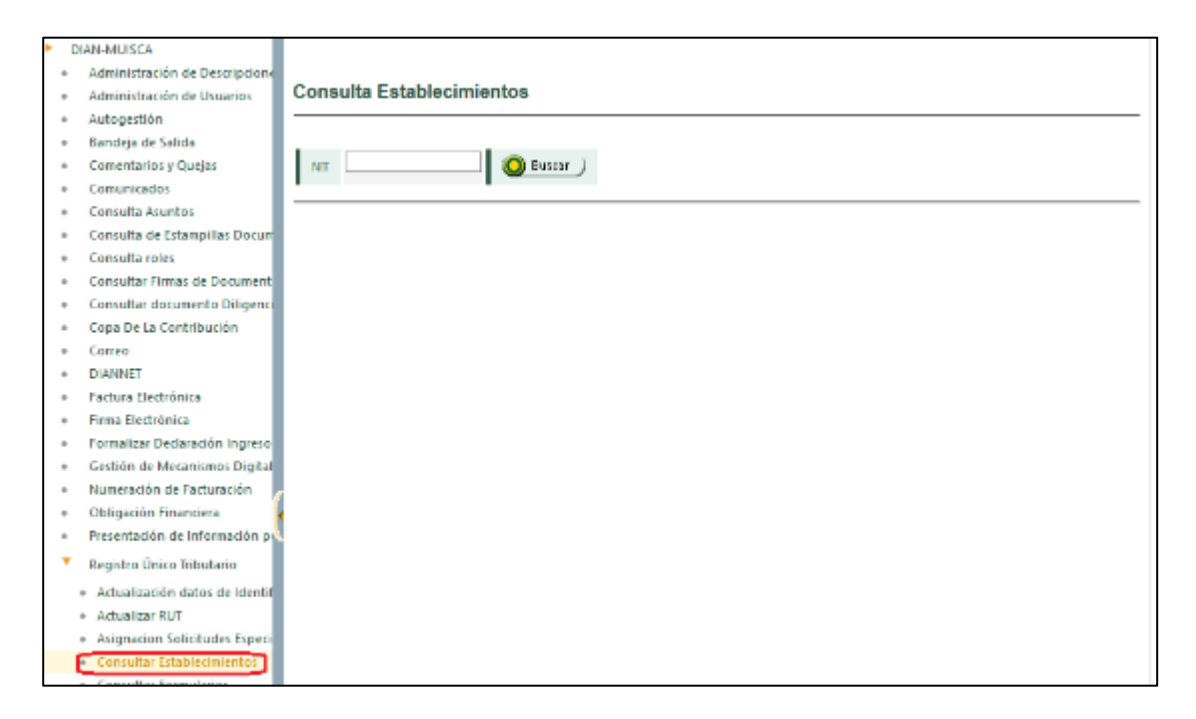

### DIAN

La consulta se inicia registrando el número del NIT de la persona natural o jurídica, damos clic en el botón Buscar.

| I | DIAN-MUISCA                    |                           |
|---|--------------------------------|---------------------------|
|   | Administración de Descripcione |                           |
|   | Administración de Usuarios     | Consulta Establecimientos |
|   | Autogestión                    |                           |
|   | Bandeja de Salida              |                           |
|   | Comentarios y Quejas           | NIT 200085055 [O Butcar]  |
|   | Comunicados                    |                           |
|   | Consulta Asuntos               |                           |
|   | Consulta de Estampillas Docum  |                           |
|   | Consulta roles                 |                           |
|   | Consultar Firmas de Document   |                           |
|   | Consultar documento Diligenci  |                           |
|   | Copa De La Contribución        |                           |
|   | Correo                         |                           |
|   | DIANNET                        |                           |

Como resultado de la búsqueda, se muestra el tipo de establecimiento, nombre o razón social, departamento, municipio, dirección de establecimiento y matrícula, es de anotar que la información generada corresponde a los establecimientos que no poseen fecha de cierre.

| DIAN-MUISCA                                                         | Consulta Establecimientos   |                |                           |              |                           |           |
|---------------------------------------------------------------------|-----------------------------|----------------|---------------------------|--------------|---------------------------|-----------|
| <ul> <li>Administración Soporte Arquitec</li> </ul>                 |                             |                |                           |              |                           |           |
| <ul> <li>Administración de Caché</li> </ul>                         |                             |                |                           |              |                           |           |
| <ul> <li>Administración de Cartera</li> </ul>                       | NIT 70008505                | 5 Nombre/Razón | PRUEBA2011<br>PRUEBA 2011 |              |                           |           |
| <ul> <li>Administración de Dominios</li> </ul>                      |                             | 5000           | TROEDIN LOTT              |              |                           |           |
| <ul> <li>Administración de Eventos</li> </ul>                       |                             |                |                           |              |                           |           |
| <ul> <li>Administración de Lugares</li> </ul>                       | Tipo Establecimiento        | Nombre         | Departamento              | Municipio    | Dirección Establecimiento | Matricula |
| <ul> <li>Administración de Reglas</li> </ul>                        | Establecimiento de comercio | Prueba junio1  | Bogotá D.C.               | Bogotá, D.C. | KM 3                      | 123456    |
| <ul> <li>Administración de Subsistemas</li> </ul>                   | Establecimiento de comercio | Pruaba junio2  | Bogotá D.C.               | Bogotá, D.C. | ZN 6                      | 123456    |
| <ul> <li>Administración de Usuarios</li> </ul>                      | Establecimiento de comercio | Prueba junio4  | Bogotá D.C.               | Bogotá, D.C. | CL 9 A                    | 123456    |
| <ul> <li>Admón. Estructura Organizacion</li> </ul>                  | Establecimiento de comercio | Prueba junio5  | Bogotá D.C.               | Bogotá, D.C. | KM 7                      | 123456    |
| <ul> <li>Análisis de operaciones</li> </ul>                         | Establecimiento de comercio | Prueba jumio6  | Bogotá D.C.               | Bogotá, D.C. | CL 98                     | 123456    |
| Arquitectura                                                        | Establecimiento de comercio | Prueba junio7  | Bogotá D.C.               | Bogotá D.C.  | F50                       | 123456    |
| Arquitectura Parámetros                                             | Establecimiento de comercio | Prueba junio?  | Bogotá D.C.               | Bogotá D.C   | OF                        | 123456    |
| <ul> <li>Autogestión</li> </ul>                                     |                             |                | Dogota D.C.               | Dogota, D.C. | 07.7                      | 123430    |
| Banco Preguntas de Seguridad                                        | Establecimiento de comercio | Prueba junio9  | Bogota D.C.               | Bogota, D.C. | 517                       | 123456    |
| Bandeja de Salida                                                   | Establecimiento de comercio | Prueba junio10 | Bogotá D.C.               | Bogotá, D.C. | KM 0                      | 123456    |
| Casos y Expedientes                                                 | Establecimiento de comercio | Prueba junio11 | Bogotá D.C.               | Bogotá, D.C. | MCP                       | 123456    |
| Comentarios y Quejas                                                | Establecimiento de comercio | Prueba junio12 | Bogotá D.C.               | Bogotá, D.C. | BRR 1                     | 123456    |
| Comunicados                                                         | Establecimiento de comercio | Prueba junio14 | Bogotá D.C.               | Bogotá, D.C. | KM 21                     | 123456    |
| Consulta Asuntos                                                    | Establecimiento de comercio | Prueba junio15 | Bogotá D.C.               | Bogotá, D.C. | PL 7                      | 123456    |
| Consulta Reportes Conciliación F     Consulta de Estampillas Docume | Establecimiento de comercio | Prueba junio16 | Bogotá D.C.               | Bogotá, D.C. | KM 89                     | 123456    |
| Consulta de estamplitas bocanie                                     | Establecimiento de comercio | Junio56        | Bogotá D.C.               | Bogotá, D.C. | OCC                       | 123456    |
| Consulta y Pago de Recibos                                          | Establecimiento de comercio | Junio96        | Bogotá D.C.               | Bogotá, D.C. | ESQ                       | 123456    |
| Consultar Firmas de Documento                                       | Establecimiento de comercio | Junio322       | Bogotá D.C.               | Bogotá, D.C. | ESQ 8                     | 123456    |
| Consultar documento Diligencia                                      | Establecimiento de comercio | Junio96        | Bogotá D.C.               | Bogotá, D.C. | ESQ                       | 123456    |
| Contabilidad                                                        | Establecimiento de comercio | Junio4586      | Bogotá D.C.               | Bogotá, D.C. | EN 9                      | 123456    |

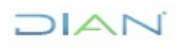

#### 5.14.6 Consulta Soportes

A través de esta consulta se podrá ver el documento soporte asociado a la inscripción en el Registro Único Tributario realizada por el aplicativo RUT - Definir tipo de inscripción. El ingreso se hace a través de la opción "Consultar Soportes".

|   | Acciones de Control, Aprehensio                                                                                                    |        |
|---|----------------------------------------------------------------------------------------------------|--------|
|   | Administración de Usuarios                                                                                                    |        |
|   | Análisis de operaciones                                                                                                    |        |
|   | Autogestión                                                                                                    |        |
|   | Bandeja de Salida                                                                                                    |        |
|   | Comentarios y Quejas                                                                                                    |        |
|   | Comunicados                                                                                                    |        |
|   | Consulta Asuntos                                                                                                    |        |
|   | Consulta roles                                                                                                    |        |
|   | Copa De La Contribución                                                                                                    |        |
|   | Correo                                                                                                    |        |
|   | DIANNET                                                                                                    |        |
|   | Factura Electrónica                                                                                                    |        |
|   | Formalizar Declaración Ingreso S                                                                                                    |        |
| - | Gestión de Mecanismos Digitales                                                                                                    |        |
|   | of the entree of granes                                                                                                    |        |
| - | Numeración de Facturación                                                                                                    |        |
| • | Numeración de Facturación<br>Presentación de Información por                                                                                                    |        |
| • | Numeración de Facturación<br>Presentación de Información por<br>Registro No Obligados RUT                                                                                                    |        |
|   | Numeración de Facturación<br>Presentación de Información por<br>Registro No Obligados RUT<br>Registro Único Tributario                                                                                                    | >      |
|   | Numeración de Facturación<br>Presentación de Información por<br>Registro No Obligados RUT<br>Registro Único Tributario<br>• Actualización datos de Identific                                                                                                    | >      |
|   | Numeración de Facturación<br>Presentación de Información por<br>Registro No Obligados RUT<br>Registro Único Tributario<br>• Actualización datos de Identific<br>• Actualizar RUT                                                                                                    |        |
|   | Numeración de Facturación<br>Presentación de Información por<br>Registro No Obligados RUT<br>Registro Único Tributario<br>• Actualización datos de Identific<br>• Actualizar RUT<br>• Adjuntar Documentos                                                                                                    | •      |
|   | Numeración de Facturación<br>Presentación de Información por<br>Registro No Obligados RUT<br>Registro Único Tributario<br>• Actualizar RUT<br>• Adjuntar Documentos<br>• Cambio Tipo Identificación Por                                                                                                    | •<br>( |
|   | Numeración de Facturación<br>Presentación de Información por<br>Registro No Obligados RUT<br>Registro Único Tributario<br>• Actualización datos de Identific<br>• Actualizar RUT<br>• Adjuntar Documentos<br>• Cambio Tipo Identificación Por<br>• Consultar Establecimientos                                                                                                 | •      |
|   | Numeración de Facturación<br>Presentación de Información por<br>Registro No Obligados RUT<br>Registro Único Tributario<br>• Actualización datos de Identific<br>• Actualizar RUT<br>• Adjuntar Documentos<br>• Cambio Tipo Identificación Por<br>• Consultar Establecimientos<br>• Consultar Formularios                                                                      | (      |
|   | Numeración de Facturación<br>Presentación de Información por<br>Registro No Obligados RUT<br>Registro Único Tributario<br>• Actualización datos de Identific<br>• Actualizar RUT<br>• Adjuntar Documentos<br>• Cambio Tipo Identificación Por<br>• Consultar Establecimientos<br>• Consultar Formularios<br>• Consultar RUT                                                   | •      |
|   | Numeración de Facturación<br>Presentación de Información por<br>Registro No Obligados RUT<br>Registro Único Tributario<br>• Actualizar RUT<br>• Adjuntar Documentos<br>• Cambio Tipo Identificación Por<br>• Consultar Establecimientos<br>• Consultar Formularios<br>• Consultar RUT<br>• Consultar Soportes                                                                 | (      |
|   | Numeración de Facturación<br>Presentación de Información por<br>Registro No Obligados RUT<br>Registro Único Tributario<br>• Actualizar RUT<br>• Adjuntar Documentos<br>• Cambio Tipo Identificación Por<br>• Consultar Establecimientos<br>• Consultar Formularios<br>• Consultar Formularios<br>• Consultar RUT<br>• Consultar Soportes<br>• Consultar Iraslado Administraci | (      |

La consulta se inicia registrando el tipo de documento y número del NIT de la persona natural o el número de formulario asociado a la inscripción, luego damos clic en el botón consulta.

| Cédula de ciudadania 🗸 1000204676 | T                     |                    |
|-----------------------------------|-----------------------|--------------------|
| L                                 | 0<br>Consultar        |                    |
|                                   | Resultado Consulta:   |                    |
| Número formulario RUT Número de   | documento Soporte A S | oporte B Reemplaza |

Como resultado de la búsqueda, se muestran los soportes asociados a la inscripción de esa persona, el cual podrá visualizarse al dar clic en descargar, en esta opción se puede realizar el bloqueo o desbloqueo de la actualización normal del rut marcando o desmarcando el NIT en la opción de remplaza.

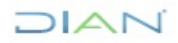

| Consulta, c                                                                                                    | lescarga                             | a y marcación                                                                              | de so                                                                                                    | portes RUT                                                                                                    |                                                                                                    |  |
|----------------------------------------------------------------------------------------------------|--------------------------------------|--------------------------------------------------------------------------------------------|----------------------------------------------------------------------------------------------------|----------------------------------------------------------------------------------------------------|----------------------------------------------------------------------------------------------------|--|
| Tipo y número de documento de identificación     Formulario RUT       ipo de documento de Identificación     Número de documento       Número formulario RUT     Número formulario RUT |                                      |                                                                                            |                                                                                                    |                                                                                                    |                                                                                                    |  |
| ~                                                                                                    | 1000204676                           |                                                                                            |                                                                                                    | 0                                                                                                    |                                                                                                    |  |
|                                                                                                    | l                                    | Consultar                                                                                  |                                                                                                    |                                                                                                    |                                                                                                    |  |
|                                                                                                    |                                      | Resultado Consulta:                                                                        |                                                                                                    |                                                                                                    |                                                                                                    |  |
| Número de docume                                                                                                    | ento                                 | Soporte A                                                                                  |                                                                                                    | Soporte B                                                                                                    | Reemplaza                                                                                                    |  |
| 000204676                                                                                                    |                                      | Descargar                                                                                  |                                                                                                    | Descargar                                                                                                    | 0                                                                                                    |  |
| (<br>ee)                                                                                                    | Número de docume<br>Número de docume | Consulta, descarga<br>ero de documento de identificación<br>Número de docu<br>v 1000204676 | Consulta, descarga y marcación         bro de documento de identificación         Número de documento         1000204676         Consultar         Resultado Consulta:         Número de documento         Soporte A         000204676 | Consulta, descarga y marcación de so<br>ero de documento de identificación<br>Número de documento<br>1000204676<br>Consultar<br>Número de documento<br>Soporte A<br>D00204676<br>Descargar | Consulta, descarga y marcación de soportes RUT         tro de documento de identificación<br>Número de documento       Formulario RUT<br>Número formulario RUT         1000204676       0         Consultar         Número de documento       Soporte A         Soporte B         D000204676       Descargar       Descargar |  |

#### **5.15 REPORTES RUT**

El empleado público con rol "Reportes Rut", podrá acceder a este módulo, el cual se encuentra en el menú "Registro Único Tributario" y despliega las siguientes opciones:

| Reportes RUT                                             |
|----------------------------------------------------------|
| <ul> <li>Actividad Económica</li> </ul>                  |
| Alertas RUT                                              |
| <ul> <li>Autorización datos menor de edad</li> </ul>     |
| Caracteristicas de la Organización                       |
| <ul> <li>Gestión Solicitudes Especiales</li> </ul>       |
| <ul> <li>IP por Documento</li> </ul>                     |
| <ul> <li>Información Básica</li> </ul>                   |
| <ul> <li>Oportunidad de solicitudes sujetas a</li> </ul> |
| <ul> <li>Registros No Actualizados</li> </ul>            |
| Responsabilidades y Obligaciones Ac                      |
| <ul> <li>Roles MUISCA Por funcionario</li> </ul>         |
| <ul> <li>Situaciones Internas</li> </ul>                 |
| <ul> <li>Trámites Dirección Seccional</li> </ul>         |
| <ul> <li>Trámites RUT - Digiturno - GD</li> </ul>        |
| <ul> <li>Ubicación</li> </ul>                            |

#### 5.15.1 Reporte Actividad Económica

Este consta de dos filtros Nit y Actividad económica

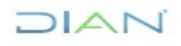

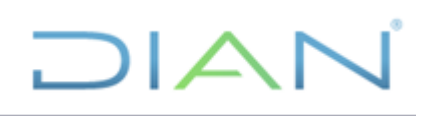

| Reporte por Actividad Economica                                                                                                    |
|----------------------------------------------------------------------------------------------------|
| ieleccione el filtro que desea usar para consultar el reporte por Actividad Económica: $\bigcirc$ NIT $\bigcirc$ Actividad Económica |
|                                                                                                    |

Con el filtro Nit, se puede escoger la vigencia para observar si ha cambiado sus actividades o siempre ha mantenido las mismas, al generarlo traerá información como Código - Nombre Actividad Económica, Tipo de Actividad si es la principal, secundaria u otras, Fecha Inicio y Fecha Fin de las mismas, en caso de que haya realizado algún cambio y Correlativa Origen si esta ha cambiado de acuerdo a las resoluciones emitidas de clasificación de las actividades económicas.

|                                                                                        | Reporte por Actividad Economica     |  |  |  |  |  |
|----------------------------------------------------------------------------------------|-------------------------------------|--|--|--|--|--|
| Seleccione el filtro que desea usar para consultar el reporte por Actividad Económica: |                                     |  |  |  |  |  |
|                                                                                        | NIT O Actividad Económica           |  |  |  |  |  |
| NIT                                                                                    | 901642922                           |  |  |  |  |  |
| Vigente                                                                                |                                     |  |  |  |  |  |
| Razón Social                                                                           | REPUESTOS Y ACEITES LA VARIANTE SAS |  |  |  |  |  |
| Dirección Seccional                                                                    | Impuestos y Aduanas de Ibagué       |  |  |  |  |  |
| 🔘 Buscar ) 🌍 Limpiar                                                                   | Descarg ar ) 🛺 Descarg ar )         |  |  |  |  |  |

Con el filtro de actividad económica, podrá escoger si el reporte solo se genere sobre la actividad principal, secundaria, otras y sobre todas, es de anotar que esta siempre se generara con la última información que reposa en base de datos.

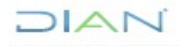

| Reporte por Actividad Economica                                                                 |                                                                                  |     |  |  |  |
|-------------------------------------------------------------------------------------------------|----------------------------------------------------------------------------------|-----|--|--|--|
| Seleccione el filtro que desea usar para consultar el reporte por Actividad Económica:<br>O NIT |                                                                                  |     |  |  |  |
| Actividad Económica                                                                             | 7010                                                                             |     |  |  |  |
| Nombre                                                                                          | Actividades de administración empresarial                                        |     |  |  |  |
| Tipo de Actividad                                                                               | Todas<br>ACTIVIDAD PRINCIPAL<br>ACTIVIDAD SECUNDARIA<br>OTRA ACTIVIDAD REALIZADA | < > |  |  |  |
| Dirección Seccional                                                                             | IMPUESTOS DE BOGOTÁ                                                              | <   |  |  |  |
| Vigente                                                                                         |                                                                                  |     |  |  |  |
| 🔘 Buscar 🔵 🌏 Regresar ) 🧓 Descargar ) 🧓 Descargar )                                             |                                                                                  |     |  |  |  |

Al generarlo traerá información como Dirección Seccional, NIT, Nombre/Razón Social y Tipo de Actividad de acuerdo con lo seleccionado

#### 5.15.2 Reporte Características de la Organización

Este consta de dos filtros Nit y Tipo Organización y Clasificación.

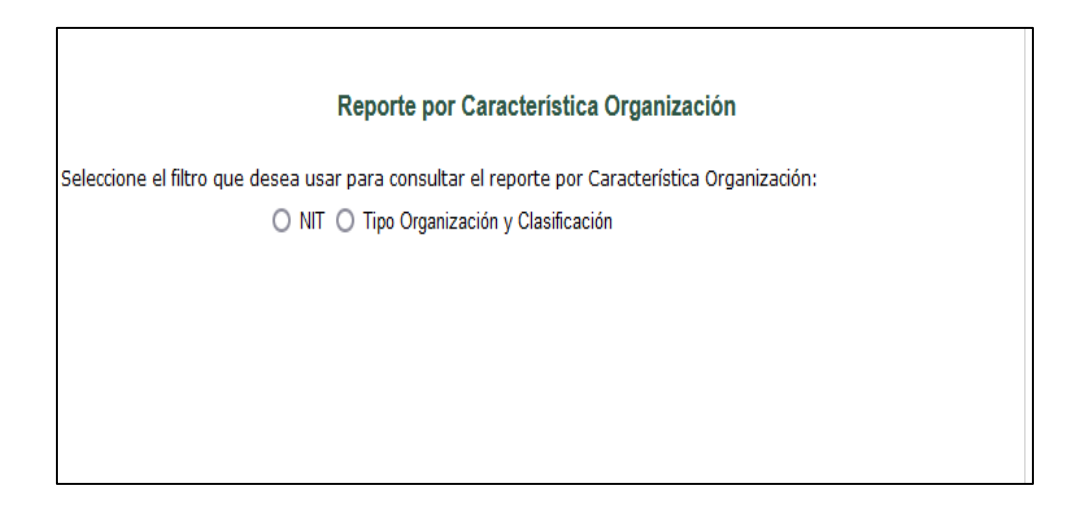

Con el filtro Nit, se puede escoger la vigencia para observar si ha cambiado su forma societaria o siempre ha mantenido la misma, al generarlo traerá información como Tipo de organización,

DIAN

Clasificación, secundaria u otras, Fecha Inicio Característica y Fecha Final Característica, Fecha Inicio Vigencia Sociedad, Fecha Final Vigencia Sociedad y Formulario Rut.

|                                                                                                | Reporte por Característica Organización         |  |  |  |
|------------------------------------------------------------------------------------------------|-------------------------------------------------|--|--|--|
| Seleccione el filtro que desea usar para consultar el reporte por Característica Organización: |                                                 |  |  |  |
| NIT                                                                                            | 900372749                                       |  |  |  |
| Vigente                                                                                        |                                                 |  |  |  |
| Razón Social                                                                                   | PRUEBA ACTIVIDADES ECONOMICAS 5030 - SUSPENSION |  |  |  |
| Dirección Seccional                                                                            | Impuestos de Bogotá                             |  |  |  |
| 🔘 Buscar ) 💽 Limpiar ) 🛃                                                                       | Descargar) 🛺 Descargar<br>excel                 |  |  |  |

Con el filtro de Tipo Organización y Clasificación, podrá escoger una de las formas de organización y posteriormente su clasificación, podrá generar el reporte vigente o con fechas de corte.

| Reporte por Característica Organización                                                                                                    |                                                   |     |
|----------------------------------------------------------------------------------------------------|---------------------------------------------------|-----|
| Seleccione el filtro que desea usar para consultar el reporte por Característica Organización:<br>O NIT () Tipo Organización y Clasificación |                                                   |     |
| Tipos de Organización                                                                                                    | FORMAS ASOCIATIVAS                                | ~   |
| Clasificacion                                                                                                    | 1 - Comunidad organizada asimilada a una limitada | ~   |
| Dirección Seccional                                                                                                    | IMPUESTOS DE BOGOTÁ                               | < > |
| Vigente                                                                                                    |                                                   |     |
| Ingresar Fecha de Corte                                                                                                    |                                                   |     |
| Descargar<br>excel pdf                                                                                                    |                                                   |     |

Al generarlo traerá información como Dirección Seccional, NIT, Nombre/Razón, Naturaleza, Beneficio, Fecha Inicio Característica, Fecha Inicio Vigencia Sociedad, Fecha Final Vigencia Sociedad y Formulario Rut.

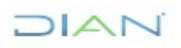

#### 5.15.2 Reporte Gestión Solicitudes Especiales

Este consta de tres filtros Número de Solicitud, Solicitud Especial y Funcionario.

| Reporte Solicitudes Especiales                                                        |
|---------------------------------------------------------------------------------------|
|                                                                                       |
| Seleccione el filtro que desea usar para consultar el Reporte Solicitudes Especiales: |
| O Número de Solicitud O Solicitud Especial O Funcionario                              |
|                                                                                       |
|                                                                                       |
|                                                                                       |
|                                                                                       |
|                                                                                       |
|                                                                                       |
|                                                                                       |

Con el filtro Numero de solicitud, se podrá observar todo lo relacionado con el número de solicitud 1180 independiente del concepto, al generarlo traerá información como Nit, Razón Social, Dirección Seccional Solicitud, No. Solicitud, Fecha Solicitud, Tipo Solicitud, Formalizado Por, Termino Decidir Solicitud, Fecha Reparto, Fecha Reasignación, Estado, No Documento Registro Decisión/Desistimiento, Fecha Decisión/Desistimiento, No Documento Fallo, Fecha Fallo y Fallo.

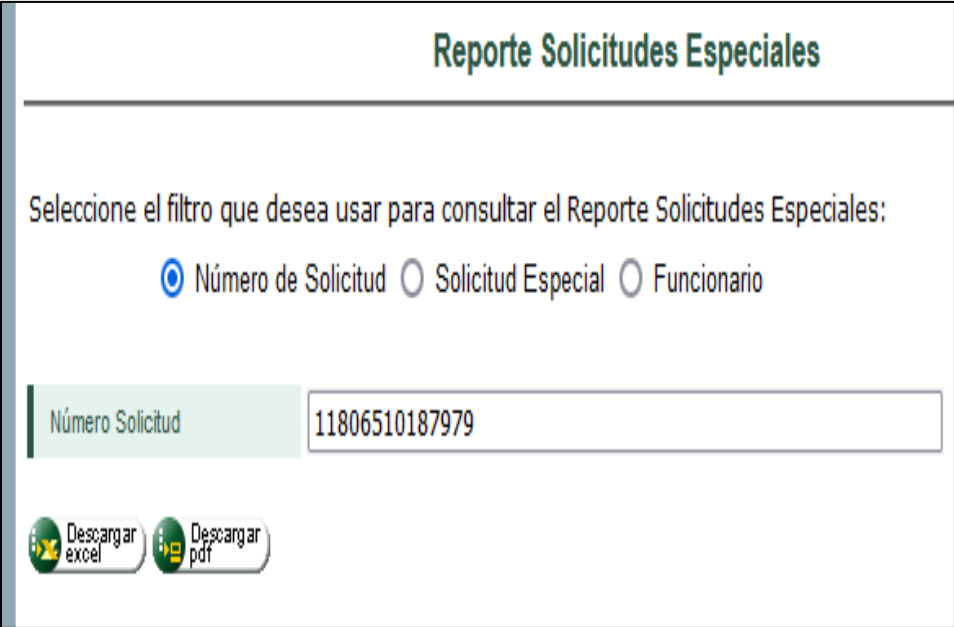

Con el filtro Solicitud Especial, se podrá observar a nivel de la seccional para un periodo de tiempo seleccionado lo relacionado con tipos de solicitudes y estados de los mismos, para esto se puede

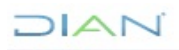

escoger el tipo de solicitud o todas, de igual que alguno de los estados o todos y elegir la fecha inicial y fecha final de acuerdo a lo seleccionado, al generarlo traerá información como Nit, Razón Social, Dirección Seccional Solicitud, No. Solicitud, Fecha Solicitud, Tipo Solicitud, Formalizado Por, Termino Decidir Solicitud, Fecha Reparto, Fecha Reasignación, Estado, No Documento Registro Decisión/Desistimiento, Fecha Decisión/Desistimiento, No Documento Fallo, Fecha Fallo y Fallo.

| Reporte Solicitudes Especiales                 |                                                                                                    |     |
|------------------------------------------------|----------------------------------------------------------------------------------------------------|-----|
| Seleccione el filtro que dese<br>O Número de S | a usar para consultar el Reporte Solicitudes Especiales:<br>olicitud                                                                                                    |     |
| Tipo Solicitud                                 | Todas<br>SOLICITUD ACTUALIZACIÓN CAMBIO RÉGIMEN COMÚN A SIMPLIF<br>SOLICITUD DE ACTUALIZACIÓN POR CESE DE ACTIVIDADES<br>SOLICITUD DE CANCELACIÓN DE LA INSCRIPCIÓN EN EL REGISTR |     |
| Estado                                         | Todos<br>Tramite<br>Estudio<br>Aceptada<br>Rechazada                                                                                                    | <   |
| Dirección Seccional                            | IMPUESTOS DE BOGOTÁ                                                                                                    | < > |
| Fecha Inicial                                  | 🕑 Fect                                                                                                    | 10  |
| Fecha Final                                    | S Fect                                                                                                    | 1a  |
| Descargar) 📴 Descargar                         |                                                                                                    |     |

Para el filtro Funcionario, se generaran las solicitudes que tenga y/o haya gestionado el funcionario de acuerdo a lo ingresado, al generarlo traerá información como Nit, Razón Social, Dirección Seccional Solicitud, No. Solicitud, Fecha Solicitud, Tipo Solicitud, Formalizado Por, Termino Decidir Solicitud, Fecha Reparto, Fecha Reasignación, Estado, No Documento Registro Decisión/Desistimiento, Fecha Decisión/Desistimiento, No Documento Fallo, Fecha Fallo y Fallo.

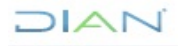

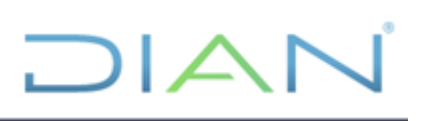

| Reporte Solicitudes Especiales                        |                                                                                                  |         |
|-------------------------------------------------------|--------------------------------------------------------------------------------------------------|---------|
| Seleccione el filtro que desea u<br>O Número de Solio | sar para consultar el Reporte Solicitudes Especiales:<br>itud 🔘 Solicitud Especial 🧿 Funcionario |         |
| Tipo de Documento de Identificación                   | C.C.                                                                                             | ~       |
| Número de Documento                                   | 1000255290                                                                                       |         |
| Fecha Inicial                                         | 01-02-2021                                                                                       | 🥘 Fecha |
| Fecha Final                                           | 20-02-2023                                                                                       | 🥘 Fecha |
| Descargar) i Descargar<br>excel pdf                   |                                                                                                  |         |

#### 5.15.3 Reporte IP por documento

Como su nombre lo indica, este reporte informara la IP sobre la cual un formulario Rut fue realizado, es de anotar que este solo aplica cuando el trámite haya sido realizado por un funcionario, al generarlo, traerá información como Nit, Seccional, Dependencia, Nombre del funcionario, Roles, Fecha Cambio e IP.

|                 |                  | Reporte IP I | Por Documento RUT |
|-----------------|------------------|--------------|-------------------|
| Documento RUT   | 14132199345      |              |                   |
| -<br>Descargar) | Descargar<br>pdf |              |                   |

#### 5.15.4 Reporte Información Básica

Este reporte traerá la información básica (datos de ubicación) de los Nits ingresados en el cuadro establecido para tal fin, estos deben ir separados por comas para la correcta generación, al generarlo, traerá información como Nit, Nombre/Razón Social, Tipo de contribuyente, Seccional, Departamento, Municipio, Dirección, Teléfono 1, Teléfono 2 y Correo electrónico.

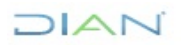

|                                                     | Reporte Informacion Basica RUT                                                                                                    |        |
|-----------------------------------------------------|----------------------------------------------------------------------------------------------------|--------|
| NIT<br>(Acepta<br>valores<br>separados<br>por coma) | 24337605,<br>9000971681,<br>1209828,<br>10022489,<br>1299876,<br>1035058012,<br>24525420,<br>250558,<br>10265094,<br>16228263,<br>10107805,<br>10107844,<br>87713246,<br>10108128,<br>10108179, | ▲<br>▼ |
| Caracteres<br>permitidos                            | 9739                                                                                                    |        |
| Descargar)                                          | Descargar<br>pdf                                                                                                    |        |

#### 5.15.5 Reporte Responsabilidades y Obligaciones Aduaneras

Este consta de tres filtros Nit, Responsabilidades y Obligaciones Aduaneras.

| Reporte por Responsabilidad y Obligaciones Aduaneras                                                               |
|----------------------------------------------------------------------------------------------------|
| Seleccione el filtro que desea usar para consultar el reporte por Responsabilidad y Calidades de Usuario Aduanero: |
| $\odot$ NIT $\odot$ Responsabilidades $\odot$ Obligaciones Aduaneras                                               |
|                                                                                                    |

Con el filtro Nit, se puede escoger la vigencia para observar si ha cambiado sus responsabilidades y/o calidades aduaneras o siempre ha mantenido las mismas, al generarlo traerá información como Código - Nombre Responsabilidad /Obligación Aduanera, Fecha Inicio, Fecha Final, Fecha Resolución y No. Resolución

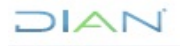

| Reporte por Responsabilidad y Obligaciones Aduaneras                                                               |                               |  |  |
|----------------------------------------------------------------------------------------------------|-------------------------------|--|--|
| Seleccione el filtro que desea usar para consultar el reporte por Responsabilidad y Calidades de Usuario Aduanero: |                               |  |  |
| NIT                                                                                                    | 900374683                     |  |  |
| Vigente                                                                                                    |                               |  |  |
| Razón Social                                                                                                    | CAMARA VUE PRUEBA JURIDICO 61 |  |  |
| Dirección Seccional                                                                                                | Impuestos de Bogotá           |  |  |
| 🚫 Buscar ) 🏟 Limpiar ) 🐼 Descargar ) 🛺 Descargar )                                                                 |                               |  |  |

Con el filtro responsabilidades, se podrá observar las responsabilidades de la seccional o por departamento y municipio, así mismo si estas se encuentren vigentes o con fechas de corte, al generarlo traerá información como NIT, Tipo Contribuyente, Dirección Seccional, Nombre/Razón Social, Responsabilidad, Fecha Inicio, Fecha Fin, Departamento, Municipio, Dirección, Teléfono, Correo Electrónico, No. Resolución y Fecha Resolución.

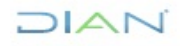

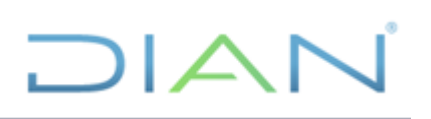

| Reporte por Responsabilidad y Obligaciones Aduaneras                                                               |                                                                                                    |     |  |
|----------------------------------------------------------------------------------------------------|----------------------------------------------------------------------------------------------------|-----|--|
| Seleccione el filtro que desea usar para consultar el reporte por Responsabilidad y Calidades de Usuario Aduanero: |                                                                                                    |     |  |
|                                                                                                    | 🔿 NIT 🧿 Responsabilidades 🔘 Obligaciones Aduaneras                                                                        |     |  |
|                                                                                                    | 01- APORTE ESPECIAL PARA LA ADMINISTRACIÓN DE JUSTICIA.<br>02- GRAVAMEN A LOS MOVIMIENTOS FINANCIEROS                     | . ^ |  |
| Responsabilidades                                                                                                  | 03- IMPUESTO AL PATRIMONIO<br>04- IMPTO RENTA Y COMPL. RÉGIMEN ESPECIAL                                                   |     |  |
|                                                                                                    | 05- IMPTO, RENTA Y COMPL. REGIMEN ORDINARIO<br>06- INGRESOS Y PATRIMONIO.<br>07- RETENCIÓN EN LA FUENTE A TÍTULO DE RENTA |     |  |
|                                                                                                    | 08- RETENCIÓN TIMBRE NACIONAL                                                                                             | ~   |  |
| Seleccione opción                                                                                                  | O Dirección Seccional O Departamento/Municipio                                                                            |     |  |
| Dirección Seccional                                                                                                | IMPUESTOS DE BOGOTÁ                                                                                                    |     |  |
| Vicente                                                                                                    |                                                                                                    | ~   |  |
| vigenie                                                                                                    |                                                                                                    |     |  |
| 😡 Descargar) 🧓 Descargar)                                                                                          |                                                                                                    |     |  |

Con el filtro Obligaciones Aduaneras, se podrá observar calidades aduaneras de la seccional a la fecha, al generarlo traerá información como Dirección Seccional, NIT, Nombre/Razón Social, Fecha Inicio, Calidad Aduanera, No. Resolución y Fecha Resolución.

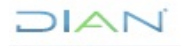
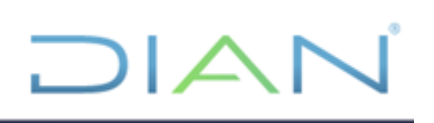

| Reporte por Responsabilidad y Obligaciones Aduaneras                                                                                                    |                                                                                                    |   |  |  |
|----------------------------------------------------------------------------------------------------|----------------------------------------------------------------------------------------------------|---|--|--|
| Seleccione el filtro que desea usar para consultar el reporte por Responsabilidad y Calidades de Usuario Aduanero:<br>O NIT O Responsabilidades 	O Obligaciones Aduaneras |                                                                                                    |   |  |  |
| Obligaciones Aduaneras                                                                                                    | 01 - Agente de carga internacional         02 - Agente marítimo.         03 - Almacén general de depósito.         04 - Comercializadora Internacional (C.I.)         05 - Comerc.zona aduan. esp.Inírida, Pto Carreño,Cumaribo,Prim         06 - Comerciante zona aduanera especial Leticia         07 - Comerciante zona aduanera especial Maicao, Uribia, y Mana         08 - Comerciante zona aduanera especial Urabá, Tumaco y Guap |   |  |  |
| Dirección Seccional                                                                                                    | IMPUESTOS DE BOGOTÁ                                                                                                    | ~ |  |  |
| Vigente                                                                                                    |                                                                                                    |   |  |  |
| Descangar) 🧓 Descangar)                                                                                                    |                                                                                                    |   |  |  |

### 5.15.6 Reporte Roles MUISCA Por funcionario

Este consta de dos filtros Funcionario y Dirección Seccional

| Reporte Roles por Funcionarios                                                                                              |
|----------------------------------------------------------------------------------------------------|
| Seleccione el filtro que desea usar para consultar el reporte Roles por Funcionario:<br>O Funcionario O Direccion Seccional |

Con el filtro funcionario, permitirá ver los roles que tiene asignados y/o los que tuvo, si marco la opción vigente, al generarlo traerá información como Código del rol, Nombre del Rol, Fecha Inicio, Fecha Fin, Estado y Dependencia

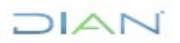

| Reporte Roles por Funcionarios |                                                                                                    |                 |  |  |
|--------------------------------|----------------------------------------------------------------------------------------------------|-----------------|--|--|
| Seleccione el filtro que       | e desea usar para consultar el reporte Roles<br><ul> <li>Funcionario</li> <li>Direccion Seccional</li> </ul> | por Funcionario |  |  |
| Tipo de Documento              | Cédula de ciudadanía 🗸 🗸                                                                                     |                 |  |  |
| Número de<br>Identificación    | 1000255290                                                                                                   |                 |  |  |
| Vigente                        |                                                                                                    |                 |  |  |
| Razón Social                   | PRUEBAS ROAMING RUT ROAMING                                                                                  |                 |  |  |
| Dirección Seccional            | Impuestos de Bogotá                                                                                          |                 |  |  |
| Dependencia                    | GRUPO INTERNO DE TRABAJO DE SERVICIO A                                                                       |                 |  |  |
| Establecimiento                | Sede Dirección Seccional de Impuestos de Bo                                                                  |                 |  |  |
| Fecha Desde Inicial            | 💋 Fecha                                                                                                    |                 |  |  |
| Fecha Hasta Final              | Fecha                                                                                                    |                 |  |  |
| 🔘 Buscar ) 🌍 Limpiar           | ) 😓 Descargar) 🛺 Descargar)                                                                                  |                 |  |  |

Con el filtro Dirección Seccional, permitirá ver los roles que tienen asignados todos los funcionarios de la seccional, al generarlo traerá información como Tipo de documento, numero de documento, Nombre del funcionario, Código del rol, Nombre del Rol, Dependencia Fecha Inicio y Fecha Fin.

|                                        | Reporte Roles por Funcionarios                                          |   |  |
|----------------------------------------|-------------------------------------------------------------------------|---|--|
| Seleccione el filtro que des<br>O      | ea usar para consultar el reporte Roles por Funcionario:<br>Funcionario |   |  |
| Dirección Seccional                    | IMPUESTOS DE BOGOTÁ                                                     | V |  |
| Vigente                                |                                                                         |   |  |
| Regresar 😡 Descarg ar ) 🛺 Descarg ar ) |                                                                         |   |  |

#### 5.15.7 Reporte Situaciones Internas

Este reporte traerá la información de cancelaciones de Nit errado y reactivaciones de Nit cancelados realizadas en la seccional, escogiendo un periodo determinado, al generarlo, traerá información como Nit, Nombre/Razón Social, Tipo de contribuyente, Dirección Seccional

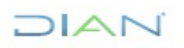

Solicitud, Concepto, Documento Situación Interna, Fecha Documento Situación Interna y Documento RUT.

|                           | Reporte Situaciones Internas                                  |        |
|---------------------------|---------------------------------------------------------------|--------|
|                           |                                                               |        |
| Tipo Solicitud            | Todas<br>SOLICITUD DE CANCELACIÓN DE ASIGNACIÓN DE NIT ERRADO | ^      |
|                           | SOLICITUD REACTIVACION NIT CANCELADO                          | $\sim$ |
| Dirección Seccional       | IMPUESTOS DE BOGOTÁ                                           | < >>   |
| Fecha Inicial             | 💋 F0                                                          | echa ) |
| Fecha Hasta               | 💋 F0                                                          | echa ) |
| Descargar ) 🌆 Descargar ) |                                                               |        |

#### 5.15.8 Reporte Ubicación

Con este reporte, se puede obtener información de Nits asociados a una dirección, teléfono o correo electrónico

|                           | Reporte RUT por ubicación   |   |
|---------------------------|-----------------------------|---|
|                           |                             |   |
| Departamento              |                             | ~ |
| Municipio                 | Seleccionar un Departamento | ~ |
| Teléfono                  |                             | ] |
| Correo electrónico        |                             | ] |
| Dirección                 |                             | ] |
| Dirección                 |                             |   |
| 😼 Descargar) 🧓 Descargar) |                             |   |

Para generar los Nits que tengan en el registro la dirección ingresada, se escoge el departamento y municipio de acuerdo a la dirección seccional, se da clic en el generador de direcciones para

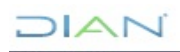

"Se considera copia controlada los documentos publicados en el Listado Maestro de Documentos"

incluir la información, al generarlo, traerá información como Nit, Nombre/Razón Social, Tipo de contribuyente, Departamento, Municipio, Dirección, Teléfono 1, Teléfono 2 y Correo electrónico.

|                         | Reporte RUT por ubicación |          |
|-------------------------|---------------------------|----------|
| _                       |                           |          |
| Departamento            | BOGOTÁ D.C.               | <b>v</b> |
| Municipio               | BOGOTÁ, D.C.              | ~        |
| Teléfono                |                           |          |
| Correo electrónico      |                           |          |
| Dirección               | CL 1 67 89                |          |
| Dirección               |                           |          |
| Descargar) 🧓 Descargar) |                           |          |

Para generar los Nits que tengan en el registro el número de teléfono ingresado, solo se digita el número de este sin escoger departamento y municipio, ya que la búsqueda se realiza a nivel nacional y no se tiene la certeza de que persona natural o jurídica tenga registrado ese dato, al generarlo, traerá información como Nit, Nombre/Razón Social, Tipo de contribuyente, Departamento, Municipio, Dirección, Teléfono 1, Teléfono 2 y Correo electrónico.

|                           | Reporte RUT por ubicación   |          |
|---------------------------|-----------------------------|----------|
|                           |                             |          |
| Departamento              |                             | <b>v</b> |
| Municipio                 | Seleccionar un Departamento | •        |
| Teléfono                  | 3143398712                  |          |
| Correo electrónico        |                             |          |
| Dirección                 |                             |          |
| Dirección                 |                             |          |
| 😡 Descargar) 🛺 Descargar) |                             |          |

Para generar los Nits que tengan en el registro el correo electrónico ingresado, solo se digita el email sin escoger departamento y municipio, ya que la búsqueda se realiza a nivel nacional, y no se tiene la certeza de que persona natural o jurídica tenga registrado ese dato, al generarlo, traerá

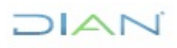

información como Nit, Nombre/Razón Social, Tipo de contribuyente, Departamento, Municipio, Dirección, Teléfono 1, Teléfono 2 y Correo electrónico.

|                                      | Reporte RUT por ubicación   |   |  |
|--------------------------------------|-----------------------------|---|--|
|                                      |                             |   |  |
| Departamento                         |                             | ~ |  |
| Municipio                            | Seleccionar un Departamento | ~ |  |
| Teléfono                             |                             |   |  |
| Correo electrónico                   | prueba@hotmail.com          |   |  |
| Dirección                            |                             |   |  |
| Dirección                            |                             |   |  |
| Descargar) be Descargar<br>excel pdf |                             |   |  |

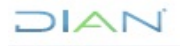

# 

## 6. CONTROL DE CAMBIOS

| Voroión | Vige       | encia      | Deserinsián de Cambias                                                                                                    | Tipo de              |  |
|---------|------------|------------|----------------------------------------------------------------------------------------------------|----------------------|--|
| version | Desde      | Hasta      | Descripcion de Cambios                                                                                                    | Información          |  |
| 1       | 14/05/2014 | 24/06/2020 | Versión inicial de la modernización del SGCCI.<br>Reemplaza los siguientes documentos<br>publicados en Diannet, del Servicio en Línea<br>RUT:<br>"Cartilla Solicitud inscripción RUT"<br>"Cartilla formalización inscripción RUT"<br>"Cartilla actualización y formalización RUT"<br>"Consultas RUT"<br>"RUT Solicitudes especiales"<br>"Actuaciones Suspensión RUT"<br>"NIT 2"<br>"Registro Fallo"                                                                                                    | Pública<br>Reservada |  |
| 2       | 25/06/2020 | 30/03/2021 | Se actualizan pantallas.<br>Se elimina lo relacionado con el formato 1648.<br>Se elimina pantallazos de firma digital y se<br>reemplazan por los del Instrumento de Firma<br>Electrónica.<br>Se actualizan definiciones                                                                                                    | Pública<br>Reservada |  |
| 3       | 31/03/2021 | 29/09/2021 | Se generaron ajustes en el documento<br>relacionados con el nombre del proceso de<br>acuerdo con la nueva estructura de procesos<br>establecida en el considerando de la Resolución<br>060 del 11 de junio del 2020 y el Código<br>alfabético del mismo en los numerales<br>"PORTADA", en la página 1 y 5. DESARROLLO<br>DEL TEMA en la(s) página(s) 41 a 48.<br>En el contenido del documento donde se<br>relaciona una dependencia, se adicionó la<br>frase "O quien haga sus veces.<br>Cabe aclarar, que el contenido técnico de los<br>documentos no presenta cambios respecto a la<br>versión anterior. Por lo tanto, cualquier consulta<br>respecto a los contenidos técnicos de los<br>mismos debe efectuarse a los elaboradores<br>técnicos y revisores de la versión anterior. | Pública<br>Reservada |  |

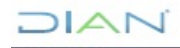

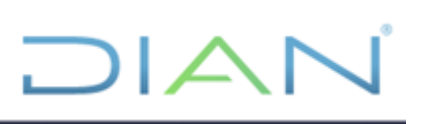

|   |            |            | Versión 4. Se ajustaron las dependencias de                                                  | Pública              |
|---|------------|------------|----------------------------------------------------------------------------------------------|----------------------|
| 4 | 30/09/2021 | 06/03/2023 | acuerdo con la nueva estructura establecida en                                               | Reservada            |
|   |            |            | el Decreto 1742 del 22 de Diciembre de 2020 y<br>en la Resolución 70 del 9 de agoste de 2021 |                      |
|   |            |            | Versión 5. Se incorporaron los pantallazos de                                                | Pública              |
|   |            |            | autorización y tratamiento de datos personales                                               | Reservada            |
|   |            |            | de menores.                                                                                  |                      |
|   |            |            | Se actualiza las pantallas del módulo de                                                     |                      |
|   |            |            | Actuaciones de oficio                                                                        |                      |
| 5 | 07/03/2023 | 08/05/2024 | Se incorporan cuatro opciones en el módulo de                                                |                      |
| Ū | 01,00,2020 | 00,00,2021 | actuaciones de oficio: Inscripción de Oficio,                                                |                      |
|   |            |            | Actualización de Oficio, Actualización de                                                    |                      |
|   |            |            | responsabilidades por resolución y Cancelación                                               |                      |
|   |            |            |                                                                                              |                      |
|   |            |            | Se crearon tres nuevos roles: 29434,2943 y                                                   |                      |
|   |            |            | 2944,                                                                                        |                      |
|   |            |            | Versión 6. Se incorpora solicitudes de inscripción                                           | Pública<br>Basarvada |
|   |            |            | Sujetas a venificación<br>Se incluye dentro de consultas RUT. la consulta                    | Reservada            |
| 6 | 09/05/2024 |            | de soportes                                                                                  |                      |
| - |            |            | Se incluye dentro de los roles el rol 3375                                                   |                      |
|   |            |            | Consulta Soportes                                                                            |                      |
|   |            |            |                                                                                              |                      |

|          | 1                              |              |                                           |
|----------|--------------------------------|--------------|-------------------------------------------|
|          | Darío Morales Ruiz             |              | Coordinación de                           |
|          | Ciro Andrés Benavides Corredor | Gestor II    | Procesos y Riesgos                        |
|          | Elaboración Metodológica       |              | Operacionales                             |
| Elaboró: | Olga Adriana Puerto Gonzalez   | Gestor III   |                                           |
|          |                                |              | Subdirección de                           |
|          | María Isabel Dimas Rincon      | Gestor I     | Administración del RUT                    |
|          | Elaboración Técnica            |              |                                           |
| Revisó:  | Irayda Ximena Lara Chaves      | Subdirectora | Subdirección de<br>Administración del RUT |
| Aprobó:  | Cecilia Rico Torres            | Directora    | Dirección de Gestión de<br>Impuestos      |

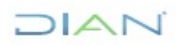